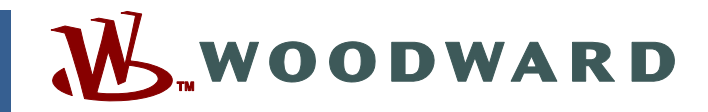

# Product Manual 26240V1 (Revision B) Original Instructions

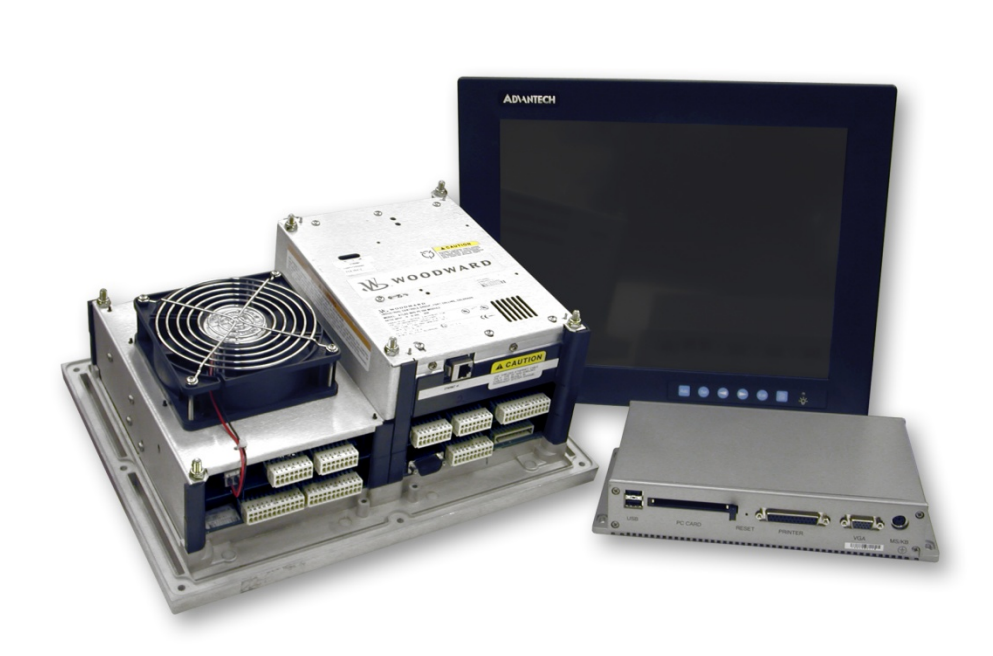

# 505CC-2 Steam Turbine and Compressor Control

Volume 1, Hardware and Installation Manual INACTIVE Part Number 8701-1114 (current P/N is 8701-1356, in manual 26451)

Manual 26240 consists of 4 volumes (26240V1, 26240V2, 26240V3, & 26240sup).

Hardware and Installation Manual

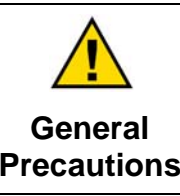

Read this entire manual and all other publications pertaining to the work to be performed before installing, operating, or servicing this equipment.

Practice all plant and safety instructions and precautions.

Failure to follow instructions can cause personal injury and/or property damage.

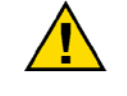

Revisions

This publication may have been revised or updated since this copy was produced. To verify that you have the latest revision, check manual 26311, *Revision Status & Distribution Restrictions of Woodward Technical Publications*, on the *publications page* of the Woodward website:

www.woodward.com/publications

The latest version of most publications is available on the *publications page*. If your publication is not there, please contact your customer service representative to get the latest copy.

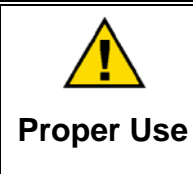

Any unauthorized modifications to or use of this equipment outside its specified mechanical, electrical, or other operating limits may cause personal injury and/or property damage, including damage to the equipment. Any such unauthorized modifications: (i) constitute "misuse" and/or "negligence" within the meaning of the product warranty thereby excluding warranty coverage for any resulting damage, and (ii) invalidate product certifications or listings.

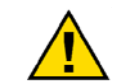

If the cover of this publication states "Translation of the Original Instructions" please note:

Translated Publications

The original source of this publication may have been updated since this translation was made. Be sure to check manual 26311, Revision Status &
 S Distribution Restrictions of Woodward Technical Publications, to verify whether this translation is up to date. Out-of-date translations are marked with A. Always compare with the original for technical specifications and for proper and safe installation and operation procedures.

Revisions—Changes in this publication since the last revision are indicated by a black line alongside the text.

Woodward reserves the right to update any portion of this publication at any time. Information provided by Woodward is believed to be correct and reliable. However, no responsibility is assumed by Woodward unless otherwise expressly undertaken.

# Contents

| WARNINGS AND NOTICES                                                                                                    | 1   |
|----------------------------------------------------------------------------------------------------|-----|
| ELECTROSTATIC DISCHARGE AWARENESS                                                                                                    | I   |
| CHAPTER 1. GENERAL INFORMATION.       1         Introduction       1         Quick Start Guide       1         AtlasPC Control Description       2         Control Versions       2         Control Accessories       3         Regulatory Compliance       4         Regulatory Compliance Specifications       5         (AtlasPC Control Only)       5 |     |
| CHAPTER 2. BASIC INSTALLATION       7         Introduction       7         General Installation Notes       7         Shipping Carton       7         Mounting       7         Environmental Specifications       8         Electrical Connections       8         Grounding       9         Input Power       10         Maintenance       12            |     |
| CHAPTER 3. WIRING, COMMUNICATIONS, AND SETUP                                                                                                    |     |
| CHAPTER 4. POWER SUPPLY BOARD                                                                                                    | ))) |
| CHAPTER 5. PENTIUM CPU BOARD       92         General Description       92         Hardware Specifications       92         CPU Interface Connections       93                                                                                                    |     |
| CHAPTER 6. SMARTCORE BOARD WITH ACTUATORS       95         General Description       95         Specifications       97         SmartCore Board Operation       100         Troubleshooting Guide       112                                                                                                    |     |

# Contents

| CHAPTER 7. ANALOG COMBO BOARD<br>General Description<br>Specifications<br>AtlasPC Analog Combo Board Operation<br>Troubleshooting Guide | <b>115</b><br>115<br>116<br>118<br>122        |
|----------------------------------------------------------------------------------------------------|-----------------------------------------------|
| CHAPTER 8. 12-CHANNEL RELAY MODULE (OPTIONAL)<br>General Information<br>Relay Information<br>Shielding<br>Board Status Lights<br>Wiring | <b>123</b><br>123<br>123<br>124<br>124<br>124 |
| CHAPTER 9. TOUCHSCREEN HMI (OPTIONAL)<br>General Information<br>Specifications<br>Mounting<br>Wiring                                    | <b>126</b><br>126<br>127<br>127<br>128        |
| APPENDIX A. DEFAULT LOG-IN/SECURITY LEVEL PASSWORDS                                                                                     | 129                                           |
| APPENDIX B. FLASH CODES                                                                                                    | 130                                           |
| APPENDIX C. CONFIGURATION WORKSHEET                                                                                                    | 131                                           |
| DECLARATIONS                                                                                                    | 133                                           |

# **Illustrations and Tables**

| Figure 1-1. AtlasPC / 505CC-2 Module Layout                              | 3                    |
|--------------------------------------------------------------------------|----------------------|
| Figure 1-2. Physical Dimensions                                          | 6                    |
| Figure 2-1. Spring Clamp                                                 | 9                    |
| Figure 3-1. AtlasPC Module Layout                                        | 13                   |
| Figure 3-2. SmartCore Discrete Input Connections                         | 15                   |
| Figure 3-3. SmartCore Analog Input Connection                            | 15                   |
| Figure 3-4. Loop Powered, 4–20 mA Transmitter Connection                 | 16                   |
| Figure 3-5. SmartCore Speed Input Connections                            | 16                   |
| Figure 3-6. SmartCore Analog Output Connection                           | 17                   |
| Figure 3-7. SmartCore Actuator Output Connection                         | 17                   |
| Figure 3-8. Turbine I/O / SmartCore Connections                          | 19                   |
| Figure 3-9. SmartCore Board with Actuators Connections                   | 20                   |
| Figure 3-10. Analog Combo Analog Input Connections (Inputs 1-11 and 12-1 | 5)22                 |
| Figure 3-11. Analog Combo Analog Output Connections                      | 23                   |
| Figure 3-12. Compressor I/O / SmartCore / Analog Combo Connections       | 24                   |
| Figure 3-13. Analog Combo Board Connections                              | 25                   |
| Figure 3-14. AtlasPC Power Supply Board Connections                      | 26                   |
| Figure 3-15. Optional 12-Channel Relay Module Connections                | 27                   |
| Figure 3-16. Connection to an Ethernet LAN                               | 28                   |
| Figure 3-17. Peer-to-peer Ethernet Connection with Crossover Cable       | 29                   |
| Figure 3-18. AStudio Installation Components                             | 30                   |
| Figure 3-19. 505CC-2HMI/CCT Communications                               | 31                   |
| Figure 3-20. Failed ServLink Connection                                  | 31                   |
| Figure 3-21. Windows Task Manager – SOS.exe Process                      | 33                   |
| Figure 3-22. Splash Screen                                               | 34                   |
|                                                                          | 35                   |
| Figure 3-24. Alarm Summary Screen                                        | 37                   |
| Figure 3-25. Online Trend Screen                                         |                      |
| Figure 3-26. Trend Configuration Pop-up                                  |                      |
| Figure 3-27. Log-In Level                                                | 40                   |
| Figure 3-28. Configuration Menu                                          | 43                   |
| Figure 3-29. System Configuration Screen                                 | 44                   |
| Figure 3-30. Module Configuration Pop-up                                 | 40                   |
| Figure 3-31. System Configuration Screen                                 | 47                   |
| Figure 3-32. Configuration File Nanagement Screen                        | 48                   |
| Figure 3-33. Configuration File Load Dan up                              | 48                   |
| Figure 2-34. Configuration File Load Pop-up                              | 49                   |
| Figure 3-35. System Conniguration Screen – Moubus                        | 02                   |
| Figure 2-30. Modbus #1 (of 2) Configuration Pop-Up                       | 03                   |
| Figure 2-37. Modbus #1 (01-2) Configuration Pop-op                       | 03                   |
| Figure 2-30. Moubus Analog Scaling Pop-ops                               | 00                   |
| Figure 3-59. Add Control Conniguration Fop-up                            | 00                   |
| Figure 4-1. Fower Supply Doard Connections (5505-210)                    | 01                   |
| Figure 5.1 Pentium CPU Board Connections                                 | 91<br>0/             |
| Figure 6-1 SmartCore Board with Actuators Connectors                     | 9 <del>4</del><br>95 |
| Figure 6-2. Atlas PC SmartCore Board Block Diagram                       | 90<br>90             |
| Figure 6-3 Minimum MPU Voltage                                           | 90<br>98             |
| Figure 6-4 Wiring Example-MPU Interface to the SmartCore Roard           | 101                  |
| Figure 6-5 Wiring Example-Provinity Probe to the SmartCore Board         | 101                  |
| Figure 6-6a Wiring Example -4-20 mA Input Interface to the SmartCore     |                      |
| Roard                                                                    | 102                  |
| Figure 6-6b, Wiring Example-4-20 mA Input Interface using External Loop  |                      |
| Power                                                                    | 102                  |
|                                                                          |                      |

# **Illustrations and Tables**

| Figure 6-7. Wiring Example–Analog Output Interface to the SmartCore Board   | 103  |
|-----------------------------------------------------------------------------|------|
| Figure 6-8. Wiring Example–Actuator Output Interface to the SmartCore       |      |
| Board                                                                       | 104  |
| Figure 6-9. Wiring Example–Discrete Input Interface to the SmartCore Board. | 105  |
| Figure 6-10. Serial #1–RS-232 Pinouts                                       | 106  |
| Figure 6-11. Serial #1–RS-422 Pinouts                                       | 106  |
| Figure 6-12. Serial #1–RS-485 Pinouts                                       | 107  |
| Figure 6-13. Serial #2–RS-232 Pinouts                                       | 107  |
| Figure 6-14. Serial #2–RS-422 Pinouts                                       | 108  |
| Figure 6-15. Serial #2–RS-485 Pinouts                                       | 108  |
| Figure 6-16. Serial #3–RS-232 Pinouts                                       | 109  |
| Figure 6-17. Wiring Example–RS-232 Interface to the SmartCore Board         | 109  |
| Figure 6-18. Wiring Example–RS-422 Interface to the SmartCore Board         | 109  |
| Figure 6-19. Wiring Example–RS-485 Interface to the SmartCore Board         | 110  |
| Figure 6-20. Wiring Example–Alternate Multipoint Wiring (RS-422/485)        | 110  |
| Figure 7-1. AtlasPC Analog Combo Board Connections                          | 115  |
| Figure 7-2. AtlasPC Analog Combo Board Block Diagram                        | 116  |
| Figure 7-3a. Wiring Example–Analog Input Interface (Channels 1-11)          | 119  |
| Figure 7-3b. Wiring Example–Analog Input Interface (Channels 1-11) with     |      |
| External Loop Power                                                         | 119  |
| Figure 7-4a. Wiring Example–Analog Input Interface (Channels 12–15)         | 120  |
| Figure 7-4b. Wiring Example–Analog Input Interface (Channels 12-15) with    |      |
| External Loop Power                                                         | 120  |
| Figure 7-5. Wiring Example–Analog Output Interface                          | 121  |
| Figure 8-1. 12-Channel Relay Module                                         | 123  |
| Figure 8-2. 12-Channel Relay Module Wiring Diagram                          | 125  |
| Figure 9-1. 381 mm (15 inch) LCD Touchscreen HMI                            | 126  |
| Figure 9-2. Monitor Outline and Dimensions (mm (inches))                    | .127 |
| Figure 9-3. HMI Connections                                                 | 128  |
|                                                                             | _    |
| Table 1-1. AtlasPC Modules for the 505CC-2 Control                          | 2    |
| Table 2-1. Power Supply Requirements                                        |      |
| Table 3-1. AtlasPC SmartCore Board I/O List                                 | 14   |
| Table 3-2. AtlasPC SmartCore Board I/O List                                 | 21   |
| Table 3-3. AtlasPC Analog Combo Board I/O List                              | 22   |
| Table 3-4. AtlasPC Power Supply Board I/O List                              | 25   |
| Table 3-5. Log-In / Security Levels                                         | 41   |
| Table 3-6. User-Selected Modbus Analog Scaling Groups                       | 66   |
| Table 3-7. Modbus Boolean Writes                                            | 69   |
| Table 3-8. Modbus Boolean Reads                                             |      |
| Table 3-9. Modbus Analog Reads                                              | 80   |
| Table 3-10. Modbus Analog Writes                                            | 81   |
| Table 3-11. Modbus Analog Read Lookup Table                                 | 87   |
| Table 5-1. Ethernet Port Pinout                                             |      |
| Table 0-1. SmartCore Failure Codes                                          | 111  |
| Table 7-1. Analog Combo Failure                                             | 121  |
| Table B-1. SmartCore with Actuators Failure Codes                           | 130  |
| Table B-2. Analog Combo Fallure Codes                                       | 130  |

# Warnings and Notices

#### **Important Definitions**

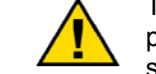

This is the safety alert symbol. It is used to alert you to potential personal injury hazards. Obey all safety messages that follow this symbol to avoid possible injury or death.

- **DANGER**—Indicates a hazardous situation which, if not avoided, will result in death or serious injury.
- **WARNING**—Indicates a hazardous situation which, if not avoided, could result in death or serious injury.
- **CAUTION**—Indicates a hazardous situation which, if not avoided, could result in minor or moderate injury.
- **NOTICE**—Indicates a hazard that could result in property damage only (including damage to the control).
- **IMPORTANT**—Designates an operating tip or maintenance suggestion.

WARNINGOverspeed /<br/>Overtemperature /<br/>OverpressureOverspeed /<br/>Overtemperature /<br/>overpressureThe overspeed shutdown device must be totally independent of the<br/>prime mover control system. An overtemperature or overpressure

| <b>WARNING</b><br>Personal Protective<br>Equipment | The products described in this publication may present risks that<br>could lead to personal injury, loss of life, or property damage. Always<br>wear the appropriate personal protective equipment (PPE) for the job<br>at hand. Equipment that should be considered includes but is not<br>limited to:<br>• Eye Protection<br>• Hearing Protection<br>• Hard Hat<br>• Gloves<br>• Safety Boots |
|----------------------------------------------------|----------------------------------------------------------------------------------------------------|
|                                                    | Respirator                                                                                                    |
|                                                    | Always read the proper Material Safety Data Sheet (MSDS) for any working fluid(s) and comply with recommended safety equipment.                                                                                                    |

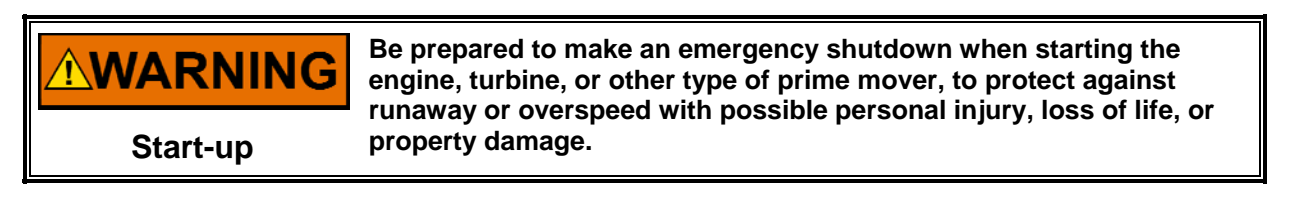

#### **WARNING** Automotive Applications On- and off-highway Mobile Applications: Unless Woodward's control functions as the supervisory control, customer should install a system totally independent of the prime mover control system that monitors for supervisory control of engine (and takes appropriate action if supervisory control is lost) to protect against loss of engine control with possible personal injury, loss of life, or property damage.

# NOTICE

To prevent damage to a control system that uses an alternator or battery-charging device, make sure the charging device is turned off before disconnecting the battery from the system.

Battery Charging Device

# **Electrostatic Discharge Awareness**

| NOTICE                       | Electronic controls contain static-sensitive parts. Observe the following precautions to prevent damage to these parts:                                                                                                    |
|------------------------------|----------------------------------------------------------------------------------------------------|
| Electrostatic<br>Precautions | <ul> <li>Discharge body static before handling the control (with power to the control turned off, contact a grounded surface and maintain contact while handling the control).</li> <li>Avoid all plastic, vinyl, and Styrofoam (except antistatic versions) around printed circuit boards.</li> <li>Do not touch the components or conductors on a printed circuit board with your hands or with conductive devices.</li> <li>To prevent damage to electronic components caused by improper handling, read and observe the precautions in Woodward manual 82715, Guide for Handling and Protection of Electronic Controls, Printed Circuit Boards, and Modules.</li> </ul> |

Follow these precautions when working with or near the control.

- 1. Avoid the build-up of static electricity on your body by not wearing clothing made of synthetic materials. Wear cotton or cotton-blend materials as much as possible because these do not store static electric charges as much as synthetics.
- 2. Do not remove the printed circuit board (PCB) from the control cabinet unless absolutely necessary. If you must remove the PCB from the control cabinet, follow these precautions:
  - Do not touch any part of the PCB except the edges.
  - Do not touch the electrical conductors, the connectors, or the components with conductive devices or with your hands.
  - When replacing a PCB, keep the new PCB in the plastic antistatic protective bag it comes in until you are ready to install it. Immediately after removing the old PCB from the control cabinet, place it in the antistatic protective bag.

# Chapter 1. General Information

# Introduction

The 505CC-2 is a steam turbine and compressor control designed for use on a single- or two-valve steam turbine driving a one- or two-loop dynamic compressor. This manual, 26240, encompasses three separate volumes:

- Volume 1—Hardware and Installation
- Volume 2—Steam Turbine Control
- Volume 3—Compressor Control

This volume describes the 505CC-2's hardware platform, which is based on the Woodward AtlasPC<sup>™</sup> Digital Control. It provides a variety of useful information for the user ranging from simple basic descriptions to detailed information on wiring, specifications, functionality, and initial software configuration.. Included are:

- General information on the AtlasPC platform
- A physical description of the control hardware
- A description of the AtlasPC modules
- A description of available options
- Information on AtlasPC communications interfaces
- Installation and configuration of the 505CC-2 HMI (Human Machine Interface) & Configuration Tool (CCT) software
- Installation and maintenance
- Troubleshooting information

This manual does not contain instructions for the operation of the complete turbine and compressor systems. For turbine, compressor, or plant operating instructions, contact the plant-equipment manufacturer.

### **Quick Start Guide**

The following links provide shortcuts to pertinent information within this manual required of a typical installation. However, they are not intended to replace comprehensive understanding of the 505CC-2 and its functionality—*be sure to read and understand this manual fully*.

| Торіс                            | Location (manual 26240)                        |
|----------------------------------|------------------------------------------------|
| Physical Installation / Wiring   | Volume 1, Chapters 2 and 3                     |
| Software / System Configuration  | Volume 1, Chapter 3                            |
| Configuration File Management    | Volume 1, Chapter 3                            |
| Modbus <sup>®</sup> *            | Volume 1, Chapter 3                            |
| Security / Log-In Passwords      | Volume 1, Appendix A                           |
| Turbine Configuration            | Volume 2, Chapter 4                            |
| Turbine Operation                | Volume 2, Chapter 5                            |
| Turbine Dynamics (PID) Tuning    | Volume 2, Chapters 4 and 5                     |
| Compressor Configuration         | Volume 3, Chapter 4                            |
| Compressor Operation             | Volume 3, Chapter 5                            |
| Compressor Dynamics (PID) Tuning | Volume 3, Chapters 4 and 5                     |
| *—Modb                           | us is a trademark of Schneider Automation Inc. |

#### **HMI & Configuration Tool Software**

The HMI/CCT software provides full configuration and operation of the 505CC-2 control system through intuitive, menu-driven screens. The software is supplied with the 505CC-2 on a compact disc (CD) for installation on any Microsoft Windows 2000/XP computer. The same software comes pre-loaded on an optional touchscreen HMI. This HMI consists of a compact, industrial computer and 15 inch (381mm) touchscreen LCD monitor (Woodward part number 8928-7037).

### **AtlasPC Control Description**

At the heart of the AtlasPC control is a 32-bit microprocessor that runs a powerful Real Time Operating System. This operating system is specifically designed to control the proper timing of all application code so that dynamic performance of the final control system is absolutely guaranteed. Each piece of the application code is "scheduled" under a Rate Group structure that ensures execution of the code at a predetermined time.

Application programming is accomplished via Woodward's GAP<sup>™</sup> Graphical Application Program. GAP is a pictures-to-code system that provides a high-level programming environment for users who have control expertise but do not have specific programming skills. Once the application program has been generated and loaded into the AtlasPC control, the user can view variables and tune the control with a variety of Woodward service tools. Connection to other devices, such as an HMI or DCS system, is accomplished by means of serial Modbus ports on the control. The desired information flow is programmed into the control via GAP.

The hardware platform is based on the industry-standard PC/104 bus structure. In the AtlasPC control, the backplane is the SmartCore board. The PC/104 modules are "stacked" onto the SmartCore board in order to add I/O or other functionality. Each of the stacked modules has an on-board DIP switch that is positioned to the unique address of that particular module. The AtlasPC control uses a second stack called the Power Bus Stack. This stack is used primarily for power-related I/O. The control runs on low-voltage dc power (18–32 Vdc). AtlasPC field wiring is accomplished via terminal blocks that plug into the control modules.

# **Control Versions**

The AtlasPC control provides a flexible platform that can be structured into a wide variety of configurations of I/O and communications. The required number of I/O modules and the types of communication modules that are required will depend entirely on the specific application scenario. Table 1-1 shows the modules utilized for the 505CC-2 application.

| I/O Modules  | Processor & Communication<br>Modules |
|--------------|--------------------------------------|
| SmartCore    | Pentium CPU                          |
| Analog I/O   |                                      |
| Power Supply |                                      |

Table 1-1. AtlasPC Modules for the 505CC-2 Control

The hardware uses two stacked-bus arrangements to provide the required structure. The Power Bus Stack is used for the power-related I/O as well as the discrete output drivers. The PC/104 Stack is used primarily for the signal I/O and the main processor. All configurations contain a SmartCore module that spans both the Power Bus Stack and the PC/104 Stack. Figure 1-1 shows the 505CC-2 module configuration.

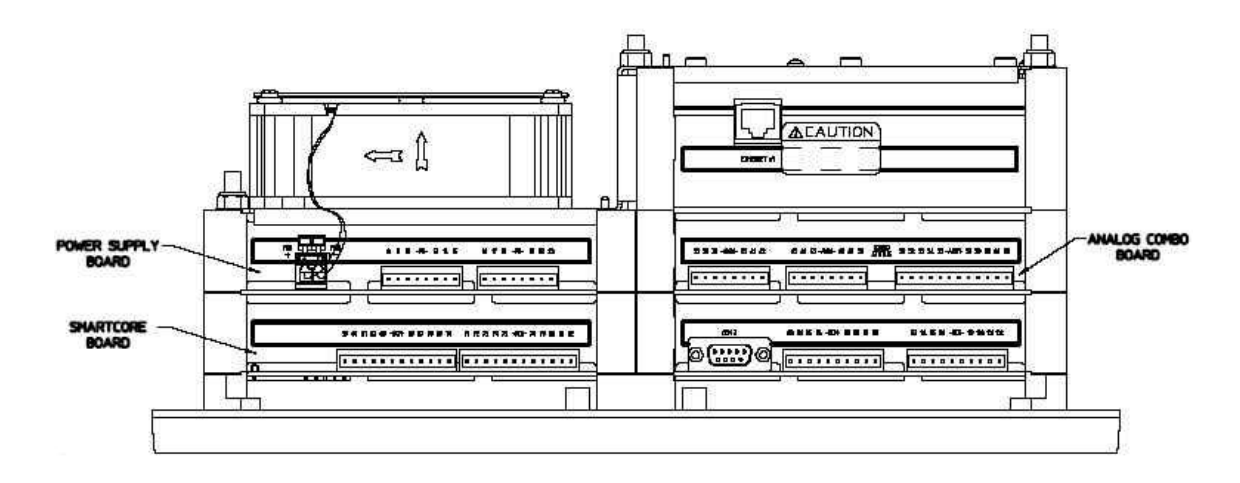

Figure 1-1. AtlasPC / 505CC-2 Module Layout

# **Control Accessories**

The AtlasPC digital control platform is designed to interface with several Woodward service tools and commercial hardware and software products. Available accessories are listed below with a brief description of their functionality:

- Watch Window—Provides an Ethernet or serial connection to the control to allow 1) initial configuration of the unit; 2) monitoring and tuning of system variables; and 3) management of configuration and setpoints.
- **Control Assistant**—Ethernet connection to the control for viewing of highspeed data captures and other useful utilities.
- **Application Manager**—Ethernet access to the control for program loading, network configuration and support, and system diagnostics.
- External Interfaces—Commercially available HMI (Human Machine Interface) programs, Distributed Control Systems (DCS), and Programmable Logic Controllers (PLC) can interface to the AtlasPC control through serial or Ethernet connections to provide operator access and control of the application machinery.
- Optional Touchscreen HMI (8928-7037)—An Ethernet-based HMI package that facilitates full configuration and operation of the control is included on a supplied CD that can be installed to any Microsoft Windows 2000/XP computer. The same HMI application is available in an optional 15-inch Touchscreen HMI as Woodward part number 8928-7037 (see Chapter 9).
- Optional Relay Output Module (8928-459)—Because the AtlasPC control requires interposing relays on its discrete output channels, an optional relay output module with cable is available as Woodward part number 8928-459 (see Chapter 8).

# **Regulatory Compliance**

The AtlasPC control is suitable for use in Class I, Division 2, Groups A, B, C, D, per UL for Canada and US or non-hazardous locations only.

The AtlasPC control is suitable for use in European Zone 2, Group IIC environments when installed in an IP-54 minimum rated enclosure per DEMKO certification.

The optional HMI touchscreen and its computer are suitable for use in nonhazardous locations only, intended for installation in a controlled environment such as a control room or motor control center. The touchscreen panel is environmentally rated to NEMA4/IP65.

Wiring must be in accordance with North American Class I, Division 2 or European Zone 2 wiring methods as applicable, and in accordance with the authority having jurisdiction.

Field wiring must be suitable for at least 75 °C for operating ambient temperatures expected to exceed 50 °C.

A fixed wiring installation is required.

Do not connect more than one main power supply to any one fuse or circuit breaker.

Connect ground screw to earth ground (see Figure 1-2).

These listings are limited to those units bearing the UL or DEMKO agency identifications.

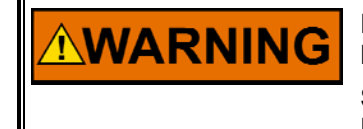

EXPLOSION HAZARD—Do not connect or disconnect while circuit is live unless area is known to be non-hazardous.

Substitution of components may impair suitability for Class I, Division 2 or Zone 2 applications.

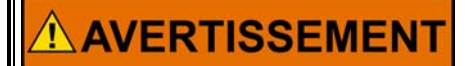

RISQUE D'EXPLOSION—Ne pas raccorder ni débrancher tant que l'installation est sous tension, sauf en cas l'ambiance est décidément non dangereuse.

La substitution de composants peut rendre ce matériel inacceptable pour les emplacements de Classe I, Division 2 ou Zone 2.

### Regulatory Compliance Specifications (AtlasPC Control Only)

#### European Compliance for CE Mark

| EMC Directive                                          | Declared to 89/336/EEC COUNCIL DIRECTIVE<br>of 03 May 1989 on the approximation of the laws<br>of the Member States relating to electromagnetic<br>compatibility.                                                            |
|--------------------------------------------------------|----------------------------------------------------------------------------------------------------|
| Low Voltage Directive                                  | Declared to 73/23/EEC COUNCIL DIRECTIVE<br>of 10 February 1973 on the harmonization of the<br>laws of the Member States relating to electrical<br>equipment designed for use within certain<br>voltage limits.               |
| ATEX—Potentially<br>Explosive Atmospheres<br>Directive | Declared to 94/9/EEC COUNCIL DIRECTIVE of<br>23 March 1994 on the approximation of the laws<br>of the Member States concerning equipment<br>and protective systems intended for use in<br>potentially explosive atmospheres. |

#### **Other European Compliance**

DEMKÖ

Certified to EN50021, Zone 2: EEx nL IIC 02 ATEX 0220460U

#### **North American Compliance**

UL UL

UL Listed for Class I, Division 2, Groups A, B, C, & D, T4A at 70 °C ambient. For use in Canada and the United States.

These listings are limited to those units bearing the UL or DEMKO agency identification.

#### **Marine Compliance**

| American Bureau of           | ABS Rules 2003 SVR 4-2-1/7.3, 7.5.1, 7.9.3/17, |
|------------------------------|------------------------------------------------|
| Shipping                     | 4-9-4/23, 4-9-7/Table 9                        |
| Det Norske Veritas           | Standard for Certification No. 2.4, 2001:      |
|                              | Temperature Class B, Humidity Class B,         |
|                              | Vibration Class C, and EMC Class A             |
| Lloyd's Register of Shipping | LR Type Approval Test Specification No. 1,     |
|                              | 2002 for Environmental Categories ENV1,        |
|                              | ENV2, and ENV3                                 |
|                              |                                                |

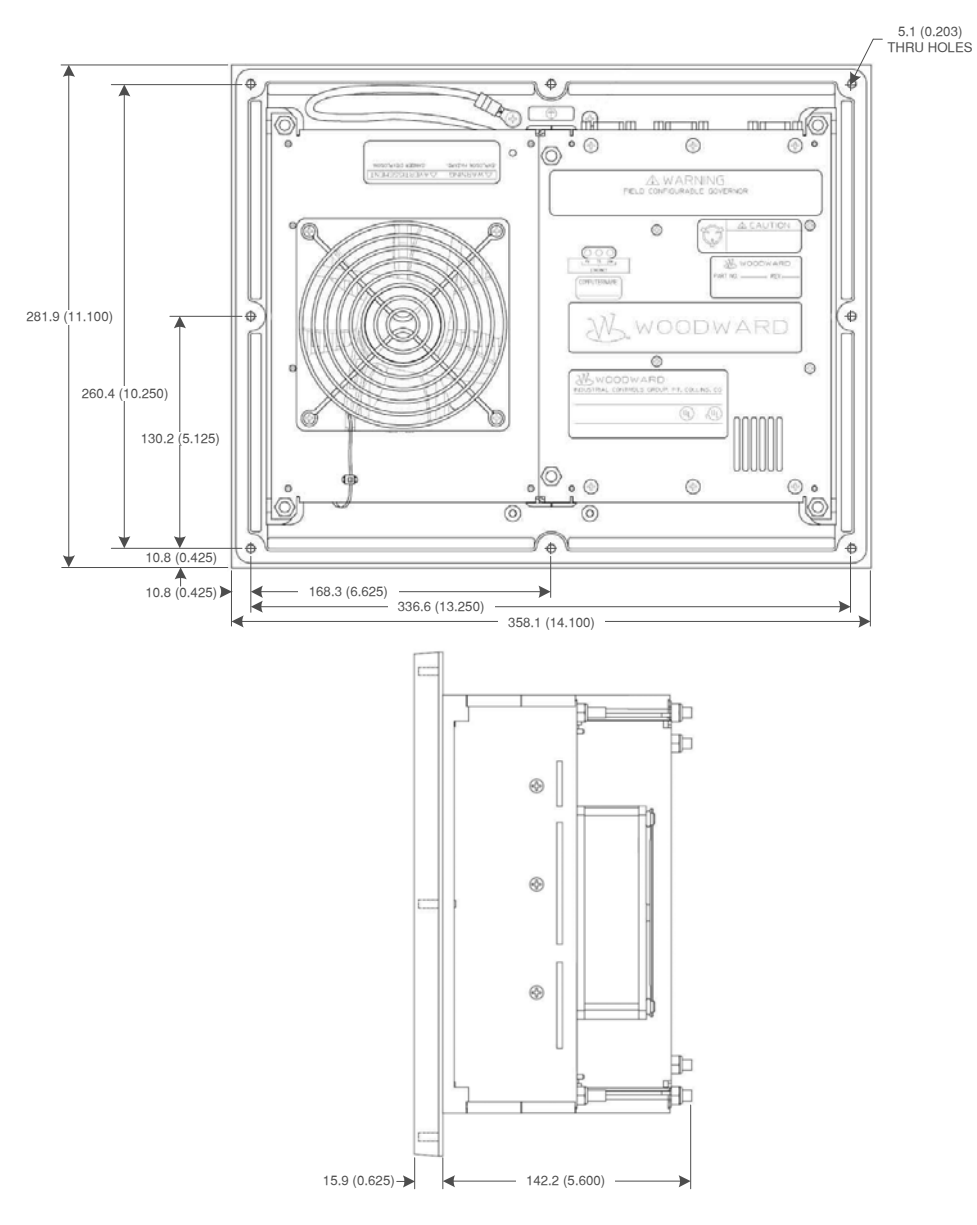

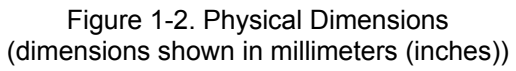

# Chapter 2. Basic Installation

# Introduction

This chapter provides the general information for mounting location selection, installation, and wiring of the 505CC-2's AtlasPC<sup>™</sup> control. Hardware dimensions, ratings, and requirements are given for mounting and wiring the control in a specific application.

### **General Installation Notes**

When selecting a location for mounting the AtlasPC control, consider the following:

- Protect the unit from direct exposure to water or to a condensation-prone environment.
- The operating range of the AtlasPC control is -20 to +70 °C (-4 to +158 °F).
- Provide adequate ventilation for cooling. Shield the unit from radiant heat sources.
- Do not install near high-voltage or high-current devices.
- Allow adequate space around the unit for servicing and wiring.
- Do not install where objects can be dropped on the terminals.
- Ground the chassis for proper safety and shielding.

# **Shipping Carton**

Before unpacking the control, refer to the inside front cover and initial pages of this manual for WARNINGS and NOTICES. Be careful when unpacking the control. Check for signs of damage such as bent or dented panels, scratches, or loose or broken parts. If any damage is found, immediately notify the shipper.

The AtlasPC control was shipped from the factory in an anti-static foam lined carton. This carton should always be used for transport of the control when it is not installed.

### Mounting

Figure 1-2 shows the AtlasPC control layout and mounting pattern. The AtlasPC digital control is to be mounted in an appropriate enclosure for the installed environment. This equipment is designed for installation within a control room panel or cabinet. An IP-54 minimum rated enclosure is required for European Zone 2 applications (per EN50021).

The standard AtlasPC package must be mounted to allow sufficient room for wiring access. Eight front panel mounting holes permit secure mounting. Depending on its configuration, the AtlasPC weighs between 3.4 and 4.5 kg (7.5 and 10 lb), and has an operating range of –20 to +70 °C ambient air temperature. A minimum of 25 mm (1 inch) of clear space around the outer surfaces of the AtlasPC is adequate for ventilation, however approximately 75 mm (3 inches) of space may be required for wiring, depending on wire size.

### **Environmental Specifications**

#### **Operating Temperature**

The AtlasPC Control Platform operates in a specified ambient temperature of -20 to +70 °C (-4 to +158 °F) with forced convection cooling.

# NOTICE

Continuous operation with insufficient airflow or higher operating temperatures will lead to reduced reliability and possible damage to the control.

#### Storage Temperature

The AtlasPC Control Platform is designed to be stored without applied power at the temperature range of -40 to +85 °C (-40 to +185 °F).

#### Shock

The AtlasPC Control Platform was designed to meet the shock requirements specified by MIL-STD-810C procedure 516.2, procedure 1 (30g, 11 millisecond half sine pulse). During Shock, relay bounce shall be limited to less than 100 ms.

#### Vibration (Sinusoidal)

The AtlasPC Control Platform was tested to Lloyd's Test Specification No. 1, 2002, Vibration Test 1 (5–13.2 Hz, ±1 mm; 13.2–100 Hz, ±0.7g).

#### **Audible Noise Emission**

The AtlasPC Control Platform does not emit an audible noise above 70 dBA as measured 1 meter away, with or without a fan.

#### **Enclosure Protection**

In order to meet Zone 2 European Group IIC, the AtlasPC Control must be mounted in an enclosure that meets or exceeds IP 54.

### **Electrical Connections**

#### Most inputs and outputs to the AtlasPC control are made through "CageClamp" terminal blocks. For noise suppression, it is recommend that all low-current wires be separated from all high-current wire.

The pluggable terminal blocks on the I/O modules are screwless CageClamp style blocks. The spring clamp can be actuated by using a standard 2.5 mm (3/32 inch) flat bladed screwdriver (see Figure 2-1). The AtlasPC pluggable terminal blocks accept wires from 0.08–1.1 mm<sup>2</sup> (28–18 AWG). Two 0.5 mm<sup>2</sup> (20 AWG) wires or three 0.3 mm<sup>2</sup> (22 AWG) wires can be easily installed in each terminal. Wires for the pluggable I/O terminals should be stripped 8 mm (0.3 inch).

Most of the AtlasPC control's terminal blocks are designed to be removed by hand. After AtlasPC input power is disconnected, the terminal blocks can be removed one at a time by pulling them straight out. Be careful not to pull the plug out at an angle, as this will fracture the end terminal.

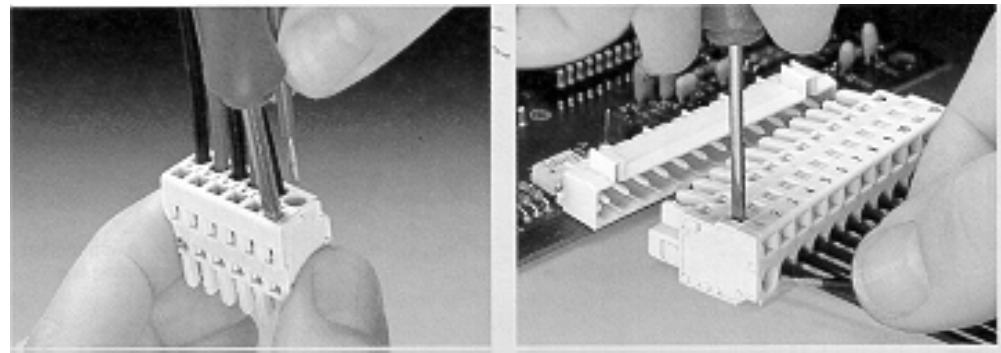

Method #1 Free Hand (holds spring open) Method #2 Bench (momentarily opens spring while force is applied)

Figure 2-1. Spring Clamp

The AtlasPC fixed terminal blocks used for the power supply input accept wires from  $0.08-1.1 \text{ mm}^2$  (28–18 AWG). Two  $0.5 \text{ mm}^2$  (20 AWG) wires or three  $0.3 \text{ mm}^2$  (22 AWG) wires can be easily installed in each terminal. Wires for the fixed mounted power terminals should be stripped 5 mm (0.2 inch).

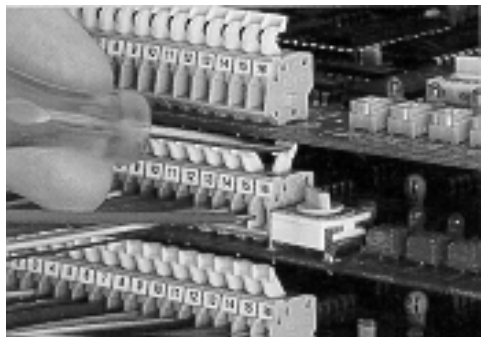

Wiring Fixed Terminal

IMPORTANT

<u>Do not</u> tin (solder) the wires that terminate at the AtlasPC terminal blocks. The spring-loaded CageClamp terminal blocks are designed to flatten stranded wire, and if those strands are tinned together, the connection loses surface area and is degraded.

# Grounding

Protective Earth (PE) must be connected to the termination point on the backside of the unit next to the label with the symbol  $\bigoplus$  to reduce the risk of electric shock. This connection will be made using a thread-forming screw (M4 x 6 mm). The conductor providing the connection shall have a properly sized ring lug and wire larger than or equal to 3.3 mm<sup>2</sup> (12 AWG).

#### Shields and Grounding

An individual shield termination is provided at the terminal block for each of the signals requiring shielding, which includes all analog sensors, speed inputs, and communications ports. Relay outputs, contact inputs, and power supply wiring do not normally require shielding, but can be shielded if desired. All shielded cable must be twisted conductor pairs. Do not attempt to tin (solder) the braided shield. All signal lines should be shielded to prevent picking up stray signals from adjacent equipment. Wire exposed beyond the shield should be as short as possible, not exceeding 50 mm (2 inches). The other end of the shields must be left open and insulated from any other conductor.

The AtlasPC control is designed for shield termination to earth ground at the control. If intervening terminal blocks are used in routing a signal, the shield should be continued through the terminal block. If shield grounding is desired at the terminal block, it should be ac coupled to earth. All other shield terminations except at the AtlasPC control should be ac coupled to earth through a capacitor. A 1000 pF, 500 V capacitor is sufficient. The intent is to provide a low impedance path to earth for the shield at frequencies of 150 kHz and up. Multiple direct connections of a shield to earth risk high levels of current to flow within the shield. See Woodward application note 50532, *Interference Control in Electronic Governing Systems*, for more information.

Where shielded cable is required, cut the cable to the desired length and prepare the cable as instructed below.

- 1. Strip outer insulation from both ends, exposing the braided or spiral wrapped shield. Do not cut the shield.
- 2. Using a sharp, pointed tool, carefully spread the strands of the shield.
- 3. Pull inner conductor(s) out of the shield. If the shield is the braided type, twist it to prevent fraying.
- 4. Remove 6 mm (1/4 inch) of insulation from the inner conductors.
- 5. Connect wiring and shield as shown in plant wiring diagram.

For noise suppression reasons, it is recommend that all low-current wires be separated from all high-current wires. Input power ground terminal should also be wired to earth ground. Installations with severe electromagnetic interference (EMI) may require additional shielding precautions, such as wire run in conduit or double shielding. Contact Woodward for more information.

Shields can be grounded at both ends (AtlasPC control and load) if the cable length is sufficiently short (within a cabinet) to prevent ground loop current in the shield.

Cabinet Installations: If the AtlasPC control is installed in a cabinet, shielded I/O can be terminated directly to the cabinet (earth ground) at the entry to the cabinet, as well as at the control.

### **Input Power**

The AtlasPC control requires a nominal voltage source of 18 to 32 Vdc. Input power requirements vary depending on the control version. Table 2-1 contains information for the maximum configuration.

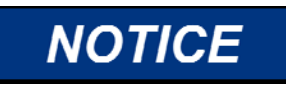

Power must be applied to the AtlasPC control at least 60 seconds prior to expected use. The control must have time to do its power up diagnostics to become operational. Failure of the diagnostics will disable control function.

| The AtlasPC power supply board must have the input power removed before installing or removing.                                |
|----------------------------------------------------------------------------------------------------|
| This equipment is suitable for use in Class 1, Division 2, Groups A, B, C, and D, or non-hazardous locations only.             |
| Wiring must be in accordance with Class I, Division 2 wiring methods and in accordance with the authority having jurisdiction. |
| Do not connect more than one main power supply to any one fuse or circuit breaker.                                             |

Power supply output must be of a low impedance type for proper operation of the control. DO NOT power a control from a high voltage source containing dropping resistors and zener diodes. If batteries are used for operating power, an alternator or other battery charging device is necessary to maintain a stable supply voltage.

Significant inrush currents are possible when current is applied to the AtlasPC control. The magnitude of the inrush current depends on the power source impedance, so Woodward cannot specify the maximum inrush current. Time-delay fuses or circuit breakers must be used to avoid nuisance trips.

#### **Input Power Wiring**

Protective earth ground (PE) must be connected to the chassis at the termination

point on the back side labeled with  $\begin{array}{c} \underline{\quad} \\ \underline{\quad} \\ \underline{\quad} \\ \end{array}$ . The power supply grounding terminals should also be connected to earth to ensure grounding of the power supply printed circuit boards. The grounding conductor must be the same size as the main supply conductors.

Note that the control's power supplies are not equipped with input power switches. For this reason, some means of disconnecting input power to each main power supply must be provided for installation and servicing.

It is expected that the installation of this equipment will include over current protection between the power source and the AtlasPC control. This over current protection may be accomplished by series connection of properly rated fuses or circuit breakers. Branch circuit protection of no more than 250% of the maximum AtlasPC power supply input current rating must be provided. See Table 2-1 for maximum recommended fuse ratings. This value meets the 250% UL listing requirements. The use of properly sized UL class CC, J, T, G, RK1, or RK5 fuses meet the requirements for branch circuit protection. Do not connect more than one AtlasPC control to any one fuse. Use only the wire size specified in Table 2-1 or equivalent metric size, which meets local code requirements. Time delay fuses should be used to prevent nuisance trips.

Table 2-1 provides the power supply holdup time specification; which is the time the supply will continue to operate within specification after its input power is interrupted. This information may be useful in specifying uninterruptible power supply (UPS) systems.

| Input Voltage<br>Range | Fuse<br>(Current Rating) | Fuse (l <sup>2</sup> t Rating) | Wire Size* **        | Holdup Time |
|------------------------|--------------------------|--------------------------------|----------------------|-------------|
| 18–32 Vdc**            | 9 A                      | >800                           | 2/4 mm²<br>12/14 AWG | 8 ms        |
|                        |                          |                                |                      |             |

Table 2-1. Power Supply Requirements

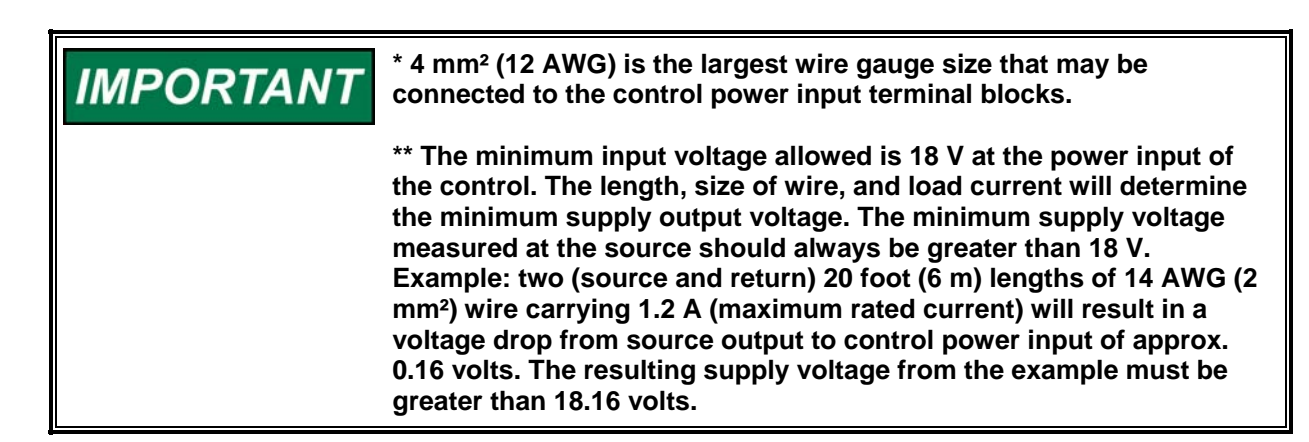

#### **Input Power Wiring Diagram**

The power supply and ground connections are located on the power supply board, directly below the cooling fan.

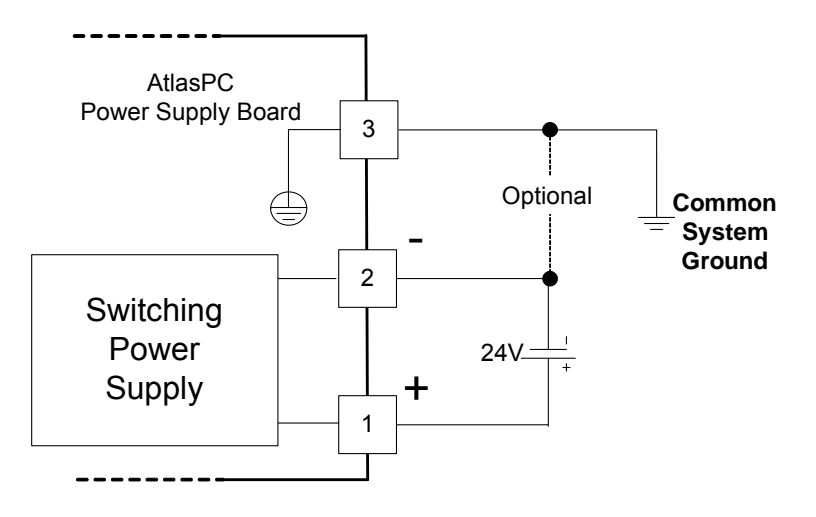

### Maintenance

The only part of the AtlasPC control system that may require user maintenance is the cooling fan. In the event that the fan must be replaced, please use the following procedure to remove a faulty fan from the chassis:

- Use a #2 Phillips screwdriver
- Power down the control to avoid overheating or other hazards.
- Disconnect fan wires from terminal block. Cut the tie-wrap supporting the wires to the cover.
- Remove, the four retaining screws holding the fan and guard to the cover.
- Remove fan and guard from unit.
- Remove guard from faulty fan
- Install new fan of same size and flow rate.
- Reinstall fan (flow arrows should point "OUT")
- Reinstall fan guard and secure with the 4 screws.
- Trim leads to a reasonable length.
- Connect RED wire to the + fan terminal and BLACK wire to fan terminal.
- If desired strain relief leads to cover with a new tie-wrap.

# Chapter 3. Wiring, Communications, and Setup

### **General Description**

Turbine and compressor I/O are divided among the AtlasPC<sup>™</sup> control's SmartCore, Analog Combo, and Power Supply Boards. The SmartCore, which is the bottom, full size board spanning both stacks, is primarily for turbine I/O with some compressor discrete inputs. Above the SmartCore are the Power Supply (left) and Analog Combo (right) Boards. The latter is reserved entirely for compressor I/O, while all discrete outputs for both the turbine and compressor reside on the Power Supply. See Figure 3-1 for the 505CC-2's AtlasPC module layout.

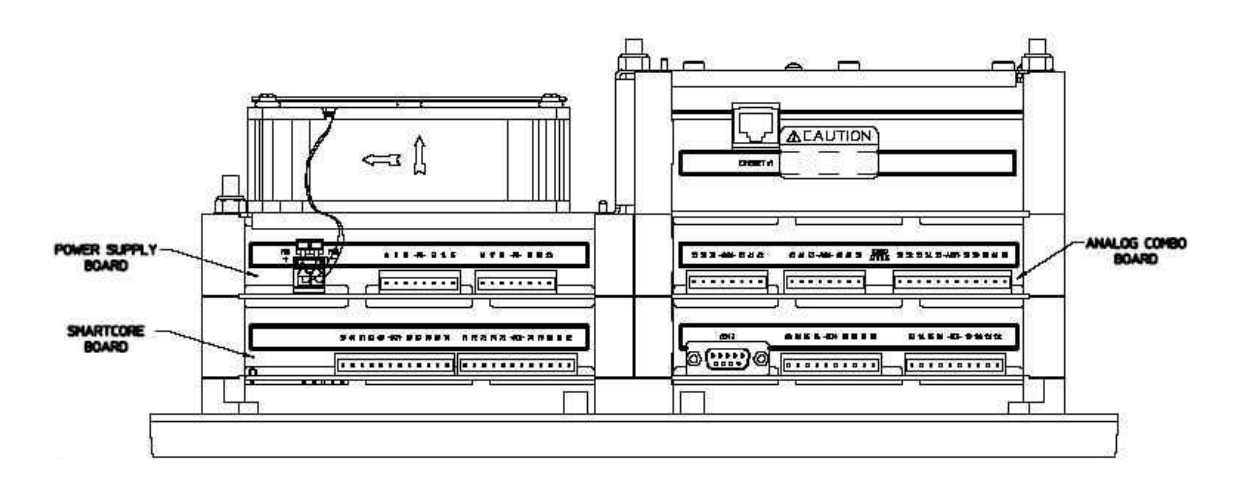

Figure 3-1. AtlasPC Module Layout

See Chapter 9 for a description of the optional touchscreen HMI (Human Machine Interface). For hardware troubleshooting help, see the individual chapters describing each board.

# Turbine I/O / SmartCore Board

Most turbine I/O are connected to the AtlasPC SmartCore Board, which is the bottom, full size board in the stack. Table 3-1 lists the SmartCore Board I/O assignments.

| IVO Type         Channel         Description         Terminal<br>Block         Terminal<br>Numbers           Discrete Input         DI         D1         Discrete Input         SCM-TB1         1           Discrete Input         DI         DI         Discrete Input         SCM-TB1         2           Discrete Input         DI         OI         Discrete Input         SCM-TB1         3           Discrete Input         DI         OI         Discrete Input         SCM-TB1         4           Discrete Input         DI         O6         Discrete Input         SCM-TB1         6           Discrete Input         DI         O6         Discrete Input         SCM-TB1         7           Discrete Input         DI         O6         Discrete Input         SCM-TB2         9           Discrete Input         DI         O8         Discrete Input         SCM-TB2         10           Discrete Input         DI         DI         Discrete Input         SCM-TB2         12           Discrete Input         DI         DI         Discrete Input         SCM-TB2         13           Discrete Input         DI         11         Discrete Input         SCM-TB2         14           Discrete Input <th></th> <th></th> <th></th> <th>SmartCore</th> <th>SmartCore</th>                                                                               |                 |         |                                                   | SmartCore | SmartCore |
|----------------------------------------------------------------------------------------------------|-----------------|---------|---------------------------------------------------|-----------|-----------|
| Biocrete Input         Discrete Input #1 - Unit Shutdown         SCM-TB1         1           Discrete Input         DI 02         Discrete Input #2 - Unit Reset         SCM-TB1         2           Discrete Input         DI 03         Discrete Input #3 - Turbine Raise Speed Setpoint         SCM-TB1         3           Discrete Input         DI 04         Discrete Input #5 - Turbine Configurable         SCM-TB1         4           Discrete Input         DI 05         Discrete Input #5 - Turbine Configurable         SCM-TB1         5           Discrete Input         DI 06         Discrete Input #7 - Turbine Configurable         SCM-TB1         7           Discrete Input         DI 08         Discrete Input #7 - Turbine Configurable         SCM-TB2         9           Discrete Input         DI 09         Discrete Input #10 - Turbine Configurable         SCM-TB2         10           Discrete Input         DI 10         Discrete Input #12 - Turbine Configurable         SCM-TB2         11           Discrete Input         DI 11         Discrete Input #12 - Turbine Configurable         SCM-TB2         12           Discrete Input DI 13         Discrete Input #14 - Comp 1 Open Anti-Surge Viv         SCM-TB2         14           Discrete Input DI 14         Discrete Input #15 - Comp 2 Open Anti-Surge Viv         SCM-TB2 | I/O Type        | Channel | Description                                       | Terminal  | Terminal  |
| Discrete Input         DI         Discrete Input         DI         Discrete Input         DI         Discrete Input         DI         Discrete Input         DI         Discrete Input         DI         Discrete Input         DI         Discrete Input         DI         Discrete Input         DI         Discrete Input         DI         Discrete Input         DI         Discrete Input         DI         Discrete Input         DI         Discrete Input         DI         Obscrete Input         DI         Obscrete Input         DI         Obscrete Input         DI         Obscrete Input         DI         Obscrete Input         DI         Obscrete Input         DI         Obscrete Input         DI         Obscrete Input         DI         Obscrete Input         DI         Obscrete Input         DI         Obscrete Input         DI         Obscrete Input         DI         Obscrete Input         DI         DI         DI         DIScrete Input         DI         DI         DI         DI         DIScrete Input         DI         DI         DI         DI         DI         DI         DI         DI         DI         DI         DI         DI         DI         DI         DI         DI         DI         DI         DI         DI         DI         DI                                                                   |                 |         |                                                   | Block     | Numbers   |
| Discrete Input         DI 02         Discrete Input #2 - Unit Reset         SCM-TB1         2           Discrete Input         DI 03         Discrete Input #4 - Turbine Lower Speed Setpoint         SCM-TB1         4           Discrete Input         DI 05         Discrete Input #5 - Turbine Configurable         SCM-TB1         5           Discrete Input         DI 06         Discrete Input #5 - Turbine Configurable         SCM-TB1         6           Discrete Input         DI 07         Discrete Input #5 - Turbine Configurable         SCM-TB1         7           Discrete Input         DI 09         Discrete Input #8 - Turbine Configurable         SCM-TB2         9           Discrete Input         DI 10         Discrete Input #1 - Turbine Configurable         SCM-TB2         10           Discrete Input         DI 12         Discrete Input #11 - Turbine Configurable         SCM-TB2         11           Discrete Input         DI 12         Discrete Input #13 - Comp 1 Open Anti-Surge Viv         SCM-TB2         13           Discrete Input         DI 14         Discrete Input #14 - Comp 1 Close Anti-Surge Viv         SCM-TB3         17           Discrete Input #14 - Compressor Configurable         SCM-TB3         18         16           Discrete Input #17 - Compressor Configurable         SCM-TB3         19        | Discrete Input  | DI_01   | Discrete Input #1 - Unit Shutdown                 | SCM-TB1   | 1         |
| Discrete Input         Discrete Input         3           Discrete Input         Di         Discrete Input         SCM-TB1         4           Discrete Input         Di         O5         Discrete Input #5 - Turbine Configurable         SCM-TB1         5           Discrete Input         Di         O6         Discrete Input #7 - Turbine Configurable         SCM-TB1         6           Discrete Input         Di         O6         Discrete Input #7 - Turbine Configurable         SCM-TB1         8           Discrete Input         Di         O6         Discrete Input #7 - Turbine Configurable         SCM-TB2         10           Discrete Input         Di         Discrete Input #11 - Turbine Configurable         SCM-TB2         11           Discrete Input         Di         Discrete Input #11 - Turbine Configurable         SCM-TB2         12           Discrete Input         Di         Discrete Input #14 - Comp 1 Open Anti-Surge Viv         SCM-TB2         13           Discrete Input         Di         16         Discrete Input #17 - Compressor Configurable         SCM-TB3         17           Discrete Input         Di         Discrete Input #17 - Compressor Configurable         SCM-TB3         18           Discrete Input         Di         Discrete Input #22 - Compressor Configurab                                  | Discrete Input  | DI_02   | Discrete Input #2 - Unit Reset                    | SCM-TB1   | 2         |
| Discrete Input         DI 04         Discrete Input # - Turbine Lower Speed Setpoint         SCM-TB1         4           Discrete Input         DI 05         Discrete Input #6 - Turbine Configurable         SCM-TB1         6           Discrete Input         DI 07         Discrete Input #6 - Turbine Configurable         SCM-TB1         7           Discrete Input         DI 08         Discrete Input #0 - Turbine Configurable         SCM-TB2         9           Discrete Input         DI 09         Discrete Input #0 - Turbine Configurable         SCM-TB2         10           Discrete Input         DI 11         Discrete Input #11 - Turbine Configurable         SCM-TB2         11           Discrete Input         DI 12         Discrete Input #11 - Turbine Configurable         SCM-TB2         12           Discrete Input         DI 12         Discrete Input #13 - Comp 1 Open Anti-Surge Vv         SCM-TB2         14           Discrete Input         DI 16         Discrete Input #16 - Comp 2 Open Anti-Surge Vv         SCM-TB2         16           Discrete Input #16 - Comp 2 Close Anti-Surge Vv         SCM-TB3         17         16           Discrete Input #18 - Compressor Configurable         SCM-TB3         18         19           Discrete Input #18 - Compressor Configurable         SCM-TB3         19         10       | Discrete Input  | DI_03   | Discrete Input #3 - Turbine Raise Speed Setpoint  | SCM-TB1   | 3         |
| Discrete Input         DI         O5         Discrete Input #6 - Turbine Configurable         SCM-TB1         6           Discrete Input         DI         O6         Discrete Input #7 - Turbine Configurable         SCM-TB1         7           Discrete Input         DI         O8         Discrete Input #7 - Turbine Configurable         SCM-TB1         8           Discrete Input         DI         09         Discrete Input #9 - Turbine Configurable         SCM-TB2         9           Discrete Input         DI         DI         Discrete Input #10 - Turbine Configurable         SCM-TB2         11           Discrete Input         DI         12         Discrete Input #12 - Turbine Configurable         SCM-TB2         12           Discrete Input         DI         13         Discrete Input #12 - Comp 1 Open Anti-Surge VIV         SCM-TB2         14           Discrete Input         DI         16         Discrete Input #17 - Compressor Configurable         SCM-TB3         17           Discrete Input         DI         17         Discrete Input #17 - Compressor Configurable         SCM-TB3         18           Discrete Input         DI         18         Discrete Input #12 - Compressor Configurable         SCM-TB3         18           Discrete Input #17 - Compressor Configurable         SCM-                          | Discrete Input  | DI_04   | Discrete Input #4 - Turbine Lower Speed Setpoint  | SCM-TB1   | 4         |
| Discrete Input         DI         Off         Discrete Input #0         SCM-TB1         6           Discrete Input         DI         Off         Discrete Input #7 - Turbine Configurable         SCM-TB1         7           Discrete Input         DI         OB         Discrete Input #8 - Turbine Configurable         SCM-TB1         8           Discrete Input         DI         OB         Discrete Input #0 - Turbine Configurable         SCM-TB2         9           Discrete Input         DI         Discrete Input #10 - Turbine Configurable         SCM-TB2         11           Discrete Input         DI         12         Discrete Input #13 - Comp 1 Open Anti-Surge VV         SCM-TB2         13           Discrete Input         DI         12         Discrete Input #15 - Comp 2 Open Anti-Surge VV         SCM-TB2         14           Discrete Input         DI         14         Discrete Input #16 - Comp 2 Close Anti-Surge VV         SCM-TB3         17           Discrete Input         DI         18         Discrete Input #18 - Compressor Configurable         SCM-TB3         18           Discrete Input         DI         18         Discrete Input #2 - Compressor Configurable         SCM-TB3         20           Discrete Input #2         Discrete Input #2 - Compressor Configurable         SCM-T                          | Discrete Input  | DI_05   | Discrete Input #5 - Turbine Configurable          | SCM-TB1   | 5         |
| Discrete Input         DI         O7         Discrete Input         PT - Turbine Configurable         SCM-TB1         7           Discrete Input         DI         09         Discrete Input #9 - Turbine Configurable         SCM-TB2         9           Discrete Input         DI         09         Discrete Input #10 - Turbine Configurable         SCM-TB2         10           Discrete Input         DI         10         Discrete Input #11 - Turbine Configurable         SCM-TB2         11           Discrete Input         DI         12         Discrete Input #11 - Turbine Configurable         SCM-TB2         12           Discrete Input         DI         13         Discrete Input #13 - Comp 1 Close Anti-Surge VIv         SCM-TB2         14           Discrete Input         DI         16         Discrete Input #17 - Compressor Configurable         SCM-TB3         17           Discrete Input         DI         17         Discrete Input #17 - Compressor Configurable         SCM-TB3         18           Discrete Input         DI         20         Discrete Input #17 - Compressor Configurable         SCM-TB3         19           Discrete Input         DI         20         Discrete Input #22 - Compressor Configurable         SCM-TB3         21           Discrete Input         DI                                          | Discrete Input  | DI_06   | Discrete Input #6 - Turbine Configurable          | SCM-TB1   | 6         |
| Discrete Input         DI         08         Discrete Input #9 - Turbine Configurable         SCM-TB1         8           Discrete Input         DI         00         Discrete Input #10 - Turbine Configurable         SCM-TB2         10           Discrete Input         DI         11         Discrete Input #11 - Turbine Configurable         SCM-TB2         11           Discrete Input         DI         13         Discrete Input #13 - Comp 1 Open Anti-Surge VIv         SCM-TB2         13           Discrete Input         DI         14         Discrete Input #15 - Comp 1 Open Anti-Surge VIv         SCM-TB2         14           Discrete Input         DI         16         Discrete Input #15 - Comp 2 Open Anti-Surge VIv         SCM-TB2         16           Discrete Input         DI         16         Discrete Input #17 - Compressor Configurable         SCM-TB3         17           Discrete Input         DI         18         Discrete Input #10 - Compressor Configurable         SCM-TB3         18           Discrete Input         DI         19         Discrete Input #21 - Compressor Configurable         SCM-TB3         22           Discrete Input         DI         20         Discrete Input #22 - Compressor Configurable         SCM-TB3         23           Discrete Input         DI                                     | Discrete Input  | DI_07   | Discrete Input #7 - Turbine Configurable          | SCM-TB1   | 7         |
| Discrete InputDI 09Discrete Input #9 - Turbine ConfigurableSCM-TB29Discrete InputDI 10Discrete Input #10 - Turbine ConfigurableSCM-TB210Discrete InputDI 11Discrete Input #11 - Turbine ConfigurableSCM-TB211Discrete InputDI 12Discrete Input #11 - Turbine ConfigurableSCM-TB213Discrete InputDI 14Discrete Input #12 - Turbine ConfigurableSCM-TB213Discrete InputDI 14Discrete Input #15 - Comp 1 Close Anti-Surge VIvSCM-TB214Discrete InputDI 15Discrete Input #15 - Comp 2 Close Anti-Surge VIvSCM-TB216Discrete InputDI 17Discrete Input #17 - Compressor ConfigurableSCM-TB317Discrete InputDI 18Discrete Input #17 - Compressor ConfigurableSCM-TB319Discrete InputDI 19Discrete Input #12 - Compressor ConfigurableSCM-TB319Discrete InputDI 20Discrete Input #20 - Compressor ConfigurableSCM-TB321Discrete InputDI 22Discrete Input #22 - Compressor ConfigurableSCM-TB322Discrete InputDI 23Discrete Input #23 - Compressor ConfigurableSCM-TB323Discrete InputDI 24Discrete Input #24 - ComfigurableSCM-TB32424Vdetting Voltage for Discrete InputsSCM-TB326Analog InputAI 01Analog Input #3 - Turbine ConfigurableSCM-TB431:34Analog InputAI 02Analog Input #4 - Turbine Configurable                                                                                                    | Discrete Input  | DI_08   | Discrete Input #8 - Turbine Configurable          | SCM-TB1   | 8         |
| Discrete Input         DI         Discrete Input #10         Turbine Configurable         SCM-TB2         10           Discrete Input         DI_12         Discrete Input #11         Turbine Configurable         SCM-TB2         11           Discrete Input         DI_13         Discrete Input #12         Turbine Configurable         SCM-TB2         13           Discrete Input         DI_14         Discrete Input #13         Comp 1 Open Anti-Surge Viv         SCM-TB2         14           Discrete Input         DI_15         Discrete Input #16         Comp 2 Open Anti-Surge Viv         SCM-TB2         16           Discrete Input         DI_16         Discrete Input #16         Comp 2 Open Anti-Surge Viv         SCM-TB3         17           Discrete Input         DI_18         Discrete Input #17         Compressor Configurable         SCM-TB3         18           Discrete Input         DI_18         Discrete Input #20         Compressor Configurable         SCM-TB3         20         20           Discrete Input         DI_21         Discrete Input #21         Compressor Configurable         SCM-TB3         22         20         21         22         22         22         22         23         22         23         22         23         22         24         2                                                       | Discrete Input  | DI_09   | Discrete Input #9 - Turbine Configurable          | SCM-TB2   | 9         |
| Discrete Input         DI         11         Discrete Input #11         Turbine Configurable         SCM-TB2         11           Discrete Input         DI         12         Discrete Input #12         CMTB2         12           Discrete Input         DI         13         Discrete Input #13         Comp 1 Close Anti-Surge VIv         SCM-TB2         14           Discrete Input         DI         16         Discrete Input #16         Comp 2 Close Anti-Surge VIv         SCM-TB3         17           Discrete Input         DI         16         Discrete Input #16         Comp 2 Close Anti-Surge VIv         SCM-TB3         17           Discrete Input         DI         17         Discrete Input #18         Compressor Configurable         SCM-TB3         18           Discrete Input         DI         19         Discrete Input #19         Compressor Configurable         SCM-TB3         20           Discrete Input         DI         20         Discrete Input #22         Compressor Configurable         SCM-TB3         21           Discrete Input         DI         22         Discrete Input #22         Compressor Configurable         SCM-TB3         23           Discrete Input         DI         23         Discrete Input #24         Compressor Configurable                                                               | Discrete Input  | DI_10   | Discrete Input #10 - Turbine Configurable         | SCM-TB2   | 10        |
| Discrete InputDIDiscrete Input #13Discrete Input #13Comp 1 Close Anti-Surge VIvSCM-TB212Discrete InputDI14Discrete Input #14Comp 1 Close Anti-Surge VIvSCM-TB214Discrete InputDI16Discrete Input #15Comp 2 Open Anti-Surge VIvSCM-TB215Discrete InputDI16Discrete Input #16Comp 2 Close Anti-Surge VIvSCM-TB216Discrete InputDI17Discrete Input #17Compressor ConfigurableSCM-TB317Discrete InputDI19Discrete Input #18Compressor ConfigurableSCM-TB318Discrete InputDI19Discrete Input #20Compressor ConfigurableSCM-TB320Discrete InputDI21Discrete Input #21Compressor ConfigurableSCM-TB321Discrete InputDI22Discrete Input #22Compressor ConfigurableSCM-TB322Discrete InputDI23Discrete Input #22Compressor ConfigurableSCM-TB324Discrete InputDI24Discrete Input #24Compressor ConfigurableSCM-TB326Analog InputAI01Analog Input #2Turbine ConfigurableSCM-TB431-34Analog InputAI02Analog Input #3Turbine ConfigurableSCM-TB435-38Analog InputAI03Analog Input #4Turbine ConfigurableSCM-TB543-46Analog InputAI04Analog Inpu                                                                                                    | Discrete Input  | DI_11   | Discrete Input #11 - Turbine Configurable         | SCM-TB2   | 11        |
| Discrete Input         DI         13         Discrete Input #13 - Comp 1 Open Anti-Surge VIv         SCM-TB2         13           Discrete Input         DI         14         Discrete Input #14 - Comp 1 Close Anti-Surge VIv         SCM-TB2         14           Discrete Input         DI         15         Discrete Input #16 - Comp 2 Open Anti-Surge VIv         SCM-TB2         16           Discrete Input         DI         16         Discrete Input #16 - Comp 2 Open Anti-Surge VIv         SCM-TB2         16           Discrete Input         DI         18         Discrete Input #17 - Compressor Configurable         SCM-TB3         17           Discrete Input         DI         19         Discrete Input #19 - Compressor Configurable         SCM-TB3         19           Discrete Input         DI         20         Discrete Input #21 - Compressor Configurable         SCM-TB3         21           Discrete Input         DI         22         Discrete Input #22 - Compressor Configurable         SCM-TB3         22           Discrete Input         DI         23         Discrete Input #24 - Compressor Configurable         SCM-TB3         24           Discrete Input         DI         23         Discrete Input #24 - Compressor Configurable         SCM-TB4         27-30           Analog Input         <                      | Discrete Input  | DI_12   | Discrete Input #12 - Turbine Configurable         | SCM-TB2   | 12        |
| Discrete InputDI_14Discrete Input #14 - Comp 1 Close Anti-Surge VIvSCM-TB214Discrete InputDI_15Discrete Input #15 - Comp 2 Open Anti-Surge VIvSCM-TB215Discrete InputDI_16Discrete Input #16 - Comp 2 Close Anti-Surge VIvSCM-TB317Discrete InputDI_17Discrete Input #17 - Compressor ConfigurableSCM-TB318Discrete InputDI_18Discrete Input #18 - Compressor ConfigurableSCM-TB319Discrete InputDI_20Discrete Input #20 - Compressor ConfigurableSCM-TB320Discrete InputDI_21Discrete Input #21 - Compressor ConfigurableSCM-TB321Discrete InputDI_22Discrete Input #22 - Compressor ConfigurableSCM-TB322Discrete InputDI_23Discrete Input #22 - Compressor ConfigurableSCM-TB324Discrete InputDI_24Discrete Input #24 - Compressor ConfigurableSCM-TB326Analog InputA1_01Analog Input #2 - Turbine ConfigurableSCM-TB431-34Analog InputA1_02Analog Input #3 - Turbine ConfigurableSCM-TB435-38Analog InputA1_05Analog Input #3 - Turbine ConfigurableSCM-TB539-42Analog InputA1_05Analog Input #3 - Turbine ConfigurableSCM-TB539-42Analog InputA1_05Analog Input #3 - Turbine ConfigurableSCM-TB539-42Analog InputA1_05Analog Input #3 - Turbine ConfigurableSCM-TB539-42Analog InputA1_06 <t< td=""><td>Discrete Input</td><td>DI_13</td><td>Discrete Input #13 - Comp 1 Open Anti-Surge VIv</td><td>SCM-TB2</td><td>13</td></t<>                                            | Discrete Input  | DI_13   | Discrete Input #13 - Comp 1 Open Anti-Surge VIv   | SCM-TB2   | 13        |
| Discrete InputDI_15Discrete Input #15 - Comp 2 Open Anti-Surge VIvSCM-TB215Discrete InputDI_16Discrete Input #17 - Compressor ConfigurableSCM-TB317Discrete InputDI_17Discrete Input #17 - Compressor ConfigurableSCM-TB317Discrete InputDI_18Discrete Input #18 - Compressor ConfigurableSCM-TB318Discrete InputDI_19Discrete Input #19 - Compressor ConfigurableSCM-TB319Discrete InputDI_20Discrete Input #20 - Compressor ConfigurableSCM-TB320Discrete InputDI_21Discrete Input #22 - Compressor ConfigurableSCM-TB321Discrete InputDI_22Discrete Input #22 - Compressor ConfigurableSCM-TB323Discrete InputDI_23Discrete Input #23 - Compressor ConfigurableSCM-TB324Discrete InputDI_24Discrete Input #24 - Compressor ConfigurableSCM-TB326Analog InputAI_01Analog Input #1 - Turbine ConfigurableSCM-TB431-34Analog InputAI_02Analog Input #3 - Turbine ConfigurableSCM-TB539-42Analog InputAI_03Analog Input #4 - Turbine ConfigurableSCM-TB543-46Analog InputAI_05Analog Input #5 - Turbine ConfigurableSCM-TB543-46Analog InputAI_05Analog Input #5 - Turbine ConfigurableSCM-TB543-46Analog InputAI_05Analog Input #5 - Turbine ConfigurableSCM-TB543-46Analog InputAI_06Analog                                                                                                    | Discrete Input  | DI_14   | Discrete Input #14 - Comp 1 Close Anti-Surge VIv  | SCM-TB2   | 14        |
| Discrete InputD_16Discrete Input #16 - Comp 2 Close Anti-Surge VIvSCM-TB216Discrete InputD_17Discrete Input #17 - Compressor ConfigurableSCM-TB317Discrete InputD_18Discrete Input #18 - Compressor ConfigurableSCM-TB318Discrete InputD_19Discrete Input #19 - Compressor ConfigurableSCM-TB319Discrete InputD_20Discrete Input #20 - Compressor ConfigurableSCM-TB320Discrete InputD_21Discrete Input #21 - Compressor ConfigurableSCM-TB321Discrete InputD_22Discrete Input #22 - Compressor ConfigurableSCM-TB322Discrete InputD_23Discrete Input #23 - Compressor ConfigurableSCM-TB324Discrete InputD_1 24Discrete Input #24 - Compressor ConfigurableSCM-TB324Discrete InputD_1 24Discrete Input #24 - Compressor ConfigurableSCM-TB324Discrete InputD_1 24Discrete Input #24 - Compressor ConfigurableSCM-TB324Analog InputAl_02Analog Input #3 - Turbine ConfigurableSCM-TB431-34Analog InputAl_02Analog Input #3 - Turbine ConfigurableSCM-TB539-42Analog InputAl_05Analog Input #3 - Turbine ConfigurableSCM-TB543-60Analog InputAl_06Analog Input #6 - Turbine Steam PressureSCM-TB543-60Analog InputAl_06Analog Input #6 - Turbine ConfigurableSCM-TB651-54Speed InputSS_01Spee                                                                                                    | Discrete Input  | DI_15   | Discrete Input #15 - Comp 2 Open Anti-Surge VIv   | SCM-TB2   | 15        |
| Discrete InputDI_17Discrete Input #17 - Compressor ConfigurableSCM-TB317Discrete InputDI_18Discrete Input #18 - Compressor ConfigurableSCM-TB318Discrete InputDI_29Discrete Input #19 - Compressor ConfigurableSCM-TB319Discrete InputDI_20Discrete Input #20 - Compressor ConfigurableSCM-TB320Discrete InputDI_21Discrete Input #22 - Compressor ConfigurableSCM-TB321Discrete InputDI_22Discrete Input #22 - Compressor ConfigurableSCM-TB323Discrete InputDI_23Discrete Input #23 - Compressor ConfigurableSCM-TB324Discrete InputDI_24Discrete Input #24 - Compressor ConfigurableSCM-TB326Analog InputAI_01Analog Input #24 - Comfessor ConfigurableSCM-TB427-30Analog InputAI_02Analog Input #2 - Turbine ConfigurableSCM-TB435-38Analog InputAI_03Analog Input #3 - Turbine ConfigurableSCM-TB539-42Analog InputAI_04Analog Input #5 - Turbine ConfigurableSCM-TB543-46Analog InputAI_05Analog Input #6 - Turbine Steam PressureSCM-TB547-50Speed InputSS_01Speed Input #1 - Turbine Actuator Output (V1)SCM-TB762-64Analog OutputAO_01Analog Output #1 - Turbine Actuator Output (V1)SCM-TB762-64Analog OutputAO_02Analog Output #3 - Turbine ConfigurableSCM-TB762-64Analog OutputAO_01 <td>Discrete Input</td> <td>DI_16</td> <td>Discrete Input #16 - Comp 2 Close Anti-Surge VIv</td> <td>SCM-TB2</td> <td>16</td>                                                   | Discrete Input  | DI_16   | Discrete Input #16 - Comp 2 Close Anti-Surge VIv  | SCM-TB2   | 16        |
| Discrete InputDI18Discrete Input #18 - Compressor ConfigurableSCM-TB318Discrete InputDI19Discrete Input #19 - Compressor ConfigurableSCM-TB319Discrete InputDI20Discrete Input #20 - Compressor ConfigurableSCM-TB320Discrete InputDI21Discrete Input #21 - Compressor ConfigurableSCM-TB321Discrete InputDI22Discrete Input #22 - Compressor ConfigurableSCM-TB322Discrete InputDI23Discrete Input #23 - Compressor ConfigurableSCM-TB324Discrete InputDI24Discrete Input #24 - Compressor ConfigurableSCM-TB324Analog InputAIO1Analog Input #2 - Turbine ConfigurableSCM-TB427-30Analog InputAIO2Analog Input #2 - Turbine ConfigurableSCM-TB431-34Analog InputAIO2Analog Input #3 - Turbine ConfigurableSCM-TB539-42Analog InputAIO3Analog Input #4 - Turbine ConfigurableSCM-TB543-46Analog InputAIO6Analog Input #6 - Turbine Steam PressureSCM-TB547-50Speed InputSSSpeed Input #7 - Unit Speed Input (MPU or Prox)SCM-TB651-54Speed InputSSSpeed Input #1 - Turbine ConfigurableSCM-TB765-67Analog OutputACActuator Output #1 - Turbine Actuator Output (V1)SCM-TB655-58Actuator OutputACTO1Actuator Output #1 - Turbi                                                                                                    | Discrete Input  | DI_17   | Discrete Input #17 - Compressor Configurable      | SCM-TB3   | 17        |
| Discrete InputDIDiscrete Input #19 - Compressor ConfigurableSCM-TB319Discrete InputDI20Discrete Input #20 - Compressor ConfigurableSCM-TB320Discrete InputDI21Discrete Input #21 - Compressor ConfigurableSCM-TB321Discrete InputDI22Discrete Input #22 - Compressor ConfigurableSCM-TB322Discrete InputDI23Discrete Input #23 - Compressor ConfigurableSCM-TB323Discrete InputDI24Discrete Input #24 - Compressor ConfigurableSCM-TB32424Vdc Wetting Voltage for Discrete InputsSCM-TB427-30Analog InputAI01Analog Input #1 - Turbine ConfigurableSCM-TB431-34Analog InputAI02Analog Input #3 - Turbine ConfigurableSCM-TB435-38Analog InputAI04Analog Input #4 - Turbine ConfigurableSCM-TB539-42Analog InputAI05Analog Input #5 - Turbine ConfigurableSCM-TB543-46Analog InputAI06Analog Input #6 - Turbine Steam PressureSCM-TB651-54Speed InputSS01Speed Input #1 - Unit Speed Input (MPU or Prox)SCM-TB759-61Actuator OutputACT_01Actuator Output #2 - Turbine ConfigurableSCM-TB759-61Actuator OutputACT_02Analog Output #2 - Turbine ConfigurableSCM-TB765-67Analog OutputAO_02Analog Output #2 - Turbine ConfigurableSCM-TB7<                                                                                                    | Discrete Input  | DI 18   | Discrete Input #18 - Compressor Configurable      | SCM-TB3   | 18        |
| Discrete InputDI_20Discrete Input #20 - Compressor ConfigurableSCM-TB320Discrete InputDI_21Discrete Input #21 - Compressor ConfigurableSCM-TB321Discrete InputDI_22Discrete Input #22 - Compressor ConfigurableSCM-TB322Discrete InputDI_23Discrete Input #23 - Compressor ConfigurableSCM-TB323Discrete InputDI_24Discrete Input #24 - Compressor ConfigurableSCM-TB32424Vdc Wetting Voltage for Discrete InputsSCM-TB326Analog InputAI_01Analog Input #1 - Turbine ConfigurableSCM-TB427-30Analog InputAI_02Analog Input #2 - Turbine ConfigurableSCM-TB435-38Analog InputAI_03Analog Input #3 - Turbine ConfigurableSCM-TB539-42Analog InputAI_04Analog Input #4 - Turbine ConfigurableSCM-TB543-46Analog InputAI_05Analog Input #4 - Turbine ConfigurableSCM-TB543-46Analog InputAI_06Analog Input #4 - Turbine ConfigurableSCM-TB547-50Speed InputSS_01Speed Input #1 - Unit Speed Input (MPU or Prox)SCM-TB651-54Speed InputSS_02Speed Input #1 - Turbine Actuator Output (V1)SCM-TB762-64Analog OutputACT_01Actuator Output #1 - Turbine ConfigurableSCM-TB762-64Analog OutputAO_02Analog Output #1 - Turbine ConfigurableSCM-TB762-67Analog OutputAO_02Analog Output #1 - Turbine Configurabl                                                                                                    | Discrete Input  | DI 19   | Discrete Input #19 - Compressor Configurable      | SCM-TB3   | 19        |
| Discrete InputDI_21Discrete Input #21 - Compressor ConfigurableSCM-TB321Discrete InputDI_22Discrete Input #22 - Compressor ConfigurableSCM-TB322Discrete InputDI_23Discrete Input #23 - Compressor ConfigurableSCM-TB323Discrete InputDI_24Discrete Input #24 - Compressor ConfigurableSCM-TB32424Vdc Wetting Voltage for Discrete InputsSCM-TB326Analog InputAI_01Analog Input #1 - Turbine ConfigurableSCM-TB427-30Analog InputAI_02Analog Input #2 - Turbine ConfigurableSCM-TB435-38Analog InputAI_03Analog Input #3 - Turbine ConfigurableSCM-TB539-42Analog InputAI_06Analog Input #5 - Turbine ConfigurableSCM-TB543-46Analog InputAI_06Analog Input #6 - Turbine Steam PressureSCM-TB547-50Speed InputSS_01Speed Input #1 - Unit Speed Input (MPU or Prox)SCM-TB651-54Speed InputSS_02Speed Input #1 - Turbine Actuator Output (MPU or Prox)SCM-TB769-61Actuator OutputACT_01Actuator Output #1 - Turbine Actuator Output (V1)SCM-TB768-67Analog OutputAO_01Analog Output #2 - Turbine ConfigurableSCM-TB768-67Analog OutputAO_02Analog Output #3 - Turbine ConfigurableSCM-TB768-67Analog OutputAO_03Analog Output #3 - Turbine ConfigurableSCM-TB768-67Analog OutputAO_01Analog Output #3 -                                                                                                    | Discrete Input  | DI_20   | Discrete Input #20 - Compressor Configurable      | SCM-TB3   | 20        |
| Discrete InputDI_22Discrete Input #22 - Compressor ConfigurableSCM-TB322Discrete InputDI_23Discrete Input #23 - Compressor ConfigurableSCM-TB323Discrete InputDI_24Discrete Input #24 - Compressor ConfigurableSCM-TB32424Vdc Wetting Voltage for Discrete InputsSCM-TB326Analog InputAI_01Analog Input #1 - Turbine ConfigurableSCM-TB427-30Analog InputAI_02Analog Input #2 - Turbine ConfigurableSCM-TB431-34Analog InputAI_03Analog Input #3 - Turbine ConfigurableSCM-TB435-38Analog InputAI_05Analog Input #4 - Turbine ConfigurableSCM-TB539-42Analog InputAI_06Analog Input #5 - Turbine ConfigurableSCM-TB543-46Analog InputAI_06Analog Input #6 - Turbine Steam PressureSCM-TB547-50Speed InputSS_01Speed Input #6 - Turbine ConfigurableSCM-TB651-54Speed InputSS_02Speed Input #1 - Turbine Actuator Output (MPU or Prox)SCM-TB655-58Actuator OutputACT_01Actuator Output #1 - Turbine Actuator Output (V1)SCM-TB762-64Analog OutputAO_01Analog Output #2 - Turbine ConfigurableSCM-TB871-73Analog OutputAO_02Analog Output #3 - Turbine ConfigurableSCM-TB765-67Actuator OutputACT_01Actuator Output #2 - Turbine Actuator Output (V1)SCM-TB765-67Analog OutputAO_01Analog Output #3 - T                                                                                                    | Discrete Input  | DI_21   | Discrete Input #21 - Compressor Configurable      | SCM-TB3   | 21        |
| Discrete InputDI_23Discrete Input #23 - Compressor ConfigurableSCM-TB323Discrete InputDI_24Discrete Input #24 - Compressor ConfigurableSCM-TB32424Vdc Wetting Voltage for Discrete InputsSCM-TB326Analog InputAl_01Analog Input #1 - Turbine ConfigurableSCM-TB427-30Analog InputAl_02Analog Input #2 - Turbine ConfigurableSCM-TB431-34Analog InputAl_03Analog Input #3 - Turbine ConfigurableSCM-TB435-38Analog InputAl_04Analog Input #4 - Turbine ConfigurableSCM-TB539-42Analog InputAl_05Analog Input #5 - Turbine ConfigurableSCM-TB543-46Analog InputAl_06Analog Input #6 - Turbine Steam PressureSCM-TB547-50Speed InputSS_01Speed Input #1 - Unit Speed Input (MPU or Prox)SCM-TB651-54Speed InputSS_02Speed Input #1 - Unit Speed Input (MPU or Prox)SCM-TB759-61Actuator OutputACT_01Analog Output #1 - Turbine Actuator Output (V1)SCM-TB762-64Analog OutputAO_02Analog Output #2 - Turbine ConfigurableSCM-TB871-73Analog OutputAO_02Analog Output #3 - Turbine ConfigurableSCM-TB768-70Analog OutputAO_02Analog Output #3 - Turbine ConfigurableSCM-TB768-70Analog OutputAO_02Analog Output #3 - Turbine ConfigurableSCM-TB871-73Analog OutputAO_04Analog Output #3 - Turbine Configur                                                                                                    | Discrete Input  | DI_22   | Discrete Input #22 - Compressor Configurable      | SCM-TB3   | 22        |
| Discrete InputDI_24Discrete Input #24 - Compressor ConfigurableSCM-TB32424 Vdc Wetting Voltage for Discrete InputsSCM-TB326Analog InputAI_01Analog Input #1 - Turbine ConfigurableSCM-TB427-30Analog InputAI_02Analog Input #2 - Turbine ConfigurableSCM-TB431-34Analog InputAI_03Analog Input #3 - Turbine ConfigurableSCM-TB435-38Analog InputAI_04Analog Input #3 - Turbine ConfigurableSCM-TB539-42Analog InputAI_05Analog Input #5 - Turbine ConfigurableSCM-TB543-46Analog InputAI_06Analog Input #6 - Turbine Steam PressureSCM-TB547-50Speed InputSS_01Speed Input #1 - Unit Speed Input (MPU or Prox)SCM-TB651-54Speed InputSS_02Speed Input #1 - Urbine Actuator Output (V1)SCM-TB759-61Actuator OutputACT_01Actuator Output #1 - Turbine Actuator Output (V2)SCM-TB762-64Analog OutputAO_01Analog Output #2 - Turbine ConfigurableSCM-TB768-70Analog OutputAO_02Analog Output #3 - Turbine ConfigurableSCM-TB871-73Analog OutputAO_03Analog Output #3 - Turbine ConfigurableSCM-TB768-70Analog OutputAO_04Analog Output #2 - Turbine ConfigurableSCM-TB871-73Analog OutputAO_05Analog Output #3 - Turbine ConfigurableSCM-TB768-70Analog OutputAO_06Analog Output #3 - Turbine Configurable <td< td=""><td>Discrete Input</td><td>DI 23</td><td>Discrete Input #23 - Compressor Configurable</td><td>SCM-TB3</td><td>23</td></td<>                                     | Discrete Input  | DI 23   | Discrete Input #23 - Compressor Configurable      | SCM-TB3   | 23        |
| Analog InputAI_01Analog Input #1 - Turbine ConfigurableSCM-TB326Analog InputAI_02Analog Input #1 - Turbine ConfigurableSCM-TB427-30Analog InputAI_02Analog Input #2 - Turbine ConfigurableSCM-TB431-34Analog InputAI_03Analog Input #3 - Turbine ConfigurableSCM-TB435-38Analog InputAI_04Analog Input #3 - Turbine ConfigurableSCM-TB539-42Analog InputAI_05Analog Input #5 - Turbine ConfigurableSCM-TB543-46Analog InputAI_06Analog Input #6 - Turbine Steam PressureSCM-TB547-50Speed InputSS_01Speed Input #1 - Unit Speed Input (MPU or Prox)SCM-TB651-54Speed InputSS_02Speed Input #1 - Unit Speed Input (MPU or Prox)SCM-TB655-58Actuator OutputACT_01Actuator Output #1 - Turbine Actuator Output (V1)SCM-TB762-64Analog OutputAO_01Analog Output #1 - Turbine ConfigurableSCM-TB762-64Analog OutputAO_02Analog Output #1 - Turbine ConfigurableSCM-TB768-70Analog OutputAO_03Analog Output #3 - Turbine ConfigurableSCM-TB871-73Analog OutputAO_04Analog Output #3 - Turbine ConfigurableSCM-TB768-67Analog OutputAO_05Analog Output #3 - Turbine ConfigurableSCM-TB871-73Analog OutputAO_05Analog Output #3 - Turbine ConfigurableSCM-TB871-73Analog OutputAO_06Analog Output #3                                                                                                    | Discrete Input  | DI 24   | Discrete Input #24 - Compressor Configurable      | SCM-TB3   | 24        |
| Analog InputAI_01Analog Input #1 - Turbine ConfigurableSCM-TB427-30Analog InputAI_02Analog Input #2 - Turbine ConfigurableSCM-TB431-34Analog InputAI_03Analog Input #3 - Turbine ConfigurableSCM-TB435-38Analog InputAI_04Analog Input #4 - Turbine ConfigurableSCM-TB539-42Analog InputAI_05Analog Input #5 - Turbine ConfigurableSCM-TB543-46Analog InputAI_06Analog Input #6 - Turbine Steam PressureSCM-TB547-50Speed InputSS_01Speed Input #1 - Unit Speed Input (MPU or Prox)SCM-TB651-54Speed InputSS_02Speed Input #1 - Turbine Actuator Output (MPU or Prox)SCM-TB655-58Actuator OutputACT_01Actuator Output #1 - Turbine Actuator Output (V1)SCM-TB759-61Actuator OutputAO_02Analog Output #2 - Turbine ConfigurableSCM-TB762-64Analog OutputAO_02Analog Output #3 - Turbine ConfigurableSCM-TB768-70Analog OutputAO_02Analog Output #3 - Turbine ConfigurableSCM-TB871-73Analog OutputAO_03Analog Output #3 - Turbine ConfigurableSCM-TB871-73Analog OutputAO_05Analog Output #4 - Turbine ConfigurableSCM-TB871-73Analog OutputAO_05Analog Output #4 - Turbine ConfigurableSCM-TB877-79Analog OutputAO_05Analog Output #5 - Compressor ConfigurableSCM-TB877-79Analog OutputAO_06 <td< td=""><td></td><td></td><td>24 Vdc Wetting Voltage for Discrete Inputs</td><td>SCM-TB3</td><td>26</td></td<>                                                                   |                 |         | 24 Vdc Wetting Voltage for Discrete Inputs        | SCM-TB3   | 26        |
| Analog InputAI_02Analog Input #2 - Turbine ConfigurableSCM-TB431-34Analog InputAI_03Analog Input #3 - Turbine ConfigurableSCM-TB435-38Analog InputAI_04Analog Input #4 - Turbine ConfigurableSCM-TB539-42Analog InputAI_05Analog Input #5 - Turbine ConfigurableSCM-TB543-46Analog InputAI_06Analog Input #6 - Turbine Steam PressureSCM-TB547-50Speed InputSS_01Speed Input #1 - Unit Speed Input (MPU or Prox)SCM-TB651-54Speed InputSS_02Speed Input #1 - Turbine Actuator Output (V1)SCM-TB655-58Actuator OutputACT_01Actuator Output #1 - Turbine Actuator Output (V1)SCM-TB759-61Actuator OutputAO_01Analog Output #2 - Turbine ConfigurableSCM-TB762-64Analog OutputAO_02Analog Output #2 - Turbine ConfigurableSCM-TB768-70Analog OutputAO_02Analog Output #3 - Turbine ConfigurableSCM-TB871-73Analog OutputAO_03Analog Output #3 - Turbine ConfigurableSCM-TB768-70Analog OutputAO_04Analog Output #3 - Turbine ConfigurableSCM-TB871-73Analog OutputAO_05Analog Output #4 - Turbine ConfigurableSCM-TB877-79Analog OutputAO_06Analog Output #5 - Compressor ConfigurableSCM-TB880-82Serial Port #3COM #3RS-232 Serial Port, DB9 ConnectorSCM-TB883-92Serial Port #2SIO #1RS-232 /                                                                                                    | Analog Input    | AI 01   | Analog Input #1 - Turbine Configurable            | SCM-TB4   | 27-30     |
| Analog InputAI_03Analog Input #3 - Turbine ConfigurableSCM-TB435-38Analog InputAI_04Analog Input #4 - Turbine ConfigurableSCM-TB539-42Analog InputAI_05Analog Input #5 - Turbine ConfigurableSCM-TB543-46Analog InputAI_06Analog Input #6 - Turbine Steam PressureSCM-TB547-50Speed InputSS_01Speed Input #1 - Unit Speed Input (MPU or Prox)SCM-TB651-54Speed InputSS_02Speed Input #2 - Unit Speed Input (MPU or Prox)SCM-TB655-58Actuator OutputACT_01Actuator Output #1 - Turbine Actuator Output (V1)SCM-TB759-61Actuator OutputACT_02Actuator Output #2 - Turbine Actuator Output (V2)SCM-TB762-64Analog OutputAO_01Analog Output #1 - Turbine ConfigurableSCM-TB768-70Analog OutputAO_02Analog Output #3 - Turbine ConfigurableSCM-TB871-73Analog OutputAO_04Analog Output #4 - Turbine ConfigurableSCM-TB874-76Analog OutputAO_05Analog Output #5 - Compressor ConfigurableSCM-TB877-79Analog OutputAO_06Analog Output #6 - Compressor ConfigurableSCM-TB880-82Serial Port #3COM #3RS-232 / RS-422 / RS-485 Serial PortSCM-TB983-92Serial Port #1SIO #1RS-232 / RS-422 / RS-485 Serial PortSCM-TB1093-102                                                                                                    | Analog Input    | AI_02   | Analog Input #2 - Turbine Configurable            | SCM-TB4   | 31-34     |
| Analog InputAI_04Analog Input #4 - Turbine ConfigurableSCM-TB539-42Analog InputAI_05Analog Input #5 - Turbine ConfigurableSCM-TB543-46Analog InputAI_06Analog Input #6 - Turbine Steam PressureSCM-TB547-50Speed InputSS_01Speed Input #1 - Unit Speed Input (MPU or Prox)SCM-TB651-54Speed InputSS_02Speed Input #2 - Unit Speed Input (MPU or Prox)SCM-TB655-58Actuator OutputACT_01Actuator Output #1 - Turbine Actuator Output (V1)SCM-TB759-61Actuator OutputACT_02Actuator Output #2 - Turbine Actuator Output (V2)SCM-TB762-64Analog OutputAO_01Analog Output #1 - Turbine ConfigurableSCM-TB765-67Analog OutputAO_02Analog Output #3 - Turbine ConfigurableSCM-TB768-70Analog OutputAO_03Analog Output #3 - Turbine ConfigurableSCM-TB871-73Analog OutputAO_04Analog Output #4 - Turbine ConfigurableSCM-TB874-76Analog OutputAO_05Analog Output #5 - Compressor ConfigurableSCM-TB877-79Analog OutputAO_06Analog Output #6 - Compressor ConfigurableSCM-TB880-82Serial Port #3COM #3RS-232 / RS-422 / RS-485 Serial PortSCM-TB983-92Serial Port #1SIO #1RS-232 / RS-422 / RS-485 Serial PortSCM-TB1093-102                                                                                                    | Analog Input    | AI_03   | Analog Input #3 - Turbine Configurable            | SCM-TB4   | 35-38     |
| Analog InputAI_05Analog Input #5 - Turbine ConfigurableSCM-TB543-46Analog InputAI_06Analog Input #6 - Turbine Steam PressureSCM-TB547-50Speed InputSS_01Speed Input #1 - Unit Speed Input (MPU or Prox)SCM-TB651-54Speed InputSS_02Speed Input #2 - Unit Speed Input (MPU or Prox)SCM-TB655-58Actuator OutputACT_01Actuator Output #1 - Turbine Actuator Output (V1)SCM-TB759-61Actuator OutputACT_02Actuator Output #2 - Turbine Actuator Output (V2)SCM-TB762-64Analog OutputAO_01Analog Output #1 - Turbine ConfigurableSCM-TB768-70Analog OutputAO_02Analog Output #3 - Turbine ConfigurableSCM-TB768-70Analog OutputAO_03Analog Output #3 - Turbine ConfigurableSCM-TB871-73Analog OutputAO_04Analog Output #4 - Turbine ConfigurableSCM-TB874-76Analog OutputAO_05Analog Output #5 - Compressor ConfigurableSCM-TB880-82Serial Port #3COM #3RS-232 / RS-422 / RS-485 Serial PortSCM-TB983-92Serial Port #1SIO #1RS-232 / RS-422 / RS-485 Serial PortSCM-TB1093-102                                                                                                    | Analog Input    | AI 04   | Analog Input #4 - Turbine Configurable            | SCM-TB5   | 39-42     |
| Analog InputAI_06Analog Input #6 - Turbine Steam PressureSCM-TB547-50Speed InputSS_01Speed Input #1 - Unit Speed Input (MPU or Prox)SCM-TB651-54Speed InputSS_02Speed Input #2 - Unit Speed Input (MPU or Prox)SCM-TB655-58Actuator OutputACT_01Actuator Output #1 - Turbine Actuator Output (V1)SCM-TB759-61Actuator OutputACT_02Actuator Output #2 - Turbine Actuator Output (V2)SCM-TB762-64Analog OutputAO_01Analog Output #1 - Turbine ConfigurableSCM-TB765-67Analog OutputAO_02Analog Output #3 - Turbine ConfigurableSCM-TB768-70Analog OutputAO_03Analog Output #3 - Turbine ConfigurableSCM-TB871-73Analog OutputAO_04Analog Output #4 - Turbine ConfigurableSCM-TB874-76Analog OutputAO_05Analog Output #5 - Compressor ConfigurableSCM-TB877-79Analog OutputAO_06Analog Output #6 - Compressor ConfigurableSCM-TB880-82Serial Port #3COM #3RS-232 / RS-422 / RS-485 Serial PortSCM-TB983-92Serial Port #1SIO #1RS-232 / RS-422 / RS-485 Serial PortSCM-TB1093-102                                                                                                    | Analog Input    | AI 05   | Analog Input #5 - Turbine Configurable            | SCM-TB5   | 43-46     |
| Speed InputSS_01Speed Input #1 - Unit Speed Input (MPU or Prox)SCM-TB651-54Speed InputSS_02Speed Input #2 – Unit Speed Input (MPU or Prox)SCM-TB655-58Actuator OutputACT_01Actuator Output #1 - Turbine Actuator Output (V1)SCM-TB759-61Actuator OutputACT_02Actuator Output #2 - Turbine Actuator Output (V2)SCM-TB762-64Analog OutputAO_01Analog Output #1 - Turbine ConfigurableSCM-TB765-67Analog OutputAO_02Analog Output #2 - Turbine ConfigurableSCM-TB768-70Analog OutputAO_03Analog Output #3 - Turbine ConfigurableSCM-TB871-73Analog OutputAO_04Analog Output #4 - Turbine ConfigurableSCM-TB874-76Analog OutputAO_05Analog Output #5 - Compressor ConfigurableSCM-TB877-79Analog OutputAO_06Analog Output #6 - Compressor ConfigurableSCM-TB880-82Serial Port #3COM #3RS-232 / RS-422 / RS-485 Serial PortSCM-TB983-92Serial Port #1SIO #1RS-232 / RS-422 / RS-485 Serial PortSCM-TB1093-102                                                                                                    | Analog Input    | AI 06   | Analog Input #6 - Turbine Steam Pressure          | SCM-TB5   | 47-50     |
| Speed InputSS_02Speed Input #2 – Unit Speed Input (MPU or Prox)SCM-TB655-58Actuator OutputACT_01Actuator Output #1 - Turbine Actuator Output (V1)SCM-TB759-61Actuator OutputACT_02Actuator Output #2 - Turbine Actuator Output (V2)SCM-TB762-64Analog OutputAO_01Analog Output #1 - Turbine ConfigurableSCM-TB765-67Analog OutputAO_02Analog Output #2 - Turbine ConfigurableSCM-TB768-70Analog OutputAO_03Analog Output #3 - Turbine ConfigurableSCM-TB871-73Analog OutputAO_04Analog Output #4 - Turbine ConfigurableSCM-TB874-76Analog OutputAO_05Analog Output #5 - Compressor ConfigurableSCM-TB877-79Analog OutputAO_06Analog Output #6 - Compressor ConfigurableSCM-TB880-82Serial Port #3COM #3RS-232 Serial Port, DB9 ConnectorSCM-COM3Scm-TB983-92Serial Port #1SIO #1RS-232 / RS-422 / RS-485 Serial PortSCM-TB1093-102                                                                                                    | Speed Input     | SS 01   | Speed Input #1 - Unit Speed Input (MPU or Prox)   | SCM-TB6   | 51-54     |
| Actuator OutputACT_01Actuator Output #1 - Turbine Actuator Output (V1)SCM-TB759-61Actuator OutputACT_02Actuator Output #2 - Turbine Actuator Output (V2)SCM-TB762-64Analog OutputAO_01Analog Output #1 - Turbine ConfigurableSCM-TB765-67Analog OutputAO_02Analog Output #2 - Turbine ConfigurableSCM-TB768-70Analog OutputAO_03Analog Output #3 - Turbine ConfigurableSCM-TB871-73Analog OutputAO_04Analog Output #4 - Turbine ConfigurableSCM-TB874-76Analog OutputAO_05Analog Output #5 - Compressor ConfigurableSCM-TB877-79Analog OutputAO_06Analog Output #6 - Compressor ConfigurableSCM-TB880-82Serial Port #3COM #3RS-232 Serial Port, DB9 ConnectorSCM-COM3Scm-TB983-92Serial Port #1SIO #1RS-232 / RS-422 / RS-485 Serial PortSCM-TB1093-102                                                                                                    | Speed Input     | SS 02   | Speed Input #2 – Unit Speed Input (MPU or Prox)   | SCM-TB6   | 55-58     |
| Actuator OutputACT_02Actuator Output #2 - Turbine Actuator Output (V2)SCM-TB762-64Analog OutputAO_01Analog Output #1 - Turbine ConfigurableSCM-TB765-67Analog OutputAO_02Analog Output #2 - Turbine ConfigurableSCM-TB768-70Analog OutputAO_03Analog Output #3 - Turbine ConfigurableSCM-TB871-73Analog OutputAO_04Analog Output #4 - Turbine ConfigurableSCM-TB874-76Analog OutputAO_05Analog Output #5 - Compressor ConfigurableSCM-TB877-79Analog OutputAO_06Analog Output #6 - Compressor ConfigurableSCM-TB880-82Serial Port #3COM #3RS-232 Serial Port, DB9 ConnectorSCM-COM3Scm-TB983-92Serial Port #1SIO #1RS-232 / RS-422 / RS-485 Serial PortSCM-TB1093-102                                                                                                    | Actuator Output | ACT 01  | Actuator Output #1 - Turbine Actuator Output (V1) | SCM-TB7   | 59-61     |
| Analog OutputAO_01Analog Output #1 - Turbine ConfigurableSCM-TB765-67Analog OutputAO_02Analog Output #2 - Turbine ConfigurableSCM-TB768-70Analog OutputAO_03Analog Output #3 - Turbine ConfigurableSCM-TB871-73Analog OutputAO_04Analog Output #4 - Turbine ConfigurableSCM-TB874-76Analog OutputAO_05Analog Output #5 - Compressor ConfigurableSCM-TB877-79Analog OutputAO_06Analog Output #6 - Compressor ConfigurableSCM-TB880-82Serial Port #3COM #3RS-232 Serial Port, DB9 ConnectorSCM-COM3Serial Port #2SIO #2RS-232 / RS-422 / RS-485 Serial PortSCM-TB983-92Serial Port #1SIO #1RS-232 / RS-422 / RS-485 Serial PortSCM-TB1093-102                                                                                                    | Actuator Output | ACT 02  | Actuator Output #2 - Turbine Actuator Output (V2) | SCM-TB7   | 62-64     |
| Analog Output       AO_02       Analog Output #2 - Turbine Configurable       SCM-TB7       68-70         Analog Output       AO_03       Analog Output #3 - Turbine Configurable       SCM-TB8       71-73         Analog Output       AO_04       Analog Output #4 - Turbine Configurable       SCM-TB8       74-76         Analog Output       AO_05       Analog Output #5 - Compressor Configurable       SCM-TB8       77-79         Analog Output       AO_06       Analog Output #6 - Compressor Configurable       SCM-TB8       80-82         Serial Port #3       COM #3       RS-232 Serial Port, DB9 Connector       SCM-COM3         Serial Port #2       SIO #2       RS-232 / RS-422 / RS-485 Serial Port       SCM-TB9       83-92         Serial Port #1       SIO #1       RS-232 / RS-422 / RS-485 Serial Port       SCM-TB10       93-102                                                                                                    | Analog Output   | AO 01   | Analog Output #1 - Turbine Configurable           | SCM-TB7   | 65-67     |
| Analog Output       AO_03       Analog Output #3 - Turbine Configurable       SCM-TB8       71-73         Analog Output       AO_04       Analog Output #4 - Turbine Configurable       SCM-TB8       74-76         Analog Output       AO_05       Analog Output #5 - Compressor Configurable       SCM-TB8       77-79         Analog Output       AO_06       Analog Output #6 - Compressor Configurable       SCM-TB8       80-82         Serial Port #3       COM #3       RS-232 Serial Port, DB9 Connector       SCM-COM3         Serial Port #2       SIO #2       RS-232 / RS-422 / RS-485 Serial Port       SCM-TB9       83-92         Serial Port #1       SIO #1       RS-232 / RS-485 Serial Port       SCM-TB10       93-102                                                                                                    | Analog Output   | AO 02   | Analog Output #2 - Turbine Configurable           | SCM-TB7   | 68-70     |
| Analog Output       AO_04       Analog Output #4 - Turbine Configurable       SCM-TB8       74-76         Analog Output       AO_05       Analog Output #5 - Compressor Configurable       SCM-TB8       77-79         Analog Output       AO_06       Analog Output #6 - Compressor Configurable       SCM-TB8       80-82         Serial Port #3       COM #3       RS-232 Serial Port, DB9 Connector       SCM-COM3         Serial Port #2       SIO #2       RS-232 / RS-422 / RS-485 Serial Port       SCM-TB9       83-92         Serial Port #1       SIO #1       RS-232 / RS-485 Serial Port       SCM-TB10       93-102                                                                                                    | Analog Output   | AO 03   | Analog Output #3 - Turbine Configurable           | SCM-TB8   | 71-73     |
| Analog Output       AO_05       Analog Output #5 - Compressor Configurable       SCM-TB8       77-79         Analog Output       AO_06       Analog Output #6 - Compressor Configurable       SCM-TB8       80-82         Serial Port #3       COM #3       RS-232 Serial Port, DB9 Connector       SCM-COM3         Serial Port #2       SIO #2       RS-232 / RS-422 / RS-485 Serial Port       SCM-TB9       83-92         Serial Port #1       SIO #1       RS-232 / RS-422 / RS-485 Serial Port       SCM-TB10       93-102                                                                                                    | Analog Output   | AO 04   | Analog Output #4 - Turbine Configurable           | SCM-TB8   | 74-76     |
| Analog Output         AO_06         Analog Output #6 - Compressor Configurable         SCM-TB8         80-82           Serial Port #3         COM #3         RS-232 Serial Port, DB9 Connector         SCM-COM3           Serial Port #2         SIO #2         RS-232 / RS-422 / RS-485 Serial Port         SCM-TB9         83-92           Serial Port #1         SIO #1         RS-232 / RS-422 / RS-485 Serial Port         SCM-TB10         93-102                                                                                                    | Analog Output   | AO 05   | Analog Output #5 - Compressor Configurable        | SCM-TB8   | 77-79     |
| Serial Port #3         COM #3         RS-232 Serial Port, DB9 Connector         SCM-COM3           Serial Port #2         SIO #2         RS-232 / RS-422 / RS-485 Serial Port         SCM-TB9         83-92           Serial Port #1         SIO #1         RS-232 / RS-422 / RS-485 Serial Port         SCM-TB9         83-92                                                                                                    | Analog Output   | AO 06   | Analog Output #6 - Compressor Configurable        | SCM-TB8   | 80-82     |
| Serial Port #2         SIO #2         RS-232 / RS-422 / RS-485 Serial Port         SCM-TB9         83-92           Serial Port #1         SIO #1         RS-232 / RS-422 / RS-485 Serial Port         SCM-TB10         93-102                                                                                                    | Serial Port #3  | COM #3  | RS-232 Serial Port, DB9 Connector                 | SCM-COM3  | -         |
| Serial Port #1         SIO #1         RS-232 / RS-422 / RS-485 Serial Port         SCM-TB10         93-102                                                                                                    | Serial Port #2  | SIO #2  | RS-232 / RS-422 / RS-485 Serial Port              | SCM-TB9   | 83-92     |
|                                                                                                    | Serial Port #1  | SIO #1  | RS-232 / RS-422 / RS-485 Serial Port              | SCM-TB10  | 93-102    |

Table 3-1. AtlasPC SmartCore Board I/O List

#### **Discrete Inputs**

Discrete inputs are optically isolated from the rest of the platform but are common to one another. 24 Vdc is supplied for wetting voltage at Terminal 26.

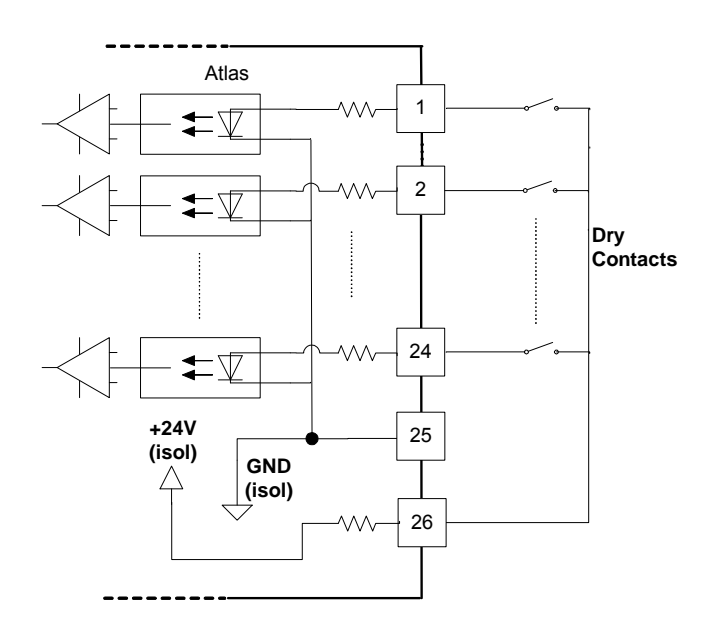

Figure 3-2. SmartCore Discrete Input Connections

#### **Analog Inputs**

Analog inputs are 4–20 mA. Jumpers are required, as shown in Figure 3-3.

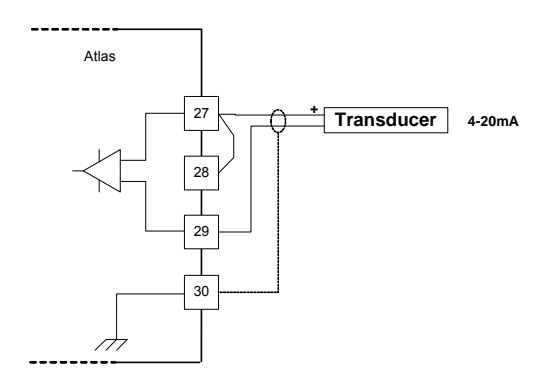

Figure 3-3. SmartCore Analog Input Connection

No loop power is provided. If loop powered (2-wire) transmitters are used, an external power supply must be utilized. In this case, it is recommended that loops be individually protected with 100 mA fuses. See Figure 3-4 for a sample wiring connection.

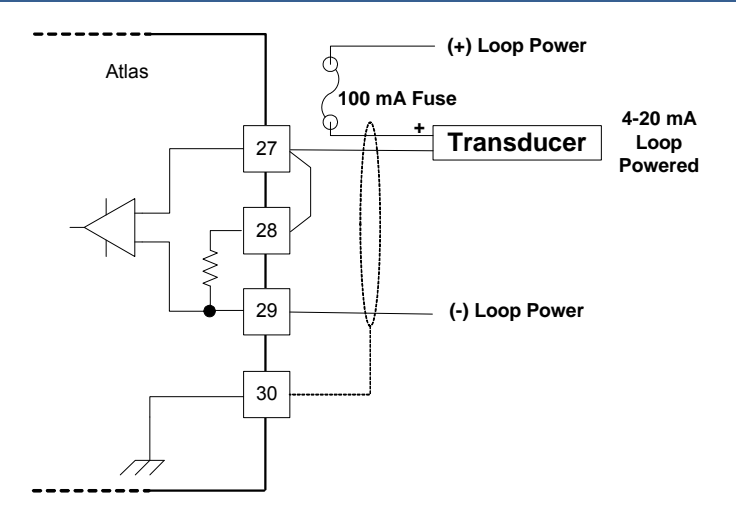

Figure 3-4. Loop Powered, 4–20 mA Transmitter Connection

### **Speed Inputs**

Speed inputs may be passive magnetic pickups (MPUs) or active proximity probes, but no supply voltage is provided for the latter. Selection between the two is by wiring connection. Jumpers are required when connecting proximity probes. See Figure 3-5 for wiring examples for each.

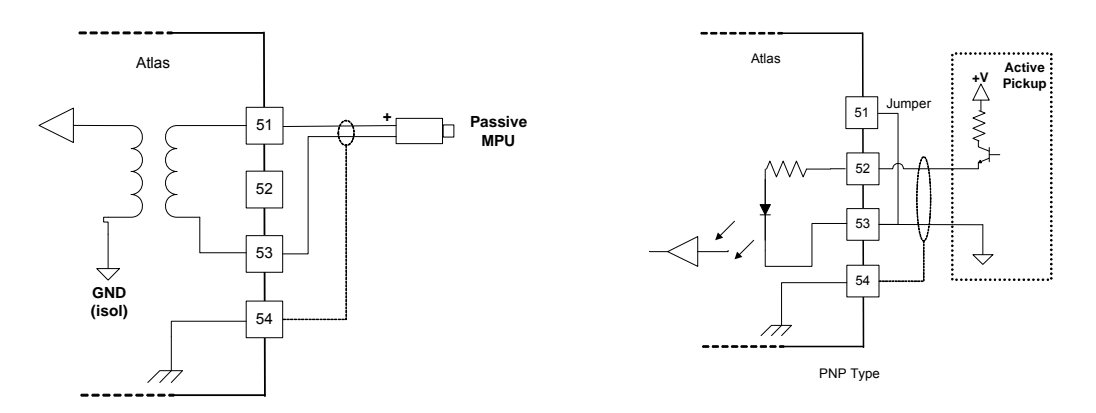

Figure 3-5. SmartCore Speed Input Connections

#### **Analog / Actuator Outputs**

Analog outputs are 4–20 mA. 15 Vdc loop power is provided. Actuator outputs are 4–20 mA or scalable 0-190 mA, selectable in software configuration.

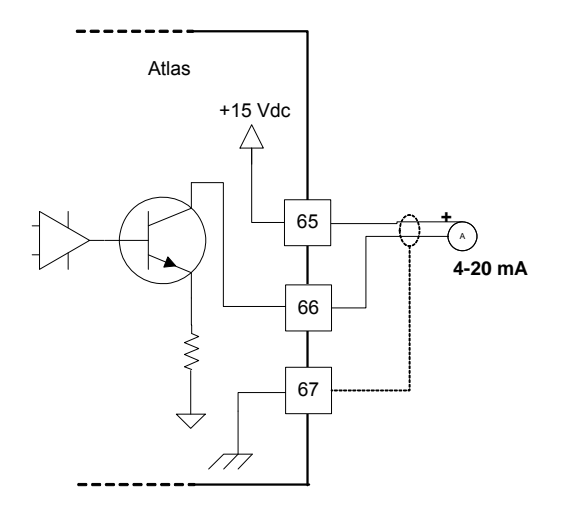

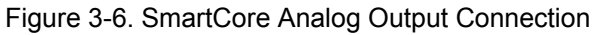

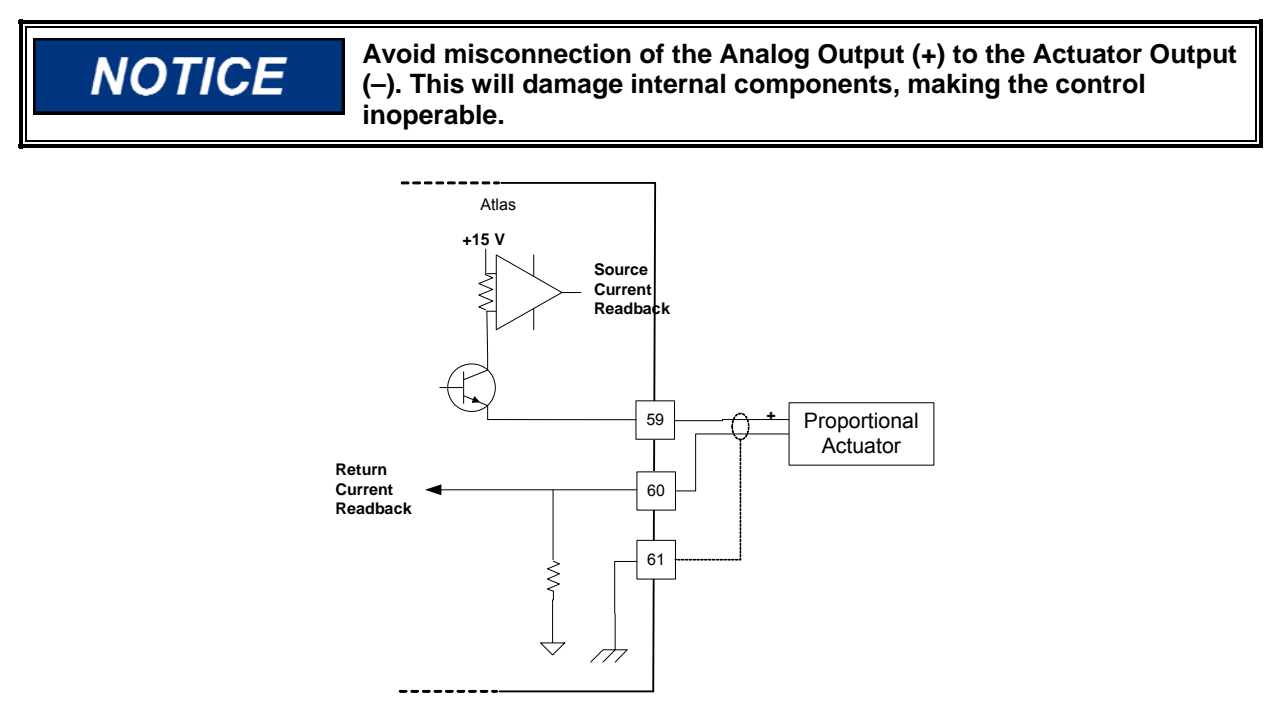

Figure 3-7. SmartCore Actuator Output Connection

Figure 3-8 provides an overall, sample wiring diagram for the turbine I/O on the SmartCore Board. Turbine configurations vary, so this is provided as an example only. The speed input connections shown are for MPUs.

#### Serial I/O Ports

Three SIO Ports are provided on the SmartCore Board for troubleshooting with special software tools and for connection to external control devices via serial Modbus. COM #3 provides a DB-9 connection and is dedicated as RS-232 for use with Woodward software tools. SIO #1 and SIO #2 provide Modbus interfaces to third-party devices and are software configurable for RS-232, RS-422, or RS-485. The SmartCore Board includes the required termination resistors in the event the AtlasPC is the final element on an RS-422 or RS-485 network--See the section on Serial I/O in Chapter 6 for appropriate wiring terminations for each protocol. See Chapter 3 for a complete Modbus list.

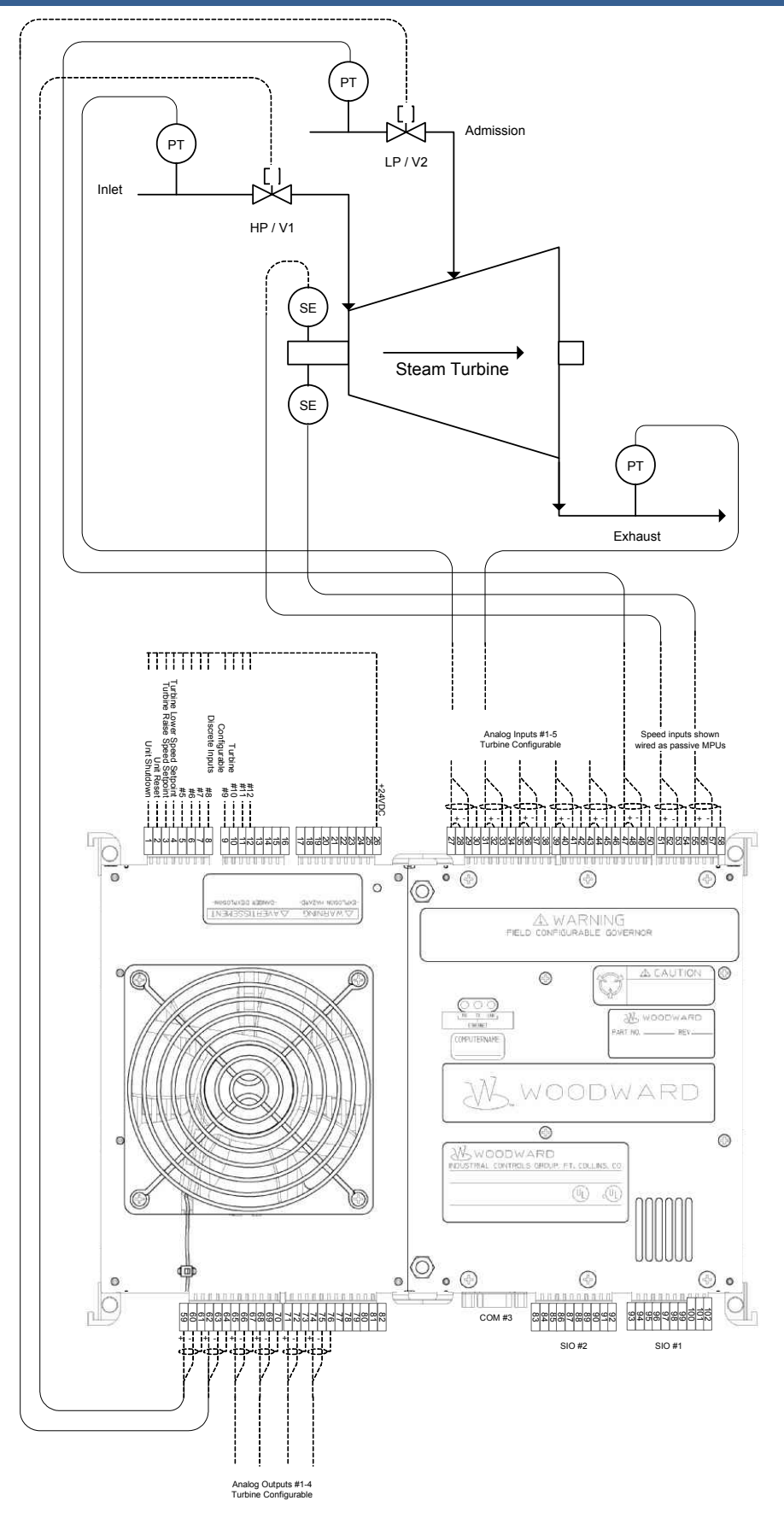

Figure 3-8. Turbine I/O / SmartCore Connections

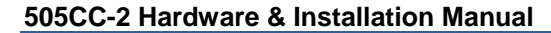

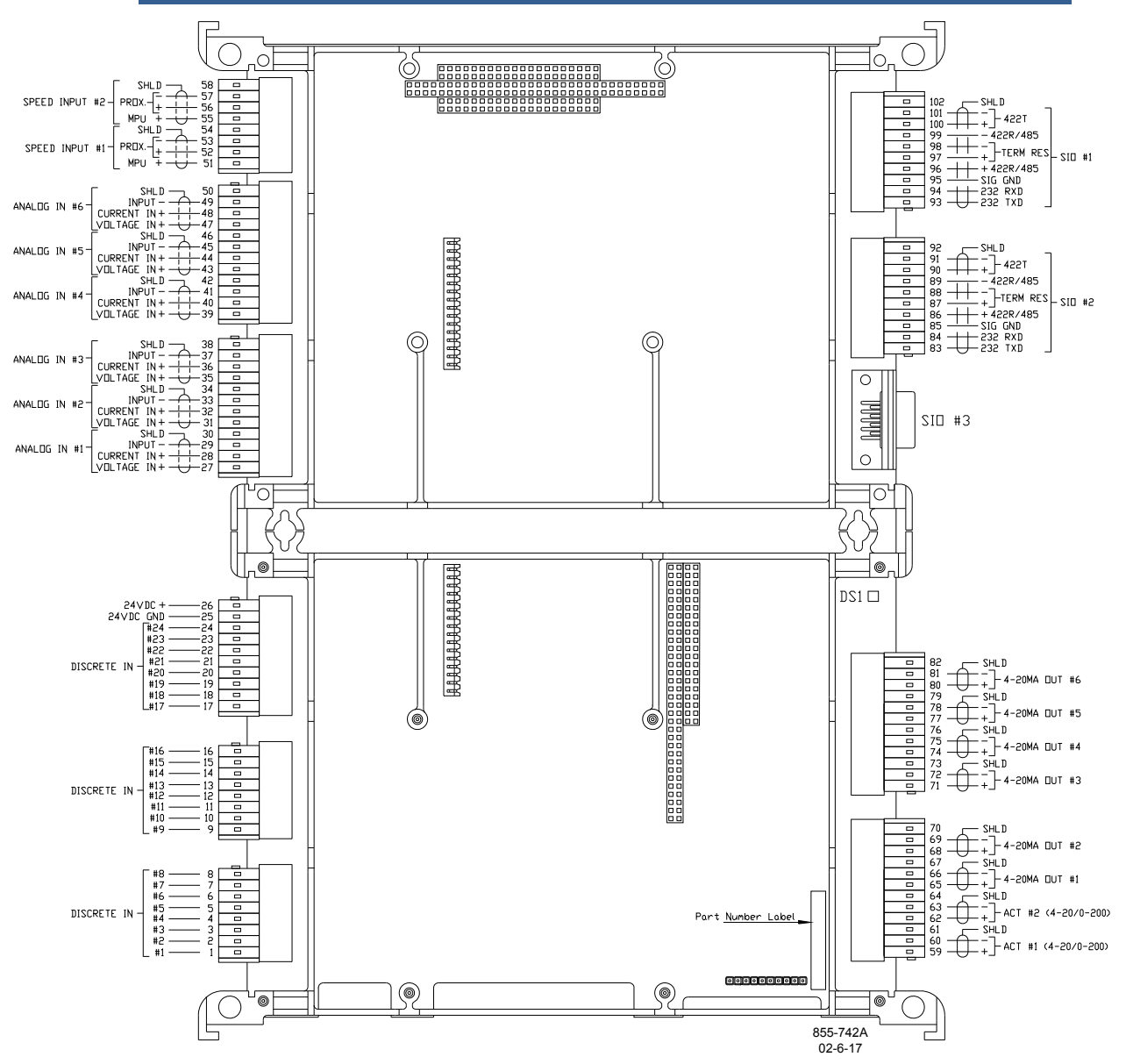

Figure 3-9. SmartCore Board with Actuators Connections

# Compressor I/O / Analog Combo Board

Compressor I/O are split among the SmartCore Board, which handles discrete inputs and configurable analog outputs, and the Analog Combo Board, which hosts analog inputs and 4–20 mA actuator outputs. The Analog Combo Board is the middle, half-size board in the PC/104 stack on the right side of the control (between the CPU and the SmartCore Board). Tables 3-2 and 3-3 list the SmartCore and Analog Combo Board I/O assignments for the compressor.

| I/O Туре        | Channel | Description                                      | SmartCore Terminal<br>Block | SmartCore<br>Terminal<br>Numbers |
|-----------------|---------|--------------------------------------------------|-----------------------------|----------------------------------|
| Discrete Input  | DI_01   | Discrete Input #1 - Unit Shutdown                | SCM-TB1                     | 1                                |
| Discrete Input  | DI_02   | Discrete Input #2 - Unit Reset                   | SCM-TB1                     | 2                                |
| Discrete Input  | DI_03   | Discrete Input #3 - Turbine Raise Speed Setpoint | SCM-TB1                     | 3                                |
| Discrete Input  | DI_04   | Discrete Input #4 - Turbine Lower Speed Setpoint | SCM-TB1                     | 4                                |
| Discrete Input  | DI_05   | Discrete Input #5 - Turbine Configurable         | SCM-TB1                     | 5                                |
| Discrete Input  | DI_06   | Discrete Input #6 - Turbine Configurable         | SCM-TB1                     | 6                                |
| Discrete Input  | DI_07   | Discrete Input #7 - Turbine Configurable         | SCM-TB1                     | 7                                |
| Discrete Input  | DI_08   | Discrete Input #8 - Turbine Configurable         | SCM-TB1                     | 8                                |
| Discrete Input  | DI_09   | Discrete Input #9 - Turbine Configurable         | SCM-TB2                     | 9                                |
| Discrete Input  | DI_10   | Discrete Input #10 - Turbine Configurable        | SCM-TB2                     | 10                               |
| Discrete Input  | DI_11   | Discrete Input #11 - Turbine Configurable        | SCM-TB2                     | 11                               |
| Discrete Input  | DI_12   | Discrete Input #12 - Turbine Configurable        | SCM-TB2                     | 12                               |
| Discrete Input  | DI_13   | Discrete Input #13 - Comp 1 Open Anti-Surge VIv  | SCM-TB2                     | 13                               |
| Discrete Input  | DI_14   | Discrete Input #14 - Comp 1 Close Anti-Surge VIv | SCM-TB2                     | 14                               |
| Discrete Input  | DI_15   | Discrete Input #15 - Comp 2 Open Anti-Surge VIv  | SCM-TB2                     | 15                               |
| Discrete Input  | DI_16   | Discrete Input #16 - Comp 2 Close Anti-Surge VIv | SCM-TB2                     | 16                               |
| Discrete Input  | DI_17   | Discrete Input #17 - Compressor Configurable     | SCM-TB3                     | 17                               |
| Discrete Input  | DI_18   | Discrete Input #18 - Compressor Configurable     | SCM-TB3                     | 18                               |
| Discrete Input  | DI_19   | Discrete Input #19 - Compressor Configurable     | SCM-TB3                     | 19                               |
| Discrete Input  | DI_20   | Discrete Input #20 - Compressor Configurable     | SCM-TB3                     | 20                               |
| Discrete Input  | DI_21   | Discrete Input #21 - Compressor Configurable     | SCM-TB3                     | 21                               |
| Discrete Input  | DI_22   | Discrete Input #22 - Compressor Configurable     | SCM-TB3                     | 22                               |
| Discrete Input  | DI_23   | Discrete Input #23 - Compressor Configurable     | SCM-TB3                     | 23                               |
| Discrete Input  | DI_24   | Discrete Input #24 - Compressor Configurable     | SCM-TB3                     | 24                               |
|                 |         | 24 Vdc Wetting Voltage for Discrete Inputs       | SCM-TB3                     | 26                               |
| Analog Input    | Al_01   | Analog Input #1 - Turbine Configurable           | SCM-TB4                     | 27-30                            |
| Analog Input    | AI_02   | Analog Input #2 - Turbine Configurable           | SCM-TB4                     | 31-34                            |
| Analog Input    | AI_03   | Analog Input #3 - Turbine Configurable           | SCM-TB4                     | 35-38                            |
| Analog Input    | AI_04   | Analog Input #4 - Turbine Configurable           | SCM-TB5                     | 39-42                            |
| Analog Input    | AI_05   | Analog Input #5 - Turbine Configurable           | SCM-TB5                     | 43-46                            |
| Analog Input    | AI_06   | Analog Input #6 - Turbine Steam Pressure         | SCM-TB5                     | 47-50                            |
| Speed Input     | SS_01   | Speed Input #1 - Unit Speed Input (MPU or Prox)  | SCM-TB6                     | 51-54                            |
| Speed Input     | SS_02   | Speed Input #2 - Unit Speed Input (MPU or Prox)  | SCM-TB6                     | 55-58                            |
| Actuator Output | ACT_01  | Actuator Output #1 - Turbine (HP/V1) Actuator    | SCM-TB7                     | 59-61                            |
| Actuator Output | ACT_02  | Actuator Output #2 - Turbine (LP/V2) Actuator    | SCM-TB7                     | 62-64                            |
| Analog Output   | AO_01   | Analog Output #1 - Turbine Configurable          | SCM-TB7                     | 65-67                            |
| Analog Output   | AO_02   | Analog Output #2 - Turbine Configurable          | SCM-TB7                     | 68-70                            |
| Analog Output   | AO_03   | Analog Output #3 - Turbine Configurable          | SCM-TB8                     | 71-73                            |
| Analog Output   | AO_04   | Analog Output #4 - Turbine Configurable          | SCM-TB8                     | 74-76                            |
| Analog Output   | AO_05   | Analog Output #5 - Compressor Configurable       | SCM-TB8                     | 77-79                            |
| Analog Output   | AO_06   | Analog Output #6 - Compressor Configurable       | SCM-TB8                     | 80-82                            |
| Serial Port #3  | COM #3  | RS-232 Serial Port, DB9 Connector                | SCM-COM#                    |                                  |
| Serial Port #2  | SIO #2  | RS-232 / RS-422 / RS-485 Serial Port             | SCM-TB9                     | 83-92                            |
| Serial Port #1  | SIO #1  | RS-232 / RS-422 / RS-485 Serial Port             | SCM-TB10                    | 93-102                           |

Table 3-2. AtlasPC SmartCore Board I/O List

505CC-2 Hardware & Installation Manual

Manual 26240V1

| I/O Туре      | Channel | Description                                     | Analog Combo   | Analog Combo     |
|---------------|---------|-------------------------------------------------|----------------|------------------|
|               |         |                                                 | Terminal Block | Terminal Numbers |
| Analog Input  | AI_01   | Analog Input #7 - Comp 1 Flow                   | ANA1-TB1       | 1-3              |
| Analog Input  | AI_02   | Analog Input #8 - Comp 1 Suction Pressure       | ANA1-TB1       | 4-6              |
| Analog Input  | AI_03   | Analog Input #9 - Comp 1 Discharge Pressure     | ANA1-TB1       | 7-9              |
| Analog Input  | AI_04   | Analog Input #10 - Comp 1 Suction Temp          | ANA1-TB1       | 10-12            |
| Analog Input  | AI_05   | Analog Input #11 - Comp 1 Discharge Temp        | ANA1-TB2       | 13-15            |
| Analog Input  | AI_06   | Analog Input #12 - Comp 2 Flow                  | ANA1-TB2       | 16-18            |
| Analog Input  | AI_07   | Analog Input #13 - Comp 2 Suction Pressure      | ANA1-TB2       | 19-21            |
| Analog Input  | AI_08   | Analog Input #14 - Comp 2 Discharge Pressure    | ANA1-TB2       | 22-24            |
| Analog Input  | AI_09   | Analog Input #15 - Comp 2 Suction Temp          | ANA1-TB3       | 26-28            |
| Analog Input  | AI_10   | Analog Input #16 - Comp 2 Discharge Temp        | ANA1-TB3       | 29-31            |
| Analog Input  | Al_11   | Analog Input #17 - Compressor Configurable      | ANA1-TB3       | 32-34            |
| Analog Input  | Al_12   | Analog Input #18 - Compressor Configurable      | ANA1-TB4       | 35-38            |
| Analog Input  | AI_13   | Analog Input #19 - Compressor Configurable      | ANA1-TB4       | 39-42            |
| Analog Input  | AI_14   | Analog Input #20 - Compressor Configurable      | ANA1-TB5       | 43-46            |
| Analog Input  | AI_15   | Analog Input #21 - Compressor Configurable      | ANA1-TB5       | 47-50            |
| Analog Output | AO_01   | Analog Output #7 – Comp 1 Anti-Surge VIv        | ANA1-TB6       | 51-53            |
|               |         | Output                                          |                |                  |
| Analog Output | AO_02   | Analog Output #8 - Comp 2 Anti-Surge VIv Output | ANA1-TB6       | 54-56            |
| Speed Input   | SS_01   | Not Used                                        | ANA1-TB6       | 57-59            |
| Speed Input   | SS_02   | Not Used                                        | ANA1-TB6       | 60-62            |

Table 3-3. AtlasPC Analog Combo Board I/O List

#### **Discrete Inputs**

Discrete inputs are optically isolated from the rest of the platform but are common to one another. 24 Vdc is supplied for wetting voltage at Terminal 26. See Figure 3-2 for discrete input connections.

#### **Analog Inputs**

Analog inputs are 4–20 mA. Inputs 1-11 on the top side of the board are 3terminal connections (±SHLD). However, inputs 12-15 on the bottom left of the board are 4-terminal connections—The second terminal for each input is not used. No loop power is provided. If loop powered (2-wire) transmitters are used, an external power supply must be utilized. In this case, it is recommended that loops be individually protected with 100 mA fuses. See Figure 3-10 for example terminations.

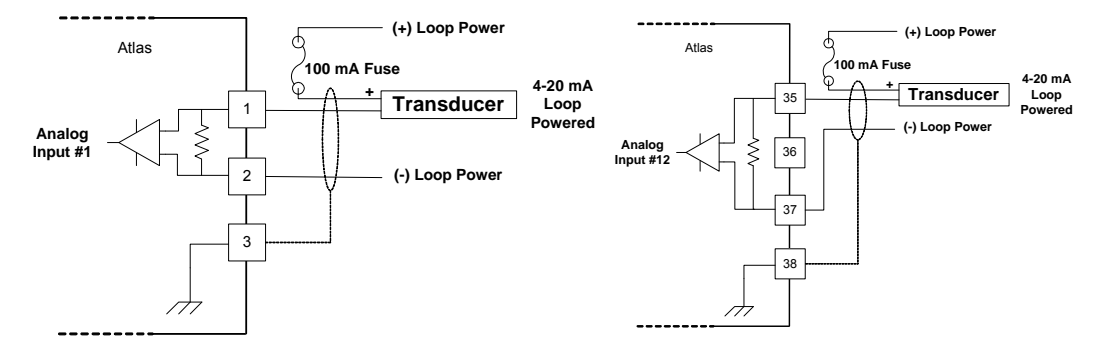

Figure 3-10. Analog Combo Analog Input Connections (Inputs 1-11 and 12-15)

### **Analog Outputs**

Actuator outputs are typical 4–20 mA analog outputs. 15 Vdc loop power is provided. See Figure 3-11 for an example termination.

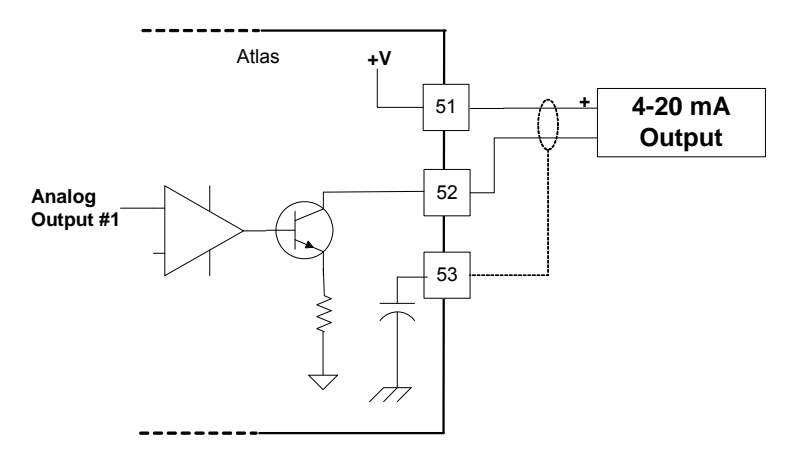

Figure 3-11. Analog Combo Analog Output Connections

Configurable analog outputs are provided on the SmartCore Board. See Figure 3-6 for a wiring example.

Figure 3-12 provides an overall, sample wiring diagram for the compressor I/O on the SmartCore and Analog Combo Boards. Compressor configurations vary, so this is provided as an example only.

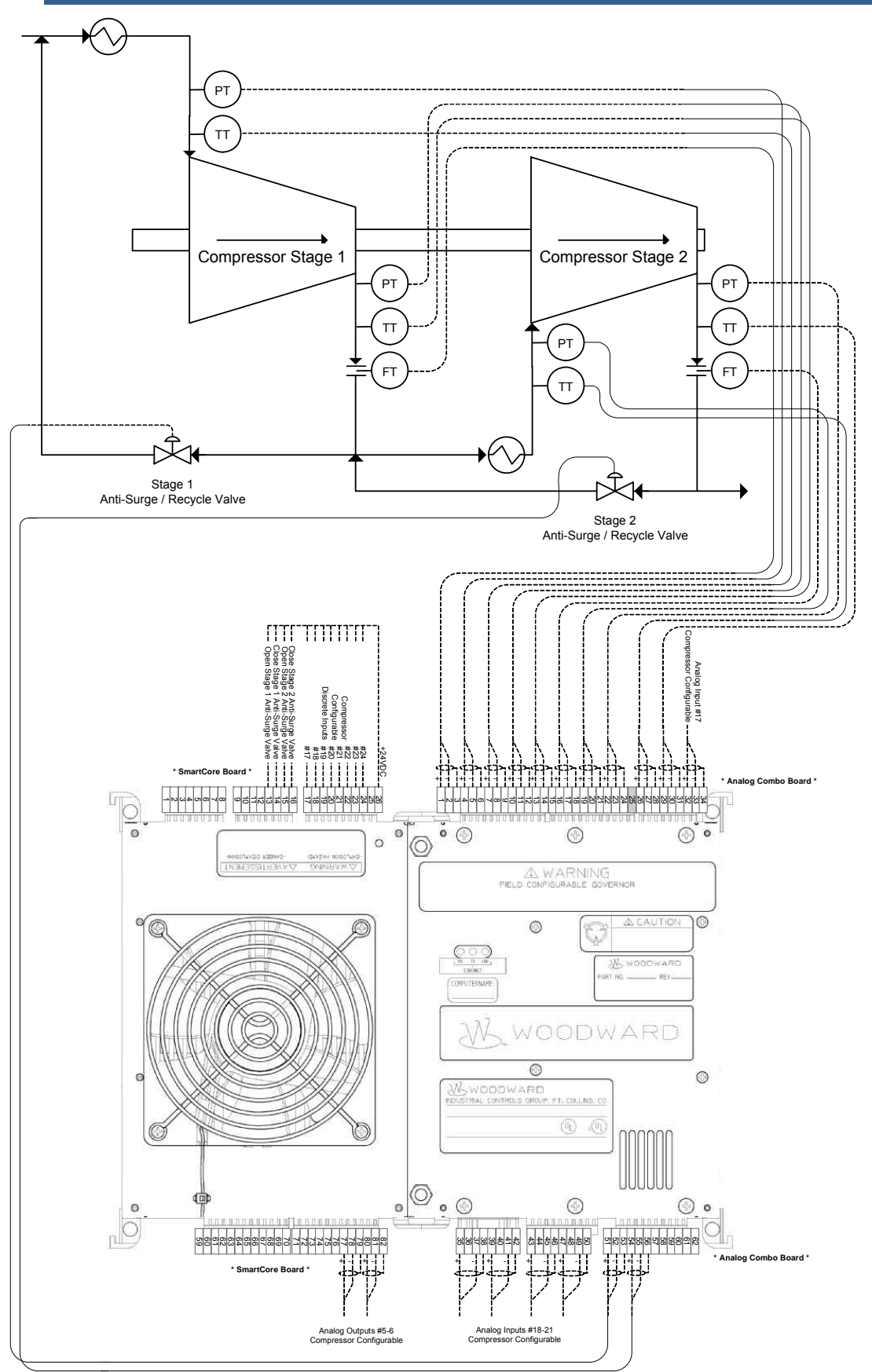

Figure 3-12. Compressor I/O / SmartCore / Analog Combo Connections

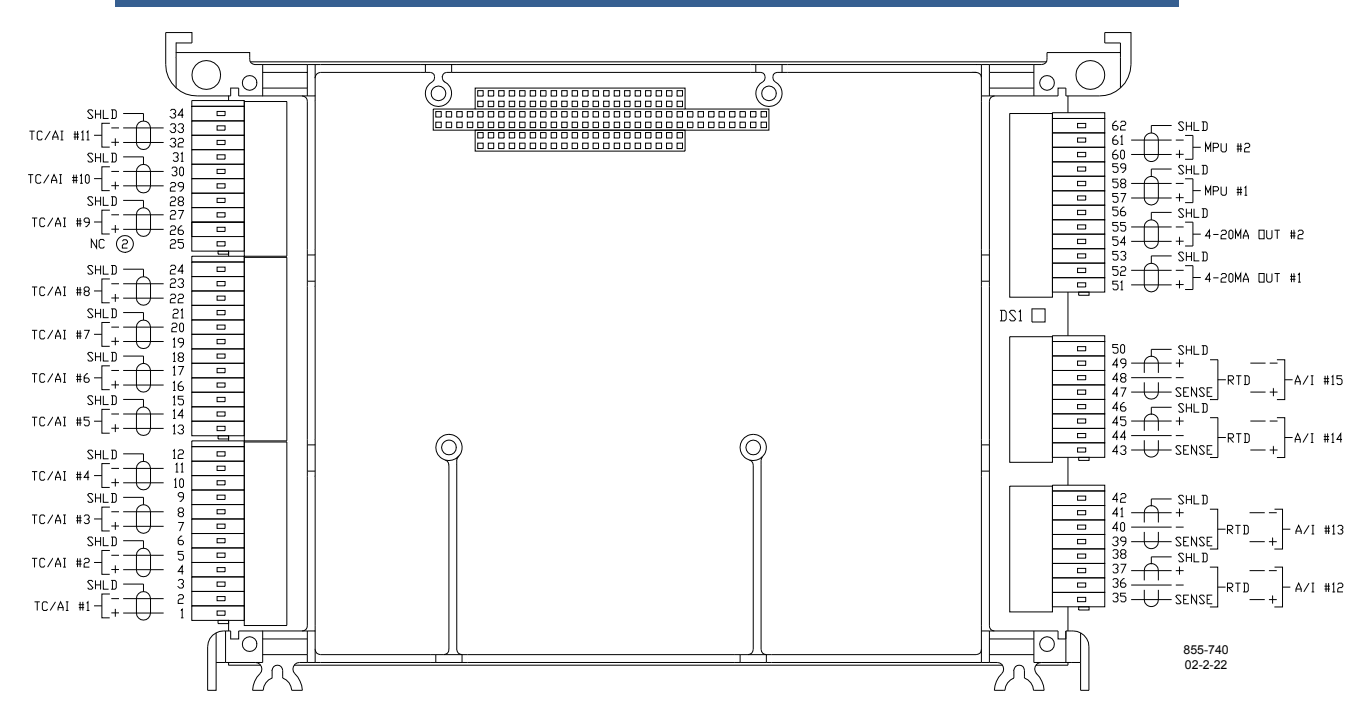

Figure 3-13. Analog Combo Board Connections

# Discrete Outputs / Power Supply Board

All discrete outputs for both turbine and compressor are located on the Power Supply Board, the uppermost board in the Power Bus stack, directly beneath the cooling fan. The discrete outputs are not dry contacts. They are low-side relay drivers capable of up to 200 milliamps. As such, external interposing relays are usually required. Table 3-4 lists the Power Supply Board connections.

| І/О Туре        | Channel | Description                                   | Power Supply<br>Terminal Block | Power Supply<br>Terminal<br>Numbers |
|-----------------|---------|-----------------------------------------------|--------------------------------|-------------------------------------|
| Input Power     |         | 18-32 Vdc (65 W) Supply Power                 | PS-TB2                         | 1-3                                 |
| Fan Power       |         | Internal Power to Cooling Fan                 | PS-TB4                         | 6-7                                 |
| Discrete Output | DO_01   | Discrete Output #1 - Unit Shutdown            | PS-TB5                         | 8                                   |
| Discrete Output | DO_02   | Discrete Output #2 - Unit Alarm               | PS-TB5                         | 9                                   |
| Discrete Output | DO_03   | Discrete Output #3 - Turbine Configurable     | PS-TB5                         | 10                                  |
| Discrete Output | DO_04   | Discrete Output #4 - Turbine Configurable     | PS-TB5                         | 11                                  |
| Discrete Output | DO_05   | Discrete Output #5 - Turbine Configurable     | PS-TB5                         | 12                                  |
| Discrete Output | DO_06   | Discrete Output #6 - Turbine Configurable     | PS-TB5                         | 13                                  |
| Discrete Output | DO_07   | Discrete Output #7 - Compressor Configurable  | PS-TB5                         | 14                                  |
| Discrete Output | DO_08   | Discrete Output #8 - Compressor Configurable  | PS-TB5                         | 15                                  |
| Discrete Output | DO_09   | Discrete Output #9 - Compressor Configurable  | PS-TB6                         | 16                                  |
| Discrete Output | DO_10   | Discrete Output #10 - Compressor Configurable | PS-TB6                         | 17                                  |
| Discrete Output | DO_11   | Discrete Output #11 - Compressor Configurable | PS-TB6                         | 18                                  |
| Discrete Output | DO_12   | Discrete Output #12 - Compressor Configurable | PS-TB6                         | 19                                  |
|                 |         | Not Used                                      | PS-TB6                         | 20-21                               |
| Relay Power     |         | 18-32 Vdc External Relay Power                | PS-TB6                         | 22-23                               |

Table 3-4. AtlasPC Power Supply Board I/O List

See Figure 3-14 for sample relay wiring using external relays or an optional Woodward 12-Channel Relay Module. See Chapter 8 for more information on the Woodward Relay Module.

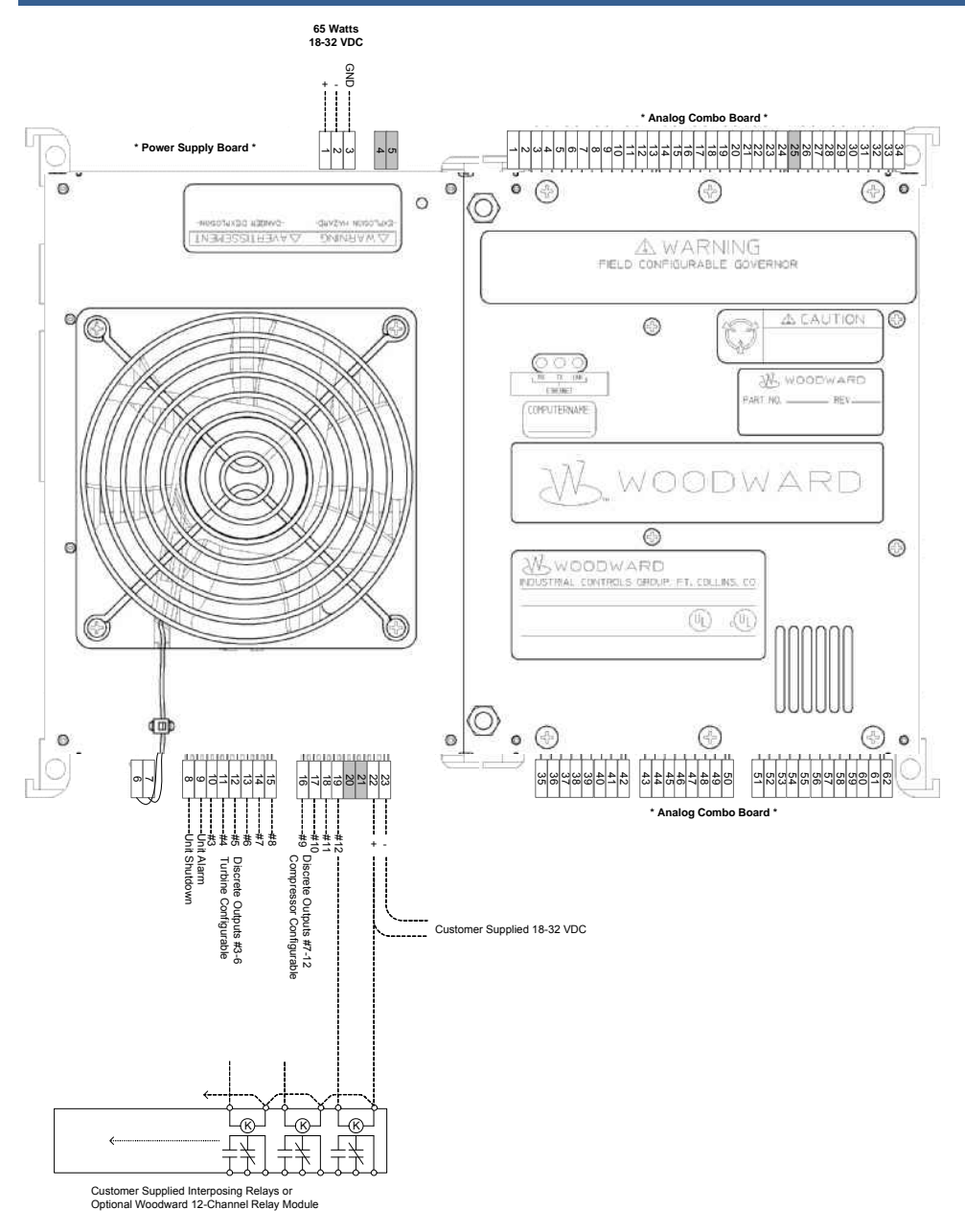

Figure 3-14. AtlasPC Power Supply Board Connections

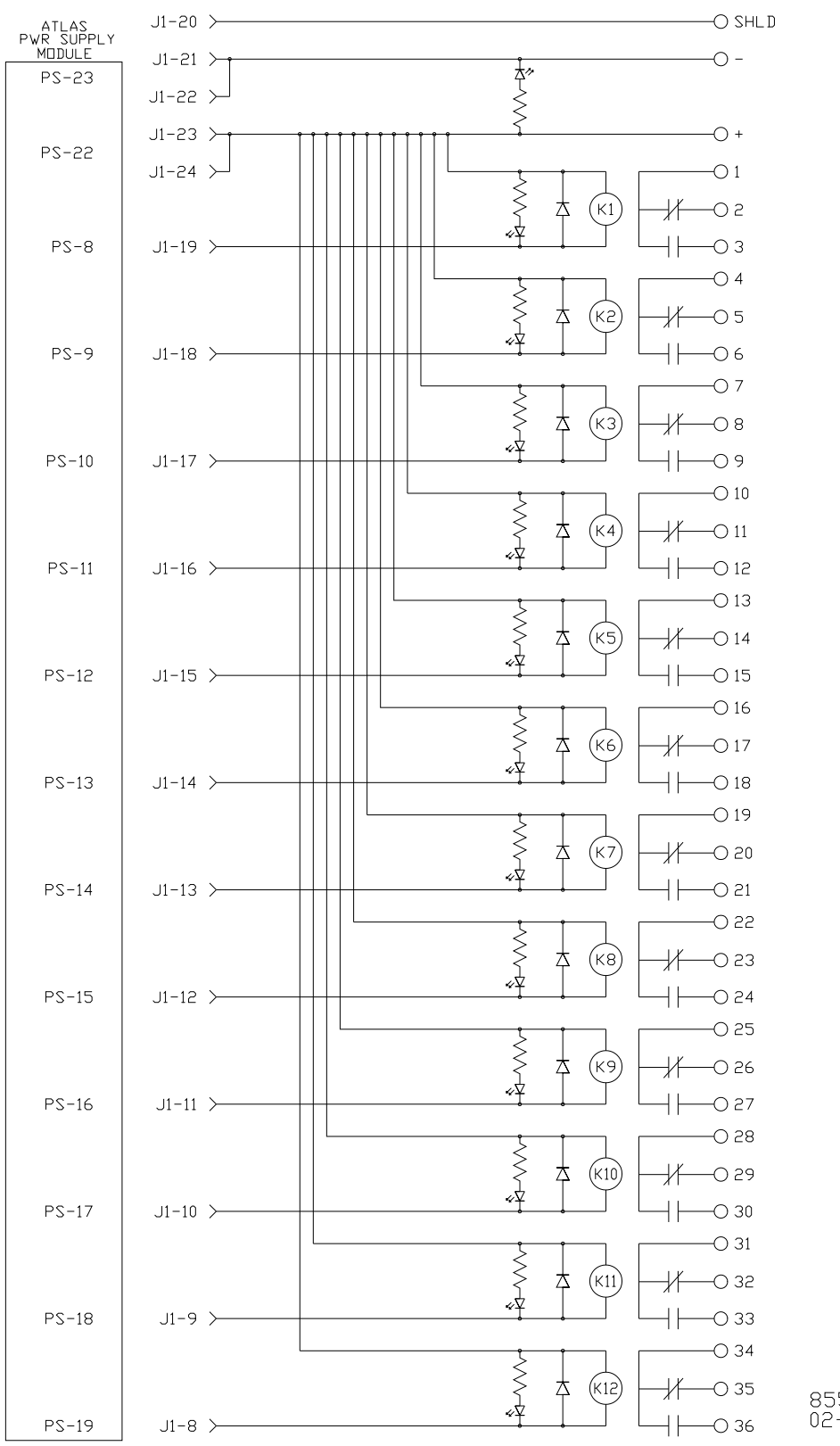

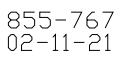

Figure 3-15. Optional 12-Channel Relay Module Connections

#### CPU

The CPU is the uppermost board on the right side of the control. It includes an RJ-45 10/100Base-T Ethernet jack as well as two DB9 RS-232 serial ports. These two serial ports should not be used for customer connections--Additional serial communications ports are provided for customer use on the SmartCore Board.

# NOTICE

The two RS-232 ports on the CPU should not be used without isolators—It is recommended that the serial ports on the SmartCore board be used for serial communications.

There are no required field connections to the CPU, unless the control is installed on an Ethernet network or connected directly to a PC or the optional touchscreen HMI, in which cases the RJ-45 jack is used. If installed on a local area network (LAN) through an Ethernet hub or switch, a regular, straight cable is used (Figure 3-16). If the control is connected directly to a PC or the optional touchscreen HMI, a null, or crossover, cable is required (Figure 3-17). In either case, use port 1, or LAN1, on the HMI computer—LAN2 is a spare port.

To ensure signal integrity and robust operation of Ethernet devices, double shielded Ethernet cables (SSTP) are required for customer installations. Their primary function is to provide EMI shielding and proper shield termination of the Ethernet cable.

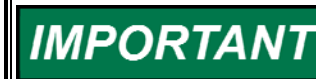

To fully realize 100 Base-TX connectivity, downstream devices must be 100 Base-TX capable. As such, when using an Ethernet hub for multiple connections, either a fixed 100 Base-TX or an auto-switching 10/100 Base-TX hub would be necessary.

NOTICE

Use shielded Ethernet cable only! Use of non-shielded cable may result in permanent system damage.

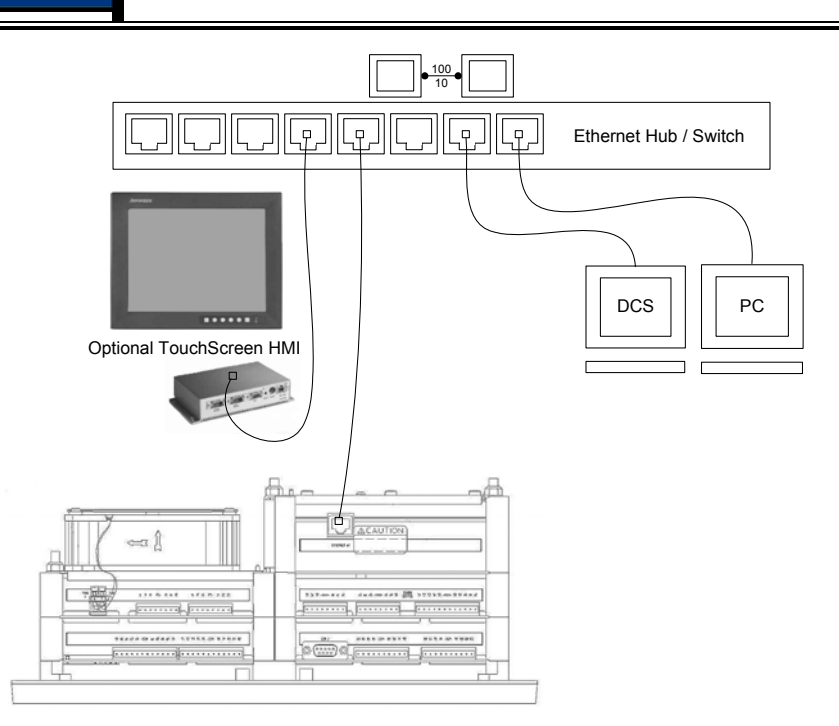

Figure 3-16. Connection to an Ethernet LAN
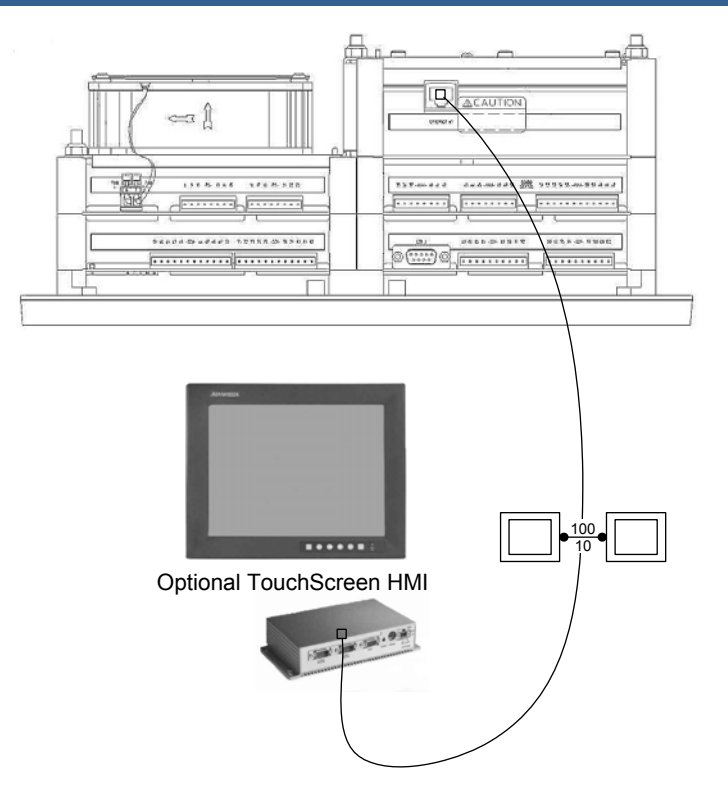

Figure 3-17. Peer-to-peer Ethernet Connection with Crossover Cable

# HMI/CCT Software Installation

Full configuration and operation of the 505CC-2 Steam Turbine and Compressor Control is accomplished with the supplied HMI & Configuration Tool (CCT) software or the optional touchscreen HMI.

The HMI/CCT application was developed with Advantech's Studio automation software. The supplied CD will not only install the 505CC-2's HMI/CCT application, but also a fully functional version of Advantech's Studio software. The supplied license key will facilitate runtime operation of the 505CC-2 HMI/CCT. A development key is also available from Advantech that would permit customization of the 505CC-2 HMI & Configuration Tool, or use of AStudio for development of any other automation project.

To install the HMI/CCT onto a Microsoft Windows 2000/XP computer, load the supplied compact disc (CD) into the computer's CD drive. The installation program should start automatically—If not, browse to the CD drive and run the file *setup.exe*.

The first part of the installation will launch the separate AStudio install. It is strongly recommended that you retain all default selections, paths, and program groups suggested by the installer. During this install, you are given the opportunity to select which AStudio components will be copied. If desired, deselect *Demo Files*, *WinCE 3.0*, *WinCE 4.x*, and *Web Tunneling Gateway* as shown in Figure 3-18—These are not used by the 505CC-2 HMI/CCT. However, leaving them selected will not cause any problems.

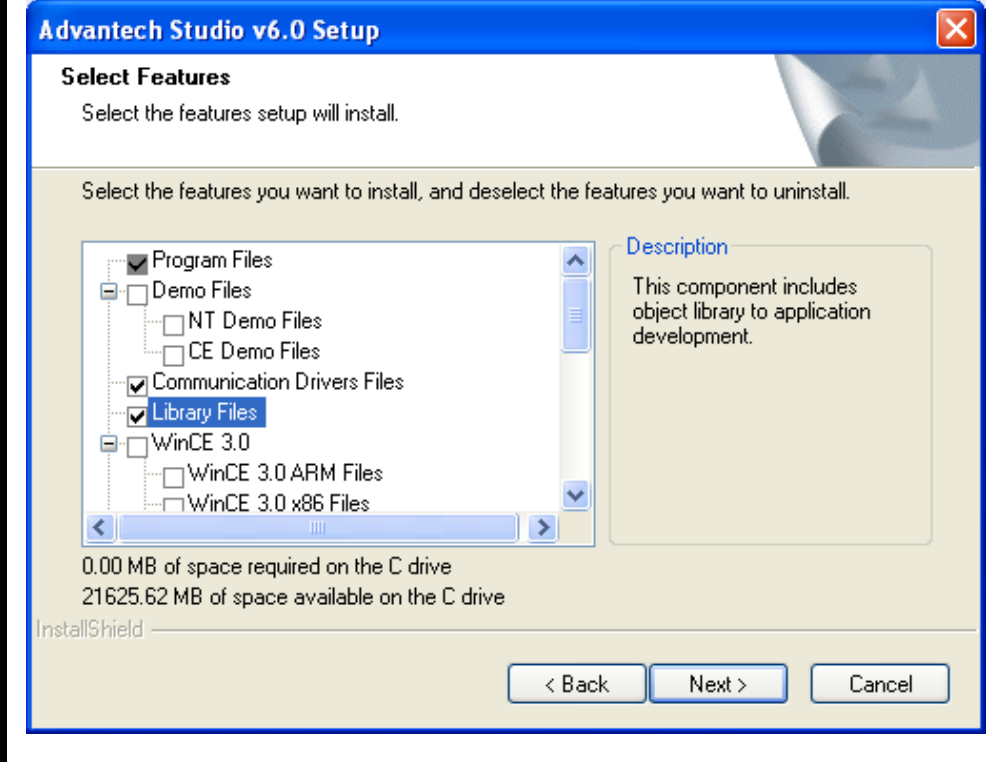

Figure 3-18. AStudio Installation Components

Depending upon the Windows components currently installed on the computer, you may receive warnings or error messages during the AStudio installation. For example, a common message relates to existing Microsoft Data Access Components--Simply acknowledge this or other messages by selecting OK or CANCEL as necessary.

Also, at the end of the AStudio installation, you will be prompted to reboot the computer. Select NO to REBOOT LATER. You will be prompted again at the end of the complete installation, at which time the computer should be rebooted.

The communications interface between the HMI/CCT and the control is a combination of Modbus and a specialized OPC connection managed by Woodward's ServLink OPC Server (SOS). The installer will launch another separate install of this OPC server software and automatically configure the server to connect to the default 505CC-2 IP address. Similar to the AStudio installation mentioned above, it is strongly recommended that you retain all default selections, paths, and program groups suggested by the SOS installer.

The third piece of software to be installed is Woodward's Application Manager (AppManager). In addition to providing control over the 505CC-2's application software, AppManager is the most reliable method for verifying the control's name and IP address. It also facilitates IP address changes and can assist in copying datalogs from the control to the HMI/CCT computer. Similar to the installations mentioned above, it is strongly recommended that you retain all default selections, paths, and program groups suggested by the AppManager installer.

The installer will continue to copy the necessary files, configure settings, and register ActiveX controls necessary for the HMI/CCT's proper operation. At the end of the complete installation, select the option to reboot the computer.

## ServLink OPC Server (SOS)

Most of the configuration data and operating commands from the HMI/CCT to the 505CC-2 control are handled via Modbus. However, a small number of configuration values, application file data, and system level commands can only be accessed through Woodward's proprietary ServLink protocol. The SOS Server acts as a protocol converter between ServLink and OPC, and as a typical OPC server facilitating a normal OPC connection by the HMI/CCT application (OPC client) to the control. See Figure 3-19 for a functional diagram of communications between the 505CC-2 and the HMI/CCT software.

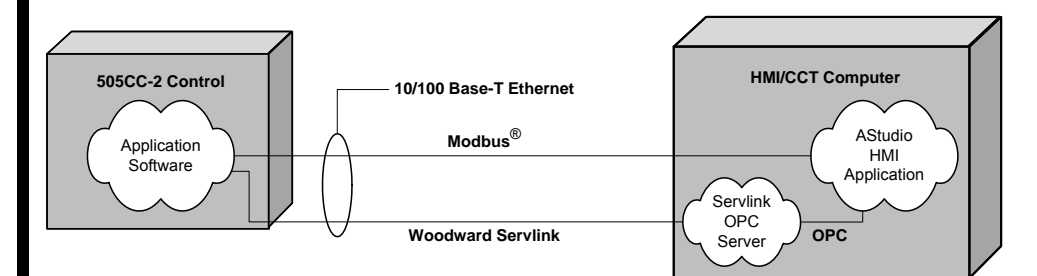

Figure 3-19. 505CC-2--HMI/CCT Communications

As noted previously, the OPC server will be configured during installation to connect to the default 505CC-2 IP address of 190.14.99.220. If the control's IP address is actually different or is changed for installation on a network, for example, the OPC server configuration must be modified. The simplest way to verify the address is by connecting to the control with Woodward's AppManager software (available on the HMI/CCT installation CD). See the IP Addresses section later in this chapter for more information.

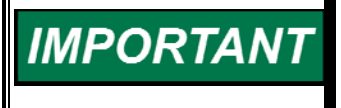

The following instructions for modifying the default SOS configuration presume that the HMI/CCT computer and 505CC-2 have a good Ethernet connection.

The SOS Server is launched automatically by the HMI/CCT software. It loads to the Windows system tray in the lower right corner of the screen. To open the SOS window, double click on its icon in the system tray.

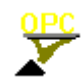

Figure 3-20 shows a failed SOS connection to a 505CC-2 control. In this example, the SOS Server is attempting to connect to the default IP address of 190.14.99.220. But, the 505CC-2 IP has been changed to 190.14.98.91.

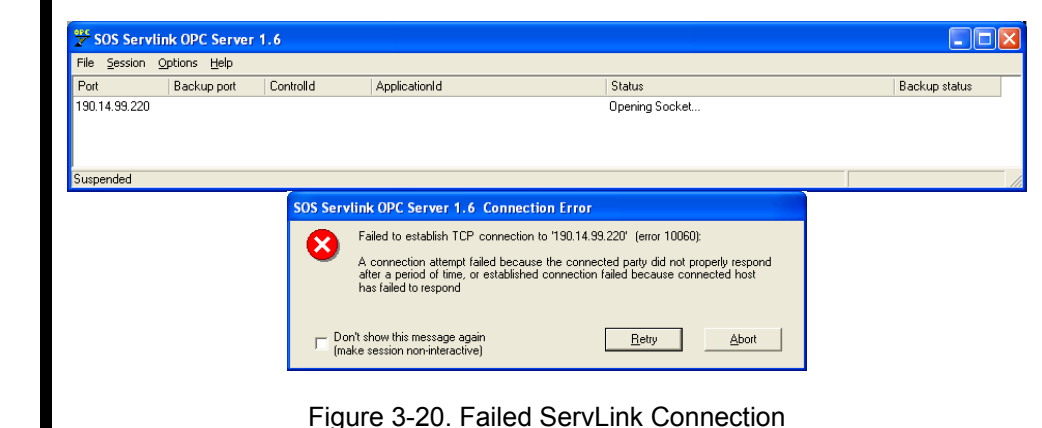

Modify Session

To make the desired connection to 190.14.98.91, the existing SOS session must be deleted and a new session opened. To delete the session with 190.14.99.220, select it in the SOS window. Then select *Delete Session* under the *Session* menu and acknowledge the warning.

|                |                                         | ApplicationId                     | Status                           | Backup status                     |
|----------------|-----------------------------------------|-----------------------------------|----------------------------------|-----------------------------------|
| Delete Session | Controlid                               | Appleatoria                       | Opening Socket                   | Didokap status                    |
| Modify Session |                                         |                                   |                                  |                                   |
| Connect        |                                         |                                   |                                  |                                   |
| Disconnect     |                                         |                                   |                                  |                                   |
|                | _                                       |                                   |                                  |                                   |
|                | Modify Session<br>Connect<br>Disconnect | Modify Session Connect Disconnect | Modify Sesion Connect Disconnect | Modify Skision Connect Disconnect |

A pop-up will prompt for the new IP address. Enter the correct address and select *Connect TCP*.

| Connect Servlink to control                              | X               |
|----------------------------------------------------------|-----------------|
| TCP (Ethernet)<br>Primary TCP IP Address<br>190.14.98.91 | Conject TCP     |
| Serial                                                   | Enable Failover |
| Port                                                     | Connect Serial  |
| Baud Rate Automatically detect baud rate                 |                 |

After connecting to the 505CC-2 and polling its OPC tags, the SOS server will indicate a successful connection.

| SOS Servlink OPC Server 1.6 |                |           |                                   |           |               |
|-----------------------------|----------------|-----------|-----------------------------------|-----------|---------------|
| File Session                | n Options Help |           |                                   |           |               |
| Port                        | Backup port    | Controlld | ApplicationId                     | Status    | Backup status |
| 190.14.98.91                |                | VXA26412  | 5418-1740FFri Jul 14 11:38:172006 | Connected |               |
| Running                     |                |           |                                   |           |               |

Under the *File* menu, select *Save as Default Configuration* to save the new IP address as SOS's default.

| SOS Servlink OPC Server 1.6             |    |                                    |           |               |
|-----------------------------------------|----|------------------------------------|-----------|---------------|
| File Session Options Help               |    |                                    |           |               |
| Load Configuration                      | d  | ApplicationId                      | Status    | Backup status |
| Save Configuration as                   | 12 | 5418-1740FFri Jul 14 11:38:17 2006 | Connected |               |
| Save as Default Configuration           |    |                                    |           |               |
| ✓ Save configuration as Default on exit |    |                                    |           |               |
| Exit                                    |    |                                    |           |               |
| Training                                | _  |                                    |           |               |

The SOS Server is now connected to the 505CC-2, but the HMI/CCT application must also be properly configured to utilize this connection. Refer to the System Configuration screen detail later in this chapter for information on setting the HMI/CCT's Control ID and IP Address.

The SOS Server application is intended to operate as transparently as possible. Under routine conditions, launching the HMI/CCT automatically launches SOS. Similarly, SOS is automatically closed when the HMI/CCT is closed. However, computers and networks are not immune from communications problems or operational errors. The SOS Server runs minimized in the Windows system tray in the lower right corner of the screen. It is also shown in the Windows Task Manager as a Process, not an Application.

To manually shutdown an SOS session, select *Exit* under the *File* menu—Simply closing the window with the X in the upper right corner returns the application to the system tray. Occasionally, an SOS session remains open in Windows even though its icon does not appear in the system tray. To manually shutdown such a session, open the Windows Task Manager (*Ctrl-Alt-Del*), select the *Processes* tab, and find and end SOS.exe (see Figure 3-21).

| 🗏 Windows Task M                           | lanager        |            |                 |              |  |
|--------------------------------------------|----------------|------------|-----------------|--------------|--|
| <u>File Options View ł</u>                 | <u>t</u> elp   |            |                 |              |  |
| Applications Process                       | es Performance | Networking |                 |              |  |
|                                            |                |            |                 |              |  |
| Image Name                                 | User Name      | CPU        | Mem Usage       | ^            |  |
| wmplayer.exe                               | smunds         | 00         | 6,844 K         |              |  |
| J2GDIICmd.exe                              | smunds         | 00         | 3,136 K         |              |  |
| shstat.exe                                 | smunds         | 00         | 856 K           |              |  |
| DLG.exe                                    | smunds         | 00         | 2,496 K         |              |  |
| atiptaxx.exe                               | smunds         | 00         | 4,208 K         |              |  |
| SnagIt32.exe                               | smunds         | 00         | 7,976 K         | _            |  |
| SOS.exe                                    | smunds         | 00         | 81,328 K        |              |  |
| FAXCTRL.exe                                | smunds         | 00         | 5,328 K         |              |  |
| tfswctrl.exe                               | smunds         | 00         | 3,492 K         |              |  |
| DVDLauncher.exe                            | smunds         | 00         | 3,184 K         |              |  |
| ApntEx.exe                                 | smunds         | 00         | 1,672 K         |              |  |
| Apoint.exe                                 | smunds         | 00         | 4,476 K         |              |  |
| explorer.exe                               | smunds         | 00         | 14,004 K        |              |  |
| ipccheck.exe                               | SYSTEM         | 00         | 1,352 K         |              |  |
| Printkey2000.exe                           | smunds         | 00         | 8,096 K         |              |  |
| OUTLOOK.EXE                                | smunds         | 00         | 12,428 K        |              |  |
| ati2evxx.exe                               | smunds         | 00         | 3,052 K         |              |  |
| taskmgr.exe                                | smunds         | 00         | 2,664 K         |              |  |
| auickset.exe                               | smunds         | 00         | 7.320 K         | $\mathbf{M}$ |  |
| Show processes from all users  End Process |                |            |                 |              |  |
| Processes: 60 CPU                          | Usage: 97%     | Commit Cha | irge: 558M / 39 | 940M         |  |

Figure 3-21. Windows Task Manager – SOS.exe Process

# HMI/CCT Start-Up / Screen Navigation

# IMPORTANT

The HMI/CCT application requires a license key (included) for normal runtime. The key must be properly installed (parallel port or USB hardware keys) or configured (software keys) for the HMI/CCT to run properly.

Upon launching the 505CC-2 HMI/CCT application, the SOS Server is automatically initiated as a background task. After it connects to the 505CC-2 and polls for its OPC tags, it will be minimized to the HMI/CCT computer's system tray.

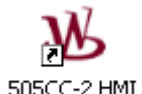

Simultaneously, the HMI/CCT is establishing a Modbus connection to the control. During this time, the splash screen shown in Figure 3-22 is briefly displayed. If there is no control to which to connect or the HMI/CCT has never been configured, select the *Go To Offline Configuration* button to enter the Offline mode.

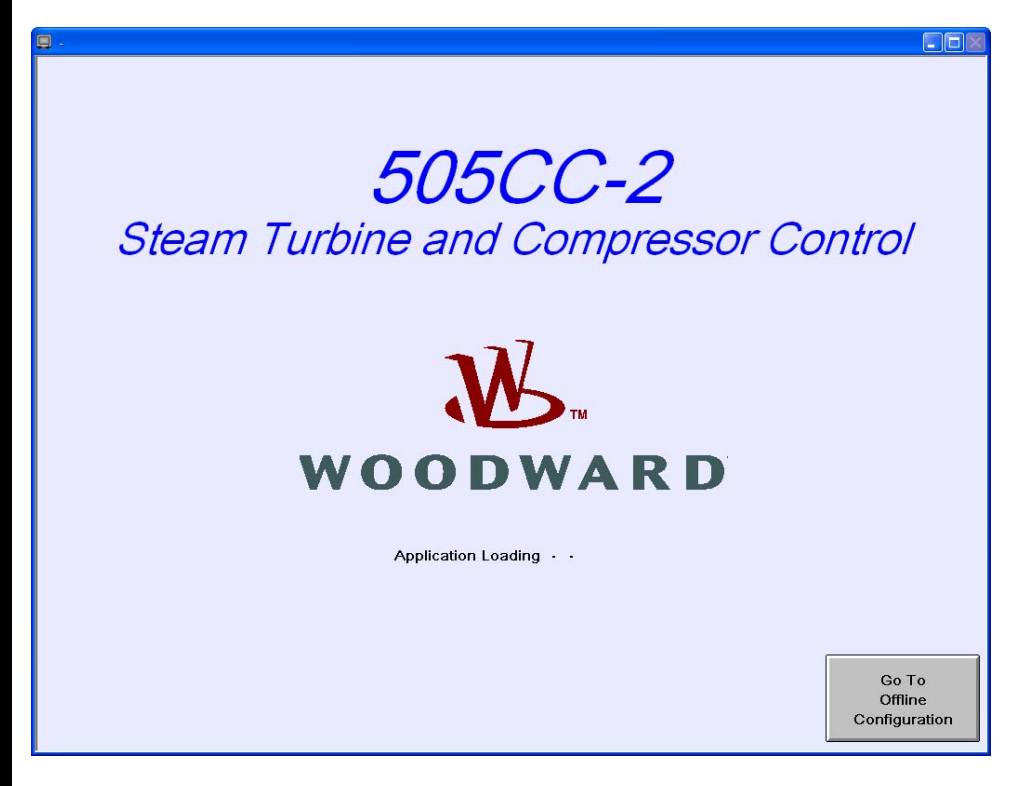

Figure 3-22. Splash Screen

After Modbus has connected successfully, the Main Menu will be displayed. The screens are arranged in a traditional drill-down menu tree orientation, with separate branches for configuration and operation of both the turbine and compressor, as well as for overall system functions (file management, alarming, trending, etc.). The header and footer are common across all screens. The former indicates the login level, screen name, date, and time. The latter displays status messages and data for the turbine and compressor, navigation buttons, and indicators for active alarm and communication link health. Upon startup, the uppermost, or home screen, the Main Menu, is available. See Figure 3-23 for an example of the Main Menu Screen and the common screen header and footer.

| Monitor                                  | м                    | ain Menu                                                                                             | 07/14/2006                                                                      | 13:02:23                             | W woodward                         |
|------------------------------------------|----------------------|----------------------------------------------------------------------------------------------------|---------------------------------------------------------------------------------|--------------------------------------|------------------------------------|
| Unit<br>Overview                         |                      | Configuration/<br>Service                                                                            | Co                                                                              | mpressor<br>peration                 |                                    |
| Turbine<br>Start/Stop                    | Turbine<br>Run       |                                                                                                    | Compressor<br>Stage 1<br>Operation                                              |                                      | ompressor<br>Stage 2<br>peration   |
| Turbine<br>PID Control                   | Turbine<br>Steam Map |                                                                                                    | Compressor<br>Stage 1<br>Logic Diagram                                          | Co<br>S<br>Log                       | ompressor<br>Stage 2<br>ic Diagram |
| Turbine<br>Actuator<br>Cal/Linearization |                      | Close<br>CCT                                                                                         | Compressor<br>Stage 1<br>Map                                                    | Co                                   | ompressor<br>Stage 2<br>Map        |
| Alarm<br>Summary                         | Alarm<br>History     | Event<br>History                                                                                     | A<br>Man<br>Lin                                                                 | S Valve<br>ual Stroke/<br>earization |                                    |
| Online<br>Trend                          |                      | Application Information<br>UI Version/Date: 9<br>Configuration File: Go<br>Application Name/Date: 54 | 928-1048 New (Beta 3 TCP) 1<br>200DCONFIG.XML -<br>18-1740F Fri Jul 14 11:38:17 | 12/5/2005<br>7 2006                  |                                    |
| Turbine: Spe                             | eed in Control       |                                                                                                    | SPD 0 R                                                                         | РМ НР 0.0                            | % LP 0.0 %                         |
| Compressor: Stg 1: Auto-ZeroSpd          | Stg 2:Auto-Zero      | oSpd PV1                                                                                             | 0.0 ASV1 100.0 %                                                                | 6 PV2 0.0                            | ASV2 100.0 %                       |
| Units<br>SI                              | 4                    |                                                                                                    | 400                                                                             | <b>P</b>                             | ESD                                |

Figure 3-23. Main Menu

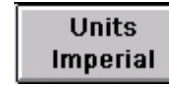

Select the Units button to toggle between Imperial (English) and SI (System International) units.

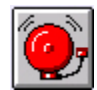

The Alarm indicator will blink to indicate an active, unacknowledged alarm. Click the button to jump to the Alarm Summary screen.

Local

Select the Local/Remote button to toggle between Local and Local/Remote modes, if configured.

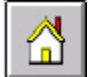

Select the Home button to jump to the Main Menu screen.

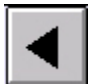

Select the Back button (left arrow) to jump to the previously viewed screen.

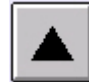

Select the Up button to jump to the previous, upper level screen.

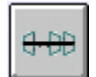

Select the Unit Overview button to jump to the Unit Overview graphics screen.

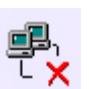

The Communications Health indicator will blink if the communications link (Modbus) is failed. Once communications are restored and the alarm acknowledged and reset, the indicator will return to normal.

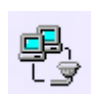

Once the control is powered-up and communications are established, the Communications Health indicator will change and online functionality will be available.

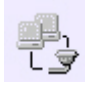

In the Offline configuration mode, the HMI/CCT, even if physically connected to a control, is "offline" relative to that control. Any configuration changes are not maintained, unless saved to a configuration file. Configuration parameters are not written to the control in this login level.

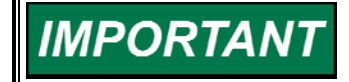

For proper communications, verify that the control and all connected Ethernet devices have properly configured IP addresses. See the *IP Addresses* section later in this chapter.

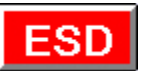

The Shutdown indicator will blink to indicate an active shutdown. Click the button to initiate an emergency shutdown.

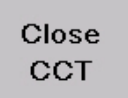

Near the center of the Main Menu screen, the Close CCT button will terminate the HMI/CCT application but has no effect on the 505CC-2 or its controlling of the turbine/compressor unit.

## Alarm Summary/History, Event History

The Alarm Summary screen, shown in Figure 3-24, provides a time-stamped summary of 505CC-2 alarm conditions. The alarm messages are expanded text to provide intuitive feedback to the Operator as to the alarm condition. New, active, unacknowledged alarms are displayed in red. Use the Ack or Ack All buttons to acknowledge alarms and the Reset button to issue a system reset. Active, acknowledged alarms are shown in blue, and inactive, unacknowledged alarms are shown in green.

The appearance of the alarm summary can be customized with the Columns button, allowing the Operator to add or delete columns of pertinent information. Column widths and sorting are also adjustable via the column headers.

The Alarm History screen, similar to the Summary screen shown above, maintains a running list of alarm, acknowledge, and return-to-normal events. The Event History screen lists pre-defined, time-stamped control events.

| J -                        |                                      |                        |     |            |            |            |
|----------------------------|--------------------------------------|------------------------|-----|------------|------------|------------|
| Monitor                    |                                      | Alarm Summa            | iry | 07/17/2006 | 07:16:27   | W WOODWAT  |
| Active Time 🗸              | Message                              |                        |     |            |            |            |
| A 07/17/2006 07:15:18      | Servlink Communio                    | cation Error           |     |            |            |            |
| A 07/17/2006 07:15:18      | HMI ModBus Comm                      | unication Error        |     |            |            |            |
| A 07/17/2006 07:14:50      | Trip - Actuator #2 F                 | ailed                  |     |            |            |            |
| A 07/17/2006 07:14:50      | Trip - Actuator #1 F                 | ailed                  |     |            |            |            |
| 07/17/2006 07:07:42        | COMP. 2 - Alarm - F                  | Flow Input Failed      |     |            |            |            |
| 07/17/2006 07:07:42        | COMP. 2 - Alarm - F                  | P1 Input Failed        |     |            |            |            |
| 07/17/2006 07:07:42        | COMP. 1 - Alarm - 1                  | 1 Input Failed         |     |            |            |            |
| 07/17/2006 07:07:42        | COMP. 2 - Alarm - T                  | 1 Input Failed         |     |            |            |            |
| 07/17/2006 07:07:42        | COMP. 2 - Alarm - 1                  | 2 Input Failed         |     |            |            |            |
| 07/17/2006 07:07:42        | Alarm - Extraction                   | nput Failed            |     |            |            |            |
| / 07/17/2006 07:07:42      | COMP. 1 - Alarm - F                  | 21 Input Failed        |     |            |            |            |
| 07/17/2006 07:07:42        | COMP. 1 - Alarm -                    | 2 Input Failed         |     |            |            |            |
| 07/17/2006 07:07:42        | COMP. 1 - Alarm - F                  | 2 Input Failed         |     |            |            |            |
| / 07/17/2006 87:07:42      | COMP. 2 - Alarm - H                  | 2 Input Failed         |     |            |            |            |
| ✓ 07/17/2006 07:07:42      | COMP. 1 - Alarm - I                  | low Input Failed       |     |            |            |            |
|                            |                                      |                        |     |            |            |            |
| _                          |                                      |                        |     |            |            |            |
|                            |                                      |                        |     |            |            |            |
|                            |                                      |                        |     |            |            |            |
|                            |                                      |                        |     |            |            |            |
|                            |                                      |                        |     |            |            |            |
|                            | 8                                    |                        |     |            |            |            |
|                            |                                      |                        |     |            |            |            |
|                            |                                      |                        |     |            |            |            |
|                            |                                      |                        |     |            |            |            |
|                            |                                      |                        |     |            |            |            |
|                            |                                      |                        |     |            |            |            |
|                            |                                      |                        |     |            |            |            |
|                            |                                      |                        |     |            |            |            |
|                            | 3                                    |                        |     |            |            |            |
|                            |                                      |                        |     |            |            |            |
|                            |                                      |                        |     |            |            |            |
| Columns Filter             |                                      |                        |     |            | Ack        | Ack A      |
|                            |                                      | A.K. N. 94949497 A     |     |            |            |            |
| urbine: Speed in           | Control Manual Press                 | sure Control Inhibited | PV4 | SPD 0      | RPM HP 0.0 | % LP 0.0   |
| umpressur. acg 1: Auto-Zei | uopu 8                               | ig z.Auto-zerospa      |     |            |            | A5 v2 100. |
| Units<br>SI                | Local/Remote Mode<br>Press for Local | Active                 |     | 4-00       |            | ES         |

Figure 3-24. Alarm Summary Screen

# **Online / Historical Trend**

From the Main Menu shown in Figure 3-23, select the Online Trend or Historical Trend button to access the trend screen, shown in Figure 3-25. The historical and online trend screens are similar in appearance and control—The descriptions below apply to both except where noted.

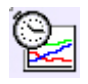

The same Online Trending screen may be launched by trend buttons located throughout the HMI—The trend will be loaded with data relevant to the button's location.

| <b>a</b> -                             |                   |            |              |                 |              |                   |
|----------------------------------------|-------------------|------------|--------------|-----------------|--------------|-------------------|
| Service                                | Online Trend      | ling       | 07/2         | 25/2006 1       | 10:26:58 🛛 🕺 | & woodward        |
|                                        | Cursor: 10:22     | 2:37 (27.5 | 5 %)         |                 |              |                   |
| 3 🗸                                    | and t             |            |              |                 |              |                   |
| Large<br>Graph                         | $\sim$            |            |              |                 |              |                   |
| 3 10-20-58 07/25/2006 10-22-28         | ~                 | 0:23:58    |              | 10:25:28        | 07/25/200    | )6 10:26:58       |
| 0                                      |                   |            |              |                 |              |                   |
| Pen Description                        | M                 | ín Ma      | ax Cursor    | Value           |              |                   |
| Actual Speed (Scaled)                  |                   | 1 10       | 1 70.91      | 67.64           |              |                   |
| Speed Setpoint (Scaled)                | -                 | 1 10       | 1 70.79      | 67.64           | Duration     | n <u>0.10</u> hrs |
| Speed Demand (S-Term)                  | -                 | 1 10       | 44.62        | 57.49           | Preceding    | g 0.00 hrs        |
| HP Valve Limiter Output                | -                 | 1 10       | 1 100.00     | 100.00          |              |                   |
| TURB. HP Actuator Demand               | -                 | 1 10       | 1 17.57      | 22.65           |              |                   |
| Actual Turbine Speed                   |                   | ) 100      | 6290.18      | 6000.00         | Config       | gure Trend        |
| Speed Sensor #1 Input                  |                   | ) 101      | 00 6290.18   | 6000.00         |              | Gave              |
| Speed Sensor #2 Input                  |                   | 0 101      | 00 6290.18   | 6000.00         | Trend        | Trend             |
| Turbine: Speed in Con                  | trol              |            | SP           | D 6000 RPI      | M HP 22.6 9  | 6 LP 100.0 %      |
| Compressor: Stg 1: Auto-AS PID S       | Stg 2:Auto-AS PID |            | PV1 138.0 AS | V1 0.0 %        | PV2 125.8    | ASV2 0.0 %        |
| Units Units SI Every Local/Remote Mode | Active            |            |              | <del>8 66</del> | P.           | ESD               |

Figure 3-25. Online Trend Screen

The trend may display up to eight pens at a time. Individual pens may be turned on and off by selecting their color squares in the legend. Along with the description, minimum and maximum trend values (Y-axis limits), a cursor value, and current value (Online Trending only) are displayed for each pen. The min and max limits are adjustable for each pen. The cursor value is the value of the pen at its intersection with the vertical cursor, which may be moved horizontally across the trend window. The current value is the pen value at the right edge of the trend (Online Trending only).

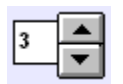

Gridlines may be added to or removed from the trend window by adjusting the horizontal (located at the top of the Y-axis) and vertical (located at the bottom of the Y-axis) gridline settings.

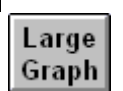

Select the Large Graph button to expand the trend window. In this format, the trend legend and controls are unavailable.

To the right of the trend screen, the trend window's Duration and Preceding Hours values are displayed. These parameters are adjustable and define the Xaxis time values of the current trend. The Duration is defaulted to 15 minutes for Online Trending and four hours for Historical Trending. It may be expanded to 24 hours in either case. The slider at the bottom of the trend will adjust the current view within a 24-hour period. Simply adjusting the Preceding Hours value will do the same. The adjustment arrows also manipulate the Preceding Hours value, but in fixed time increments:

| Shifts the view to the left:                              | One hour for Online Trending<br>Four hours for Historical Trending  |  |  |
|-----------------------------------------------------------|---------------------------------------------------------------------|--|--|
| Shifts the view to the left:                              | 15 minutes for Online Trending<br>One hour for Historical Trending  |  |  |
| Shifts the view to the right:                             | 15 minutes for Online Trending<br>One hour for Historical Trending. |  |  |
| Shifts the view to the left:                              | One hour for Online Trending<br>Four hours for Historical Trending. |  |  |
| Pauses Online Trending (disabled for Historical trending) |                                                                     |  |  |

At the bottom right of the screen, controls are provided to customize, save, and load a configured trend. Select the Configure Trend button to access the trend configuration pop-up shown in Figure 3-26.

| Trend Pen Configuration     |                                |
|-----------------------------|--------------------------------|
| Steam Turbine               | Pen 1<br>Pen 2                 |
| Compressor 1                | Pen 4                          |
| Compressor 2                | Pen 5                          |
|                             | <mark></mark> Pen 7<br>■ Pen 8 |
| OK Clear All<br>Pens Cancel |                                |

Figure 3-26. Trend Configuration Pop-up

Any or all pens on the current trend may be modified by first selecting the pen in the legend and then selecting the desired point from one of the available lists. If more than one point is selected from the lists after designating the pen, the last one selected will be assigned to the pen. Select OK to view the configured trend.

Once a customized trend is configured, it may be saved for later access. Select the Save Trend button to access the Trend File Save pop-up. Assign a file name as desired and select Save.

A custom configured trend, as well as any existing default trend, may be loaded via the Load Trend button. Select any available trend from the browse window, and select Load.

The HMI/CCT has been configured to archive typical data for the turbine and compressor. Historical trend files are maintained on the HMI computer for 30 days, after which time they are deleted. After one day, they are compressed to conserve disk space on the HMI computer. The list of available data points has been limited to keep the trend files to a manageable size. If other parameters or more significant archiving is required, an external data logger is recommended. If higher resolution is required for troubleshooting, see the information on high-speed datalogs elsewhere in this manual.

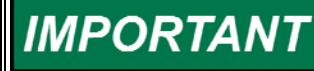

Because of limited storage space, historical trending is not available on the optional touchscreen HMI. Historical data archiving is automatically suspended if disk free space on any HMI computer falls below 500 MB.

# Log-in / Security Levels

In the upper left corner of the screen is an indicator of the current log-in level— Click the button to change levels as shown in Figure 3-27.

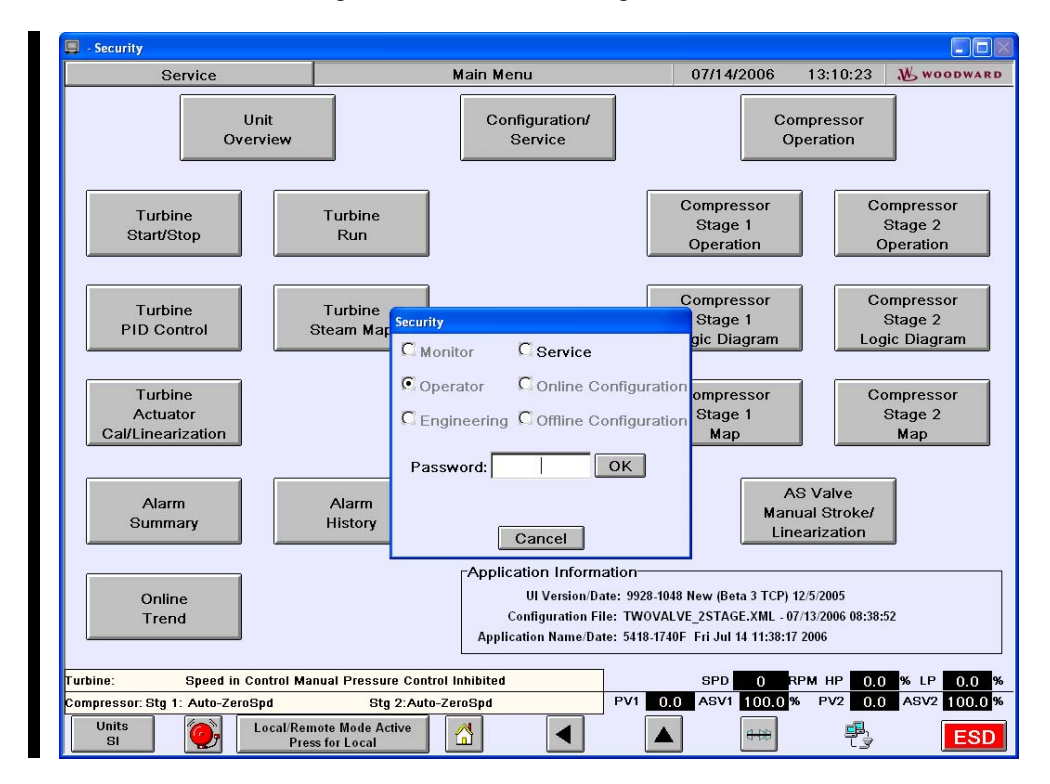

Figure 3-27. Log-in Level

There are six levels of log-in with varying degrees of security applied to configuration and operation actions. See Table 3-5 for details. See Appendix A for a list of default log-in passwords.

| Log-in Level             | Security Level                                                                                                    |
|--------------------------|----------------------------------------------------------------------------------------------------|
| Monitor                  | No configuration permissions. Operational permissions limited to<br>alarm acknowledge. In this login, the HMI acts merely as a "dumb"                                                                                                    |
|                          | terminal.                                                                                                    |
| Operator                 | Full command of all operating screen functions with the exception of PID tuning, valve calibrations, Online compressor map adjustments, and compressor Full Manual operating mode.                                                                              |
| Engineering              | Full operation permissions (same as Operator but without its exceptions).                                                                                                    |
| Service                  | Full operation and configuration permissions.                                                                                                    |
| Online<br>Configuration  | Full configuration permissions. Highest security level. Requires that the turbine/compressor unit is shutdown. The 505CC-2 is forced into I/O lock.                                                                                                    |
| Offline<br>Configuration | Off-line configuration mode. Full configuration permissions. The HMI/CCT is not connected to the control. Or, if connected, any configuration changes are not written to the 505CC-2. Offline is not meant to imply that the turbine/compressor is not running. |

Table 3-5. Log-in / Security Levels

| NOTICE | The Service log-in provides access to all turbine and compressor<br>configuration parameters. Some parameters, if adjusted while the<br>unit is running, could cause uppredictable or dangerous control                                                                                                    |
|--------|----------------------------------------------------------------------------------------------------|
|        | behavior. It is strongly advised not to adjust critical parameters<br>(Turbine General Configuration and Compressor General<br>Configuration screens, for example) while the unit is running. For<br>safety, some of these parameters, if changed while the unit is<br>running, will not be acknowledged by the control. |

| NOTICE | The Online Configure security login will force an I/O Lock on the AtlasPC control and, therefore, can only be accessed when the                                                                                                    |
|--------|----------------------------------------------------------------------------------------------------|
|        | I/O Lock is indicated by the Turbine Status message in the HMI/CCT<br>screen footer and by red LEDs active on the 505CC-2's I/O boards.<br>I/O Lock is cleared when leaving the Online Configuration login—If<br>I/O Lock remains while in any other security level, return to Online<br>Configuration, then revert back to Monitor to clear I/O Lock. |

These security levels determine what functions and configuration permissions are available to the user. In general, the higher the log-in level, the more functions and configurables are available. Some turbine parameters (Teeth Seen by MPU and Gear Ratio) require re-initialization of the control to take effect—They can be changed at any time, but until re-initialization, the new value is ignored by the control. This is accomplished by tuning these parameters in the Online Configuration mode when the unit is shutdown. Upon exiting Online Configuration into Monitor, the control is re-initialized and the new settings will take effect. Other parameters (PID tuning, speed setpoints, etc.) can safely be changed online and, as such, are available in the Engineering and Service levels.

#### 505CC-2 Hardware & Installation Manual

To prevent multiple connections of the HMI/CCT from fighting for control of a single 505CC-2, a configuration token scheme is applied to the security login levels. If a connection is established in Operator, Engineering, Service, or Online Configuration modes, any other HMI/CCT session is limited to Monitor and Offline Configuration. The HMI/CCT session in control will remain so until its security level is changed to Monitor or Offline Configuration, thereby freeing the 505CC-2 for another HMI/CCT session. For similar reasons of security, loss of communications (Modbus) will force the control back to Monitor mode.

Discrete selections are made via check boxes where an "X" indicates an enabled or chosen function. Adjustable analog values are indicated by up/down arrows to the right of the value. Selecting the analog field box will open an adjustment popup. Use the adjustment arrows to increase or decrease the value, or select (highlight) the numerical value within the pop-up for direct entry of a value.

In Service mode or lower, changes to some analog configuration value by direct numerical entry are limited to ten percent (10%) of the current value. This is intended to prevent inadvertent entry of a substantially incorrect value and the subsequent configuration errors or operational upsets that could result on a running turbine. Therefore, ramp buttons are provided to adjust the value in fine (1%) or course (10%) increments. Once within 10% of the target value, the value may be entered directly. Direct entry is always enabled in either Configure mode. For this reason, and because of the re-initialization requirement mentioned previously, the Online Configuration mode is recommended for initial configuration of a control.

Analog values on operating screens (setpoints, demands, presets, etc.) may be adjusted with ramp buttons, as described above, or direct entry of an analog value. Some of these may be limited by the 10% rule defined above if their function is somehow related to configuration. If the control rejects a value that is greater than 10%, re-enter smaller values until the desired value is reached.

See the applicable turbine and compressor control manuals for detailed configuration and operation instructions. The following sections provide system level configuration instructions.

## **Configuration Menu / System Configuration**

The Main Menu screen provides single button access to all turbine and compressor operating screens. Select the Configuration / Service button to access the configuration menu, shown in Figure 3-28.

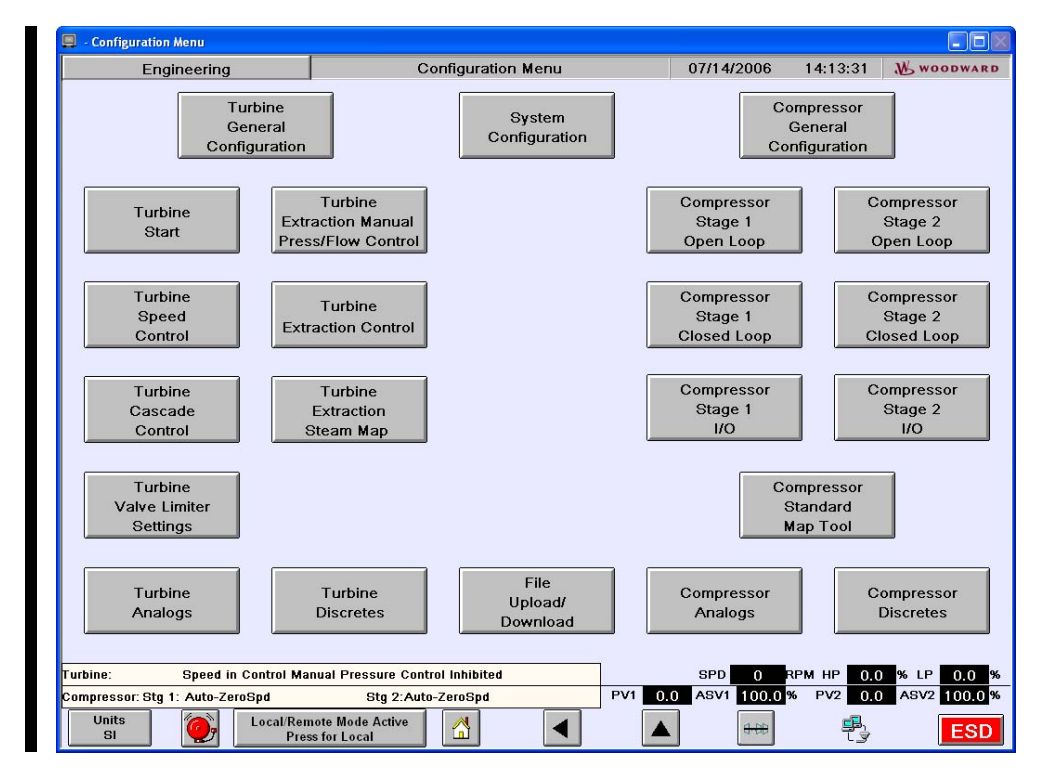

Figure 3-28. Configuration Menu

The Configuration Menu screen provides single button access to all turbine and compressor configuration screens, configuration file management, and system configuration. Select the System Configuration button to access that screen, facilitating system level configuration including Modbus setup. See Figure 3-29.

#### 505CC-2 Hardware & Installation Manual

#### Manual 26240V1

| Engineering                  | System Con                     | figuration    |                    | 07/14/2006         | 14:31:40         | W woodw  |
|------------------------------|--------------------------------|---------------|--------------------|--------------------|------------------|----------|
|                              |                                | -<br>⊤Date/T  | ime Settings-      |                    |                  |          |
| System Units SI              | ~                              |               | Control Date       |                    | Control Time     |          |
| Pressure Units kPa           | ~                              |               | 07 / 14 / 20       | 06                 | 14 : 30 : 09     |          |
|                              |                                |               | Modify Date        |                    | Modify Time      | -        |
| Language Selection           |                                |               | 00 / 00 / 00       | 00                 | 00:00:00         |          |
| Language English             |                                |               | Set Control Date   | e                  | Set Control Time |          |
| Control ID                   |                                |               |                    |                    |                  |          |
| Control ID VXA2641           | 2 Y Add Control                |               | Synchronize Cont   | rol                |                  |          |
| Control IP 190.14.98.5       | To List                        |               | Date/Time to Co    | CT                 |                  |          |
| - Autress                    |                                | 07            | /14/2006 14:3      | 31:40              |                  |          |
| Serial (Modbus)              |                                |               | Synchronize        |                    |                  |          |
| V Use Modbus #1              | Configure                      |               |                    |                    |                  |          |
| Ctatue: Link Error           | Modbus #1                      | Local/R       | emote Configu      | ration             |                  |          |
|                              |                                | X Use         | Local/Remote       |                    |                  |          |
| Use Modbus #2                |                                | In Lo         | cal Mode:          |                    |                  |          |
|                              |                                |               | Enable Contacts    | Contact In (       | Commands Active  | e: Yes   |
| Turbine Compress             | sor Reset                      |               | Enable Modbus #*   | Modbus #1          | Commands Activ   | e: Yes   |
| Analog Scaling Analog Sc     | aling Modbus                   |               |                    |                    |                  |          |
| 505CC-2 Control Status       |                                |               |                    |                    |                  |          |
|                              | UI Vers                        | sion/Date: 9  | 28-1048 New (Beta  | a 3 TCP) 12/5/2005 | ī                |          |
|                              | Configura                      | ntion File: T | WOVALVE_2STAG      | E.XML - 07/13/200  | 6 08:38:52       |          |
| Control P.S. Voltage 23.9    | 70 VDC Application Na          | ime/Date: 5   | 18-1740F Fri Jul 1 | 4 11:38:17 2006    |                  |          |
| ine: Speed in Control Mar    | ual Pressure Control Inhibited | 1             |                    | SPD 0              | RPM HP 0.0       | % LP 0.0 |
| pressor: Stg 1: Auto-ZeroSpd | Stg 2:Auto-ZeroSpd             |               | PV1 0.0            | ASV1 100.0         | )% PV2 0.0       | ASV2 100 |
| Units Local/Bom              | ote Mode Active                |               |                    |                    | -2               |          |

Figure 3-29. System Configuration Screen

#### • Units

Select the desired units convention and base pressure unit. These selections will customize the HMI/CCT appearance. The compressor control software is written in SI units (kPa, °C). So, compressor input signals (flow, pressure, temperature) must be calibrated in these units or the 505CC-2 input ranges adjusted accordingly. But, the HMI/CCT will convert values where appropriate for display. The turbine software normalizes all values, so this unit selection is necessary for display only.

#### Language Selection

The default language selection is English. Future versions of the 505CC-2 may support other languages.

### Control ID

Enter the Control ID and IP Address of the 505CC-2 to which the HMI/CCT is to connect. The Control ID can be found as the "ComputerName" on a tag on the top of the AtlasPC control. The IP Address is defaulted to 190.14.99.220, but it, along with the Control ID, may be verified by connecting to the control with Woodward's App Manager software, available on the installation CD. These parameters may be configured in the Offline Configuration mode—Then, revert to Monitor and await a connection.

#### Communications

See the Modbus section later in this chapter for details on Modbus communications, including port configuration, Modbus addresses, etc.

#### Date/Time Settings

The current date and time of the connected control are shown in the Date/Time Settings box. If desired, enter a new date and/or time and press the respective button to update the connected control. Alternatively, the control's date/time can be synchronized to that of the HMI/CCT by pressing the Synchronize button. If a turbine configurable discrete input is assigned as Real Time Clock Auto Sync, input fields are provided, as shown in Figure 3-29, for a synchronizing time. This time value, in 24-hour format (00:00 - 23:59), will be written to the control's real time clock whenever the assigned discrete input is pulsed. Because the day is not being synchronized by this function, it is advised that the synchronization pulse not be configured for near midnight (00:00). Otherwise, the possibility exists for the dates on the control and the master device to become unsynchronized.

### • 505CC-2 Control Status

The 505CC-2 Control Status box provides basic control information—No configuration is required. If connected to a control, the power supply voltage and cold junction temperature are indicated. Also displayed are the names and time/date stamps of the current HMI/CCT application, configuration file, and control software.

## Local/Remote Function

The Local/Remote function allows an operator using the HMI/CCT to disable any remote command, discrete input or Modbus command from a remote control room for example, that may put the system in an unsafe condition. This function is typically used during a system startup or shutdown to allow only one operator to manipulate the 505CC-2's control modes and settings. If Local/Remote is not configured, discrete inputs and Modbus commands, if configured, are enabled at all times.

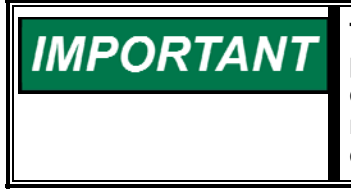

The optional touchscreen HMI, or a similar HMI/CCT computer provided by the user, may be installed anywhere, even some distance from the 505CC-2 and/or the turbine/compressor unit. With regard to the Local/Remote functionality the HMI/CCT is always considered Local, no matter where it is installed.

When configured, the Local/Remote function provides a Local-only mode, in which the HMI/CCT is the sole control station. This Local mode can be further customized to enable discrete inputs and/or Modbus commands if necessary. Regardless of this supplemental configuration, the following inputs/commands are always enabled in the Local control mode:

External Trip Discrete Input External Trip 2 Discrete Input External Trip 3 Discrete Input External Trip 4 Discrete Input External Trip 5 Discrete Input Override MPU Fault Discrete Input Start Permissive Discrete Input Select Online Dynamics Discrete Input Local/Remote Discrete Input Local/Remote Modbus Command (if Modbus is configured) Trip/ESD Modbus Command (if Modbus is configured) If the control mode is switched from Local to Local/Remote, the 505CC-2 can be operated through the HMI/CCT, discrete inputs, and/or all Modbus commands.

When using a discrete input to select between Local and Local/Remote modes, a closed contact, or high input, selects the Local/Remote mode and an open contact, or low input, selects the Local mode.

A turbine configurable discrete output may be assigned to indicate (energized) when Local mode is selected. There is also indication of the Local/Remote mode selection through Modbus (TRUE for Local/Remote mode, FALSE for Local mode).

## Local/Remote Configuration

If Local/Remote is not configured, all available sources, the HMI/CCT, discrete inputs, and Modbus, are enabled for control commands. However, Modbus commands are enabled only if one or both Modbus ports are configured, and the Enable Commands check box is selected in the respective Modbus configuration pop-up. See Figure 3-30.

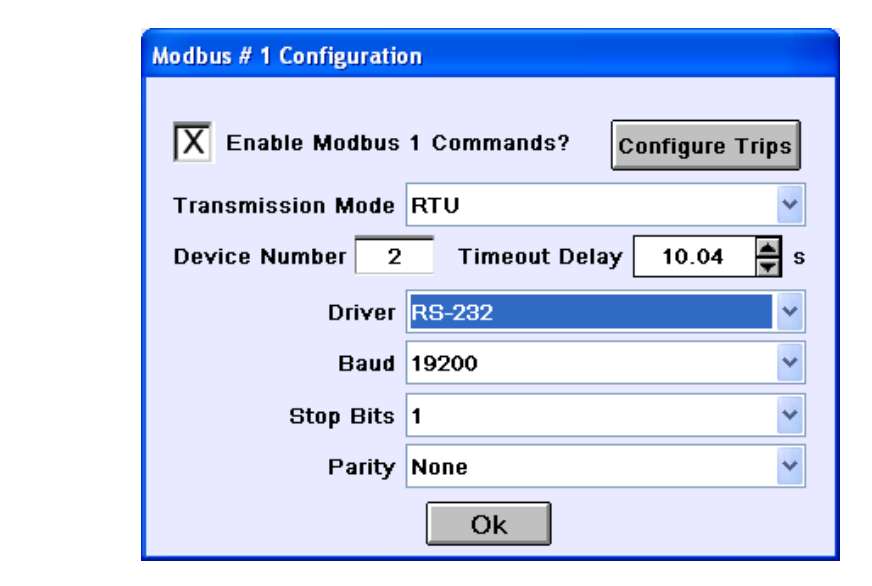

Figure 3-30. Modbus Configuration Pop-up

If Local/Remote control mode switching is desired, configure the Local/Remote functionality by selecting the Use Local/Remote check box from the System Configuration screen, as shown in Figure 3-29. When configured, a new Local/Remote mode select button becomes available in the screen footer—It indicates the current mode and will toggle between modes when pressed. The default Local/Remote configuration is for only HMI/CCT control in Local mode. Select the Enable Contacts option to also enable discrete input commands in Local mode. Likewise, Modbus commands can be enabled in Local mode, but one or both Modbus ports must be configured and the respective Enable Commands option selected, as described above and shown in Figure 3-30.

A status message indicates whether or not discrete inputs and Modbus commands are active under the current configuration. As an example, in Figure 3-31, the unit is configured for Local/Remote with discrete inputs and Modbus #1 commands enabled in Local. Modbus port #2 is configured, but commands from it have not been enabled in Local mode. Note that the Local/Remote button in the screen footer indicates Local mode, discrete inputs and Modbus #1 commands are indicated active, but Modbus #2 commands are not active. If the mode were switched to Local/Remote, all commands would be enabled.

## **Configuration File Management**

As shown in Figure 3-28, the Configuration Menu screen provides a File Upload/Download button to access the Configuration File Management screen, shown in Figure 3-32.

| Service                                                                                                    | System Conf                                           | iguration                                                                                                    | 07/17/2006                                             | 09:39:22                                                                                    | W WOODWA                 |
|----------------------------------------------------------------------------------------------------|-------------------------------------------------------|----------------------------------------------------------------------------------------------------|--------------------------------------------------------|---------------------------------------------------------------------------------------------|--------------------------|
| Service Units System Units Pressure Units Pressure Units Pressure Units Pressure Units Pressure Units Pressure Units Pressure Units Pressure Units Pressure Units Pressure Units Pressure Pressure Pressu | System Conf                                           | Iguration Date/Time Setting Control Dat 07 / 17 / 2 Modify Dat 00 / 00 / 0 Set Control D Synchronize Co Date/Time to 07/17/2006 of Synchronize Local/Remote Config | 07/17/2006                                             | 09:39:22<br>Control Time<br>09 : 36 : 27<br>Modify Time<br>00 : 00 : 00<br>Set Control Time |                          |
| Status: Link Error<br>Turbine<br>Analog Scaling<br>E05000.0.0.1 + 100 + 100                                                                                                    | sor Reset<br>Aling Modbus                             | X Enable Contact<br>X Enable Modbus<br>Enable Modbus                                                                                                    | Contact In (<br>#1 Modbus #1<br>#2 Modbus #2           | Commands Active<br>Commands Active<br>Commands Active                                       | : Yes<br>:: Yes<br>:: No |
| Control P.S. Voltage 23.9                                                                                                    | 60 °C UI Vers<br>Configura<br>70 VDC Application Na   | ion/Date: 9928-1048 New (B<br>tion File: TWOVALVE_2STA<br>me/Date: 5418-1740F Fri Ju                                                                               | eta 3 TCP) 12/5/2005<br>GE.XML -<br>I 14 11:38:17 2006 |                                                                                             |                          |
| oine: Speed in Control Man<br>opressor: Stg 1: Auto-ZeroSpd                                                                                                    | nual Pressure Control Inhibited<br>Stg 2:Auto-ZeroSpd | PV1 0                                                                                                    | SPD 0<br>.0 ASV1 100.0                                 | RPM HP 0.0                                                                                  | % LP 0.0<br>ASV2 100.0   |

Figure 3-31. System Configuration Screen

| Online Configure                                                                 | Configuration File Managemen                        | t       | 07/17/2006 | 09:40:31   | W woodward |
|----------------------------------------------------------------------------------|-----------------------------------------------------|---------|------------|------------|------------|
| Configuration File Managemer<br>Load Col<br>From Sel<br>Save Save Co<br>To A New | nfiguration<br>lected File<br>nfiguration<br>v File |         |            |            |            |
| Generate Create C<br>Report Report                                               | onfiguration                                        |         |            |            |            |
| Datalog File Retrieval<br>Retrieve<br>Datalogs 190.                              | P Address<br>14.98.91                               |         |            |            |            |
| Turbine:<br>Compressor: Sta 1: Auto ZoroCod                                      | IO LOCK                                             | PV1 0.0 | SPD 0 F    | RPM HP 0.0 | % LP 0.0 % |
| Units Local<br>SI Press fo                                                       | Mode Active<br>r Local/Remote                       |         | 440        |            | ESD        |

Figure 3-32. Configuration File Management Screen

This facility allows saving a configuration file for archival purposes, generating and saving a default configuration file that might apply to multiple units, and loading such a default file to the 505CC-2 control. The current configuration can be saved at any time, and in any login level, by pressing the Save button. A popup prompts for a filename as shown in Figure 3-33. The default filename is generated from the current date and time but may be modified as desired.

| Configuration File Save |
|-------------------------|
| Configuration File Name |
| 20060717104139          |
|                         |
| Save Cancel             |
|                         |

Figure 3-33. Configuration File Save Pop-up

The configuration is saved as a .XML recipe file in the \WGFiles subdirectory of the Advantech Studio program installation. A typical path would be *C*:\*Program Files\Advantech Studio v6.0*\*Projects\505CC-2*\*WGFiles*, but this will vary if the path was altered during installation.

Selecting the Load button from the Configuration File Management screen will initiate a similar pop-up prompting for a saved configuration file to load, as shown in Figure 3-34. Select the browse button to locate the desired .XML recipe file.

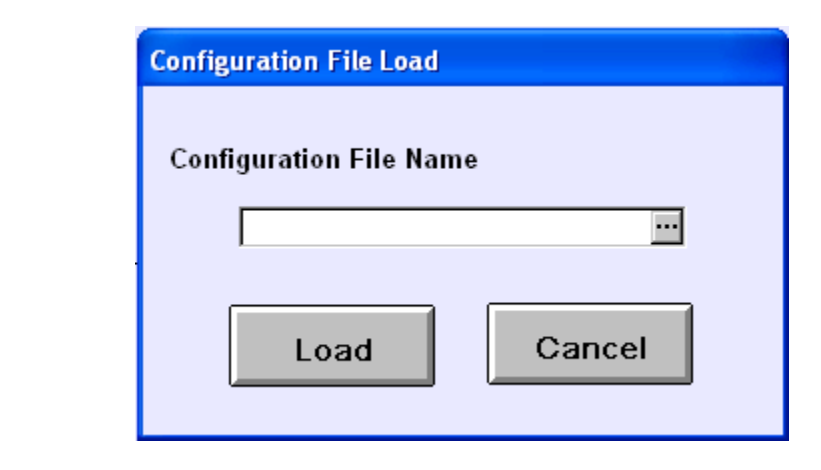

Figure 3-34. Configuration File Load Pop-up

If the HMI/CCT is connected to a control, loading a configuration from a file would attempt to overwrite the running configuration with unpredictable, but likely dangerous consequences. Therefore, configuration file loading can only be performed in one of the two configuration login levels—The Load button is disabled in any lower security level. The Online Configuration login commands an I/O lock on the AtlasPC control, and can therefore only be accessed when the turbine/compressor unit is shutdown. Loading a file from this login level will load the file to the HMI/CCT and simultaneously write the same data to the 505CC-2 control. The configuration can then be modified as necessary. When the configuration is satisfactory, revert to the Monitor login—This will release the I/O lock and reset the control. Utilize the Offline Configuration login to disconnect the HMI/CCT from a connected control and load a configuration file for any required modifications. The configuration must be resaved to maintain any changes that are made before reconnecting to a control.

Select the Generate Report button to create a text-based configuration worksheet for archiving or transmittal to others (no pop-up or acknowledge message will appear). This text file is generated in the 505CC-2 project folder under the Advantech AStudio installation (*C:\Program Files\Advantech Studio v6.0\Projects\505CC-2* for example).

The Retrieve Datalogs command will copy any available high-speed datalogs from the 505CC-2 onto the HMI/CCT computer—Pressing the button does not generate a pop-up or acknowledgement. The files will be named by date and time and saved in a folder called *Datalogs* in the 505CC-2 project folder under the Advantech AStudio installation. A typical path would be *C:\Program Files\Advantech Studio v6.0\Projects\505CC-2\Datalogs*, but this will vary if the path was altered during installation. These datalogs are viewable with Woodward's Control Assistant software, available on the installation CD. Their format is comma-delimited text, so they may also be opened in other editing or trending software. See the Datalogs sections in each of the Turbine and Compressor Control volumes of this manual for more details on the contents and function of high-speed datalogs.

# **IP Addresses**

For Ethernet communications, all network devices must have similar but distinct IP addresses. From the factory, the 505CC-2's AtlasPC control is preconfigured with an address of 190.14.99.220. Likewise, the optional touchscreen HMI comes addressed as 190.14.129.75 (port 1). Therefore, the two are able to communicate immediately, without additional configuration. Similarly, any connected computer running the HMI/CCT software must be configured with an address of the same form.

## Changing a Computer's IP Address

For example, assume that the 505CC-2 is ordered without the touchscreen HMI and will not be connected to a network. The HMI/CCT software will be installed from the supplied CD onto a user's laptop computer to facilitate configuration of the control. The IP address of the laptop computer must be changed to "match" that of the control for the two to communicate. Below are typical instructions for changing the IP address of a Microsoft Windows 2000 compatible computer.

| My Documents                                                                  | ;                                             |                                                          |   |            |          |
|-------------------------------------------------------------------------------|-----------------------------------------------|----------------------------------------------------------|---|------------|----------|
| My Computer                                                                   |                                               |                                                          |   |            |          |
|                                                                               |                                               |                                                          |   |            |          |
| Places                                                                        |                                               |                                                          |   |            |          |
| Recycle Bin                                                                   |                                               |                                                          |   |            |          |
| Internet<br>Explorer                                                          |                                               |                                                          |   |            |          |
|                                                                               | Network Applications<br>WGC Core Applications |                                                          |   |            |          |
|                                                                               | Set Program Access and Defaults               |                                                          |   |            |          |
| ssiona<br>()<br>a<br>a<br>a<br>a<br>a<br>a<br>a<br>a<br>a<br>a<br>a<br>a<br>a | Programs                                      |                                                          |   |            |          |
| o Profe                                                                       | Settings                                      | Control Panel  Network and Dial-up Connections  Printers |   |            |          |
| i 🏈 E                                                                         | Help<br>Run                                   | 🛃 Taskbar & Start Menu                                   |   |            |          |
| Start                                                                         | Shut Down                                     |                                                          | [ | Qous(Pisa) | 12:53 PM |

Select Settings ... Control Panel from the Start Menu.

| 💀 Control Panel                        |                                 |                                        |          |
|----------------------------------------|---------------------------------|----------------------------------------|----------|
| File Edit View Favorites Too           | ls Help                         |                                        | 1        |
| ] ← Back → → ← 🔃   »   Addres          | s 🐼 Control Panel               |                                        | • 🗟      |
|                                        | Name                            | Comment                                | •        |
|                                        | 👪 Date/Time                     | Sets the date, time,                   |          |
| Land Barriel                           | 🕎 Display                       | Customizes your de                     |          |
| Control Panel                          | <b>Fax</b>                      | Fax Properties                         |          |
|                                        | Folder Options                  | Customizes the disp                    |          |
| Network and Dial-up Connections        | A Fonts                         | Displays and manag                     |          |
| Connects to other computers,           | Caming Options                  | Adds, removes, or                      |          |
| networks, and the Internet             | 🖏 Internet Options              | Configures your Int                    |          |
| Windows Update                         | ጵ Java Plug-in                  | Java Plug-in Control                   |          |
| Windows 2000 Support                   | 📸 Keyboard                      | Customizes your ke                     |          |
|                                        | 4 Mail                          | Microsoft Outlook P                    |          |
|                                        | 🟷 Mouse                         | Customizes your mo                     |          |
|                                        | 🔁 Network and Dial-up Connectio | ons Connects to other c                |          |
|                                        | Phone and Modem Ontions         | Configures your tel                    | _        |
|                                        | Rower Option Connects to ot     | her computers, networks, and the Inter | net      |
|                                        | 🞯 Printers                      | Adds, removes, an                      |          |
|                                        | 🚱 QuickTime                     | Configures QuickTi                     |          |
|                                        | Regional Options                | Customizes settings                    |          |
|                                        | RightFAX Client                 | Configure RightFAX                     |          |
|                                        | a Scanners and Cameras          | Configures installed                   |          |
|                                        | Scheduled Tasks                 | Schedules computer                     |          |
|                                        | 📢 Sounds and Multimedia         | Assigns sounds to e                    |          |
|                                        | System 😔                        | Provides system inf                    |          |
| 1                                      | lsers and Passwords             | Manages users and                      |          |
|                                        | 🖏 VirusScan                     | Starts and stops Vir                   | -        |
| Connects to other computers, networks, | and the Internet                | My Comp                                | outer // |

Select Network and Dial-up Connections.

| Network and Dial-up Connection           | 15                      |                      |                         |               |
|------------------------------------------|-------------------------|----------------------|-------------------------|---------------|
| File Edit View Favorites To              | ols Advanced Help       |                      |                         | 1             |
| ↓ Back ▼ ⇒ ▼ 🔁 🛛 ≫ 🗍 Addre               | ss 違 Network and Dial-u | p Connections        |                         | <b>▼</b> ∂°60 |
|                                          | Name 🛆                  |                      | Туре                    | Status        |
|                                          | 📴 Make New Connection   | ı                    |                         |               |
|                                          | Direct Connection       |                      | Direct                  | Disconnect    |
| Network and Dial-up                      | iPassConnect 🔅          |                      | Dial-up                 | Disconnect    |
| Connections                              | iPassConnectVpn         |                      | Virtual Private Network | Disconnect    |
|                                          | Local Area Connection   |                      | LAN                     | Enabled       |
| Local Area Connection                    | 🎛 Woodward Dialer       |                      | Connection Manager      | Disconnect    |
| Type: LAN Connection                     |                         | 3Com 10/100 Mini PCI | Ethernet Adapter        |               |
| Status: Enabled                          |                         |                      |                         |               |
| 3Com 10/100 Mini P⊂I Ethernet<br>Adapter |                         |                      |                         |               |
|                                          |                         |                      |                         |               |
| 3Com 10/100 Mini PCI Ethernet Adapter    | <u>. ا</u>              |                      |                         | Þ             |

Select Local Area Connection.

| Local Area Connect | tion Status             | <u>? ×</u> |
|--------------------|-------------------------|------------|
| General            |                         |            |
| Connection         |                         |            |
| Status:            |                         | Connected  |
| Duration:          |                         | 06:10:12   |
| Speed:             |                         | 10.0 Mbps  |
| Activity           | Sent — 🕮 1 —            | - Received |
| Packets:           | L_ <u>4</u> ⊨<br>32,816 | 40,242     |
| Properties         | Disable                 |            |
|                    |                         | Close      |

Click the Properties button.

| Local Area Connection Properties                                                                                                    |
|----------------------------------------------------------------------------------------------------|
| General                                                                                                    |
| Connect using:                                                                                                    |
| 3Com 10/100 Mini PCI Ethernet Adapter                                                                                                    |
| Configure                                                                                                    |
| Components checked are used by this connection:                                                                                                    |
| <ul> <li>✓ ➡ Client for Microsoft Networks</li> <li>✓ ➡ File and Printer Sharing for Microsoft Networks</li> <li>✓ ❤ Internet Protocol (TCP/IP)</li> </ul>        |
| Install Uninstall Properties                                                                                                    |
| Description                                                                                                    |
| Transmission Control Protocol/Internet Protocol. The default<br>wide area network protocol that provides communication<br>across diverse interconnected networks. |
|                                                                                                    |
| OK Cancel                                                                                                    |

In the Local Area Connection Properties window, verify that Internet Protocol (TCP/IP) is checked and selected. Click the Properties button.

| Internet Protocol (TCP/IP) Propertie                                                                                | s <u>? ×</u>                                                             |
|----------------------------------------------------------------------------------------------------|--------------------------------------------------------------------------|
| General                                                                                                    |                                                                          |
| You can get IP settings assigned autom<br>this capability. Otherwise, you need to a<br>the appropriate IP settings. | natically if your network supports<br>isk your network administrator for |
| 🔿 Obtain an IP address automaticall                                                                                 | y 📗                                                                      |
|                                                                                                    |                                                                          |
| IP address:                                                                                                    | 190 . 14 . 44 . 255                                                      |
| Subnet mask:                                                                                                    | 255.255.0.0                                                              |
| Default gateway:                                                                                                    | · · ·                                                                    |
| C Obtain DNS server address autor                                                                                   | natically                                                                |
| ┌                                                                                                    | Iresses:                                                                 |
| Preferred DNS server:                                                                                               | · · ·                                                                    |
| Alternate DNS server:                                                                                               | · · ·                                                                    |
|                                                                                                    | Advanced                                                                 |
|                                                                                                    | OK Cancel                                                                |

Click the *Use the following IP address:* radio button and enter an address in the correct format. The *Subnet Mask* will default to 255.255.0.0, which means that the first two numbers in the devices' addresses must match to facilitate proper communications. For example, since the control's default address is 190.14.99.220, enter an address for the computer in the form 190.14.XXX.XXX. Click *OK*. The computer may require rebooting.

## **Changing the Control's IP Address**

On the other hand, if the control will operate on an existing network, as shown in Figure 3-16, it may be necessary to change the IP addresses of the control and HMI, if utilized.

**NOTICE** To change the AtlasPC's IP address, the application software must be stopped. Therefore, this procedure can only be performed when the turbine/compressor is shut down.

To change the control's IP address, use the provided Application Manager (AppManager) software from a laptop or other connected computer. When AppManager is launched, it will search for all connected controls, whether one connected directly by an Ethernet crossover cable or several on an Ethernet LAN. All connected controls will be displayed by name and IP address in the left pane of the AppManager window.

| Control Name | IP Address    | 114 | Application Name | Size | Date St/ | atus 🛛 |
|--------------|---------------|-----|------------------|------|----------|--------|
| XA26412      | 190,14.99,220 |     |                  |      |          |        |
|              |               |     | 4                |      |          |        |

Select the control name to highlight it. The name, size, date, and status of the application software will appear in the pane to the right.

| dminister Control  | Datalog Options | : Help | )                                                                                                    |                                                                                        |                                                                                   |                                     |                    |    |   |
|--------------------|-----------------|--------|----------------------------------------------------------------------------------------------------|----------------------------------------------------------------------------------------|-----------------------------------------------------------------------------------|-------------------------------------|--------------------|----|---|
| Control Name       | IP Address      | 118    | Application Name                                                                                                    | Size                                                                                   |                                                                                   | Date                                | Status             |    |   |
| VXA26412           | 190,14.39,220   |        | 5418-1740.out                                                                                                    | 3441744                                                                                | 2004/10/07                                                                        | 14:13:36                            | Bunnin             | g  |   |
|                    |                 |        | Loading 5418-1740.o<br>Application is initializir<br>Initialization of Module<br>Initialization of Module<br>Application is running<br>Application 5418-174 | ut<br>ig - 2004/10/<br>3 1 Succeede<br>3 2 Succeede<br>- 2004/10/08<br>0.out is set to | 08 02:41:13.70<br>d - 2004/10/08<br>d - 2004/10/08<br>3 02:41:29.155<br>AutoStart | 0000<br>02:41:27<br>02:41:28<br>000 | 2935000<br>8.35000 |    |   |
| oppected to "VY026 | 5412"           |        | Datalog file retrieval t                                                                                                    | ask inactive                                                                           |                                                                                   | C                                   | M Status           | 03 | 3 |

To allow changing the IP address, the application software must be stopped. Select the application name, *5418-1740.out*, in the right pane of the AppManager window. Then, click the Stop button in the toolbar, or select *Stop Application* from the *Control* menu.

#### Manual 26240V1

#### 505CC-2 Hardware & Installation Manual

| AppManager - V<br>Administer Control | Woodward Contr<br>Datalog Option | ol App<br>s Helj | lication Manager<br>o                                                                                                    |                                                                                        |                                                                                   |                                           |                   |    |   |
|--------------------------------------|----------------------------------|------------------|----------------------------------------------------------------------------------------------------|----------------------------------------------------------------------------------------|-----------------------------------------------------------------------------------|-------------------------------------------|-------------------|----|---|
| Control Name<br>VXA26412             | IP Address<br>190,14.99,220      |                  | Application Name<br>5418-1740.out                                                                                                    | Size<br>3441744                                                                        | 2004/10/07                                                                        | Date 14:13:36                             | Status<br>Running | ,  |   |
|                                      |                                  |                  | Loading 5418-1740.c<br>Application is initializi<br>Initialization of Modul<br>Initialization of Modul<br>Application is running<br>Application 5418-174 | ut<br>ng - 2004/10/<br>e 1 Succeede<br>e 2 Succeede<br>- 2004/10/08<br>0.out is set to | 08 02:41:13.7(<br>d - 2004/10/08<br>d - 2004/10/08<br>3 02:41:29.155<br>AutoStart | 0000<br>3 02:41:27.<br>3 02:41:28.<br>000 | 935000<br>35000   | ×  | 1 |
| Connected to "VXA2                   | 6412"                            |                  | Datalog file retrieval I                                                                                                    | task inactive                                                                          |                                                                                   | CO                                        | M Status          | 00 |   |

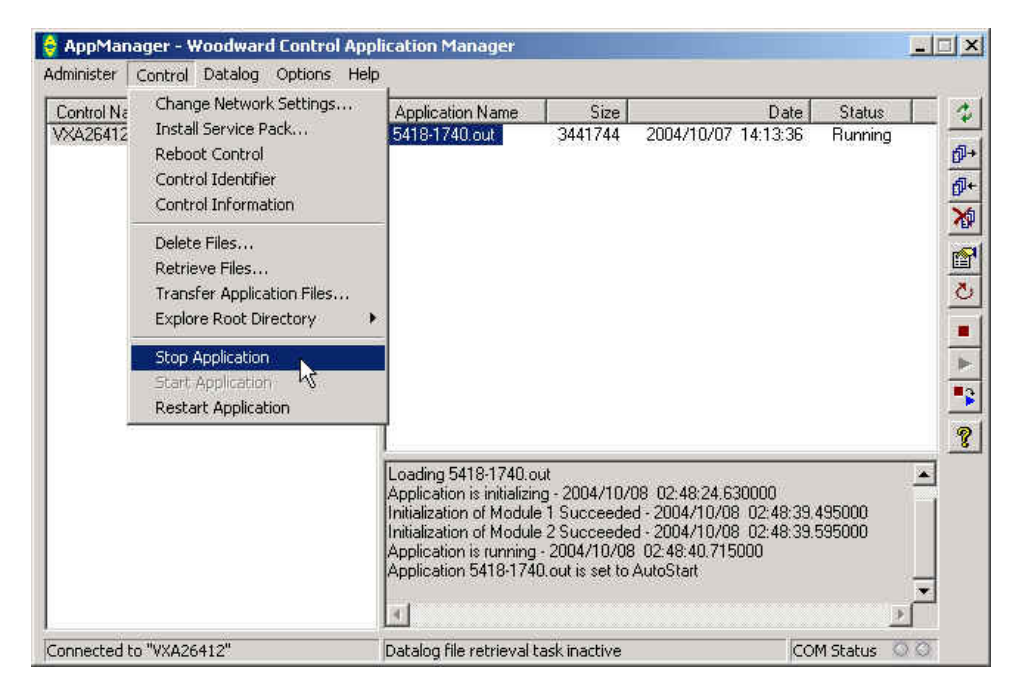

AppManager will request confirmation before stopping a running application.

| AppMan | ager                  |                     | ×              |
|--------|-----------------------|---------------------|----------------|
| ⚠      | Do you want to stop t | he currently runnin | g application? |
|        | <u>Kes</u>            | No                  |                |

Select Yes and, if prompted, enter *ServiceUser* as the *Connect As:* and *Password:*.

| Enter Network Password                                   | ×      |
|----------------------------------------------------------|--------|
| Enter username and password for access to:<br>\\VXA26412 | Cancel |
| Connect As: ServiceUser                                  |        |
| Password:                                                |        |

Once the application is stopped, it will be indicated as such in the *Status* column in the right pane of the AppManager window.

| Control Name      | IP Address    | 14 | Application Name                                                                                                    | Size                                                                                          |                                                                                                    | Date                                   | Status         |    |
|-------------------|---------------|----|----------------------------------------------------------------------------------------------------|-----------------------------------------------------------------------------------------------|----------------------------------------------------------------------------------------------------|----------------------------------------|----------------|----|
| VXA26412          | 190,14,99,220 |    | S41E                                                                                                    | 3441744                                                                                       | 2004/10/07 14:                                                                                                    | 13:36                                  | Stopped        |    |
|                   |               |    | Initialization of Module<br>Initialization of Module<br>Application is running<br>Application 5418-1741<br>Application is stopping<br>Application 5418-1740 | 1 Succeede<br>2 Succeede<br>- 2004/10/08<br>0.out is set to<br>g - 2004/10/0<br>0.out has bee | d - 2004/10/08 02<br>d - 2004/10/08 02<br>3 02:45:48.855000<br>AutoStart<br>8 02:47:09.38000<br>n removed from Au | 2:45:47.6<br>2:45:47.7<br>0<br>toStart | 35000<br>35000 | *  |
| oppected to "VXA2 | 6412"         |    | Datalog file retrieval t                                                                                                    | ask inactive                                                                                  |                                                                                                    | CON                                    | 1 Status       | 00 |

The IP address can now be changed by selecting *Change Network Settings* from the *Control* menu.

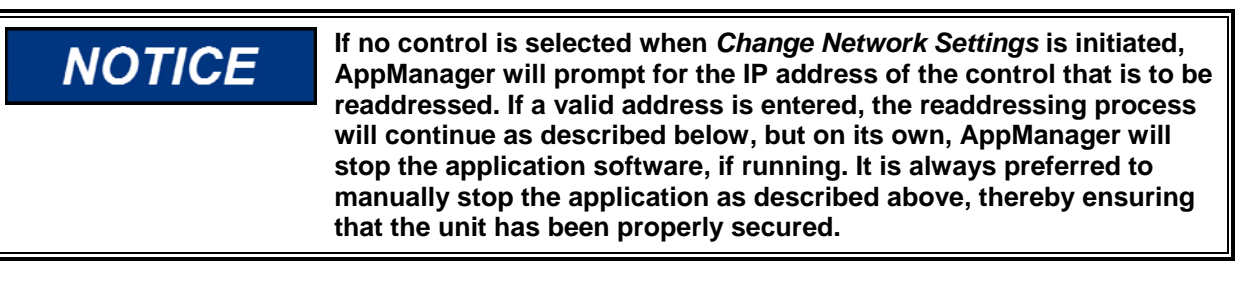

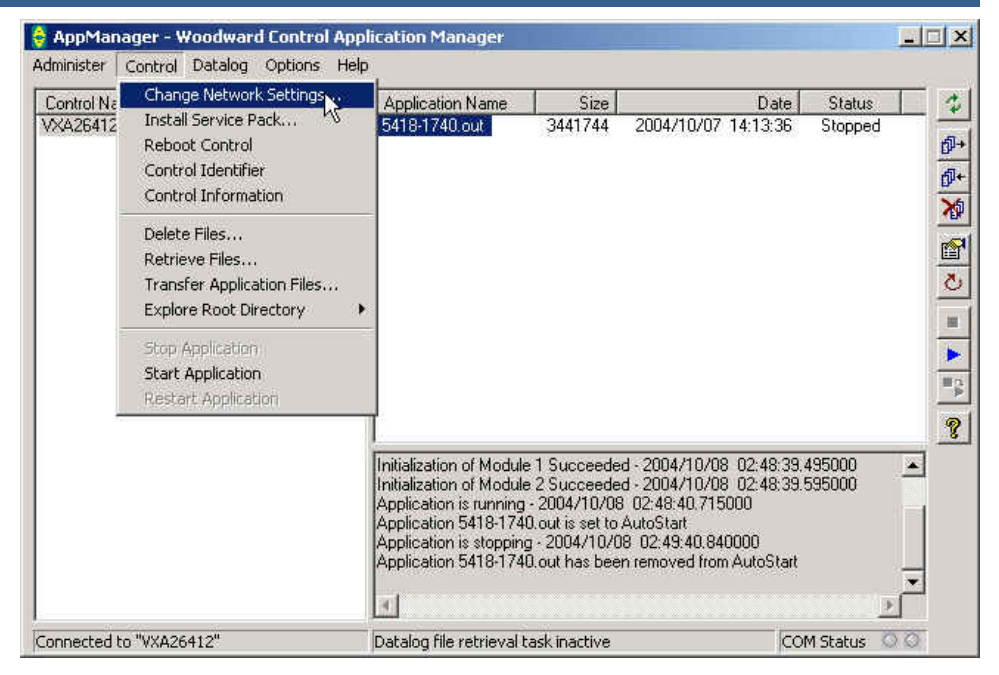

AppManager will prompt for a new IP address. If installed on an Ethernet LAN, a DHCP server can assign the address, or one may be specified directly. Select *OK*. Then, select Yes at the confirmation prompt to proceed with the change.

| Current IP address of control: 190.14.99.220                                |           |   |           |    |         |          |         | <u> </u> |
|-----------------------------------------------------------------------------|-----------|---|-----------|----|---------|----------|---------|----------|
| C Obtain a new IP address from a DH                                         | CP server |   |           |    |         |          | -       | Help     |
| Specify a new IP address                                                    |           |   |           |    |         |          | _       |          |
|                                                                             |           |   |           |    |         |          |         |          |
| IP Settings                                                                 |           |   |           | _  |         |          |         | - 12     |
| IP Settings<br>New IP Address for Control                                   | 190       | 4 | 14        | 27 | 98      | 8        | 91      |          |
| IP Settings<br>New IP Address for Control<br>New Subnet Address for Control | 190       |   | 14<br>255 | 22 | 98<br>0 | 92<br>25 | 91<br>0 |          |

|                                                                    | concional resources i |
|--------------------------------------------------------------------|-----------------------|
| The control will send back a message to acknowledge the petwork ch | handes                |
| If a message is not recieved, the network changes did not occur.   | nangos.               |

# IMPORTANT

Depending upon the version of AppManager being used, the confirmation pop-up may indicate that AppManager will display a confirmation message after successfully readdressing the control. This confirmation of completion may or may not be displayed, depending upon the versions of the control and AppManager in use. If the confirmation message does not appear, it does not necessarily mean that the readdressing failed.

After the IP address is changed, the control will reboot and will eventually be displayed again in the AppManager control list. This process typically takes 45~60 seconds. Success of the address change can be confirmed by verifying the newly displayed IP address in AppManager's control list.

| 🗧 AppManager - Wo<br>Administer Control D | odward Control<br>Datalog Options | Application Manager<br>Heln     |        |      |        |    | ×          |
|-------------------------------------------|-----------------------------------|---------------------------------|--------|------|--------|----|------------|
| Control Name                              | IP Address<br>190, 14, 98, 91     | Application Name                | Size   | Date | Status |    | 4 副計算 四〇 = |
|                                           |                                   | <u></u>                         |        |      |        |    | ► :*<br>?  |
| Monitoring network for                    | controls                          | Datalog file retrieval task ina | active |      |        | Ŭ. |            |

The application software must now be restarted. As before, select the control name to highlight it. Then, select the application name, *5418-1740.out*, in the right pane. Click the Start button in the toolbar, or select *Start Application* from the *Control* menu

| AppManager<br>Administer Contro | - Woodward Contr<br>ol Datalog Option    | rol Ap<br>ns He | plication Manager        |              |            |               |            |          | ×          |
|---------------------------------|------------------------------------------|-----------------|--------------------------|--------------|------------|---------------|------------|----------|------------|
| Control Name                    | IP Address                               |                 | Application Name         | Size         |            | Date          | Status     |          | \$         |
| VXA26412                        | 190,14,98,91                             |                 | 5418-1740.out            | 3441744      | 2004/10/07 | 14:13:36      | Stopped    | 6        | 1          |
|                                 |                                          |                 |                          |              |            |               |            | 1        | <b>]</b> + |
|                                 |                                          |                 |                          |              |            |               |            | >        | 1          |
|                                 |                                          |                 |                          |              |            |               |            | -        | ç          |
|                                 |                                          |                 |                          |              |            |               |            | 1        | =          |
|                                 |                                          |                 |                          |              |            |               |            | -        | -          |
|                                 |                                          |                 |                          |              |            |               |            | -        |            |
|                                 |                                          |                 |                          |              |            |               |            | Ť        | 2          |
|                                 |                                          |                 |                          |              |            |               |            | 9        | it.        |
|                                 |                                          |                 |                          |              |            |               |            |          | 8          |
|                                 |                                          |                 |                          |              |            |               |            | <u> </u> |            |
|                                 |                                          |                 |                          |              |            |               |            |          |            |
|                                 |                                          |                 | -                        |              |            |               |            | ž –      |            |
| Connected to "VXA               | \$26412"                                 |                 | Datalog file retrieval t | ask inactive |            | CO            | 4 Status ( | 0        |            |
|                                 |                                          |                 |                          |              |            |               |            |          |            |
| AppManager ·                    | - Woodward Cont                          | rol Ap          | plication Manager        |              |            |               |            |          | 2          |
| Contri<br>Chi                   | oj Datalog Option<br>ange Network Settin | is ne           | P<br>                    |              |            |               |            | -        |            |
| Control Na Chie<br>VXA26412 Ins | tall Service Pack                        | ys              | Application Name         | Size         | 2004/10/07 | Date 14:13:36 | Status     |          | \$         |
| Ret                             | boot Control                             |                 | Control Honorolast       | 2441144      | 2004/10/07 | 14.10.00      | оторрац    | đ        | <b>p</b> - |
| Cor                             | ntrol Identifier                         |                 |                          |              |            |               |            | đ        | <b>p</b> + |
| Cor                             | ntrol Information                        |                 |                          |              |            |               |            |          | 6          |

| Control Na  | Change Network Settings                                                                | Application Name       | Size          | Da                | ite Status |          |
|-------------|----------------------------------------------------------------------------------------|------------------------|---------------|-------------------|------------|----------|
| VXA26412    | Install Service Pack<br>Reboot Control<br>Control Identifier<br>Control Information    | 5418-1740.out          | 3441744       | 2004/10/07 14:13: | 36 Stoppe  |          |
|             | Delete Files<br>Retrieve Files<br>Transfer Application Files<br>Explore Root Directory | •                      |               |                   |            |          |
|             | Stop Application<br>Start Application<br>Restart Application                           |                        |               |                   |            |          |
|             |                                                                                        |                        |               |                   |            | -        |
|             |                                                                                        | 1                      |               |                   |            | <u>*</u> |
| Connected t | o "VXA26412"                                                                           | Datalog file retrieval | task inactive |                   | COM Status | 00       |

The application will initialize, as indicated in the *Status* column and by messages displayed in the lower right box of the AppManager window. Once complete, the *Status* column should display *Running*.

| AppManager - Woodward Control Application Manager |                            |  |                                                                                                    |                                                                                                  |                                                                                   |                                     |                             |                                                                                                    |  |  |
|---------------------------------------------------|----------------------------|--|----------------------------------------------------------------------------------------------------|--------------------------------------------------------------------------------------------------|-----------------------------------------------------------------------------------|-------------------------------------|-----------------------------|----------------------------------------------------------------------------------------------------|--|--|
| Control Name<br>VXA26412                          | IP Address<br>190,14.98.91 |  | Application Name<br>5418-1740.out                                                                                                    | Size 3441744                                                                                     | 2004/10/07                                                                        | Date 14:13:36                       | Status<br>Running           | ↔     ↔     ↔     ↔     ↔     ↔     ↔     ↔     ↔     ↔     ↔     ↔     ↔     ↔     ↔     ↔     ↔     ↔     ↔     ↔     ↔     ↔     ↔     ↔     ↔     ↔     ↔     ↔     ↔     ↔     ↔     ↔     ↔     ↔     ↔     ↔     ↔     ↔     ↔     ↔     ↔     ↔     ↔     ↔     ↔     ↔     ↔     ↔     ↔     ↔     ↔     ↔     ↔     ↔     ↔     ↔     ↔     ↔     ↔     ↔     ↔     ↔     ↔     ↔     ↔     ↔     ↔     ↔     ↔     ↔     ↔     ↔     ↔     ↔     ↔     ↔     ↔     ↔     ↔     ↔     ↔     ↔     ↔     ↔     ↔     ↔     ↔     ↔     ↔     ↔     ↔     ↔     ↔     ↔     ↔     ↔     ↔     ↔     ↔     ↔     ↔     ↔     ↔     ↔     ↔     ↔     ↔     ↔     ↔     ↔     ↔     ↔     ↔     ↔     ↔     ↔     ↔     ↔     ↔     ↔     ↔     ↔     ↔     ↔     ↔     ↔     ↔     ↔     ↔     ↔     ↔     ↔     ↔     ↔     ↔     ↔ </th                                                                                                    |  |  |
|                                                   |                            |  | Loading 5418-1740.c<br>Application is initializi<br>Initialization of Modul<br>Initialization of Modul<br>Application is running<br>Application 5418-174 | ut<br>ig - 2004/10//<br>1 Succeede<br>- 2004/10/08<br>0.out is set to                            | 08 04:53:47.13<br>d - 2004/10/08<br>d - 2004/10/08<br>l 04:54:03.215<br>AutoStart | 0000<br>04:54:01<br>04:54:02<br>000 | 995000<br>95000             | *<br>*<br>*                                                                                                    |  |  |
| Connected to "VXA;                                | 26412"                     |  | Application is initializi<br>Initialization of Modul<br>Initialization of Modul<br>Application is running<br>Application 5418-174                        | ng - 2004/10/<br>a 1 Succeede<br>a 2 Succeede<br>- 2004/10/08<br>0.out is set to<br>ask inactive | us 04:53:47.13<br>d - 2004/10/08<br>d - 2004/10/08<br>) 04:54:03.215<br>AutoStart | 04:54:01.<br>04:54:02.<br>000       | 995000<br>95000<br>M Status | Contraction of the local division of the local division of the loc |  |  |

## Changing the HMI's IP Address

The HMI computer is like any other Microsoft Windows computer, and its IP address can be changed as described in the earlier section, *Changing a Computer's IP Address*. Attach a standard keyboard and mouse to the HMI computer for ease of use.

# Modbus

The 505CC-2 has available a fixed and complete set of process data for transfer to an external device "master" through two serial data ports using the Modbus communication protocol (See Chapter 6 of this manual for port locations and wiring pinouts on the SmartCore board). The Modbus protocol determines how the master and slaves establish and break off contact, how the sender and receiver are identified, how messages are exchanged in an orderly manner, and how errors are detected. The 505CC-2 control acts as a slave to give the external device more flexibility in requesting data. The data made available by the control is constantly updated and, thus, always current. The master initiates all data transactions (requests from the master to the slave and responses from the slave).

For data transactions to take place, address lists, or Modbus lists, are created in the Modbus master and slave. The control contains one list consisting of analog and Boolean inputs and outputs ("reads" and "writes"). The slave must have a dedicated list in the master. The slave list must match the corresponding master list(s) in order for all data to be transferred.

As a slave, the control system is set up to use input coils and holding registers as memory locations for outputs received from the master, meaning any value written here by the master is intended to be used as a command function in the control (remote setpoint, raise/lower, etc.). Therefore, input coils and holding registers are "write only" memory and cannot be used as read memory by the slave. Input coils and holding registers are read by the control only to see what data was last written. All reads input from the control must be an input status or an input register and are therefore "read only" memory.

Address 0:XXXX ... Input Coils ... Boolean Writes to the control Address 1:XXXX ... Input Status ... Boolean Reads from the control Address 3:XXXX ... Input Register ... Analog Reads from the control Address 4:XXXX ... Holding Register ... Analog Writes to the control

The analog values stored in the control are floating point numbers representing engineering units (e.g. kPa, rpm,  $m^3/hr$ ). However, values sent to and received from the master are signed integers ranging from -32767 to +32767. Decimals are truncated before being passed. Thus, any value sent to or received from the master, whose decimal bits are significant, will require an appropriate scalar. In addition to providing this decimal point resolution, the scalar also facilitates large numbers (greater than 32767) to be transferred.

For many analog values that have defined ranges, the scalar can be fixed. For example, valve position is always between 0 and 100 percent. Therefore, a fixed multiplier of 100 can provide two decimal points of resolution. The fixed analog scalars shown in the Modbus list are multipliers with respect to the control. That is, analog reads from the control are multiplied by this scalar before being passed to the master device—The value received by the master device must be divided by the same scalar. Conversely, the control will multiply analog writes from the master by this scalar before being used. So, the master device should divide its analog write value by the same scalar before sending.

Some data, however, such as pressures, flows, etc. will vary according to the size of the turbine/compressor and the nature of the process in which it operates. In these cases, the scalar must be selected by the user according to the specific application (See the Analog Scaling section below for details).

### **Modbus Configuration**

The 505CC-2's Modbus ports are configured on the System Configuration screen described earlier in this chapter. Select Use Modbus #1 (or 2) to enable the port and continue its configuration. The port status is indicated, and buttons become available for Configure Modbus #1 (or 2), Reset Modbus, Turbine Analog Scaling, and Compressor Analog Scaling. See Figure 3-35.

#### 505CC-2 Hardware & Installation Manual

#### Manual 26240V1

| 📮 .                                       |                                 |                             |                     |                  |              |
|-------------------------------------------|---------------------------------|-----------------------------|---------------------|------------------|--------------|
| Engineering                               | System Con                      | figuration                  | 07/14/2006          | 14:31:40         | W woodward   |
| _Units                                    |                                 | Date/Time Settings          |                     |                  |              |
| System Units SI                           | ~                               | Control Date                | 3                   | Control Time     |              |
| Pressure Units kPa                        | ~                               | 07 / 14 / 2                 | 006                 | 14:30:09         |              |
|                                           |                                 | Modify Date                 |                     | Modify Time      |              |
| Language Selection                        |                                 | 00 / 00 / 0                 | 000                 | 00:00:00         |              |
| Language English                          | X                               | Set Control Da              | ate                 | Set Control Time |              |
| Control ID                                |                                 |                             |                     |                  |              |
| Control ID VXA264                         | Add Control                     | Synchronize Co              | ntrol               |                  |              |
| Control IP 190.14.98                      | .91 To List                     | Date/Time to (              | сст                 |                  |              |
|                                           |                                 | 07/14/2006 14               | :31:40              |                  |              |
| Serial (Modbus)                           |                                 | Synchronize                 |                     |                  |              |
| X Use Modbus #1                           | Configure                       |                             |                     |                  |              |
| Status: Link Error                        | MOUDUS #1                       | Local/Remote Config         | uration             |                  |              |
| Use Modbus #2                             |                                 |                             |                     |                  |              |
|                                           |                                 | Enable Contacts             | Contact In Co       | ommands Active   | : Yes        |
|                                           |                                 | Enable Modbus               | #1 Modbue #1 C      | ommande Activ    | a. Yas       |
| Turbine Compre<br>Analog Scaling Analog S | sor Reset<br>caling Modbus      |                             |                     |                  | e. 165       |
| 505CC-2 Control Status                    |                                 | 2                           |                     |                  |              |
| Control Temperature 24                    | BO °C UI Vers                   | ion/Date: 9928-1048 New (Be | ta 3 TCP) 12/5/2005 |                  |              |
|                                           | Configura                       | ntion File: TWOVALVE_2STA   | GE.XML - 07/13/2006 | 08:38:52         |              |
| Control P.S. Voltage 23.                  | VDC Application Na              | me/Date: 5418-1/40F Fri Jui | 14 11:38:17 2006    |                  |              |
| Turbine: Speed in Control Ma              | nual Pressure Control Inhibited |                             | SPD 0               | RPM HP 0.0       | % LP 0.0 %   |
| Compressor: Stg 1: Auto-ZeroSpd           | Stg 2:Auto-ZeroSpd              | PV1 0.                      | 0 ASV1 100.0        | % PV2 0.0        | ASV2 100.0 % |
| SI Cocal/Rei                              | ss for Local                    |                             |                     | E.               | ESD          |

Figure 3-35. System Configuration Screen – Modbus

## **Port Configuration**

Select the Configure Modbus #1 (or 2) button to view the Modbus Configuration pop-up, shown in Figure 3-36. In the Modbus #1 (or 2) Configuration pop-up, select the Transmission Mode as ASCII or RTU. The latter is generally preferred for Modbus speed and efficiency. The Device Number is defaulted to 2 but can be tuned if the control is on a serial multi-drop network.

# IMPORTANT

For any TCP Modbus connection, the 505CC-2 must have a unique device number. Device Number 1 is reserved for the HMI/CCT running on TCP/IP Ethernet, therefore the Modbus selection allows Device Number 2 or higher. For simplicity, the same default is used for serial connections.

Adjust the Timeout Delay, which defines the Modbus link dead time allowed before a link error is assumed and an alarm generated. Select the Driver Protocol as desired for RS-232, RS-422, RS-485 (see Chapter 6 of this manual for serial port locations and wiring pinouts on the SmartCore board), or TCP/IP Ethernet. If a serial protocol is selected, complete the port configuration by selecting the appropriate Baud Rate, Stop Bits, and Parity to match those of the master device.

| Modbus # 1 Configuration                                                    |
|-----------------------------------------------------------------------------|
| X   Enable Modbus 1 Commands?   Configure Trips     Transmission Mode   RTU |
| Device Number 2 Timeout Delay 10.04 🚔 s                                     |
| Driver RS-232                                                               |
| Baud 19200 👻                                                                |
| Stop Bits 1                                                                 |
| Parity None 👻                                                               |
| Ok                                                                          |

Figure 3-36. Modbus #1 (or 2) Configuration Pop-Up

Select Enable Modbus 1 (or 2) Commands to enable Modbus commands to the control. Without this selection, the Modbus port will function as read-only. If selected, the Configure Trips button will launch the Modbus #1 (or 2) Trip Configuration pop-up, shown in Figure 3-37. It will facilitate customization of shutdown commands from the Modbus port.

| Modbus #1 Trip Configuration |
|------------------------------|
| X Use Modbus #1 Trip         |
| Two Step Trip                |
| Ok                           |

Figure 3-37. Modbus #1 (or 2) Configuration Pop-Up

## Trip Configuration

In the Modbus #1 (or 2) Trip Configuration pop-up, shown in Figure 3-37, select Use Modbus #1 (or 2) Trip to allow the Modbus port to initiate system shutdowns. If de-selected, Modbus ESD commands are ignored. If selected, two additional features become available. Select Two Step Trip to configure the ESD Acknowledge function, which requires the ESD command (0:0001) be followed by the ESD Acknowledge command (0:0002) within 5 seconds to initiate a shutdown. Select Trip Always Enabled to enable the Modbus ESD even when in Local Mode. If de-selected, and with Local/Remote configured, the Modbus ESD will only function in Local/Remote Mode, not in Local. This selection has no effect if Local/Remote is not configured, in which case the Modbus ESD is active if Use Modbus #1 (or 2) Trip was selected previously.

## **Reset Modbus**

The Reset Modbus command will reset both Modbus ports to clear exception errors caused by illegal function calls, data addresses, or values; checksum errors; or garbled messages.

## **Analog Scaling**

Depending upon the configured application, there are up to eleven groups of process data that require user-selected analog scaling for Modbus. These are data that will vary in magnitude according to the process and/or size of the turbine/compressor. See Figure 3-38 for the Turbine and Compressor Analog Scaling pop-ups. The groups of parameters requiring scalers are listed in Table 3-6, each with the various data onto which the selected scaler will apply. A group will not be listed in the scaling pop-up if that function has not been configured in the control.
| Turbin | e Modbus Anal         | og Range  | s    |        |  |
|--------|-----------------------|-----------|------|--------|--|
|        |                       | Casc      | ade  | 1 🗸    |  |
|        |                       | Extract   | ion  | 1 🗸    |  |
|        | li                    | nlet/Exh  | aust | 1000 🗸 |  |
|        | [                     | ОК        |      | ]      |  |
| Compre | essor Modbus <i>I</i> | Analog Ra | nges |        |  |
| Γ      | Compresso             | or 1——    |      |        |  |
|        | Flo                   | w Input 🛛 | 1    | *      |  |
|        | Pr                    | essure    | 1    | *      |  |
|        | Calculated V          | √alues    | 1    | *      |  |
|        | Temp                  | erature   | 1    | *      |  |
| L<br>[ | Compresso             | r 2       |      |        |  |
|        | Flo                   | w Input 🛛 | 1    | *      |  |
|        | Pr                    | essure    | 1    | ~      |  |
|        | Calculated \          | √alues    | 1    | *      |  |
|        | Temp                  | erature   | 1    | *      |  |
| L      |                       | ОК        | (    | ]      |  |

Figure 3-38. Modbus Analog Scaling Pop-Ups

|                               | Modbus Writes for Setpoint                                               |  |  |
|-------------------------------|--------------------------------------------------------------------------|--|--|
| Turbine Cascade Control       | Modbus Reads for Reference                                               |  |  |
| Turbine Extr/Adm Control      | Modbus Reads for Process Variable Input                                  |  |  |
| Turbine Inlet/Exhaust Control | Modbus Reads for Remote Setpoint Value                                   |  |  |
|                               | Modbus Reads for Modbus Entered Setpoint Values                          |  |  |
| Comp. 1/2 Flow Input          | Modbus Reads for Compressor 1/2 Filtered Flow Input                      |  |  |
|                               | Modbus Writes for Compressor 1/2 Suction Pressure Override Setpoint      |  |  |
|                               | Modbus Writes for Compressor 1/2 Discharge Pressure Override Setpoint    |  |  |
|                               | Modbus Reads for Compressor 1/2 Filtered Suction Pressure Input          |  |  |
|                               | Modbus Reads for Compressor 1/2 Filtered Discharge Pressure Input        |  |  |
| Comp 1/2 Procesure            | Modbus Reads for Compressor 1/2 Filtered Flow Pressure Input             |  |  |
| Comp. 1/2 Pressure            | Modbus Reads for Compressor 1/2 Suction Pressure Control Value           |  |  |
|                               | Modbus Reads for Compressor 1/2 Discharge Pressure Control Value         |  |  |
|                               | Modbus Reads for Compressor 1/2 Flow Pressure Control Value              |  |  |
|                               | Modbus Reads for Compressor 1/2 Suction Pressure Surge Signature Value   |  |  |
|                               | Modbus Reads for Compressor 1/2 Discharge Pressure Surge Signature Value |  |  |
|                               | Modbus Reads for Compressor 1/2 Filtered Suction Temperature Input       |  |  |
|                               | Modbus Reads for Compressor 1/2 Filtered Discharge Temperature Input     |  |  |
| Comp 1/2 Tomporaturo          | Modbus Reads for Compressor 1/2 Filtered Flow Temperature Input          |  |  |
| Comp. 1/2 Temperature         | Modbus Reads for Compressor 1/2 Suction Temperature Control Value        |  |  |
|                               | Modbus Reads for Compressor 1/2 Discharge Temperature Control Value      |  |  |
|                               | Modbus Reads for Compressor 1/2 Flow Temperature Control Value           |  |  |
|                               | Modbus Reads for Compressor 1/2 Calculated Polytropic Head               |  |  |
|                               | Modbus Reads for Compressor 1/2 Calculated Corrected Suction Flow        |  |  |
|                               | Modbus Reads for Compressor 1/2 Calculated Sensor Flow                   |  |  |
|                               | Modbus Reads for Compressor 1/2 Surge Control Line Setpoint Flow         |  |  |
| Comp. 1/2 Calculated Values   | Modbus Reads for Compressor 1/2 Calculated Actual Suction Flow           |  |  |
|                               | Modbus Reads for Compressor 1/2 Calculated Mass/Normal/Standard Flow     |  |  |
|                               | Modbus Reads for Compressor 1/2 Flow Surge Signature Value               |  |  |
|                               | Modbus Reads for Compressor 1/2 Operating Point Surge Signature Value    |  |  |
|                               | Modbus Reads for Compressor 1/2 Current Operating Suction Flow           |  |  |
|                               | Modbus Reads for Compressor 1/2 Current Operating Polytropic Head        |  |  |

Table 3-6. User-Selected Modbus Analog Scaling Groups

When selecting these scalers, the value is that which the master device must multiply analog reads received from the control and divide into analog writes that are sent to the control. In other words, the selected value is used in the control to scale down analog reads before sending to the master and scale up analog writes received from the master.

For example, assume that the Cascade Control is configured for compressor discharge pressure, which normally runs 40,000 to 50,000 kPa. These values are too large to pass across Modbus, which is limited to an integer value of 32,767. So, an appropriate scaler might be selected as 10. In this case, if the Cascade process variable (compressor discharge pressure) is running at 45,000 kPa, it will be scaled down to 4,500 before sending to the Modbus master. The master must then scale up by the 10 to achieve the actual value of 45,000 kPa. Similarly, a Modbus entered setpoint of 48,000 kPa must be scaled down by the value of 10 before being written to the control. The control will scale up the 4,800 value that is received to achieve the desired setpoint of 48,000 kPa.

The Modbus values are sent directly from the control to the master device, such as a DCS. Unit conversion, if necessary, is handled by the HMI/CCT for display purposes. The turbine control software normalizes most control values, so their units are generally disregarded by the 505CC-2 and defined by the user as desired. However, the 505CC-2 uses only SI units for the compressor control. For example, if Imperial units of pressure are configured as psi, the HMI/CCT displays psi for all pressure values. But, all of these values are converted to/from kPa when they are sent to or received from the control. Therefore, the compressor data received via Modbus from the 505CC-2 will be in SI units regardless of the configuration of the HMI/CCT. Engineering units, where applicable, are included in the Modbus list for clarification. If no unit is specified, the value is dimensionless, or its units are dependent upon the configuration.

The 505CC-2 Modbus list is based upon that from the Woodward 505/505E control. Thus, if replacing a 505/505E with the 505CC-2, any existing Modbus interface will require minimal changes. Specifically, new turbine features and compressor data were added to the end of the list. 505/505E data that no longer apply remain in the list but are not used. The list shown here is the same for both of the 505CC-2's Modbus ports with the exception of some Booleans reads (1:0065, 1:0141, 1:0177, 1:0186, 1:0192, 1:0198), which apply specifically to the individual port in use.

## **Modbus List**

#### Boolean Writes (writes from the master device to the 505CC-2)

| Addr   | Description                             |
|--------|-----------------------------------------|
| 0:0001 | Emergency Shutdown                      |
| 0:0002 | Emergency Shutdown Acknowledge          |
| 0:0003 | Controlled Shutdown                     |
| 0:0004 | Abort Controlled Shutdown               |
| 0:0005 | System Reset                            |
| 0:0006 | Start / Run                             |
| 0:0007 | Open HP Valve Limiter                   |
| 0:0008 | Close HP Valve Limiter                  |
| 0:0009 | Lower Speed Setpoint                    |
| 0:0010 | Raise Speed Setpoint                    |
| 0:0011 | Go To Rated (Idle / Rated)              |
| 0:0012 | Go To Idle (Idle / Rated)               |
| 0:0013 | Halt Auto Start Sequence                |
| 0:0014 | Continue Auto Start Sequence            |
| 0:0015 | Enable Remote Speed Setpoint Control    |
| 0:0016 | Disable Remote Speed Setpoint Control   |
| 0:0017 | Go To Modbus Entered Speed Setpoint     |
| 0:0018 | Spare                                   |
| 0:0019 | Arm Frequency Control (Not Used)        |
| 0:0020 | Disarm Frequency Control (Not Used)     |
| 0:0021 | Sync Enable (Not Used)                  |
| 0:0022 | Sync Disable (Not Used)                 |
| 0:0023 | Enable Cascade Control                  |
| 0:0024 | Disable Cascade Control                 |
| 0:0025 | Lower Cascade Setpoint                  |
| 0:0026 | Raise Cascade Setpoint                  |
| 0:0027 | Enable Remote Cascade Setpoint Control  |
| 0:0028 | Disable Remote Cascade Setpoint Control |
| 0:0029 | Go to Modbus Entered Cascade Setpoint   |
| 0:0030 | Spare                                   |
| 0:0031 | Enable Aux Control (Not Used)           |
| 0:0032 | Disable Aux Control (Not Used)          |
| 0:0033 | Lower Aux Setpoint (Not Used)           |

| 0:0034    | Raise Aux Setpoint (Not Used)                 |
|-----------|-----------------------------------------------|
| 0:0035    | Enbl Rmt Aux Stpnt Control (Not Used)         |
| 0:0036    | Dsbl Rmt Aux Stont Control (Not Used)         |
| 0:0037    | Go To Modbus Entrd Aux Setpt (Not Used)       |
| 0.0038    | Snare                                         |
| 0:0030    | Select Remote Control (Remote/Local)          |
| 0:0039    | Select Level Centrel (Remete/Level)           |
| 0.0040    |                                               |
| 0:0041    | Spare                                         |
| 0:0042    | Modbus Alarm Acknowledge                      |
| 0:0043    | Energize Relay 1 (Not Used)                   |
| 0:0044    | De-Energize Relay 1 (Not Used)                |
| 0:0045    | Energize Relay 2 (Not Used)                   |
| 0:0046    | De-Energize Relay 2 (Not Used)                |
| 0:0047    | Energize Relay 3 (Not Used)                   |
| 0:0048    | De-Energize Relay 3 (Not Used)                |
| 0:0049    | Energize Relay 4 (Not Used)                   |
| 0:0050    | De-Energize Relay 4 (Not Used)                |
| 0:0051    | Energize Relay 5 (Not Used)                   |
| 0:0052    | Do Eporgizo Polov 5 (Not Used)                |
| 0.0052    | De-Energize Relay 5 (Not Used)                |
| 0.0053    |                                               |
| 0:0054    | De-Energize Kelay 6 (NOt Used)                |
| 0:0055-56 | Spare                                         |
| 0:0057    | Enable Extraction Control                     |
| 0:0058    | Disable Extraction Control                    |
| 0:0059    | Lower Extraction Setpoint                     |
| 0:0060    | Raise Extraction Setpoint                     |
| 0:0061    | Enable Remote Extr Setpoint Control           |
| 0:0062    | Disable Remote Extr Setpoint Control          |
| 0.0063    | Go To Modbus Entered Extraction Setpoint      |
| 0:0064    | Open LP Valve Limiter                         |
| 0:0065    | Close L D Valve Limiter                       |
| 0.0005    | Close LF Valve Lilliller                      |
| 0.0000    |                                               |
| 0:0067    |                                               |
| 0:0068    | Enable Extr/Adm Priority                      |
| 0:0069    | Disable Extr/Adm Priority                     |
| 0:0070    | Spare                                         |
| 0:0071    | Enbl Forcing of Turb Rly 1 (Not Used)         |
| 0:0072    | Enbl Forcing of Turb Rly 2 (Not Used)         |
| 0:0073    | Enbl Forcing of Turb Rly 3 (Not Used)         |
| 0:0074    | Enbl Forcing of Turb Rly 4 (Not Used)         |
| 0:0075    | Momentarily Energize Relay 1 (Not Used)       |
| 0:0076    | Momentarily Energize Relay 2 (Not Used)       |
| 0:0077    | Momentarily Energize Relay 3 (Not Used)       |
| 0:0078    | Momentarily Energize Relay 4 (Not Llood)      |
| 0.0070    | Momentarily Energize Relay 4 (Not Used)       |
| 0.0079    | Memoritarily Energine Delay 5 (Not Used)      |
| 0:0080    | womentarily Energize Relay 6 (Not Used)       |
| 0:0081    |                                               |
| 0:0082    | Enable Inlet/Exhaust Dcpl Control (Not Used)  |
| 0:0083    | Disable Inlet/Exhaust Dcpl Control (Not Used) |
| 0:0084    | Lower Inlet/Exhaust Decoupling Setpoint       |
| 0:0085    | Raise Inlet/Exhaust Decoupling Setpoint       |
| 0:0086    | Enable Remote Inlet/Exhaust Setpoint          |
| 0:0087    | Disable Remote Inlet/Exhaust Setpoint         |
| 0:0088    | Go To Modbus Entered Inlet/Exhaust Setpoint   |
| 0:0089    | Spare                                         |
| 0.0000    | Enable Manual F/A Pressure Control            |
| 0.0000    | Disable Manual E/A Pressure Control           |
| 0.0091    | Lower Manual E/A Demand (Net Load)            |
| 0.0092    |                                               |
| 0:0093    | Raise Manual E/A Demand (Not Used)            |
| 0:0094    | Enable Remote Manual E/A Demand               |
| 0:0095    | Disable Remote Manual E/A Demand              |
| 0:0096    | Go To Modbus Entered E/A Demand               |
| 0.0092    | Spare                                         |

| 0:0098     | HP/V1 Valve Go To Manual                                   |  |  |
|------------|------------------------------------------------------------|--|--|
| 0:0099     | HP/V1 Valve Revert to Automatic                            |  |  |
| 0:0100     | Close HP/V1 Valve in Manual                                |  |  |
| 0:0101     | Open HP/V1 Valve in Manual                                 |  |  |
| 0:0102     | Enable Rmt HP/V1 Position (Not Used)                       |  |  |
| 0:0103     | Disable Rmt HP/V1 Position (Not Used)                      |  |  |
| 0:0104     | Goto MB Entered HP/V1 Pos. (Not Used)                      |  |  |
| 0:0105     | Spare                                                      |  |  |
| 0:0106     | LP/V2 Valve Go To Manual                                   |  |  |
| 0:0107     | LP/V2 Valve Revert To Automatic                            |  |  |
| 0:0108     | Close LP/V2 Valve in Manual                                |  |  |
| 0:0109     | Open LP/V2 Valve in Manual                                 |  |  |
| 0:0110     | Enable Rmt LP/V2 Position (Not Used)                       |  |  |
| 0:0111     | Disable Rmt LP/V2 Position (Not Used)                      |  |  |
| 0:0112     | Goto MB Entered LP/V2 Pos. (Not Used)                      |  |  |
| 0:0113–114 | Spare                                                      |  |  |
| 0:0115     | Comp. 1 - Lower Surge Control Margin                       |  |  |
| 0:0116     | Comp. 1 - Raise Surge Control Margin                       |  |  |
| 0:0117     | Comp. 1 - Auxiliary OnLine Input                           |  |  |
| 0:0118     | Comp. 1 - Initiate Purge Sequence                          |  |  |
| 0:0119     | Comp. 1 - Reset Surge Minimum Position (SMP)               |  |  |
| 0:0120     | Comp. 1 - Reset Surge Capture Information                  |  |  |
| 0:0121     | Comp. 1 - Emergency Compressor Trip                        |  |  |
| 0:0122     | Comp. 1 - Controlled Compressor Trip                       |  |  |
| 0:0123     | Comp. 1 - Select AUTO Mode                                 |  |  |
| 0:0124     | Comp. 1 - Select MANUAL with BACKUP Mode                   |  |  |
| 0:0125     | Comp. 1 - Select FULL MANUAL Mode                          |  |  |
| 0:0126     | Comp. 1 - Close Anti-Surge Valve                           |  |  |
| 0:0127     | Comp. 1 - Open Anti-Surge Valve                            |  |  |
| 0:0128     | Comp. 1 - Go To Modbus Entered Valve Position              |  |  |
| 0:0129     | Comp. 1 - Initiate Start Sequence                          |  |  |
| 0:0130     | Comp. 1 - Enable Suction Pressure Override                 |  |  |
| 0:0131     | Comp. 1 - Goto Modbus Suction Pressure Override Setpoint   |  |  |
| 0:0132     | Comp. 1 - Enable Discharge Pressure Override               |  |  |
| 0:0133     | Comp. 1 - Goto Modbus Discharge Pressure Override Setpoint |  |  |
| 0:0134–139 | Spare                                                      |  |  |
| 0:0140     | Comp. 2 - Lower Surge Control Margin                       |  |  |
| 0:0141     | Comp. 2 - Raise Surge Control Margin                       |  |  |
| 0:0142     | Comp. 2 - Auxiliary OnLine Input                           |  |  |
| 0:0143     | Comp. 2 - Initiate Purge Sequence                          |  |  |
| 0:0144     | Comp. 2 - Reset Surge Minimum Position (SMP)               |  |  |
| 0:0145     | Comp. 2 - Reset Surge Capture Information                  |  |  |
| 0:0146     | Comp. 2 - Emergency Compressor Trip                        |  |  |
| 0:0147     | Comp. 2 - Controlled Compressor Trip                       |  |  |
| 0:0148     | Comp. 2 - Select AUTO Mode                                 |  |  |
| 0:0149     | Comp. 2 - Select MANUAL with BACKUP Mode                   |  |  |
| 0:0150     | Comp. 2 - Select FULL MANUAL Mode                          |  |  |
| 0:0151     | Comp. 2 - Close AntiSurge Valve                            |  |  |
| 0:0152     | Comp. 2 - Open AntiSurge Valve                             |  |  |
| 0:0153     | Comp. 2 - Goto Modbus Entered Valve Position               |  |  |
| 0:0154     | Comp. 2 - Initiate Start Sequence                          |  |  |
| 0:0155     | Comp. 2 - Enable Suction Pressure Override                 |  |  |
| 0:0156     | Comp. 2 - Goto Modbus Suction Pressure Override Setpoint   |  |  |
| 0:0157     | Comp. 2 - Enable Discharge Pressure Override               |  |  |
| 0:0158     | Comp. 2 - Goto Modbus Discharge Pressure Override Setpoint |  |  |

Table 3-7. Modbus Boolean Writes

### Boolean Reads (reads from the 505CC-2 by the master device)

| Addr      | Description                                                 |
|-----------|-------------------------------------------------------------|
| 1:0001    | Alarm - MPU #1 Failed                                       |
| 1:0002    | Alarm - MPU #2 Failed                                       |
| 1:0003    | Alarm - Cascade Input Failed                                |
| 1:0004    | Alarm - Aux Input Failed (Not Used)                         |
| 1:0005    | Alarm - KW Input Failed (Not Used)                          |
| 1:0006    | Alarm - Sync Input Failed (Not Used)                        |
| 1:0007    | Alarm - First Stage Press Input Failed (Not Used)           |
| 1:0008    | Alarm - Remote Speed Input Failed                           |
| 1:0009    | Alarm - Remote Cascade Input Failed                         |
| 1:0010    | Alarm - Remote Aux Input Failed (Not Used)                  |
| 1:0011    | Alarm - Loadshare Input Failed (Not Used)                   |
| 1:0012    | Alarm - Actuator #1 Failed                                  |
| 1:0013    | Alarm - Actuator #2 Failed                                  |
| 1:0014    | Alarm - Start Permissive Not Met                            |
| 1:0015    | Alarm - Communication Link #1 Failed                        |
| 1:0016    | Alarm - Communication Link #2 Failed                        |
| 1:0017    | Alarm - Generator Breaker Open (Not Used)                   |
| 1:0018    | Alarm - Turbine Trip                                        |
| 1:0019    | Alarm - Tie Breaker Open (Not Used)                         |
| 1:0020    | Alarm - Overspeed Alarm                                     |
| 1:0021    | Alarm - Tie Breaker Open / No Aux (Not Used)                |
| 1:0022    | Alarm - Gen Breaker Open / No Aux (Not Used)                |
| 1:0023    | Alarm - Tie Breaker Open / No Casc (Not Used)               |
| 1:0024    | Alarm - Gen Breaker Open / No Casc (Not Used)               |
| 1:0025    | Alarm - Tie Breaker Open / No Remote (Not Used)             |
| 1:0026    | Alarm - Gen Breaker Open / No Remote (Not Used)             |
| 1:0027    | Alarm - Stuck in Critical Alarm                             |
| 1:0028    | Alarm - Extraction / Admission Input Failed                 |
| 1:0020    | Alarm - Extraction / Admission Remote Setpoint Input Failed |
| 1:0030    | Alarm - HP Pressure Compensation Input Failed               |
| 1:0031    | Alarm - LP Pressure Compensation Input Failed               |
| 1:0032    | Alarm - Speed Setpoint Configuration Error                  |
| 1:0033    | Alarm - Steam Man Configuration Error                       |
| 1:0034    | Alarm - Speed Setpoint in Critical Band                     |
| 1:0035    | Alarm - Inlet / Exhaust Remote Setpoint Input Failed        |
| 1:0036    | Alarm - Spare                                               |
| 1:0037    | Alarm - Extraction / Admission Remote Manual Input Failed   |
| 1:0038    | Alarm Not Acknowledged                                      |
| 1:0039    | Alarm Acknowledge                                           |
| 1:0040    | Alarm Exists (Common Alarm Indication)                      |
| 1:0040    |                                                             |
| 1:0042    | Trip - HMI ESD Button                                       |
| 1:0042    | Trip - Overspeed Trip                                       |
| 1:0044    | Trip - Loss of Speed Signals                                |
| 1:0045    | Trip - Actuator # 1 Fault                                   |
| 1:0046    | Trip - Actuator # 2 Fault                                   |
| 1:0047    | Trip - Speed in Critical Band Too Long                      |
| 1:0048    | Trin - External Trin 2                                      |
| 1:0049    | Trip - External Trip 3                                      |
| 1:0050    | Trip - Modbus Link 1 Trip                                   |
| 1:0051    | Trip - Modbus Link 2 Trip                                   |
| 1:0052    | Trip - Spare                                                |
| 1:0053    | Trip - Tie Breaker Open (Not Used)                          |
| 1:0054    | Trip - Gen Breaker Open (Not Used)                          |
| 1:0055    | Trin - External Trin (BL 01)                                |
| 1:0056    | Trip - Controlled Shutdown Complete                         |
| 1:0057    | Trin - External Trin 4                                      |
| 1:0058    | Trin - External Trin 5                                      |
| 1:0050    | Trip - Extraction / Admission Pressure Input Failed         |
| 1:0000    | Trin - Share                                                |
| 1.0000-03 |                                                             |

| 1.0064           | Shutdown Exists (Trin Indication)                                                                                                    |
|------------------|----------------------------------------------------------------------------------------------------|
| 1:0065           |                                                                                                    |
| 1:0066           | Noving to Minimum Sotroint                                                                                                    |
| 1.0000           | Remains to Idle (Idle / Deted)                                                                                                    |
| 1.0007           |                                                                                                    |
| 1:0068           |                                                                                                    |
| 1:0069           | Ramping to Rated (Idle / Rated)                                                                                                    |
| 1:0070           | Idle Rated At Rated (Idle / Rated)                                                                                                    |
| 1:0071           | Auto Seq - Setpoint at Low Idle                                                                                                    |
| 1:0072           | Auto Seq - Ramping to High Idle                                                                                                    |
| 1:0073           | Auto Seq - Setpoint at High Idle                                                                                                    |
| 1:0074           | Auto Seg - Ramping to Rated                                                                                                    |
| 1:0075           | Auto Seg - At Rated                                                                                                    |
| 1:0076           | Speed PID In Control of LSS                                                                                                    |
| 1.0077           | Speed Sensor 1 Failed Override ON                                                                                                    |
| 1:0078           | Speed Sensor 2 Failed Override ON                                                                                                    |
| 1:0070           | Overspeed Test Permissive                                                                                                    |
| 1.0079           | Overspeed Test Permissive                                                                                                    |
| 1:0080           | Overspeed Test in Progress                                                                                                    |
| 1:0081           | Speed At or above Minimum Governor                                                                                                    |
| 1:0082           | Turbine In Critical Speed Band                                                                                                    |
| 1:0083           | Remote Speed Setpt Is Enabled                                                                                                    |
| 1:0084           | Remote Speed Setpt Is Active                                                                                                    |
| 1:0085           | Remote Speed Setpt Is In Control                                                                                                    |
| 1:0086           | Remote Speed Setpt Is Inhibited                                                                                                    |
| 1:0087           | Speed PID In Control                                                                                                    |
| 1:0088-89        | Spare                                                                                                    |
| 1.0090           | Generator Breaker Closed (Not Used)                                                                                                    |
| 1:0091           | Utility Tie Breaker Closed (Not Lised)                                                                                                    |
| 1:0007           | Synchronizing Pate Selected (Net Used)                                                                                                    |
| 1.0092           | Synchronizing Rate Selected (Not Used)                                                                                                    |
| 1.0093           |                                                                                                    |
| 1:0094           | Sync / Load Share In Control (Not Used)                                                                                                    |
| 1:0095           | Sync / Load Share Inhibited (Not Used)                                                                                                    |
| 1:0096           | Spare                                                                                                    |
| 1:0097           | Frequency Control Armed (Not Used)                                                                                                    |
| 1:0098           | Frequency Control Active (Not Used)                                                                                                    |
| 1:0099           | Spare                                                                                                    |
| 1:0100           | Cascade Is Enabled                                                                                                    |
| 1:0101           | Cascade Is Active                                                                                                    |
| 1:0102           | Cascade Is In Control                                                                                                    |
| 1:0103           | Cascade Is Inhibited                                                                                                    |
| 1.0104           | Remote Cascade Setpoint Is Enabled                                                                                                    |
| 1:0105           | Remote Cascade Setpoint le Endeled                                                                                                    |
| 1:0106           | Remote Cascade Scipoint is Active                                                                                                    |
| 1.0100           | Remote Cascade Setpoint is in Control                                                                                                    |
| 1:0107           |                                                                                                    |
| 1:0108           |                                                                                                    |
| 1:0109           | Auxiliary Is Enabled (Not Used)                                                                                                    |
| 1:0110           | Auxiliary Is Active (Not Used)                                                                                                    |
| 1:0111           | Auxiliary Is In Control (Not Used)                                                                                                    |
| 1:0112           | Aux Active / Not Limiting (Not Used)                                                                                                    |
| 1:0113           | Aux Active / Not In Control (Not Used)                                                                                                    |
| 1:0114           | Auxiliary is Inhibited (Not Used)                                                                                                    |
| 1:0115           | Remote Aux Is Enabled (Not Used)                                                                                                    |
| 1:0116           | Remote Aux Is Active (Not Used)                                                                                                    |
| 1.0117           | Rmt Aux Is In Control (Not Used)                                                                                                    |
| 1.0118           | Rmt Aux Is Inhibited (Not Used)                                                                                                    |
| 1.0110           |                                                                                                    |
| 1.0119           | Spart                                                                                                    |
| 1:0120           | Extraction / Admission is Enabled                                                                                                    |
| 1:0121           | Extraction / Admission Is Active                                                                                                    |
| 1:0122           | Extraction / Admission Is In Control (not limited)                                                                                                    |
| 1:0123           | Extraction / Admission is Inhibited                                                                                                    |
| 1:0124           | Demote Estre tion / Administra Octobint la Establist                                                                                                    |
|                  | Remote Extraction / Admission Setpoint is Enabled                                                                                                    |
| 1:0125           | Remote Extraction / Admission Setpoint is Enabled<br>Remote Extraction / Admission Setpoint is Active                                                         |
| 1:0125<br>1:0126 | Remote Extraction / Admission Setpoint Is Enabled<br>Remote Extraction / Admission Setpoint Is Active<br>Remote Extraction / Admission Setpoint Is In Control |

| 4.0400 |                                        |
|--------|----------------------------------------|
| 1:0128 | Pressure Priority Enabled (Not Used)   |
| 1:0129 | Pressure Priority Active (Not Used)    |
| 1:0130 | Speed Priority Active                  |
| 1:0131 | Priority Transfer Permiss. (Not Used)  |
| 1.0132 | Snare                                  |
| 1.0132 | Centrelled Step In Dregrees            |
| 1.0133 |                                        |
| 1:0134 | LP Valve Limiter Is Open               |
| 1:0135 | LP Valve Limiter Is Closed             |
| 1:0136 | LP Valve Limiter In Control            |
| 1.0137 | HP Valve Limiter Is Open               |
| 1:0139 | HP Valve Limiter Is Closed             |
| 1.0130 | IIF Valve Limiter is Closed            |
| 1:0139 | HP valve Limiter in Control            |
| 1:0140 | Remote/Local Remote Selected           |
| 1:0141 | MODBUS 1 Active                        |
| 1:0142 | Start Permissive                       |
| 1.0143 | At Steam Map Limit                     |
| 1:01/4 | At Min Press Limit (Not Lleed)         |
| 1.0144 |                                        |
| 1.0145 |                                        |
| 1:0146 |                                        |
| 1:0147 | At LP MAX Limit                        |
| 1:0148 | At LP MIN Limit                        |
| 1:0149 | At Max Power Limit (Not Used)          |
| 1:0150 | At Max Press Limit (Not Used)          |
| 1.0151 | Shutdown Relay Energized               |
| 1:0152 | Alarm Dolay Energized                  |
| 1.0152 | Alarin Relay Energized                 |
| 1:0153 | Discrete Output 1 Energized            |
| 1:0154 | Discrete Output 2 Energized            |
| 1:0155 | Discrete Output 3 Energized            |
| 1:0156 | Discrete Output 4 Energized            |
| 1:0157 | Relay 5 Energized (Not Used)           |
| 1.0158 | Relay 6 Energized (Not Used)           |
| 1:0150 | ESD Discrete Input Closed              |
| 1.0109 | ESD Discrete linut Closed              |
| 1:0160 | Reset Discrete Input Closed            |
| 1:0161 | Raise Speed Discrete Input Closed      |
| 1:0162 | Lower Speed Discrete Input Closed      |
| 1:0163 | Discrete Input 1 Closed                |
| 1:0164 | Discrete Input 2 Closed                |
| 1:0165 | Discrete Input 3 Closed                |
| 1:0166 | Discrete Input 4 Closed                |
| 1:0167 | Discrete Input 4 Closed                |
| 1.0107 | Discrete input 5 closed                |
| 1:0168 | Discrete Input 6 Closed                |
| 1:0169 | Discrete Input 7 Closed                |
| 1:0170 | Discrete Input 8 Closed                |
| 1:0171 | Contact In 9 Closed (Not Used)         |
| 1:0172 | Contact In 10 Closed (Not Used)        |
| 1:0173 | Contact In 11 Closed (Not Used)        |
| 1:0174 | Contact In 12 Closed (Not Lloed)       |
| 1.0174 | Contact III 12 Closed (Not Used)       |
| 1:01/5 | Aux Endi/Usbi Contigurea (Not Used)    |
| 1:0176 | Sync Function Configured (Not Used)    |
| 1:0177 | 2-Step ESD Configured                  |
| 1:0178 | Manual Start Configured                |
| 1:0179 | Auto Start Configured                  |
| 1.0180 | Semi-Auto Start Configured             |
| 1:0181 | Idle/Pated Start Configured            |
| 1.0101 | Auto Start Converse Configured         |
| 1:0182 |                                        |
| 1:0183 | 1st Stage Press. Configured (Not Used) |
| 1:0184 | Remote Speed Control Configured        |
| 1:0185 | Loadsharing Configured (Not Used)      |
| 1:0186 | ESD (Trip) Configured                  |
| 1.0187 | Gen Set Configured (Not Lised)         |
| 1:0188 | Cascade Control Configured             |
| 1.0100 | Demote Consold Setucint Configured     |
| 1:0189 |                                        |
| 1:0190 | Aux Control Configured (Not Used)      |

| 1:0191     | Remote Aux Configured (Not Used)                          |  |  |  |
|------------|-----------------------------------------------------------|--|--|--|
| 1:0192     | Modbus 1 Local / Remote Active Configured                 |  |  |  |
| 1.0193     | Start Permissive Configured                               |  |  |  |
| 1:0194     | Freq Arm/Disarm Configured (Not Lised)                    |  |  |  |
| 1:0195     | Freq. Control Configured (Not Used)                       |  |  |  |
| 1:0196     | MPU 2 Configured                                          |  |  |  |
| 1:0197     | Local / Remote Configured                                 |  |  |  |
| 1.0108     | Local / Remote ESD Always Active                          |  |  |  |
| 1:0100     | Cascado Satpoint Tracking Configurad                      |  |  |  |
| 1.0199     |                                                           |  |  |  |
| 1:0200     | Extraction / Admission Configured                         |  |  |  |
| 1:0201     | Admission only Configured                                 |  |  |  |
| 1.0202     | Authission-only Configured                                |  |  |  |
| 1.0203     | Extraction / Admission Enable / Disable Configured        |  |  |  |
| 1.0204     | Future tion (Administer Demote Seturint Configured        |  |  |  |
| 1:0205     | Extraction / Admission Remote Setpoint Configured         |  |  |  |
| 1:0206     | Extraction / Admission Setpoint Tracking Configured       |  |  |  |
| 1:0207     |                                                           |  |  |  |
| 1:0208     | I for 505E/ F for 505D (Not Used)                         |  |  |  |
| 1:0209-298 |                                                           |  |  |  |
| 1:0299     | Alarm - Invalid Compressor Configuration                  |  |  |  |
| 1:0300     | Alarm - Comp. 1 Flow Input Failed                         |  |  |  |
| 1:0301     | Alarm - Comp. 1 Suction Pressure Input Failed             |  |  |  |
| 1:0302     | Alarm - Comp. 1 Discharge Pressure Input Failed           |  |  |  |
| 1:0303     | Alarm - Comp. 1 Suction Temperature Input Failed          |  |  |  |
| 1:0304     | Alarm - Comp. 1 Discharge Temperature Input Failed        |  |  |  |
| 1:0305     | Alarm - Comp. 1 Flow Element Pressure Input Failed        |  |  |  |
| 1:0306     | Alarm - Comp. 1 Flow Element Temperature Input Failed     |  |  |  |
| 1:0307     | Alarm - Comp. 1 Decoupling Input 1 Failed                 |  |  |  |
| 1:0308     | Alarm - Comp. 1 Decoupling Input 2 Failed                 |  |  |  |
| 1:0309     | Alarm - Comp. 1 HSS Auxiliary Input 1 Failed              |  |  |  |
| 1:0310     | Alarm - Comp. 1 HSS Auxiliary Input 2 Failed              |  |  |  |
| 1:0311     | Alarm - Comp. 1 Remote Manual Input Failed                |  |  |  |
| 1:0312     | Alarm - Comp. 1 Redundant Flow Input Failed               |  |  |  |
| 1:0313     | Alarm - Comp. 1 Redundant Suction Pressure Input Failed   |  |  |  |
| 1:0314     | Alarm - Comp. 1 Redundant Discharge Pressure Input Failed |  |  |  |
| 1:0315     | Alarm - Comp. 1 Started-Not in AUTO                       |  |  |  |
| 1:0316     | Alarm - Comp. 1 Surge Recovery not Enabled in FULL        |  |  |  |
|            | MANUAL                                                    |  |  |  |
| 1:0317     | Alarm - Comp. 1 Steady State Condition Failed             |  |  |  |
| 1:0318     | Alarm - Comp. 1 Surge Detected                            |  |  |  |
| 1:0319     | Alarm - Comp. 1 Surge Minimum Position (SMP) Active       |  |  |  |
| 1:0320     | Alarm - Comp. 1 Anti-Surge Valve Output Failed            |  |  |  |
| 1:0321–329 | Spare                                                     |  |  |  |
| 1:0330     | Comp. 1 - Anti-Surge PID In Control                       |  |  |  |
| 1:0331     | Comp. 1 - HSS Auxiliary Input 1 In Control                |  |  |  |
| 1:0332     | Comp. 1 - HSS Auxiliary Input 2 In Control                |  |  |  |
| 1:0333     | Comp. 1 - HSS Auxiliary Input 3 In Control                |  |  |  |
| 1:0334     | Comp. 1 - BOOST In Control                                |  |  |  |
| 1:0335     | Comp. 1 - Deactivation Routine In Control                 |  |  |  |
| 1:0336     | Comp. 1 - MANUAL with BACKUP In Control                   |  |  |  |
| 1:0337     | Comp. 1 - Suction Pressure Override In Control            |  |  |  |
| 1:0338     | Comp. 1 - Discharge Pressure Override In Control          |  |  |  |
| 1:0339     | Comp. 1 - Rate PID In Control                             |  |  |  |
| 1:0340     | Comp. 1 - Sequence Positioning In Control                 |  |  |  |
| 1:0341     | Comp. 1 - Surge Recovery In Control                       |  |  |  |
| 1:0342     | Comp. 1 - Valve Freeze Active                             |  |  |  |
| 1:0343     | Comp. 1 - AUTO Mode                                       |  |  |  |
| 1:0344     | Comp. 1 - MANUAL with BACKUP Mode                         |  |  |  |
| 1:0345     | Comp. 1 - FULL MANUAL Mode                                |  |  |  |
| 1:0346     | Comp. 1 - Online                                          |  |  |  |
| 1:0347     | Comp. 1 - Suction Pressure Default Value in Use           |  |  |  |
| 1:0348     | Comp. 1 - Suction Pressure Last Good Value in Use         |  |  |  |
| 1:0349     | Comp. 1 - Discharge Pressure Default Value in Use         |  |  |  |

| 1:0350     | Comp. 1 - Discharge Pressure Last Good Value in Use       |
|------------|-----------------------------------------------------------|
| 1:0351     | Comp. 1 - Flow Element Pressure Default Value in Use      |
| 1:0352     | Comp. 1 - Flow Element Pressure Last Good Value in Use    |
| 1:0353     | Comp. 1 - Surge Detected                                  |
| 1:0354     | Comp. 1 - Surged by Flow Derivative                       |
| 1:0355     | Comp. 1 - Surged by Minimum Flow                          |
| 1:0356     | Comp. 1 - Surged by Suction Pressure Derivative           |
| 1:0357     | Comp. 1 - Surged by Discharge Pressure Derivative         |
| 1:0358     | Comp. 1 - Surged by Speed Derivative                      |
| 1:0359     | Comp. 1 - Surge Limit Line Crossed                        |
| 1:0360     | Comp. 1 - Surge Minimum Position (SMP) Active             |
| 1:0361     | Comp. 1 - Purge Active                                    |
| 1:0362     | Comp. 1 - Emergency Shutdown Active                       |
| 1:0363     | Comp. 1 - Controlled Shutdown Active                      |
| 1:0364     | Comp. 1 - Start Active                                    |
| 1:0365     | Comp. 1 - Zero Speed                                      |
| 1:0366     | Comp. 1 - Suction Temperature Default Value in Use        |
| 1:0367     | Comp. 1 - Suction Temperature Last Good Value in Use      |
| 1:0368     | Comp. 1 - Discharge Temperature Default Value in Use      |
| 1:0369     | Comp. 1 - Discharge Temperature Last Good Value in Use    |
| 1:0370     | Comp. 1 - Flow Element Temperature Default Value in Use   |
| 1:0371     | Comp. 1 - Flow Element Temperature Last Good Value in Use |
| 1:0372     | Comp. 1 - Steady State Condition Failed                   |
| 1:0373-399 | Spare                                                     |
| 1:0400     | Alarm - Comp. 2 Flow Input Failed                         |
| 1:0401     | Alarm - Comp. 2 Suction Pressure Input Failed             |
| 1:0402     | Alarm - Comp. 2 Discharge Pressure Input Failed           |
| 1:0403     | Alarm - Comp. 2 Suction Temperature Input Failed          |
| 1:0404     | Alarm - Comp. 2 Discharge Temperature Input Failed        |
| 1:0405     | Alarm - Comp. 2 Flow Flement Pressure Input Failed        |
| 1:0406     | Alarm - Comp. 2 Flow Element Temperature Input Failed     |
| 1:0407     | Alarm - Comp. 2 Decoupling Input 1 Failed                 |
| 1:0408     | Alarm - Comp. 2 Decoupling Input 2 Failed                 |
| 1:0409     | Alarm - Comp. 2 HSS Auxiliary Input 1 Failed              |
| 1:0410     | Alarm - Comp. 2 HSS Auxiliary Input 2 Failed              |
| 1:0411     | Alarm - Comp. 2 Remote Manual Input Failed                |
| 1:0412     | Alarm - Comp. 2 Redundant Flow Input Failed               |
| 1:0413     | Alarm - Comp. 2 Redundant Suction Pressure Input Failed   |
| 1:0414     | Alarm - Comp. 2 Redundant Discharge Pressure Input Failed |
| 1:0415     | Alarm - Comp. 2 Started-Not in AUTO                       |
| 1:0416     | Alarm - Comp. 2 Surge Recovery not Enabled in FUL         |
|            | MANUAL                                                    |
| 1:0417     | Alarm - Comp. 2 Steady State Condition Failed             |
| 1:0418     | Alarm - Comp. 2 Surge Detected                            |
| 1:0419     | Alarm - Comp. 2 Surge Minimum Position (SMP) Active       |
| 1:0420     | Alarm - Comp. 2 Anti-Surge Valve Output Failed            |
| 1:0421-429 | Spare                                                     |
| 1:0430     | Comp. 2 - Anti-Surge PID In Control                       |
| 1:0431     | Comp. 2 - HSS Auxiliary Input 1 In Control                |
| 1:0432     | Comp. 2 - HSS Auxiliary Input 2 In Control                |
| 1:0433     | Comp. 2 - HSS Auxiliary Input 3 In Control                |
| 1:04:34    | Comp. 2 - BOOST In Control                                |
| 1:0435     | Comp. 2 - Deactivation Routine In Control                 |
| 1:0436     | Comp. 2 - MANITAL with BACKLIP In Control                 |
| 1:0437     | Comp. 2 - Suction Pressure Override In Control            |
| 1.0438     | Comp. 2 - Discharge Pressure Override In Control          |
| 1.0-30     | Comp. 2 - Discharge i ressure Overnue in Control          |
| 1.0440     | Comp. 2 - Reguence Positioning In Control                 |
| 1.0441     | Comp. 2 - Surge Recovery In Control                       |
| 1.0442     | Comp. 2 - Ourge Recevery In Control                       |
| 1.0442     | Comp. 2 - Valve I Teeze Aulive                            |
| 1.0443     | Comp. 2 - AOTO Wode                                       |
| 1.0444     | Comp. 2 - WANDAL WILL MACKUP WOUL                         |
| 1.0445     |                                                           |

| 1:0446     | Comp. 2 - Online                                          |  |  |
|------------|-----------------------------------------------------------|--|--|
| 1:0447     | Comp. 2 - Suction Pressure Default Value in Use           |  |  |
| 1:0448     | Comp. 2 - Suction Pressure Last Good Value in Use         |  |  |
| 1:0449     | Comp. 2 - Discharge Pressure Default Value in Use         |  |  |
| 1:0450     | Comp. 2 - Discharge Pressure Last Good Value in Use       |  |  |
| 1:0451     | Comp. 2 - Flow Element Pressure Default Value in Use      |  |  |
| 1:0452     | Comp. 2 - Flow Element Pressure Last Good Value in Use    |  |  |
| 1:0453     | Comp. 2 - Surge Detected                                  |  |  |
| 1:0454     | Comp. 2 - Surged by Flow Derivative                       |  |  |
| 1:0455     | Comp. 2 - Surged by Minimum Flow                          |  |  |
| 1:0456     | Comp. 2 - Surged by Suction Pressure Derivative           |  |  |
| 1:0457     | Comp. 2 - Surged by Discharge Pressure Derivative         |  |  |
| 1:0458     | Comp. 2 - Surged by Speed Derivative                      |  |  |
| 1:0459     | Comp. 2 - Surge Limit Line Crossed                        |  |  |
| 1:0460     | Comp. 2 - Surge Minimum Position (SMP) Active             |  |  |
| 1:0461     | Comp. 2 - Purge Active                                    |  |  |
| 1:0462     | Comp. 2 - Emergency Shutdown Active                       |  |  |
| 1:0463     | Comp. 2 - Controlled Shutdown Active                      |  |  |
| 1:0464     | Comp. 2 - Start Active                                    |  |  |
| 1:0465     | Comp. 2 - Zero Speed                                      |  |  |
| 1:0466     | Comp. 2 - Suction Temperature Default Value in Use        |  |  |
| 1:0467     | Comp. 2 - Suction Temperature Last Good Value in Use      |  |  |
| 1:0468     | Comp. 2 - Discharge Temperature Default Value in Use      |  |  |
| 1:0469     | Comp. 2 - Discharge Temperature Last Good Value in Use    |  |  |
| 1:0470     | Comp. 2 - Flow Element Temperature Default Value in Use   |  |  |
| 1:0471     | Comp. 2 - Flow Element Temperature Last Good Value in Use |  |  |
| 1:0472     | Comp. 2 - Steady State Condition Failed                   |  |  |
| 1:0473-481 | Spare                                                     |  |  |
| 1:0482     | Compressor Discrete Output 1 Energized                    |  |  |
| 1:0483     | Compressor Discrete Output 2 Energized                    |  |  |
| 1:0484     | Compressor Discrete Output 3 Energized                    |  |  |
| 1:0485     | Compressor Discrete Output 4 Energized                    |  |  |
| 1:0486     | Compressor Discrete Output 5 Energized                    |  |  |
| 1:0487     | Compressor Discrete Output 6 Energized                    |  |  |
| 1:0488     | Open #1 AS Valve Discrete Input Closed                    |  |  |
| 1:0489     | Close #1 AS Valve Discrete Input Closed                   |  |  |
| 1:0490     | Open #2 AS Valve Discrete Input Closed                    |  |  |
| 1:0491     | Close #2 AS Valve Discrete Input Closed                   |  |  |
| 1:0492     | Compressor Discrete Input 1 Closed                        |  |  |
| 1:0493     | Compressor Discrete Input 2 Closed                        |  |  |
| 1:0494     | Compressor Discrete Input 3 Closed                        |  |  |
| 1:0495     | Compressor Discrete Input 4 Closed                        |  |  |
| 1:0496     | Compressor Discrete Input 5 Closed                        |  |  |
| 1:0497     | Compressor Discrete Input 6 Closed                        |  |  |
| 1:0498     | Compressor Discrete Input 7 Closed                        |  |  |
| 1:0499     | Compressor Discrete Input 8 Closed                        |  |  |

Table 3-8. Modbus Boolean Reads

## Analog Reads (reads from the 505CC-2 by the master device)

| Addr   | Description                                           | Multiplier   | Units |
|--------|-------------------------------------------------------|--------------|-------|
| 3:0001 | Cause of last turbine trip                            | 1            |       |
| 3:0002 | Speed Sensor #1 Input (RPM)                           | 1            | rpm   |
| 3:0003 | Speed Sensor #2 Input (RPM)                           | 1            | rpm   |
| 3:0004 | Actual Turbine Speed (RPM)                            | 1            | rpm   |
| 3:0005 | Actual Speed (%) x 100                                | 100          | %     |
| 3:0006 | Speed Setpoint (%) x 100                              | 100          | %     |
| 3.0007 | Speed Setpoint (RPM)                                  | 1            | rom   |
| 3.0008 | Speed Droop Setpoint (%)                              | 100          | %     |
| 3.0009 | Load (%) x 100 (Not Used)                             | 100          | 70    |
| 3.0010 | Speed PID Output (%) x 100                            | 100          | %     |
| 3.0010 | Minimum Governor Speed Setpoint (RPM)                 | 1            | rnm   |
| 3.0012 | Highest Speed Reached (RPM)                           | 1            | rnm   |
| 3.0012 | Idle / Rated - Idle Speed (RPM)                       | 1            | rpm   |
| 3.0014 | Idle / Rated - Rated Speed (RPM)                      | 1            | rpm   |
| 3:0015 | Auto Sog Low Idlo Speed (RFM)                         | 1            | rpm   |
| 2:0016 | Auto Seg - Low Idle Delay (MIN*100)                   | 1 66666667   | mino  |
| 3.0010 | Auto Seq - Low fulle Delay (Will 100)                 | 1.00000007   | mino  |
| 3.0017 | Auto Seq - Minutes Leit At Low Idle X 100             | 1.00000007   | mm/o  |
| 3:0018 | Auto Seq - Low to High Idle Rate RPM/SEC              |              | rpm/s |
| 3:0019 | Auto Seq - High Idle Speed Setpt (RPM)                | 1            | rpm   |
| 3:0020 | Auto Seq - High Idle Delay (MIN <sup>**1</sup> 00)    | 1.00000007   | mins  |
| 3:0021 | Auto Seq - Minutes Left At High Idle X100             | 1.00000007   | mins  |
| 3:0022 | Auto Seq - High Idle to Rated Rate RPM/SEC            | 1            | rpm/s |
| 3:0023 | Auto Seq - Rated Speed Setpt (RPM)                    | 1            | rpm   |
| 3:0024 | Auto Seq - Run Time Hours                             | 1            | hrs   |
| 3:0025 | Auto Seq - Hours Since Trip                           | 1            | hrs   |
| 3:0026 | Cascade Setpoint (Scaled)                             | Configurable |       |
| 3:0027 | Cascade PID Output (%) x 100                          | 100          | %     |
| 3:0028 | Cascade Input (%) x 100                               | 100          | %     |
| 3:0029 | Cascade Setpoint (%) x 100                            | 100          | %     |
| 3:0030 | Cascade Scale Factor                                  | 1            |       |
| 3:0031 | Cascade Input (Scaled)                                | Configurable |       |
| 3:0032 | Remote Cascade Input (Scaled)                         | Configurable |       |
| 3:0033 | Aux Setpoint (Scaled) (Not Used)                      |              |       |
| 3:0034 | Aux PID Output (%) x 100 (Not Used)                   |              |       |
| 3:0035 | Aux Input (%) (Not Used)                              |              |       |
| 3:0036 | Aux Setpoint (%) (Not Used)                           |              |       |
| 3:0037 | Aux Scale Factor (Not Used)                           |              |       |
| 3:0038 | Aux Input (Scaled) (Not Used)                         |              |       |
| 3:0039 | Remote Aux Input (Scaled) (Not Used)                  |              |       |
| 3:0040 | Remote Speed Setpoint Input                           | 1            | rpm   |
| 3:0041 | FSP Scale Factor (Not Used)                           |              |       |
| 3:0042 | FSP Input (Scaled) (Not Used)                         |              |       |
| 3:0043 | Loadshare Scale Factor (Not Used)                     |              |       |
| 3:0044 | Sync / Ldshr Input (Scaled) (Not Used)                |              |       |
| 3:0045 | KW Scale Factor (Not Used)                            |              |       |
| 3:0046 | KW Input (Scaled) (Not Used)                          |              |       |
| 3:0047 | HP Valve Limiter Output                               | 100          | %     |
| 3:0048 | LP Valve Limiter Output                               | 100          | %     |
| 3:0049 | Actuator 1 Demand (%) x100                            | 100          | %     |
| 3:0050 | Actuator 2 Demand (%) x100                            | 100          | %     |
| 3:0051 | Extraction / Admission Manual Demand                  | 100          | %     |
| 3:0052 | Extraction / Admission Setpoint (Scaled)              | Configurable |       |
| 3:0053 | Extraction / Admission PID Output (%) x 100           | 100          | %     |
| 3.0054 | Extraction / Admission Input (%) x 100                | 100          | %     |
| 3.0055 | Extraction / Admission Setpoint (%) v 100             | 100          | %     |
| 3.0056 | Extraction / Admission Scale Factor                   | 1            | 70    |
| 3.0057 | Extraction / Admission Input (Scaled)                 | Configurable | +     |
| 3.0057 | Extraction / Admission Remote Seterant Input (Second) | Configurable | ╂───┤ |
| 3.0050 |                                                       | Comguiable   | ┥──┤  |
| 3.0059 | Modbus Entorod Spood Satasiat (feedback)              | 1            | rnm   |
| 3.0000 | wounds Entered Speed Setholiti (leeaback)             |              | трш   |

|         |                                               |              | -        |
|---------|-----------------------------------------------|--------------|----------|
| 3:0061  | Modbus Entered Cascade Setpoint (feedback)    | Configurable |          |
| 3:0062  | Mdbs Entrd Aux Stpnt (fdbk) (Not Used)        |              |          |
| 3:0063  | Modbus Entered Extr / Adm Setpoint (feedback) | Configurable |          |
| 3:0064  | S-demand Limited (from ratio/limiter)         | 100          | %        |
| 3.0065  | P-demand Limited (from ratio/limiter)         | 100          | %        |
| 3:0066  | HP Man Demand (from ratio/limiter)            | 100          | %        |
| 3:0067  | L P Man Domand (from ratio/limitor)           | 100          | 0/_      |
| 3.0007  | C term (frem LSC te retic (limiter)           | 100          | 70       |
| 3:0068  | S-term (from LSS to ratio/limiter)            | 100          | %        |
| 3:0069  | P-term (from LSS to ratio/limiter)            | 100          | %        |
| 3:0070  | Control Parameter (Line 1) (Not Used)         |              |          |
| 3:0071  | Control Parameter (Line 2) (Not Used)         |              |          |
| 3:0072  | Turbine Analog Input 1 (% x 100)              | 100          | %        |
| 3:0073  | Turbine Analog Input 2 (% x 100)              | 100          | %        |
| 3:0074  | Turbine Analog Input 3 (% x 100)              | 100          | %        |
| 3:0075  | Turbine Analog Input 4 (% x 100)              | 100          | %        |
| 3:0076  | Turbine Analog Input 5 (% x 100)              | 100          | %        |
| 3:0077  | Turbine Analog Input 6 (% x 100)              | 100          | 0/2      |
| 2:0079  | Turbine Analog Input 0 (76 x 100)             | 100          | 70<br>mA |
| 3.0076  | Turbine Analog Output 1 (IIA x 100)           | 100          | IIIA     |
| 3:0079  | Turbine Analog Output 2 (mA x 100)            | 100          | MA       |
| 3:0080  | Turbine Analog Output 3 (mA x 100)            | 100          | mA       |
| 3:0081  | Turbine Analog Output 4 (mA x 100)            | 100          | mA       |
| 3:0082  | Analog Output 5 (mA x 100) (Not Used)         |              |          |
| 3:0083  | Analog Output 6 (mA x 100) (Not Used)         |              |          |
| 3:0084  | Turbine Actuator 1 Output (mA x 100)          | 100          | mA       |
| 3:0085  | Turbine Actuator 2 Output (mA x 100)          | 100          | mA       |
| 3:0086  | Spare                                         |              |          |
| 3:0087  | KW Units (3=MW 4=KW) (Not Used)               |              |          |
| 3:0088  | Spare                                         |              |          |
| 3.0089  | Turbine Analog Input 1 Configuration          | 1            |          |
| 3:0000  | Turbine Analog Input 2 Configuration          | 1            |          |
| 3:0001  | Turbine Analog Input 2 Configuration          | 1            |          |
| 3:00031 | Turbine Analog Input 3 Configuration          | 1            |          |
| 2:0002  | Turbine Analog Input & Configuration          | 1            | -        |
| 3.0093  |                                               | 1            |          |
| 3.0094  | Turbine Analog Output 1 Configuration         | 1            |          |
| 3:0095  | Turbine Analog Output 2 Configuration         |              |          |
| 3:0096  | Turbine Analog Output 3 Configuration         | 1            |          |
| 3:0097  | Turbine Analog Output 4 Configuration         | 1            |          |
| 3:0098  | Analog Output 5 Config. (Not Used)            |              |          |
| 3:0099  | Analog Output 6 Config. (Not Used)            |              |          |
| 3:0100  | Turbine Discrete Output 1 Configuration       | 1            |          |
| 3:0101  | Turbine Discrete Output 2 Configuration       | 1            |          |
| 3:0102  | Turbine Discrete Output 3 Configuration       | 1            |          |
| 3:0103  | Turbine Discrete Output 4 Configuration       | 1            |          |
| 3:0104  | Relay 5 Configuration (Not Used)              |              |          |
| 3:0105  | Relay 6 Configuration (Not Used)              |              |          |
| 3:0106  | Turbine Discrete Input 1 Configuration        | 1            | 1        |
| 3:0107  | Turbine Discrete Input 2 Configuration        | 1            | 1        |
| 3.0108  | Turbine Discrete Input 3 Configuration        | 1            |          |
| 3.0100  | Turbine Discrete Input 4 Configuration        | 1            | 1        |
| 3.0110  |                                               | 1            | +        |
| 3.0111  |                                               | 1            | +        |
| 2.0110  |                                               | 1            |          |
| 3.0112  | Turbine Discrete Input / Configuration        | 1            | +        |
| 3:0113  |                                               | 1            |          |
| 3:0114  | Contact Input 9 Config. (Not Used)            |              | -        |
| 3:0115  | Contact Input 10 Config. (Not Used)           |              |          |
| 3:0116  | Contact Input 11 Config. (Not Used)           |              |          |
| 3:0117  | Contact Input 12 Config. (Not Used)           |              |          |
| 3:0118  | Aux Units Configured (Not Used)               |              |          |
| 3:0119  | Cascade Units Configured                      | 1            |          |
| 3:0120  | Extraction / Admission Units Configured       | 1            |          |
| 3:0121  | Spare                                         |              |          |
| 3:0122  | Inlet / Exhaust Setpoint (Scaled)             | Configurable |          |
| 3:0123  | Inlet / Exhaust PID Output (%) x 100          | 100          | %        |

| 3:0124     | Inlet / Exhaust Input (%) x 100                       | 100                 | %           |
|------------|-------------------------------------------------------|---------------------|-------------|
| 3:0125     | Inlet / Exhaust Setpoint (%) x 100                    | 100                 | %           |
| 3:0126     | Inlet / Exhaust Scale Factor                          | 1                   |             |
| 3:0127     | Inlet / Exhaust Input (Scaled)                        | Configurable        |             |
| 3:0128     | Inlet / Exhaust Remote Setpoint Input (Scaled)        | Configurable        |             |
| 3:0129     | Modbus Entered Inlet/Exhaust Setpoint (feedback)      | Configurable        |             |
| 3:0130     | Turbine Alarm First-out                               | 1                   |             |
| 3:0131-191 | Spare                                                 |                     |             |
| 3.0192     | Comp. 1 - Anti-Surge PID Output                       | 100                 | %           |
| 3.0102     | Comp. 1 - BOOST Output                                | 100                 | %           |
| 3:0104     | Comp. 1 - Anti-Surge Valve Decoupling Output          | 100                 | %           |
| 3:0105     | Comp. 1 - Speed Control Decoupling Output             | 100                 | 0/_         |
| 3.0195     | Comp. 1 - Speed Control Decouping Output              | Configurable        | /0<br>kg/br |
| 3.0190     | Comp. 1 - Flow Fillered Input Signal                  |                     | kg/nr,      |
| 3:0197     | Comp. 1 - Gain Compensation Factor                    | 100<br>Osufiaurahla | NL          |
| 3:0198     | Comp. 1 - Calculated Polytropic Head                  | Configurable        | N-m/K       |
| 3:0199     | Comp. 1 - Calculated Reduced Head                     | 100                 |             |
| 3:0200     | Comp. 1 - Calculated Specific Heat Ratio              | 100                 |             |
| 3:0201     | Comp. 1 - Manual Valve Position                       | 100                 | %           |
| 3:0202     | Comp. 1 - Manual Position Ramp                        | 100                 | %           |
| 3:0203     | Comp. 1 - Surge Control Line Margin                   | 100                 | %           |
| 3:0204     | Comp. 1 - Suction Pressure Override PID Output        | 100                 | %           |
| 3:0205     | Comp. 1 - Discharge Pressure Override PID Output      | 100                 | %           |
| 3:0206     | Comp. 1 - Calculated Pressure Ratio                   | 100                 |             |
| 3.0207     | Comp. 1 - Suction Pressure Value Used for Control     | Configurable        | kPaG        |
| 3.0208     | Comp. 1 - Suction Pressure Filtered Input Signal      | Configurable        | kPaG        |
| 3.0200     | Comp. 1 - Discharge Pressure Value Used for Control   | Configurable        | kPaC        |
| 2:0210     | Comp. 1 - Discharge Pressure Value Osed for Control   | Configurable        | kPaG,       |
| 3.0210     | Comp. 1 - Discharge Pressure Pillereu Input Signal    | Configurable        | KFaG,       |
| 3:0211     | Comp. 1 - Flow Element Pressure Value Used for Ctr    | Configurable        | kPaG,       |
| 3:0212     | Comp. 1 - Flow Element Pressure Flitered Input Signal | Configurable        | kPaG,       |
| 3:0213     | Comp. 1 - "Corrected" Suction Flow                    | Configurable        | Am3/h       |
| 3:0214     | Comp. 1 - Sensor Flow                                 | Configurable        | kg/hr,      |
| 3:0215     | Comp. 1 - Surge Control Line Flow                     | Configurable        | Am3/h       |
| 3:0216     | Comp. 1 - Actual Suction Flow                         | Configurable        | Am3/h       |
| 3:0217     | Comp. 1 - Stage Flow                                  | Configurable        | kg/hr,      |
| 3:0218     | Comp. 1 - Rate PID Output                             | 100                 | %           |
| 3:0219     | Comp. 1 - Surge Event Counter                         | 1                   |             |
| 3:0220     | Comp. 1 - Total Number of Surges                      | 1                   |             |
| 3:0221     | Comp. 1 - S PV Surge Process Variable                 | 100                 | %           |
| 3:0222     | Comp. 1 - Surge Capture Flow Deriv.                   | Configurable        | Am3/h       |
| 3.0223     | Comp. 1 - Surge Capture Suction Pressure Derivative   | Configurable        | kPa/s       |
| 3.0224     | Comp. 1 - Surge Capture Discharge Press, Derivative   | Configurable        | kPa/s       |
| 3:0225     | Comp. 1 - Surge Capture Speed Derivative              | 1                   | rnm/s       |
| 3:0226     | Comp. 1 - Calculated Sigma                            | 1000                | 1011/3      |
| 2:0227     | Comp. 1 - Calculated Signa                            | 1000                | 0/          |
| 3.0227     | Comp. 1 - Souge Willing Positioning Output            | 100                 | 70<br>0/    |
| 3.0228     | Comp. 1 - Sequence Positioning Output                 | 100                 | 70<br>0/    |
| 3:0229     | Comp. 1 - Surge Recovery Output                       |                     | %<br>D      |
| 3:0230     | Comp. 1 - Suction Temp. Value Used for Control        | Configurable        | Deg C       |
| 3:0231     | Comp. 1 - Suction Temp. Filtered Input Signal         | Configurable        | Deg C       |
| 3:0232     | Comp. 1 - Discharge Temp. Value Used for Control      | Configurable        | Deg C       |
| 3:0233     | Comp. 1 - Discharge Temp. Filtered Input Signal       | Configurable        | Deg C       |
| 3:0234     | Comp. 1 - Flow Element Temp. Value Used for Ctrl.     | Configurable        | Deg C       |
| 3:0235     | Comp. 1 - Flow Element Temp. Filtered Input Signal    | Configurable        | Deg C       |
| 3:0236     | Comp. 1 - HSS Output                                  | 100                 | %           |
| 3:0237     | Comp. 1 - Valve Final Output                          | 100                 | %           |
| 3:0238     | Comp. 1 - Valve Demand Percent                        | 100                 | %           |
| 3.0239     | Comp. 1 - Calculated Average Compressibility          | 100                 | , ,         |
| 3.0240     | Comp. 1 - Calculated Suction Compressibility          | 100                 |             |
| 3.0240     | Comp. 1 Calculated Sublicht Compressibility           | 100                 |             |
| 3.0241     |                                                       | 100                 | 0/          |
| 3:0242     |                                                       | 100                 | 70<br>0/    |
| 3:0243     | Comp. 1 - HSS Auxiliary Input 2                       | 100                 | %           |
| 3:0244     | Comp. 1 - Adjacent Stage Valve Demand                 | 100                 | %           |
| 3:0245     | Comp. 1 - Surge Capture Operating Point               | Configurable        |             |
| 3:0246     | Comp. 1 - Deactivation Routine Output                 | 100                 | %           |

| 3:0247     | Comp. 1 - Operating Point Rate                        | 100                 |                  |
|------------|-------------------------------------------------------|---------------------|------------------|
| 3:0248     | Comp. 1 - Rate PID Setpoint                           | 100                 |                  |
| 3:0249     | Comp. 1 - Operating Point (Map X-axis Value)          | Configurable        | Am3/h            |
| 3:0250     | Comp. 1 - Operating Point (Map Y-axis Value)          | Configurable        | N-m/kg           |
| 3:0251     | Comp. 1 - Mode Selected                               | 1                   |                  |
| 3:0252     | Comp. 1 - Status                                      | 1                   |                  |
| 3:0253     | Comp. 1 - Active Control Routine                      | 1                   |                  |
| 3:0254     | Comp. 1 - Active Mode and Control Routine             | 1                   |                  |
| 3:0255     | Comp. 1 - Alarm First-out                             | 1                   |                  |
| 3.0256-262 | Spare                                                 |                     |                  |
| 3.0263     | Comp. 2 - Anti-Surge PID Output                       | 100                 | %                |
| 3:0264     | Comp. 2 - BOOST Output                                | 100                 | %                |
| 3:0265     | Comp. 2 - Anti-Surge Valve Decoupling Output          | 100                 | 70<br>0/2        |
| 3:0266     | Comp. 2 - Speed Control Decoupling Output             | 100                 | 70<br>0/_        |
| 3:0267     | Comp. 2 - Speed Control Decoupling Output             | Configurable        | /0<br>ka/br      |
| 3.0207     | Comp. 2 - Flow Fillered Input Signal                  |                     | ĸg/III,          |
| 3:0268     | Comp. 2 - Gain Compensation Factor                    | 100<br>Osofianashia | NL and dis       |
| 3:0269     | Comp. 2 - Calculated Polytropic Head                  |                     | IN-m/K           |
| 3:0270     | Comp. 2 - Calculated Reduced Head                     | 100                 |                  |
| 3:0271     | Comp. 2 - Calculated Specific Heat Ratio              | 100                 | <u> </u>         |
| 3:0272     | Comp. 2 - Manual Valve Position                       | 100                 | %                |
| 3:0273     | Comp. 2 - Manual Position Ramp                        | 100                 | %                |
| 3:0274     | Comp. 2 - Surge Control Line Margin                   | 100                 | %                |
| 3:0275     | Comp. 2 - Suction Pressure Override PID Output        | 100                 | %                |
| 3:0276     | Comp. 2 - Discharge Pressure Override PID Output      | 100                 | %                |
| 3:0277     | Comp. 2 - Calculated Pressure Ratio                   | 100                 |                  |
| 3:0278     | Comp. 2 - Suction Pressure Value Used for Control     | Configurable        | kPaG,            |
| 3:0279     | Comp. 2 - Suction Pressure Filtered Input Signal      | Configurable        | kPaG,            |
| 3:0280     | Comp. 2 - Discharge Pressure Value Used for Control   | Configurable        | kPaG,            |
| 3:0281     | Comp. 2 - Discharge Pressure Filtered Input Signal    | Configurable        | kPaG,            |
| 3:0282     | Comp. 2 - Flow Element Pressure Value Used for Ctrl   | Configurable        | kPaG.            |
| 3:0283     | Comp. 2 - Flow Element Pressure Filtered Input Signal | Configurable        | kPaG.            |
| 3:0284     | Comp. 2 - "Corrected" Suction Flow                    | Configurable        | Am3/h            |
| 3:0285     | Comp. 2 - Sensor Flow                                 | Configurable        | ka/hr.           |
| 3.0286     | Comp. 2 - Surge Control Line Flow                     | Configurable        | Am3/h            |
| 3.0287     | Comp. 2 - Actual Suction Flow                         | Configurable        | Am3/h            |
| 3:0288     | Comp 2 - Stage Flow                                   | Configurable        | ka/hr            |
| 3.0280     | Comp. 2 - Rate PID Output                             | 100                 | ۸ <u>۹</u> /۱۱۱, |
| 3:0200     | Comp. 2 - Surge Event Counter                         | 100                 | 70               |
| 3.0230     | Comp. 2 - Total Number of Surges                      | 1                   |                  |
| 2.0291     | Comp. 2 - Fold Number of Surges                       | 100                 | 0/               |
| 3.0292     | Comp. 2 - S_PV Surge Process Variable                 | 100<br>Configurable | 70<br>A ma Q /ha |
| 3:0293     | Comp. 2 - Surge Capture Flow Deriv.                   | Configurable        | Am3/n            |
| 3:0294     | Comp. 2 - Surge Capture Suction Pressure Derivative   | Conligurable        | kPa/s            |
| 3:0295     | Comp. 2 - Surge Capture Discharge Press. Derivative   | Configurable        | KPa/s            |
| 3:0296     | Comp. 2 - Surge Capture Speed Derivative              | 1                   | rpm/s            |
| 3:0297     | Comp. 2 - Calculated Sigma                            | 1000                |                  |
| 3:0298     | Comp. 2 - Surge Minimum Position (SMP)                | 100                 | %                |
| 3:0299     | Comp. 2 - Sequence Positioning Output                 | 100                 | %                |
| 3:0300     | Comp. 2 - Surge Recovery Output                       | 100                 | %                |
| 3:0301     | Comp. 2 - Suction Temp. Value Used for Control        | Configurable        | Deg C            |
| 3:0302     | Comp. 2 - Suction Temp. Filtered Input Signal         | Configurable        | Deg C            |
| 3:0303     | Comp. 2 - Discharge Temp. Value Used for Control      | Configurable        | Deg C            |
| 3:0304     | Comp. 2 - Discharge Temp. Filtered Input Signal       | Configurable        | Deg C            |
| 3:0305     | Comp. 2 - Flow Element Temp. Value Used for Ctrl.     | Configurable        | Deg C            |
| 3:0306     | Comp. 2 - Flow Element Temp. Filtered Input Signal    | Configurable        | Deg C            |
| 3:0307     | Comp. 2 - HSS Output                                  | 100                 | %                |
| 3:0308     | Comp. 2 - Valve Final Output                          | 100                 | %                |
| 3:0309     | Comp. 2 - Valve Demand Percent                        | 100                 | %                |
| 3:0310     | Comp. 2 - Calculated Average Compressibility          | 100                 | 1                |
| 3:0311     | Comp. 2 - Calculated Suction Compressibility          | 100                 | 1                |
| 3:0312     | Comp. 2 - Calculated Flow Compressibility             | 100                 |                  |
| 3:0313     | Comp. 2 - HSS Auxiliary Input 1                       | 100                 | %                |
| 3.0314     | Comp 2 - HSS Auxiliary Input 2                        | 100                 | %                |
| 3.0315     | Comp. 2 - Adjacent Stage Valve Demand                 | 100                 | %                |
| 0.0010     |                                                       | 100                 | /0               |

| 3:0316     | Comp. 2 - Surge Capture Operating Point       | Configurable |       |
|------------|-----------------------------------------------|--------------|-------|
| 3:0317     | Comp. 2 - Deactivation Routine Output         | 100          | %     |
| 3:0318     | Comp. 2 - Operating Point Rate                | 100          |       |
| 3:0319     | Comp. 2 - Rate PID Setpoint                   | 100          |       |
| 3:0320     | Comp. 2 - Operating Point (Map X-axis Value)  | Configurable | Am3/h |
| 3:0321     | Comp. 2 - Operating Point (Map Y-axis Value)  | Configurable | N-m/k |
| 3:0322     | Comp. 2 - Mode Selected                       | 1            |       |
| 3:0323     | Comp. 2 - Status                              | 1            |       |
| 3:0324     | Comp. 2 - Active Control Routine              | 1            |       |
| 3:0325     | Comp. 2 - Active Mode and Control Routine     | 1            |       |
| 3:0326     | Comp. 2 - Alarm First-out                     | 1            |       |
| 3:0327–333 | Spare                                         |              |       |
| 3:0334     | Comp. 1 Flow Input (% x 100)                  | 100          | %     |
| 3:0335     | Comp. 1 Suction Pressure Input (% x 100)      | 100          | %     |
| 3:0336     | Comp. 1 Discharge Pressure Input (% x 100)    | 100          | %     |
| 3:0337     | Comp. 1 Suction Temperature Input (% x 100)   | 100          | %     |
| 3:0338     | Comp. 1 Discharge Temperature Input (% x 100) | 100          | %     |
| 3:0339     | Comp. 2 Flow Input (% x 100)                  | 100          | %     |
| 3:0340     | Comp. 2 Suction Pressure Input (% x 100)      | 100          | %     |
| 3:0341     | Comp. 2 Discharge Pressure Input (% x 100)    | 100          | %     |
| 3:0342     | Comp. 2 Suction Temperature Input (% x 100)   | 100          | %     |
| 3:0343     | Comp. 2 Discharge Temperature Input (% x 100) | 100          | %     |
| 3:0344     | Comp. Configurable Analog Input 1 (% x 100)   | 100          | %     |
| 3:0345     | Comp. Configurable Analog Input 2 (% x 100)   | 100          | %     |
| 3:0346     | Comp. Configurable Analog Input 3 (% x 100)   | 100          | %     |
| 3:0347     | Comp. Configurable Analog Input 4 (% x 100)   | 100          | %     |
| 3:0348     | Comp. Configurable Analog Input 5 (% x 100)   | 100          | %     |
| 3:0349     | Comp. Configurable Analog Out 1 (mA x 100)    | 100          | mA    |
| 3:0350     | Comp. Configurable Analog Out 2 (mA x 100)    | 100          | mA    |
| 3:0351     | Comp. 1 Anti-Surge Valve Output (mA x 100)    | 100          | mA    |
| 3:0352     | Comp. 2 Anti-Surge Valve Output (mA x 100)    | 100          | mA    |
| 3:0353     | Spare                                         |              |       |
| 3:0354     | Comp. Analog Input 1 Configuration            | 1            |       |
| 3:0355     | Comp. Analog Input 2 Configuration            | 1            |       |
| 3:0356     | Comp. Analog Input 3 Configuration            | 1            |       |
| 3:0357     | Comp. Analog Input 4 Configuration            | 1            |       |
| 3:0358     | Comp. Analog Input 5 Configuration            | 1            |       |
| 3:0359     | Comp. Analog Output 1 Configuration           | 1            |       |
| 3:0360     | Comp. Analog Output 2 Configuration           | 1            |       |
| 3:0361     | Comp. Discrete Output 1 Configuration         | 1            |       |
| 3:0362     | Comp. Discrete Output 2 Configuration         | 1            |       |
| 3:0363     | Comp. Discrete Output 3 Configuration         | 1            |       |
| 3.0364     | Comp. Discrete Output 4 Configuration         | 1            |       |
| 3:0365     | Comp. Discrete Output 5 Configuration         | 1            |       |
| 3.0366     | Comp. Discrete Output 6 Configuration         | 1            |       |
| 3.0367     | Comp. Discrete Input 1 Configuration          | 1            |       |
| 3.0368     | Comp. Discrete Input 2 Configuration          | 1            |       |
| 3.0369     | Comp. Discrete Input 2 Configuration          | 1            |       |
| 3.0370     | Comp. Discrete Input 4 Configuration          | 1            | 1     |
| 3.0371     | Comp. Discrete Input 5 Configuration          | 1            | +     |
| 3.0372     | Comp. Discrete Input 6 Configuration          | 1            | +     |
| 3.0373     | Comp. Discrete Input 7 Configuration          | 1            | -     |
| 3.0374     | Comp. Discrete Input 8 Configuration          | 1            |       |
| 3.0375_303 | Snare                                         |              |       |
| 0.0010-000 |                                               | 1            | 1     |

Table 3-9. Modbus Analog Reads

#### Analog Writes (writes from the master device to the 505CC-2)

| Addr      | Description                                        | Multiplier   | Units |
|-----------|----------------------------------------------------|--------------|-------|
| 4:0001    | Modbus Entered Speed Setpoint                      | 1            | rpm   |
| 4:0002    | Modbus Entered Cascade Setpoint                    | Configurable |       |
| 4:0003    | Modbus Entered Aux Setpoint (Not Used)             | 1            |       |
| 4:0004    | Modbus Entered Extraction / Admission Setpoint     | Configurable |       |
| 4:0005    | Modbus Entered Inlet / Exhaust Setpoint            | Configurable |       |
| 4:0006    | Modbus Entered Extr / Adm Manual Pressure Demand   | 100          | %     |
| 4:0007    | Modbus Entered Manual HP/V1 Valve Demand           | 100          | %     |
| 4:0008    | Modbus Entered Manual LP/V2 Valve Demand           | 100          | %     |
| 4:0009    | Spare                                              |              |       |
| 4:0010    | Comp. 1 - MB Entered Suction Press. Ovrd. Setpoint | Configurable | KPa   |
| 4:0011    | Comp. 1 - MB Entered Disch. Press. Ovrd. Setpoint  | Configurable | kPa   |
| 4:0012    | Comp. 1 - MB Entered Manual Valve Position         | 100          | %     |
| 4:0013    | Spare                                              |              |       |
| 4:0014    | Comp. 2 - MB Entered Suction Press. Ovrd. Setpoint | Configurable | KPa   |
| 4:0015    | Comp. 2 - MB Entered Disch. Press. Ovrd. Setpoint  | Configurable | KPa   |
| 4:0016    | Comp. 2 - MB Entered Manual Valve Position         | 100          | %     |
| 4:0017-22 | Spare                                              |              |       |

# Analog Lookup Table

Some of the analog reads shown in the Modbus list are reference values, such as first-out alarm or I/O configuration indicators. Reference Table 3-11 to correctly interpret such values.

|                       | 0 – No Shutdowns                                          |
|-----------------------|-----------------------------------------------------------|
|                       | 1 – Control Power-Up                                      |
|                       | 2 – ESD from HMI                                          |
|                       | 3 – Overspeed Trip                                        |
|                       | 4 – Both MPUs Failed                                      |
|                       | 5 – Actuator 1 Failed                                     |
|                       | 6 – Actuator 2 Failed                                     |
| 3.0001                | 7 – Speed Stuck in Critical                               |
| Cause of Last Turbine | 8 – External Trip Input 2                                 |
| Trin                  | 9 External Trip Input 3                                   |
| mβ                    | 10 – ESD from Modbus 1                                    |
|                       | 11 – ESD from Modbus 2                                    |
|                       | 12–13 – Not Used                                          |
|                       | 14 – External Trip Input 1 (BI01)                         |
|                       | 15 – Controlled Shutdown Complete                         |
|                       | 16 – External Trip Input 4                                |
|                       | 17 – External Trip Input 5                                |
|                       | 18 – Extraction / Admission Pressure Input Failed         |
|                       | 0 – Not Configured                                        |
|                       | 1 – Remote Speed Setpoint                                 |
|                       | 2–4 – Not Used                                            |
|                       | 5 – Cascade Process Variable Input                        |
| 3.0080 - 3.0003       | 6 – Remote Cascade Setpoint                               |
| Turbine Analog Input  | 7–8 – Not Used                                            |
| Configuration         | 9 – Inlet / Exhaust Pressure Input                        |
| Comgalation           | 10 – Remote Extraction / Admission Setpoint               |
|                       | 11 – Remote Inlet / Exhaust Setpoint                      |
|                       | 12 – Pressure Input for HP Valve Compensation             |
|                       | 13 – Remote Manual Extraction / Admission Pressure Demand |
|                       | 14 – Pressure Input for LP Valve Compensation             |
| 3:0094 - 3:0097       | 1 – Not Configured                                        |
| Turbine Analog Output | 2 – Turbine Speed                                         |

| Configuration   | 2 Turbing Speed Saturint                                     |
|-----------------|--------------------------------------------------------------|
| Configuration   |                                                              |
|                 | 4 – Remote Speed Setpoint                                    |
|                 | 5–7 – Not Used                                               |
|                 | 8 – Extraction / Admission Pressure Input                    |
|                 | 9 – Extraction / Admission Setpoint                          |
|                 | 10 – Remote Extraction / Admission Setpoint                  |
|                 | 11 – Cascade Process Variable Input                          |
|                 | 12 – Cascade Setucint                                        |
|                 | 12 Bamete Casada Satasiat                                    |
|                 |                                                              |
|                 |                                                              |
|                 | 17 – Speed Demand (PID Output)                               |
|                 | 18 – Extraction / Admission Demand (PID Output)              |
|                 | 19 – HP / V1 Valve Limiter                                   |
|                 | 20 – LP / V2 Valve Limiter                                   |
|                 | 21 HP / V1 Valve Demand                                      |
|                 | 22 - IP / V2 Valve Demand                                    |
|                 |                                                              |
|                 |                                                              |
|                 | 1 – Relay Not Configured                                     |
|                 | 2 – Shutdown Active                                          |
|                 | 3 – Trip Relay Output                                        |
|                 | 4 – Alarm Active                                             |
|                 | 5 – AtlasPC Control Status OK                                |
|                 |                                                              |
|                 | 7 Overspeed Trip                                             |
|                 | 7 – Overspeed Test Enabled                                   |
|                 | 8 – Speed PID in Control                                     |
|                 | 9 – Remote Speed Setpoint Enabled                            |
|                 | 10 – Remote Speed Setpoint Active                            |
|                 | 11 – Not Used                                                |
|                 | 12 – Auto Start Sequence Halted                              |
|                 | 13 – Online PID Dynamics Selected                            |
|                 | 14 Local Control Mode Selected                               |
|                 | 14 - Local Control Mode Selected                             |
|                 |                                                              |
|                 | 20 – Extraction / Admission Control Enabled                  |
|                 | 21 – Extraction / Admission Control Active                   |
|                 | 22 – LP / V2 Valve Map In Control (Not Limited)              |
|                 | 23 – Remote Extraction / Admission Setpoint Enabled          |
|                 | 24 – Remote Extraction / Admission Setpoint Active           |
|                 | 25 – Cascade Control Enabled                                 |
| 3.0100 3.0103   | 26 - Cascade Control Active                                  |
| S.0100 - S.0103 | 20 - Cascade Control Active                                  |
|                 |                                                              |
| Configuration   | 32 – HP / V1 Valve Limiter In Control                        |
|                 | 33 – LP / V2 Valve Limiter In Control                        |
|                 | 34 – Extraction / Admission Priority Enabled                 |
|                 | 35 – Extraction / Admission Priority Active                  |
|                 | 36 – Any Steam Map Limit Reached                             |
|                 | 37 – Modbus Commands Enabled                                 |
|                 | 38 – Level Switch Not Configured                             |
|                 | 20 Turbing Speed Level Switch                                |
|                 | 39 – Turbine Speed Level Switch                              |
|                 | 40 – Speed Setpoint Level Switch                             |
|                 | 41–42 – Not Used                                             |
|                 | 43 – Extraction / Admission Pressure Input Level Switch      |
|                 | 44 – Extraction / Admission Setpoint Level Switch            |
|                 | 45 – Cascade Process Variable Input Level Switch             |
|                 | 46 – Cascade Setpoint Level Switch                           |
|                 | 47_48 - Not Lised                                            |
|                 | 40 Speed Domand (PID Output) Lovel Switch                    |
|                 | 49 – Speeu Demanu (FID Output) Level Switch                  |
|                 | DU – Extraction / Admission Demand (PID Output) Level Switch |
|                 | 51 – HP / V1 Valve Limiter Level Switch                      |
|                 | 52 – LP / V2 Valve Limiter Level Switch                      |
|                 | 53 HP / V1 Valve Demand Level Switch                         |
|                 | 54 LP / V2 Valve Demand Level Switch                         |
|                 | 55 – Not Used                                                |
| 3.0106 - 3.0113 | 0 – Not Configured                                           |

| Turbine Discrete Input    | 1–2 – Not Used                                          |
|---------------------------|---------------------------------------------------------|
| Configuration             | 3 – Overspeed Test Enable                               |
|                           | 4 – External Run / Start Command                        |
|                           | 5 – Start Permissive                                    |
|                           | 6 – Idle / Rated                                        |
|                           | 7 – Halt / Continue Auto Start Sequence                 |
|                           | 8 – Override MPU Fault                                  |
|                           | 9 – Select Online PID Dynamics                          |
|                           | 10 – Local / Remote                                     |
|                           | 11 – Remote Speed Setpoint Enable                       |
|                           | 12–13 – Not Used                                        |
|                           | 14 – Extraction / Admission Setpoint Raise              |
|                           | 15 – Extraction / Admission Setpoint Lower              |
|                           | 16 – Extraction / Admission Control Enable              |
|                           | 17 – Extraction / Admission Remote Setpoint Enable      |
|                           | 18 – Not Used                                           |
|                           | 19 – Cascade Setpoint Raise                             |
|                           | 20 – Cascade Setpoint Lower                             |
|                           | 21 – Cascade Control Enable                             |
|                           | 22 – Cascade Remote Setpoint Enable                     |
|                           | 23–26 – Not Used                                        |
|                           | 27 – HP / V1 Valve Limiter Open                         |
|                           | 28 – HP / V1 Valve Limiter Close                        |
|                           | 29 – LP / V2 Valve Limiter Open                         |
|                           | 30 – LP / V2 Valve Limiter Close                        |
|                           | 31 – Extraction / Admission Manual Demand Raise         |
|                           | 32 – Extraction / Admission Manual Demand Lower         |
|                           | 33 – External Trip 2                                    |
|                           | 34 – External Trip 3                                    |
|                           | 35 – External Trip 4                                    |
|                           | 36 – External Trip 5                                    |
|                           | 37 – Controlled Shutdown                                |
|                           | 38 – Inlet / Exhaust Setpoint Raise                     |
|                           | 39 – Inlet / Exhaust Setpoint Lower                     |
|                           | 40 – Inlet / Exhaust Remote Setpoint Enable             |
|                           | 41–43 – Not Used                                        |
|                           | 44 – Extraction / Admission Remote Manual Demand Enable |
|                           | 45 – Real Time Clock Auto-Synchronize                   |
|                           | 0 – Not Configured                                      |
|                           | 1 – kPa                                                 |
|                           | 2 – kg/cm2                                              |
|                           | 3 – Atm                                                 |
| 2:0110 2:0120             | 4 – Bar                                                 |
| 3.0119 - 3.0120           | 5 – mBar                                                |
| and Extraction /Admission | 6 – PSI                                                 |
| (120) Control Units       | 7 – ftH2O                                               |
| Configured                | 8 – Ton/ft                                              |
|                           | 9 – inHg                                                |
|                           | 10 – kg/h                                               |
|                           | 11 – t/h                                                |
|                           | 12 – lb/h                                               |
|                           | 13 – klb/h                                              |
|                           | 0 – No Alarms                                           |
|                           | 1 – Speed Sensor 1 Failed                               |
|                           | 2 – Speed Sensor 2 Failed                               |
|                           | 3 – Remote Cascade Setpoint Input Failed                |
| 3:0130                    | 4–6 – Not Used                                          |
| Turbine Alarm First Out   | 7 – Inlet / Exhaust Pressure Input Failed               |
|                           | 8 – Remote Speed Setpoint Input Failed                  |
|                           | 9 – Remote Cascade Setpoint Input Failed                |
|                           | 10–11 – Not Used                                        |
|                           | 12 – HP / V1 Actuator Failed                            |
|                           | 13 – LP / V2 Actuator Failed                            |

|                         | 14 – Start Permissives Not Met                                |
|-------------------------|---------------------------------------------------------------|
|                         | 15 – Modbus 1 Communications Error                            |
|                         | 16 – Modbus 2 Communications Error                            |
|                         | 17 – Not Used                                                 |
|                         | 18 Shutdown                                                   |
|                         | 19 – Not Used                                                 |
|                         | 20 Overspeed                                                  |
|                         | 21–26 – Not Used                                              |
|                         | 27 – Turbine Speed Stuck in Critical Band                     |
|                         | 28 – Extraction / Admission Pressure Input Failed             |
|                         | 20 Extraction / Admission Pressure input Failed               |
|                         | 20 UD Pressure Componention Input Failed                      |
|                         | 30 – HP Pressure Compensation Input Failed                    |
|                         | 31 – LP Pressure Compensation Input Failed                    |
|                         | 32 – Speed Setpoint Configuration Error                       |
|                         | 33 – Steam map Configuration Error                            |
|                         | 34 – Remote Speed Setpoint in Critical Band                   |
|                         | 35 – Inlet / Exhaust Remote Setpoint Input Failed             |
|                         | 36 – Not Used                                                 |
|                         | 37 – Extraction / Admission Remote Manual Demand Input Failed |
| 3:0251, 3:0322          | 0 – None Selected                                             |
| Compressor 1 (251) and  | 1 – AUTO Mode Selected                                        |
| Compressor 2 (322) Mode | 2 – MANUAL with BACKUP Mode Selected                          |
| Selected                | 3 – FULL MANUAL Mode Selected                                 |
|                         | 0 – None Selected                                             |
|                         | 1 – Offline / Controlled Shutdown                             |
| 3:0252, 3:0323          | 2 – Offline / Emergency Shutdown                              |
| Compressor 1 (252) and  | 3 – Offline / Zero Speed                                      |
| Compressor 2 (323)      | 4 – Offline / Purge                                           |
| Status                  | 5 – Offline / Start                                           |
|                         |                                                               |
|                         | 0 – None Selected                                             |
|                         | 1 – Anti-Surge PID                                            |
|                         |                                                               |
|                         | 2 – Sulge Recovery                                            |
|                         |                                                               |
| 0.0050.00004            | 4 - MANUAL WIII BACKUP                                        |
| 3:0253, 3:0324          | 5 – Suction Pressure Override                                 |
| Compressor 1 (253) and  |                                                               |
| Compressor 2 (324)      |                                                               |
| Active Control Routine  | 8 – Sequence Positioning                                      |
|                         | 9 – Auxiliary HSS Input 1                                     |
|                         | 10 Auxiliary HSS Input 2                                      |
|                         | 11 – Adjacent Stage Valve Demand                              |
|                         | 12 – Deactivation Routine                                     |
|                         | 13 – FULL MANUAL                                              |
|                         | 0 – None Selected                                             |
|                         | 1 – AUTO / Shutdown Positioning                               |
|                         | 2 – AUTO / Zero Speed Positioning                             |
|                         | 3 – AUTO / Purge Positioning                                  |
|                         | 4 – AUTO / Start Positioning                                  |
|                         | 5 – AUTO / Anti-Surge PID                                     |
|                         | 6 – AUTO / Rate PID                                           |
| 3.0254 3.0325           | 7 – AUTO / Surge Recovery                                     |
| Compressor 1 (254) and  | 8 – AUTO / BOOST / Valve Step Opening                         |
| Compressor 2 (325)      | 9 – Not Used                                                  |
| Active Mode and Control | 10 – ALITO / Suction Pressure Override                        |
| Routine                 | 11 – ALITO / Discharge Pressure Override                      |
|                         | 12 - AUTO / Sequence Positioning                              |
|                         | 12 - AUTO / Sequence + Sshort 1                               |
|                         | 10 - AUTO / Auxiliary HSS Input 1                             |
|                         | 14 - AUTO / Auxiliary FIGS IIIpul 2                           |
|                         | 10 - AUTO / Aujacent Stage Valve Demand                       |
|                         |                                                               |
|                         | 17 - IVIANUAL WITH BACKUP / Shutdown Positioning              |
|                         | 18 – MANUAL with BACKUP / Zero Speed Positioning              |

|                                                             | 19 – MANUAL with BACKUP / Purge Positioning                                                                                                    |
|-------------------------------------------------------------|----------------------------------------------------------------------------------------------------|
|                                                             | 20 – MANUAL with BACKUP / Start Positioning                                                                                                    |
|                                                             | 21 – MANUAL with BACKLIP / Anti-Surge PID                                                                                                    |
|                                                             |                                                                                                    |
|                                                             | 22 - MANUAL WILL BACKUP / Rale FID                                                                                                    |
|                                                             | 23 - IVIAINUAL WITH BACKUP / Surge Recovery                                                                                                    |
|                                                             | 24 – MANUAL with BACKUP / BOOST / Valve Step Opening                                                                                                    |
|                                                             | 25 – Not Used                                                                                                    |
|                                                             | 26 – MANUAL with BACKUP / Suction Pressure Override                                                                                                    |
|                                                             | 27 – MANUAL with BACKLIP / Discharge Pressure Override                                                                                                    |
|                                                             | 28 MANULAL with BACKUP / Sequence Desitioning                                                                                                    |
|                                                             | 20 - MANUAL with DACKUP / Sequence rositioning                                                                                                    |
|                                                             | 29 - MANUAL WITH BACKUP / Auxiliary HSS Input 1                                                                                                    |
|                                                             | 30 – MANUAL with BACKUP / Auxiliary HSS Input 2                                                                                                    |
|                                                             | 31 – MANUAL with BACKUP / Adjacent Stage Valve Demand                                                                                                    |
|                                                             | 32 – MANUAL with BACKUP / Deactivation Routine                                                                                                    |
|                                                             | 33 – FULL MANUAL / Offline                                                                                                    |
|                                                             | 34 - FULL MANUAL / Online                                                                                                    |
|                                                             |                                                                                                    |
|                                                             | 0 - NU Aldinis                                                                                                    |
|                                                             | 1 – Primary Flow Input Falled                                                                                                    |
|                                                             | 2 – Primary Suction Pressure Input Failed                                                                                                    |
|                                                             | 3 – Primary Discharge Pressure Input Failed                                                                                                    |
|                                                             | 4 – Suction Temperature Input Failed                                                                                                    |
|                                                             | 5 – Discharge Temperature Input Failed                                                                                                    |
|                                                             | 6 – Paw PE (Elow Element Pressure) Input Failed                                                                                                    |
|                                                             | 7 Dow TE (Flow Element Tomporature) Input Failed                                                                                                    |
|                                                             |                                                                                                    |
|                                                             | 8 – Decoupling Input 1 Failed                                                                                                    |
|                                                             | 9 – Decoupling Input 2 Failed                                                                                                    |
|                                                             | 10 – Auxiliary HSS Input 1 Failed                                                                                                    |
| 3:0255, 3:0326                                              | 11 – Auxiliary HSS Input 2 Failed                                                                                                    |
| Compressor 1 (255) and                                      | 12 – Remote Manual Valve Demand Input Failed                                                                                                    |
| Compressor 2 (326) Alarm                                    | 12 Redundant Flow Input Failed                                                                                                    |
| Compressor 2 (320) Alarm                                    | 13 - Redundant Flow Input Failed                                                                                                    |
| First-Out                                                   | 14 – Redundant Suction Pressure Input Falled                                                                                                    |
|                                                             | 15 – Redundant Discharge Pressure Input Failed                                                                                                    |
|                                                             | 16 – Redundant Flow Inputs Difference Alarm                                                                                                    |
|                                                             | 17 – Redundant Suction Pressure Inputs Difference Alarm                                                                                                    |
|                                                             | 18 – Redundant Discharge Pressure Inputs Difference Alarm                                                                                                    |
|                                                             | 19 – Start Initiated in FULL MANUAL Mode                                                                                                    |
|                                                             | 20 - Surge Recovery Not Enabled in FULL MANUAL Mode                                                                                                    |
|                                                             | 20 - Surge Recovery Not Enabled III'l SEE MANGAE Mode                                                                                                    |
|                                                             |                                                                                                    |
|                                                             | 22 – Surge Detected                                                                                                    |
|                                                             | 23 – Surge Minimum Position Active                                                                                                    |
|                                                             | 24 – Anti-Surge Valve Output Failed                                                                                                    |
|                                                             | 25 – Invalid Compressor Configuration                                                                                                    |
|                                                             | 0 – Not Configured                                                                                                    |
|                                                             | 1 - Compressor 1 Raw PE (Flow Flement Procedure) Input                                                                                                    |
|                                                             |                                                                                                    |
|                                                             | 2 Compressor 1 Row TE (Flow Element Terrareture) Insut                                                                                                    |
|                                                             | 2 – Compressor 1 Raw TF (Flow Element Temperature) Input                                                                                                    |
|                                                             | 2 – Compressor 1 Raw TF (Flow Element Temperature) Input<br>3 – Compressor 1 Decoupling Input 1                                                                                                    |
|                                                             | 2 – Compressor 1 Raw TF (Flow Element Temperature) Input<br>3 – Compressor 1 Decoupling Input 1<br>4 – Compressor 1 Decoupling Input 2                                                                                                    |
|                                                             | 2 – Compressor 1 Raw TF (Flow Element Temperature) Input<br>3 – Compressor 1 Decoupling Input 1<br>4 – Compressor 1 Decoupling Input 2<br>5 – Compressor 1 Auxiliary HSS Input 1                                                                                                    |
|                                                             | 2 – Compressor 1 Raw TF (Flow Element Temperature) Input<br>3 – Compressor 1 Decoupling Input 1<br>4 – Compressor 1 Decoupling Input 2<br>5 – Compressor 1 Auxiliary HSS Input 1<br>6 – Compressor 1 Auxiliary HSS Input 2                                                                                                    |
|                                                             | 2 – Compressor 1 Raw TF (Flow Element Tensorie) Input     3 – Compressor 1 Decoupling Input 1     4 – Compressor 1 Decoupling Input 2     5 – Compressor 1 Auxiliary HSS Input 1     6 – Compressor 1 Auxiliary HSS Input 2     7 – Compressor 1 Remote Manual Valve Demand                                                                                                    |
|                                                             | 2 – Compressor 1 Raw TF (Flow Element Tensorie) Input     3 – Compressor 1 Decoupling Input 1     4 – Compressor 1 Decoupling Input 2     5 – Compressor 1 Auxiliary HSS Input 1     6 – Compressor 1 Auxiliary HSS Input 2     7 – Compressor 1 Remote Manual Valve Demand     Compressor 1 Redundant Elem Input                                                                                                    |
| 0.0051 0.0050                                               | 2 – Compressor 1 Raw TF (Flow Element Tensorie) Input<br>3 – Compressor 1 Raw TF (Flow Element Temperature) Input<br>4 – Compressor 1 Decoupling Input 2<br>5 – Compressor 1 Auxiliary HSS Input 1<br>6 – Compressor 1 Auxiliary HSS Input 2<br>7 – Compressor 1 Remote Manual Valve Demand<br>8 – Compressor 1 Redundant Flow Input                                                                                                    |
| 3:0354 - 3:0358                                             | 2 – Compressor 1 Raw TF (Flow Element Tensorie) Input<br>3 – Compressor 1 Decoupling Input 1<br>4 – Compressor 1 Decoupling Input 2<br>5 – Compressor 1 Auxiliary HSS Input 1<br>6 – Compressor 1 Auxiliary HSS Input 2<br>7 – Compressor 1 Remote Manual Valve Demand<br>8 – Compressor 1 Redundant Flow Input<br>9 – Compressor 1 Redundant Soction Pressure Input                                                                                                    |
| 3:0354 – 3:0358<br>Compressor Analog Input                  | <ul> <li>2 - Compressor 1 Raw TF (Flow Element Tensourc) input</li> <li>2 - Compressor 1 Raw TF (Flow Element Temperature) Input</li> <li>3 - Compressor 1 Decoupling Input 1</li> <li>4 - Compressor 1 Decoupling Input 2</li> <li>5 - Compressor 1 Auxiliary HSS Input 1</li> <li>6 - Compressor 1 Auxiliary HSS Input 2</li> <li>7 - Compressor 1 Remote Manual Valve Demand</li> <li>8 - Compressor 1 Redundant Flow Input</li> <li>9 - Compressor 1 Redundant Suction Pressure Input</li> <li>10 - Compressor 1 Redundant Discharge Pressure Input</li> </ul>                                                                                                    |
| 3:0354 – 3:0358<br>Compressor Analog Input<br>Configuration | <ul> <li>2 - Compressor 1 Raw TF (Flow Element Tensorie) input</li> <li>2 - Compressor 1 Raw TF (Flow Element Temperature) Input</li> <li>3 - Compressor 1 Decoupling Input 1</li> <li>4 - Compressor 1 Decoupling Input 2</li> <li>5 - Compressor 1 Auxiliary HSS Input 1</li> <li>6 - Compressor 1 Remote Manual Valve Demand</li> <li>8 - Compressor 1 Redundant Flow Input</li> <li>9 - Compressor 1 Redundant Suction Pressure Input</li> <li>10 - Compressor 1 Redundant Discharge Pressure Input</li> <li>11 - Compressor 2 Raw PF (Flow Element Pressure) Input</li> </ul>                                                                                                    |
| 3:0354 – 3:0358<br>Compressor Analog Input<br>Configuration | <ul> <li>2 - Compressor 1 Raw TF (Flow Element Tensorie) input</li> <li>2 - Compressor 1 Decoupling Input 1</li> <li>4 - Compressor 1 Decoupling Input 2</li> <li>5 - Compressor 1 Auxiliary HSS Input 1</li> <li>6 - Compressor 1 Remote Manual Valve Demand</li> <li>8 - Compressor 1 Redundant Flow Input</li> <li>9 - Compressor 1 Redundant Suction Pressure Input</li> <li>10 - Compressor 1 Redundant Discharge Pressure Input</li> <li>11 - Compressor 2 Raw PF (Flow Element Temperature) Input</li> </ul>                                                                                                    |
| 3:0354 – 3:0358<br>Compressor Analog Input<br>Configuration | <ul> <li>2 - Compressor 1 Raw TF (Flow Element Tressure) input</li> <li>3 - Compressor 1 Decoupling Input 1</li> <li>4 - Compressor 1 Decoupling Input 2</li> <li>5 - Compressor 1 Auxiliary HSS Input 1</li> <li>6 - Compressor 1 Auxiliary HSS Input 2</li> <li>7 - Compressor 1 Remote Manual Valve Demand</li> <li>8 - Compressor 1 Redundant Flow Input</li> <li>9 - Compressor 1 Redundant Suction Pressure Input</li> <li>10 - Compressor 1 Redundant Discharge Pressure Input</li> <li>11 - Compressor 2 Raw PF (Flow Element Temperature) Input</li> <li>12 - Compressor 2 Raw TF (Flow Element Temperature) Input</li> <li>13 - Compressor 2 Decoupling Input 1</li> </ul>                                                                                                    |
| 3:0354 – 3:0358<br>Compressor Analog Input<br>Configuration | <ul> <li>2 - Compressor 1 Raw TF (Flow Element Tressure) input</li> <li>3 - Compressor 1 Decoupling Input 1</li> <li>4 - Compressor 1 Decoupling Input 2</li> <li>5 - Compressor 1 Auxiliary HSS Input 1</li> <li>6 - Compressor 1 Auxiliary HSS Input 2</li> <li>7 - Compressor 1 Remote Manual Valve Demand</li> <li>8 - Compressor 1 Redundant Flow Input</li> <li>9 - Compressor 1 Redundant Suction Pressure Input</li> <li>10 - Compressor 1 Redundant Discharge Pressure Input</li> <li>11 - Compressor 2 Raw PF (Flow Element Pressure) Input</li> <li>12 - Compressor 2 Raw TF (Flow Element Temperature) Input</li> <li>13 - Compressor 2 Decoupling Input 1</li> <li>14 - Compressor 2 Decoupling Input 2</li> </ul>                                                                                                    |
| 3:0354 – 3:0358<br>Compressor Analog Input<br>Configuration | <ul> <li>2 - Compressor 1 Raw TF (Flow Element Tressure) Input</li> <li>3 - Compressor 1 Decoupling Input 1</li> <li>4 - Compressor 1 Decoupling Input 2</li> <li>5 - Compressor 1 Auxiliary HSS Input 1</li> <li>6 - Compressor 1 Auxiliary HSS Input 2</li> <li>7 - Compressor 1 Remote Manual Valve Demand</li> <li>8 - Compressor 1 Redundant Flow Input</li> <li>9 - Compressor 1 Redundant Suction Pressure Input</li> <li>10 - Compressor 1 Redundant Discharge Pressure Input</li> <li>11 - Compressor 2 Raw PF (Flow Element Pressure) Input</li> <li>12 - Compressor 2 Raw TF (Flow Element Temperature) Input</li> <li>13 - Compressor 2 Decoupling Input 1</li> <li>14 - Compressor 2 Decoupling Input 2</li> </ul>                                                                                                    |
| 3:0354 – 3:0358<br>Compressor Analog Input<br>Configuration | <ul> <li>2 - Compressor 1 Raw TF (Flow Element Tensorie) input</li> <li>3 - Compressor 1 Decoupling Input 1</li> <li>4 - Compressor 1 Decoupling Input 2</li> <li>5 - Compressor 1 Auxiliary HSS Input 1</li> <li>6 - Compressor 1 Auxiliary HSS Input 2</li> <li>7 - Compressor 1 Remote Manual Valve Demand</li> <li>8 - Compressor 1 Redundant Flow Input</li> <li>9 - Compressor 1 Redundant Suction Pressure Input</li> <li>10 - Compressor 1 Redundant Discharge Pressure Input</li> <li>11 - Compressor 2 Raw PF (Flow Element Pressure) Input</li> <li>12 - Compressor 2 Raw TF (Flow Element Temperature) Input</li> <li>13 - Compressor 2 Decoupling Input 1</li> <li>14 - Compressor 2 Decoupling Input 2</li> <li>15 - Compressor 2 Auxiliary HSS Input 1</li> </ul>                                                                                                    |
| 3:0354 – 3:0358<br>Compressor Analog Input<br>Configuration | <ul> <li>2 - Compressor 1 Raw TF (Flow Element Tensorie) input</li> <li>3 - Compressor 1 Decoupling Input 1</li> <li>4 - Compressor 1 Decoupling Input 2</li> <li>5 - Compressor 1 Auxiliary HSS Input 1</li> <li>6 - Compressor 1 Auxiliary HSS Input 2</li> <li>7 - Compressor 1 Remote Manual Valve Demand</li> <li>8 - Compressor 1 Redundant Flow Input</li> <li>9 - Compressor 1 Redundant Suction Pressure Input</li> <li>10 - Compressor 1 Redundant Discharge Pressure Input</li> <li>11 - Compressor 2 Raw PF (Flow Element Pressure) Input</li> <li>12 - Compressor 2 Raw TF (Flow Element Temperature) Input</li> <li>13 - Compressor 2 Decoupling Input 1</li> <li>14 - Compressor 2 Decoupling Input 2</li> <li>15 - Compressor 2 Auxiliary HSS Input 1</li> <li>16 - Compressor 2 Auxiliary HSS Input 2</li> </ul>                                                                                                    |
| 3:0354 – 3:0358<br>Compressor Analog Input<br>Configuration | <ul> <li>2 - Compressor 1 Raw TF (Flow Element Tensor Pressure) Input</li> <li>3 - Compressor 1 Decoupling Input 1</li> <li>4 - Compressor 1 Decoupling Input 2</li> <li>5 - Compressor 1 Auxiliary HSS Input 1</li> <li>6 - Compressor 1 Auxiliary HSS Input 2</li> <li>7 - Compressor 1 Redundant Flow Input</li> <li>9 - Compressor 1 Redundant Flow Input</li> <li>9 - Compressor 1 Redundant Suction Pressure Input</li> <li>10 - Compressor 2 Raw PF (Flow Element Pressure Input</li> <li>11 - Compressor 2 Raw TF (Flow Element Pressure) Input</li> <li>12 - Compressor 2 Raw TF (Flow Element Temperature) Input</li> <li>13 - Compressor 2 Decoupling Input 1</li> <li>14 - Compressor 2 Decoupling Input 2</li> <li>15 - Compressor 2 Auxiliary HSS Input 1</li> <li>16 - Compressor 2 Remote Manual Valve Demand</li> </ul>                                                                                                    |
| 3:0354 – 3:0358<br>Compressor Analog Input<br>Configuration | <ul> <li>2 - Compressor 1 Raw TF (Flow Element Tensorie) input</li> <li>2 - Compressor 1 Raw TF (Flow Element Temperature) Input</li> <li>3 - Compressor 1 Decoupling Input 1</li> <li>4 - Compressor 1 Decoupling Input 2</li> <li>5 - Compressor 1 Auxiliary HSS Input 1</li> <li>6 - Compressor 1 Remote Manual Valve Demand</li> <li>8 - Compressor 1 Redundant Flow Input</li> <li>9 - Compressor 1 Redundant Suction Pressure Input</li> <li>10 - Compressor 1 Redundant Discharge Pressure Input</li> <li>11 - Compressor 2 Raw PF (Flow Element Pressure) Input</li> <li>12 - Compressor 2 Raw TF (Flow Element Temperature) Input</li> <li>13 - Compressor 2 Decoupling Input 1</li> <li>14 - Compressor 2 Decoupling Input 2</li> <li>15 - Compressor 2 Auxiliary HSS Input 1</li> <li>16 - Compressor 2 Auxiliary HSS Input 1</li> <li>16 - Compressor 2 Remote Manual Valve Demand</li> <li>17 - Compressor 2 Remote Manual Valve Demand</li> <li>18 - Compressor 2 Redundant Flow Input</li> </ul>       |
| 3:0354 – 3:0358<br>Compressor Analog Input<br>Configuration | <ul> <li>2 - Compressor 1 Raw TF (Flow Element Tensor Pressure) Input</li> <li>3 - Compressor 1 Decoupling Input 1</li> <li>4 - Compressor 1 Decoupling Input 2</li> <li>5 - Compressor 1 Auxiliary HSS Input 1</li> <li>6 - Compressor 1 Remote Manual Valve Demand</li> <li>8 - Compressor 1 Redundant Flow Input</li> <li>9 - Compressor 1 Redundant Suction Pressure Input</li> <li>10 - Compressor 1 Redundant Discharge Pressure Input</li> <li>11 - Compressor 2 Raw PF (Flow Element Temperature) Input</li> <li>12 - Compressor 2 Raw TF (Flow Element Temperature) Input</li> <li>13 - Compressor 2 Decoupling Input 2</li> <li>15 - Compressor 2 Auxiliary HSS Input 1</li> <li>16 - Compressor 2 Auxiliary HSS Input 1</li> <li>17 - Compressor 2 Remote Manual Valve Demand</li> <li>18 - Compressor 2 Remote Manual Valve Demand</li> <li>19 - Compressor 2 Remote Manual Valve Demand</li> <li>19 - Compressor 2 Remote Manual Valve Demand</li> <li>19 - Compressor 2 Redundant Flow Input</li> </ul> |
| 3:0354 – 3:0358<br>Compressor Analog Input<br>Configuration | <ul> <li>2 - Compressor 1 Raw TF (Flow Element Tensor Pressure) Input</li> <li>2 - Compressor 1 Decoupling Input 1</li> <li>4 - Compressor 1 Decoupling Input 2</li> <li>5 - Compressor 1 Auxiliary HSS Input 1</li> <li>6 - Compressor 1 Remote Manual Valve Demand</li> <li>8 - Compressor 1 Redundant Flow Input</li> <li>9 - Compressor 1 Redundant Suction Pressure Input</li> <li>10 - Compressor 1 Redundant Discharge Pressure Input</li> <li>11 - Compressor 2 Raw PF (Flow Element Temperature) Input</li> <li>12 - Compressor 2 Raw TF (Flow Element Temperature) Input</li> <li>13 - Compressor 2 Decoupling Input 2</li> <li>15 - Compressor 2 Decoupling Input 2</li> <li>15 - Compressor 2 Auxiliary HSS Input 2</li> <li>17 - Compressor 2 Remote Manual Valve Demand</li> <li>18 - Compressor 2 Remote Manual Valve Demand</li> <li>18 - Compressor 2 Redundant Flow Input</li> <li>19 - Compressor 2 Redundant Flow Input</li> <li>20 - Compressor 2 Redundant Suction Pressure Input</li> </ul>    |

|                                                               | 1 – Not Configured                                                                                                    |
|---------------------------------------------------------------|----------------------------------------------------------------------------------------------------|
|                                                               | 2 – Compressor 1 Surge Process Variable (S_PV)                                                                                                    |
|                                                               | 3 – Compressor 1 Actual Suction Volumetric Flow                                                                                                    |
|                                                               | 4 – Compressor 1 Corrected Suction Volumetric Flow                                                                                                    |
|                                                               | 5 – Compressor 1 Stage Flow                                                                                                    |
|                                                               | 6 Compressor 1 Delutronia Head                                                                                                    |
|                                                               |                                                                                                    |
|                                                               | 7 – Compressor 1 Pressure Ratio                                                                                                    |
|                                                               | 8 – Compressor 1 Suction Pressure used for Control                                                                                                    |
|                                                               | 9 – Compressor 1 Discharge Pressure used for Control                                                                                                    |
|                                                               | 10 – Compressor 1 Suction Temperature used for Control                                                                                                    |
|                                                               | 11 – Compressor 1 Discharge Temperature used for Control                                                                                                    |
|                                                               | 12 – Compressor 1 Sensor Flow                                                                                                    |
| 3.0359 - 3.0360                                               | 13 – Compressor 1 HSS Output                                                                                                    |
| Compressor Analog                                             | 14 - Compressor 1 Valve Demand                                                                                                    |
| Output Configuration                                          | 14 – Compressor 1 Valve Demand                                                                                                    |
| Output Configuration                                          | 15 – Compressor 2 Surge Process Variable (5_PV)                                                                                                    |
|                                                               | 16 – Compressor 2 Actual Suction Volumetric Flow                                                                                                    |
|                                                               | 17 – Compressor 2 Corrected Suction Volumetric Flow                                                                                                    |
|                                                               | 18 – Compressor 2 Stage Flow                                                                                                    |
|                                                               | 19 – Compressor 2 Polytropic Head                                                                                                    |
|                                                               | 20 – Compressor 2 Pressure Ratio                                                                                                    |
|                                                               | 21 – Compressor 2 Suction Pressure used for Control                                                                                                    |
|                                                               | 22 – Compressor 2 Discharge Pressure used for Control                                                                                                    |
|                                                               | 22 Compressor 2 Discharge Tressure used for Control                                                                                                    |
|                                                               | 23 – Compressor 2 Suction Temperature used for Control                                                                                                    |
|                                                               | 24 – Compressor 2 Discharge Temperature used for Control                                                                                                    |
|                                                               | 25 – Compressor 2 Sensor Flow                                                                                                    |
|                                                               | 26 – Compressor 2 HSS Output                                                                                                    |
|                                                               | 27 – Compressor 2 Valve Demand                                                                                                    |
|                                                               | 1 – Not Configured                                                                                                    |
|                                                               | 2 – Compressor 1 Surge Detected                                                                                                    |
|                                                               | 3 – Compressor 1 Surge Minimum Position (SMP) Active                                                                                                    |
|                                                               | 4 Compressor 1 Online                                                                                                    |
|                                                               | 4 - Compressor 1 AUTO Made                                                                                                    |
|                                                               |                                                                                                    |
| 3:0361 – 3:0366                                               | 6 – Compressor 1 MANUAL with BACKUP Mode                                                                                                    |
| Compressor Discrete                                           | 7 – Compressor 1 FULL MANUAL Mode                                                                                                    |
| Output Configuration                                          | 8 – Compressor 2 Surge Detected                                                                                                    |
|                                                               | 9 – Compressor 2 Surge Minimum Position (SMP) Active                                                                                                    |
|                                                               | 10 – Compressor 2 Online                                                                                                    |
|                                                               | 11 – Compressor 2 AUTO Mode                                                                                                    |
|                                                               | 12 – Compressor 2 MANUAL with BACKUP Mode                                                                                                    |
|                                                               | 13 – Compressor 2 FULL MANUAL Mode                                                                                                    |
|                                                               |                                                                                                    |
|                                                               | () Not ( 'optiquirod                                                                                                    |
|                                                               | 0 – Not Configured                                                                                                    |
|                                                               | 0 – Not Configured<br>1 – Compressor 1 Reset Surge Minimum Position (SMP)                                                                                                    |
|                                                               | 0 – Not Configured<br>1 – Compressor 1 Reset Surge Minimum Position (SMP)<br>2 – Compressor 1 Reset Surge Capture Information                                                                                                    |
|                                                               | <ul> <li>0 – Not Configured</li> <li>1 – Compressor 1 Reset Surge Minimum Position (SMP)</li> <li>2 – Compressor 1 Reset Surge Capture Information</li> <li>3 – Compressor 1 Select AUTO Mode</li> </ul>                                                                                                    |
|                                                               | 0 - Not Configured         1 - Compressor 1 Reset Surge Minimum Position (SMP)         2 - Compressor 1 Reset Surge Capture Information         3 - Compressor 1 Select AUTO Mode         4 - Compressor 1 Select MANUAL with BACKUP Mode                                                                                                    |
|                                                               | 0 - Not Configured         1 - Compressor 1 Reset Surge Minimum Position (SMP)         2 - Compressor 1 Reset Surge Capture Information         3 - Compressor 1 Select AUTO Mode         4 - Compressor 1 Select MANUAL with BACKUP Mode         5 - Compressor 1 Select FULL MANUAL Mode                                                                                                    |
|                                                               | 0 - Not Configured         1 - Compressor 1 Reset Surge Minimum Position (SMP)         2 - Compressor 1 Reset Surge Capture Information         3 - Compressor 1 Select AUTO Mode         4 - Compressor 1 Select MANUAL with BACKUP Mode         5 - Compressor 1 Select FULL MANUAL Mode         6 - Compressor 1 Purge Position                                                                                                    |
|                                                               | <ul> <li>0 - Not Configured</li> <li>1 - Compressor 1 Reset Surge Minimum Position (SMP)</li> <li>2 - Compressor 1 Reset Surge Capture Information</li> <li>3 - Compressor 1 Select AUTO Mode</li> <li>4 - Compressor 1 Select MANUAL with BACKUP Mode</li> <li>5 - Compressor 1 Select FULL MANUAL Mode</li> <li>6 - Compressor 1 Purge Position</li> <li>7 - Compressor 1 Online Auxiliary Input</li> </ul>                                                                                                    |
|                                                               | <ul> <li>0 - Not Configured</li> <li>1 - Compressor 1 Reset Surge Minimum Position (SMP)</li> <li>2 - Compressor 1 Reset Surge Capture Information</li> <li>3 - Compressor 1 Select AUTO Mode</li> <li>4 - Compressor 1 Select MANUAL with BACKUP Mode</li> <li>5 - Compressor 1 Select FULL MANUAL Mode</li> <li>6 - Compressor 1 Purge Position</li> <li>7 - Compressor 1 Online Auxiliary Input</li> <li>8 - Compressor 1 Control Margin Increase</li> </ul>                                                                                                    |
|                                                               | <ul> <li>0 - Not Configured</li> <li>1 - Compressor 1 Reset Surge Minimum Position (SMP)</li> <li>2 - Compressor 1 Reset Surge Capture Information</li> <li>3 - Compressor 1 Select AUTO Mode</li> <li>4 - Compressor 1 Select MANUAL with BACKUP Mode</li> <li>5 - Compressor 1 Select FULL MANUAL Mode</li> <li>6 - Compressor 1 Purge Position</li> <li>7 - Compressor 1 Online Auxiliary Input</li> <li>8 - Compressor 1 Control Margin Increase</li> <li>9 - Compressor 1 Control Margin Increase</li> </ul>                                                                                                    |
| 2.0207 2.0274                                                 | <ul> <li>0 - Not Configured</li> <li>1 - Compressor 1 Reset Surge Minimum Position (SMP)</li> <li>2 - Compressor 1 Reset Surge Capture Information</li> <li>3 - Compressor 1 Select AUTO Mode</li> <li>4 - Compressor 1 Select MANUAL with BACKUP Mode</li> <li>5 - Compressor 1 Select FULL MANUAL Mode</li> <li>6 - Compressor 1 Select FULL MANUAL Mode</li> <li>6 - Compressor 1 Purge Position</li> <li>7 - Compressor 1 Online Auxiliary Input</li> <li>8 - Compressor 1 Control Margin Increase</li> <li>9 - Compressor 1 Control Margin Decrease</li> <li>10 - Compressor 1 Apti Surge Value Output Foiled</li> </ul>                                                                                                    |
| 3:0367 - 3:0374                                               | <ul> <li>0 - Not Configured</li> <li>1 - Compressor 1 Reset Surge Minimum Position (SMP)</li> <li>2 - Compressor 1 Reset Surge Capture Information</li> <li>3 - Compressor 1 Select AUTO Mode</li> <li>4 - Compressor 1 Select MANUAL with BACKUP Mode</li> <li>5 - Compressor 1 Select FULL MANUAL Mode</li> <li>6 - Compressor 1 Select FULL MANUAL Mode</li> <li>6 - Compressor 1 Purge Position</li> <li>7 - Compressor 1 Online Auxiliary Input</li> <li>8 - Compressor 1 Control Margin Increase</li> <li>9 - Compressor 1 Anti-Surge Valve Output Failed</li> </ul>                                                                                                    |
| 3:0367 – 3:0374<br>Compressor Discrete                        | <ul> <li>0 - Not Configured</li> <li>1 - Compressor 1 Reset Surge Minimum Position (SMP)</li> <li>2 - Compressor 1 Reset Surge Capture Information</li> <li>3 - Compressor 1 Select AUTO Mode</li> <li>4 - Compressor 1 Select MANUAL with BACKUP Mode</li> <li>5 - Compressor 1 Select FULL MANUAL Mode</li> <li>6 - Compressor 1 Select FULL MANUAL Mode</li> <li>6 - Compressor 1 Purge Position</li> <li>7 - Compressor 1 Online Auxiliary Input</li> <li>8 - Compressor 1 Control Margin Increase</li> <li>9 - Compressor 1 Control Margin Decrease</li> <li>10 - Compressor 1 Start Position</li> </ul>                                                                                                    |
| 3:0367 – 3:0374<br>Compressor Discrete<br>Input Configuration | <ul> <li>0 - Not Configured</li> <li>1 - Compressor 1 Reset Surge Minimum Position (SMP)</li> <li>2 - Compressor 1 Reset Surge Capture Information</li> <li>3 - Compressor 1 Select AUTO Mode</li> <li>4 - Compressor 1 Select MANUAL with BACKUP Mode</li> <li>5 - Compressor 1 Select FULL MANUAL Mode</li> <li>6 - Compressor 1 Select FULL MANUAL Mode</li> <li>6 - Compressor 1 Online Auxiliary Input</li> <li>8 - Compressor 1 Control Margin Increase</li> <li>9 - Compressor 1 Control Margin Decrease</li> <li>10 - Compressor 1 Start Position</li> <li>12 - Compressor 1 Shutdown Position</li> </ul>                                                                                                    |
| 3:0367 – 3:0374<br>Compressor Discrete<br>Input Configuration | <ul> <li>0 - Not Configured</li> <li>1 - Compressor 1 Reset Surge Minimum Position (SMP)</li> <li>2 - Compressor 1 Reset Surge Capture Information</li> <li>3 - Compressor 1 Select AUTO Mode</li> <li>4 - Compressor 1 Select MANUAL with BACKUP Mode</li> <li>5 - Compressor 1 Select FULL MANUAL Mode</li> <li>6 - Compressor 1 Select FULL MANUAL Mode</li> <li>6 - Compressor 1 Online Auxiliary Input</li> <li>8 - Compressor 1 Control Margin Increase</li> <li>9 - Compressor 1 Control Margin Decrease</li> <li>10 - Compressor 1 Start Position</li> <li>12 - Compressor 1 Shutdown Position</li> <li>13 - Compressor 2 Reset Surge Minimum Position (SMP)</li> </ul>                                                                                                    |
| 3:0367 – 3:0374<br>Compressor Discrete<br>Input Configuration | <ul> <li>0 - Not Configured</li> <li>1 - Compressor 1 Reset Surge Minimum Position (SMP)</li> <li>2 - Compressor 1 Reset Surge Capture Information</li> <li>3 - Compressor 1 Select AUTO Mode</li> <li>4 - Compressor 1 Select MANUAL with BACKUP Mode</li> <li>5 - Compressor 1 Select FULL MANUAL Mode</li> <li>6 - Compressor 1 Purge Position</li> <li>7 - Compressor 1 Online Auxiliary Input</li> <li>8 - Compressor 1 Control Margin Increase</li> <li>9 - Compressor 1 Control Margin Decrease</li> <li>10 - Compressor 1 Start Position</li> <li>12 - Compressor 1 Shutdown Position</li> <li>13 - Compressor 2 Reset Surge Minimum Position (SMP)</li> <li>14 - Compressor 2 Reset Surge Capture Information</li> </ul>                                                                                                    |
| 3:0367 – 3:0374<br>Compressor Discrete<br>Input Configuration | <ul> <li>0 - Not Configured</li> <li>1 - Compressor 1 Reset Surge Minimum Position (SMP)</li> <li>2 - Compressor 1 Reset Surge Capture Information</li> <li>3 - Compressor 1 Select AUTO Mode</li> <li>4 - Compressor 1 Select MANUAL with BACKUP Mode</li> <li>5 - Compressor 1 Select FULL MANUAL Mode</li> <li>6 - Compressor 1 Purge Position</li> <li>7 - Compressor 1 Online Auxiliary Input</li> <li>8 - Compressor 1 Control Margin Increase</li> <li>9 - Compressor 1 Control Margin Decrease</li> <li>10 - Compressor 1 Start Position</li> <li>12 - Compressor 1 Shutdown Position</li> <li>13 - Compressor 2 Reset Surge Minimum Position (SMP)</li> <li>14 - Compressor 2 Select AUTO Mode</li> </ul>                                                                                                    |
| 3:0367 – 3:0374<br>Compressor Discrete<br>Input Configuration | <ul> <li>0 - Not Configured</li> <li>1 - Compressor 1 Reset Surge Minimum Position (SMP)</li> <li>2 - Compressor 1 Reset Surge Capture Information</li> <li>3 - Compressor 1 Select AUTO Mode</li> <li>4 - Compressor 1 Select MANUAL with BACKUP Mode</li> <li>5 - Compressor 1 Select FULL MANUAL Mode</li> <li>6 - Compressor 1 Purge Position</li> <li>7 - Compressor 1 Control Margin Increase</li> <li>9 - Compressor 1 Control Margin Decrease</li> <li>10 - Compressor 1 Start Position</li> <li>12 - Compressor 1 Shutdown Position</li> <li>13 - Compressor 2 Reset Surge Minimum Position (SMP)</li> <li>14 - Compressor 2 Select AUTO Mode</li> <li>16 - Compressor 2 Select MANUAL with BACKUP Mode</li> </ul>                                                                                                    |
| 3:0367 – 3:0374<br>Compressor Discrete<br>Input Configuration | <ul> <li>0 - Not Configured</li> <li>1 - Compressor 1 Reset Surge Minimum Position (SMP)</li> <li>2 - Compressor 1 Reset Surge Capture Information</li> <li>3 - Compressor 1 Select AUTO Mode</li> <li>4 - Compressor 1 Select MANUAL with BACKUP Mode</li> <li>5 - Compressor 1 Select FULL MANUAL Mode</li> <li>6 - Compressor 1 Purge Position</li> <li>7 - Compressor 1 Online Auxiliary Input</li> <li>8 - Compressor 1 Control Margin Increase</li> <li>9 - Compressor 1 Start Position</li> <li>12 - Compressor 1 Shutdown Position</li> <li>13 - Compressor 2 Reset Surge Minimum Position (SMP)</li> <li>14 - Compressor 2 Select AUTO Mode</li> <li>16 - Compressor 2 Select AUTO Mode</li> <li>17 - Compressor 2 Select FULL MANUAL with BACKUP Mode</li> <li>17 - Compressor 2 Select FULL MANUAL with BACKUP Mode</li> </ul>                                                                                                    |
| 3:0367 – 3:0374<br>Compressor Discrete<br>Input Configuration | <ul> <li>0 - Not Configured</li> <li>1 - Compressor 1 Reset Surge Minimum Position (SMP)</li> <li>2 - Compressor 1 Reset Surge Capture Information</li> <li>3 - Compressor 1 Select AUTO Mode</li> <li>4 - Compressor 1 Select MANUAL with BACKUP Mode</li> <li>5 - Compressor 1 Select FULL MANUAL Mode</li> <li>6 - Compressor 1 Purge Position</li> <li>7 - Compressor 1 Control Margin Increase</li> <li>9 - Compressor 1 Control Margin Decrease</li> <li>10 - Compressor 1 Start Position</li> <li>12 - Compressor 1 Shutdown Position</li> <li>13 - Compressor 2 Reset Surge Capture Information</li> <li>15 - Compressor 2 Select AUTO Mode</li> <li>16 - Compressor 2 Select FULL MANUAL with BACKUP Mode</li> <li>17 - Compressor 2 Select FULL MANUAL Mode</li> <li>18 - Compressor 2 Select FULL MANUAL Mode</li> </ul>                                                                                                    |
| 3:0367 – 3:0374<br>Compressor Discrete<br>Input Configuration | <ul> <li>0 - Not Configured</li> <li>1 - Compressor 1 Reset Surge Minimum Position (SMP)</li> <li>2 - Compressor 1 Reset Surge Capture Information</li> <li>3 - Compressor 1 Select AUTO Mode</li> <li>4 - Compressor 1 Select MANUAL with BACKUP Mode</li> <li>5 - Compressor 1 Select FULL MANUAL Mode</li> <li>6 - Compressor 1 Purge Position</li> <li>7 - Compressor 1 Online Auxiliary Input</li> <li>8 - Compressor 1 Control Margin Increase</li> <li>9 - Compressor 1 Control Margin Decrease</li> <li>10 - Compressor 1 Start Position</li> <li>12 - Compressor 1 Shutdown Position</li> <li>13 - Compressor 2 Reset Surge Capture Information</li> <li>15 - Compressor 2 Select AUTO Mode</li> <li>16 - Compressor 2 Select FULL MANUAL with BACKUP Mode</li> <li>17 - Compressor 2 Purge Position</li> <li>19 - Compressor 2 Purge Position</li> </ul>                                                                                                    |
| 3:0367 – 3:0374<br>Compressor Discrete<br>Input Configuration | <ul> <li>0 - Not Configured</li> <li>1 - Compressor 1 Reset Surge Minimum Position (SMP)</li> <li>2 - Compressor 1 Reset Surge Capture Information</li> <li>3 - Compressor 1 Select AUTO Mode</li> <li>4 - Compressor 1 Select MANUAL with BACKUP Mode</li> <li>5 - Compressor 1 Select FULL MANUAL Mode</li> <li>6 - Compressor 1 Purge Position</li> <li>7 - Compressor 1 Online Auxiliary Input</li> <li>8 - Compressor 1 Control Margin Increase</li> <li>9 - Compressor 1 Control Margin Decrease</li> <li>10 - Compressor 1 Start Position</li> <li>12 - Compressor 1 Shutdown Position</li> <li>13 - Compressor 2 Reset Surge Capture Information</li> <li>15 - Compressor 2 Select AUTO Mode</li> <li>16 - Compressor 2 Select FULL MANUAL with BACKUP Mode</li> <li>17 - Compressor 2 Select FULL MANUAL with BACKUP Mode</li> <li>18 - Compressor 2 Select FULL MANUAL Mode</li> <li>18 - Compressor 2 Select FULL MANUAL Mode</li> <li>19 - Compressor 2 Online Auxiliary Input</li> </ul>                                                                                                    |
| 3:0367 – 3:0374<br>Compressor Discrete<br>Input Configuration | <ul> <li>0 - Not Configured</li> <li>1 - Compressor 1 Reset Surge Minimum Position (SMP)</li> <li>2 - Compressor 1 Reset Surge Capture Information</li> <li>3 - Compressor 1 Select AUTO Mode</li> <li>4 - Compressor 1 Select MANUAL with BACKUP Mode</li> <li>5 - Compressor 1 Select FULL MANUAL Mode</li> <li>6 - Compressor 1 Purge Position</li> <li>7 - Compressor 1 Online Auxiliary Input</li> <li>8 - Compressor 1 Control Margin Increase</li> <li>9 - Compressor 1 Control Margin Decrease</li> <li>10 - Compressor 1 Start Position</li> <li>12 - Compressor 1 Shutdown Position</li> <li>13 - Compressor 2 Reset Surge Capture Information</li> <li>15 - Compressor 2 Select AUTO Mode</li> <li>16 - Compressor 2 Select TULD MANUAL with BACKUP Mode</li> <li>17 - Compressor 2 Select FULL MANUAL with BACKUP Mode</li> <li>18 - Compressor 2 Select FULL MANUAL Mode</li> <li>18 - Compressor 2 Select FULL MANUAL Mode</li> <li>19 - Compressor 2 Online Auxiliary Input</li> <li>20 - Compressor 2 Control Margin Increase</li> </ul>                                                                                                    |
| 3:0367 – 3:0374<br>Compressor Discrete<br>Input Configuration | <ul> <li>0 - Not Configured</li> <li>1 - Compressor 1 Reset Surge Minimum Position (SMP)</li> <li>2 - Compressor 1 Reset Surge Capture Information</li> <li>3 - Compressor 1 Select AUTO Mode</li> <li>4 - Compressor 1 Select MANUAL with BACKUP Mode</li> <li>5 - Compressor 1 Select FULL MANUAL Mode</li> <li>6 - Compressor 1 Purge Position</li> <li>7 - Compressor 1 Online Auxiliary Input</li> <li>8 - Compressor 1 Control Margin Increase</li> <li>9 - Compressor 1 Start Position</li> <li>12 - Compressor 1 Shutdown Position</li> <li>13 - Compressor 2 Reset Surge Minimum Position (SMP)</li> <li>14 - Compressor 2 Reset Surge Capture Information</li> <li>15 - Compressor 2 Select AUTO Mode</li> <li>16 - Compressor 2 Select FULL MANUAL with BACKUP Mode</li> <li>17 - Compressor 2 Select FULL MANUAL with BACKUP Mode</li> <li>18 - Compressor 2 Select FULL MANUAL Mode</li> <li>18 - Compressor 2 Control Margin Increase</li> <li>20 - Compressor 2 Control Margin Increase</li> <li>21 - Compressor 2 Control Margin Increase</li> <li>21 - Compressor 2 Control Margin Increase</li> <li>21 - Compressor 2 Control Margin Increase</li> <li>21 - Compressor 2 Control Margin Increase</li> <li>21 - Compressor 2 Control Margin Increase</li> </ul> |

| 23 – Compressor 2 Start Position    |
|-------------------------------------|
| 24 – Compressor 2 Shutdown Position |
|                                     |

Table 3-11. Modbus Analog Read Lookup Table

|            | Summary of Initial Setup Procedure                                                                                                    |  |
|------------|----------------------------------------------------------------------------------------------------|--|
| The<br>nev | e following is a typical procedure to install and establish communications with a v 505CC-2. All of the instructions below are detailed in the previous sections.                                                                                                    |  |
| 1.         | Install the 505CC-2 in accordance with the guidelines in Chapter 2. Note the ComputerName of the 505CC-2 (VXAxxxx) from the tag on its chassis.                                                                                                    |  |
| 2.         | Wire the 505CC-2 to field devices according to the I/O lists and wiring diagrams shown earlier in Chapter 3. Wiring diagrams are also available in .PDF and .DWG formats on the installation CD.                                                                                                    |  |
| 3.         | Install the HMI/CCT software from the supplied installation CD onto the target computer (if other than the optional touchscreen HMI). This installation can be repeated on any number of target computers, but only one run-time license is provided. Refer to the installation notes earlier in Chapter 3.                                                                                                    |  |
| 4.         | <ul> <li>Install the optional touchscreen HMI or other computer and connect to the 505CC-2 as detailed earlier in Chapter 3.</li> <li>a. Direct Ethernet connection requires a null (crossover) cable.</li> <li>b. Networked Ethernet connection requires a regular (straight) cable.</li> </ul>                                                                                                    |  |
| 5.         | <ul> <li>Use Woodward's AppManager software (available on the installation CD) to verify the 505CC-2's IP address and control name.</li> <li>a. If the IP address of the control must be changed for installation on an existing network, do so now using the AppManager software and the procedure outlined in Chapter 3. If installed, the IP address of the touchscreen HMI must also be changed.</li> <li>b. If the 505CC-2 will not be installed on a network, its IP address does not need to be changed. However, the HMI/CCT computer that will be used to configure and/or operate the control must have an IP address matching that of the 505CC-2.</li> <li>c. Close AppManager. For routine configuration and operation of the 505CC-2, AppManager is not needed.</li> </ul> |  |
| 6.         | <ul> <li>With corresponding IP addresses on both the 505CC-2 and the HMI/CCT computer, launch the HMI/CCT software.</li> <li>a. The ServLink OPC Server will launch automatically with the HMI/CCT and attempt to connect to 190.14.99.220. If the IP address of the 505CC-2 was previously modified from its default, modify the SOS session as described earlier in Chapter 3.</li> </ul>                                                                                                    |  |
| 7.         | <ul> <li>If the HMI/CCT software has never before connected to the target 505CC-2, it must be configured.</li> <li>a. Select Go To Offline Configuration at the HMI/CCT splash screen shown in Figure 3-22.</li> <li>b. Go to the System Configuration screen shown in Figure 3-29 and select Add Control to List. In the configuration pop-up, enter the appropriate Control Name and IP Address as shown in Figure 3-39.</li> <li>c. Select OK, then select the Control ID that was just configured from the Control ID list box.</li> </ul>                                                                                                    |  |

#### 505CC-2 Hardware & Installation Manual

| Config Popu | P         |                    |      |
|-------------|-----------|--------------------|------|
| _           | Contro    | l Name             | _    |
|             | VXA:      | 26412              |      |
| C           | ontrol II | <sup>o</sup> Addre | ss   |
| 190         | . 14      | . 99               | 220  |
| ,           |           |                    |      |
| (           | эк        | Ca                 | ncel |
|             |           |                    |      |

Figure 3-39. Add Control Configuration Pop-up

8. Switch to the Monitor login. The HMI/CCT should now connect to the configured 505CC-2. Proceed with manual configuration or go to the Online Configuration mode to upload a configuration file as detailed earlier in Chapter 3. Each time it is launched from this point, the HMI/CCT is configured to connect to the specified control—These steps are no longer required to establish communications on successive sessions.

# Chapter 4. Power Supply Board

# **General Description**

The AtlasPC power supply board contains the power supply and twelve discrete output driver channels. The discrete outputs are low-side drivers having short circuit and thermal shutdown protection. The discrete output drivers are not isolated from each other, and are powered by an external +12 Vdc or +24 Vdc. They are isolated from the internal power supplies of the AtlasPC Control platform.

Input power connections are made to the power supply through terminals on the front of the power supply.

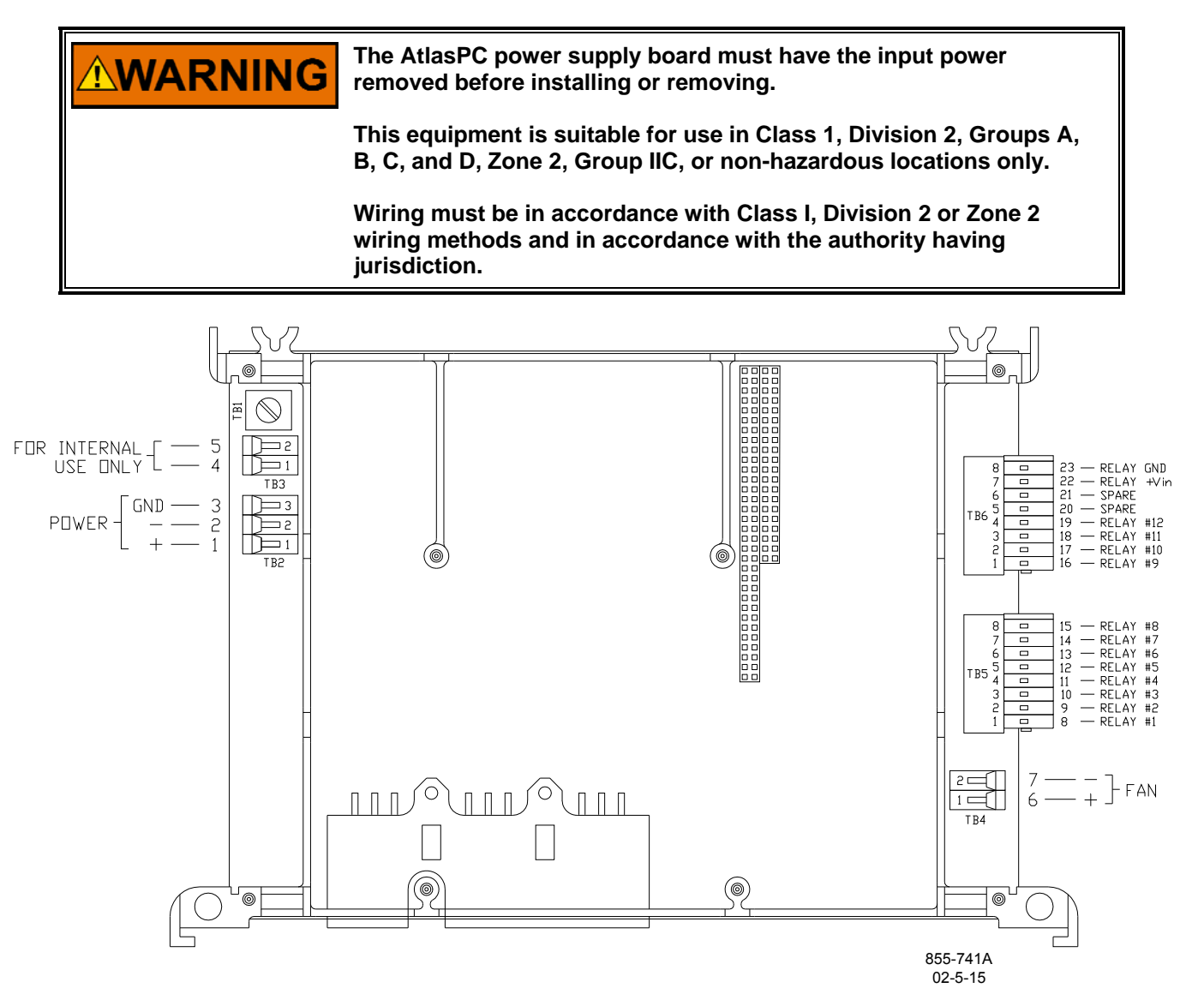

Figure 4-1. Power Supply Board Connections (5503-216)

# **Specifications**

### Power Supply Input (Power Supply Board)

| Range                       | 18–32 Vdc                                                                                                    |
|-----------------------------|----------------------------------------------------------------------------------------------------|
| Input Current               | 2.7 A @ 24 Vdc                                                                                                    |
|                             | 3.61 A @ 18 Vdc                                                                                                    |
| Input Power                 | less than 65 W at 70 °C                                                                                                    |
| Interrupt Time Holdup       | 8 ms @ >/= 24 V                                                                                                    |
| Efficiency                  | 70% minimum over operating input                                                                                                    |
|                             | voltage range                                                                                                    |
| Reverse Polarity Protection | 56 V                                                                                                    |
| Input Wiring Constraints    | The AtlasPC control platform shall be<br>wired such that no other device receives<br>power from the wiring between the<br>AtlasPC Control Platform and the power<br>supply source. |

#### **Discrete Output Drivers (Power Supply Board)**

| Number of channels             | 12                                     |
|--------------------------------|----------------------------------------|
| Type                           | Low-side driver with short circuit and |
| Current drive rating           | 200 mA                                 |
| Discrete Output Supply Voltage | 9–32 V                                 |

#### Power Supply Monitoring Circuit (Power Supply Board)

| LVdc Maximum voltage measured           | 35 Vdc   |
|-----------------------------------------|----------|
| Resolution in volts                     | 0.15 Vdc |
| Maximum Error due to temperature change | 1.0 Vdc  |
| Maximum Error due to load change        | 1.0 Vdc  |
| Total maximum error at 25 °C            | 1.2 Vdc  |
| (over 15 to 35 V range)                 |          |

## **Electric Shock**

The AtlasPC control platform shall not present an electrical shock hazard to the operator or maintenance personnel when used in a normal manner per the National Electrical Code Handbook, ANSI/NFPA 70 HANDBOOK-1990. Safety is ensured by certification through the safety agencies specified in the "Regulatory Compliance" section of this document.

# **Troubleshooting Guide**

## **Power Supply Checks**

The following is a troubleshooting guide for checking areas, which may present difficulties. If these checks are made prior to contacting Woodward for technical assistance, system problems can be more quickly and accurately assessed.

- Is the input voltage within the control's specified input voltage range (measured at control power supply input)?
- Is the input power free of switching noise or transient spikes?
- Is the power circuit dedicated to the AtlasPC control only?

#### **Discrete Output Checks**

The AtlasPC power supply contains twelve discrete output driver channels. The discrete outputs are low-side drivers having short circuit and thermal shutdown protection. The discrete output drivers are not isolated from each other, and are powered by an external +12 Vdc or +24 Vdc. They are isolated from the internal power supplies of the AtlasPC Control platform.

- Is the input power within the range of 9–32 V?
- Is the input free of switching noise or transient spikes?
- Is the power circuit dedicated to the control only?
- Are the individual discrete output lines current limited by external series connected components (example: relay coils) to <200 mA?

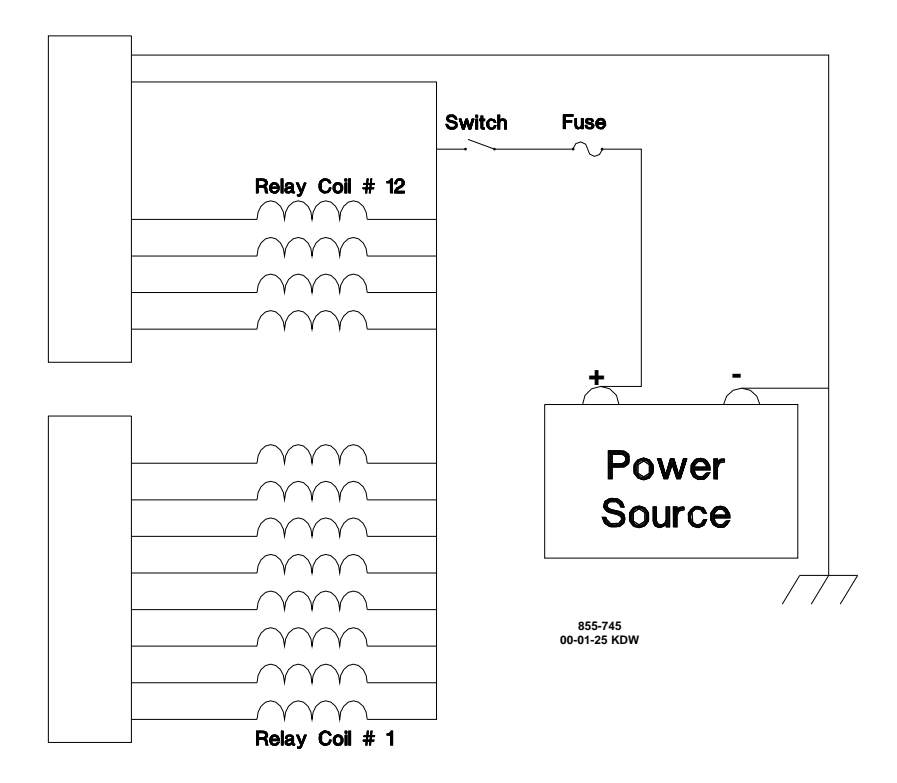

Figure 4-2. Discrete Output Wiring Example (Discrete Output Interface Wiring to the Power Supply Board)

#### **Configuration Notes**

- Refer to Figure 4-2 for discrete output wiring.
- The discrete output commons are tied together, so each power supply board accepts only one voltage source.
- Power for the discrete outputs must be externally supplied, the external supply must be capable of supplying a voltage between 9–32 V while supplying up to 2.5 A. As specified in the Input Power Wiring Section, branch circuit protection of no more than 250% of the maximum rated current of the load (Discrete Output power input current plus 12 times the maximum Discrete Output channel current) shall be provided. Fuse current rating should not exceed 6.25 A (time delay fuses are recommended).
- Chapter 8 details an optional relay module that can be used with these discrete outputs.

# Chapter 5. Pentium CPU Board

# **General Description**

The AtlasPC<sup>™</sup> control contains one Pentium CPU board. The CPU board runs the application program automatically upon boot-up. The Pentium CPU board runs a real-time operating system whose functions are not re-documented in this manual.

A solid state hard-drive contains the operating system, Real Time kernel, Control Application, and appropriate utilities. The CPU board supports a standard PC/104 interface to read and write to the I/O boards.

When power is applied to the AtlasPC control system, the Pentium CPU board will perform a Power On Self-Test (POST), load the operating system, and then run the application program. The application will initialize each AtlasPC hardware module and begin gathering I/O data. Upon successful initialization, a red LED on each hardware module will be turned off.

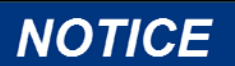

Do not connect any non-isolated serial port device into the COM1 or COM2 CPU serial ports! Isolation is required! A system ground fault may be created, causing system shutdown and/or permanent damage to the Control System.

Use the SmartCore Board's SIO #1 and #2 for serial Modbus connections and COM #3 for software troubleshooting tools.

# IMPORTANT

The VX Works operating system on the hard drive is an embedded version that is designed for use with a real-time system only. No other applications are permitted.

# **Hardware Specifications**

The Pentium CPU conforms to the Ampro/Motorola EBX v1.1 mechanical format and contains both PC/104 and PC/104+ bus connectors for interfacing with other Woodward and PC/104 compatible modules.

# Electrical

- Power requirements are 5.0 Vdc, 2.5 A (max), 2.25 A (typical)
- 266 MHz Pentium processor, low power version, Tcase rating of 85 °C
- Processor uses a fan-heat sink
- Industrial rated solid state hard drive (CompactFlash)
- 64 MB Synchronous DRAM
- 8/16 bit PC/104 Interface (ISA bus)
- 32 bit PC/104+ Interface (PCI bus)
- (2) RS-232 Serial ports, 115K baud max, non-isolated (shield connected at chassis)
- (1) RJ45 10/100 Base-TX Ethernet (shield ac coupled at chassis)

#### Mechanical

- Stack-through PC/104 connector.
- Mechanical conformance to Ampro/Motorola EBX 1.1 specification (available at www.ampro.com). This specification defines board dimensions of 5.75 x 8.00 inches (146.0 x 203.2 mm), mounting hole locations, component locations, and component clearances.

# **CPU Interface Connections**

The Pentium CPU supports 10/100 Ethernet and Serial communications. Each interface is cabled to the AtlasPC chassis through the use of "gland plates". These gland plates are also intended to support I/O connections to other I/O modules like Profibus. The connectors, pinouts, and interface requirements for the CPU communication ports are detailed in this section.

# **CPU Remote Reset Capability**

Remote reset is supported using AtlasPC Remote Control Software over Ethernet or modem connections. The user may perform either an application reset or a system reset.

An application reset is purely software and consists of terminating and re-starting the application using Application Manager. A system reset may also be executed by using NetMeeting Remote Control to login to the AtlasPC and perform an operating system shutdown and re-boot. NetMeeting can only be used on systems with Windows NT.

Appropriate security permissions are required to perform these functions.

## 10/100 Base-TX Ethernet

An auto-switching 10/100 Base-TX RJ45 Ethernet connector is available for system use. This connection will be used for control configuration, data gathering, remote monitoring, maintenance, and networking of multiple controls.

To ensure signal integrity and robust operation of Ethernet devices, double shielded Ethernet cables (SSTP) are required for customer installations. Their primary function is to provide EMI shielding and proper shield termination of the Ethernet cable.

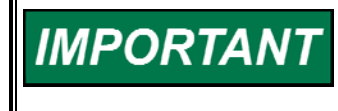

To fully realize 100 Base-TX connectivity, downstream devices must be 100 Base-TX capable. As such, when using an Ethernet hub for multiple connections, either a fixed 100 Base-TX or an auto-switching 10/100 Base-TX hub would be necessary.

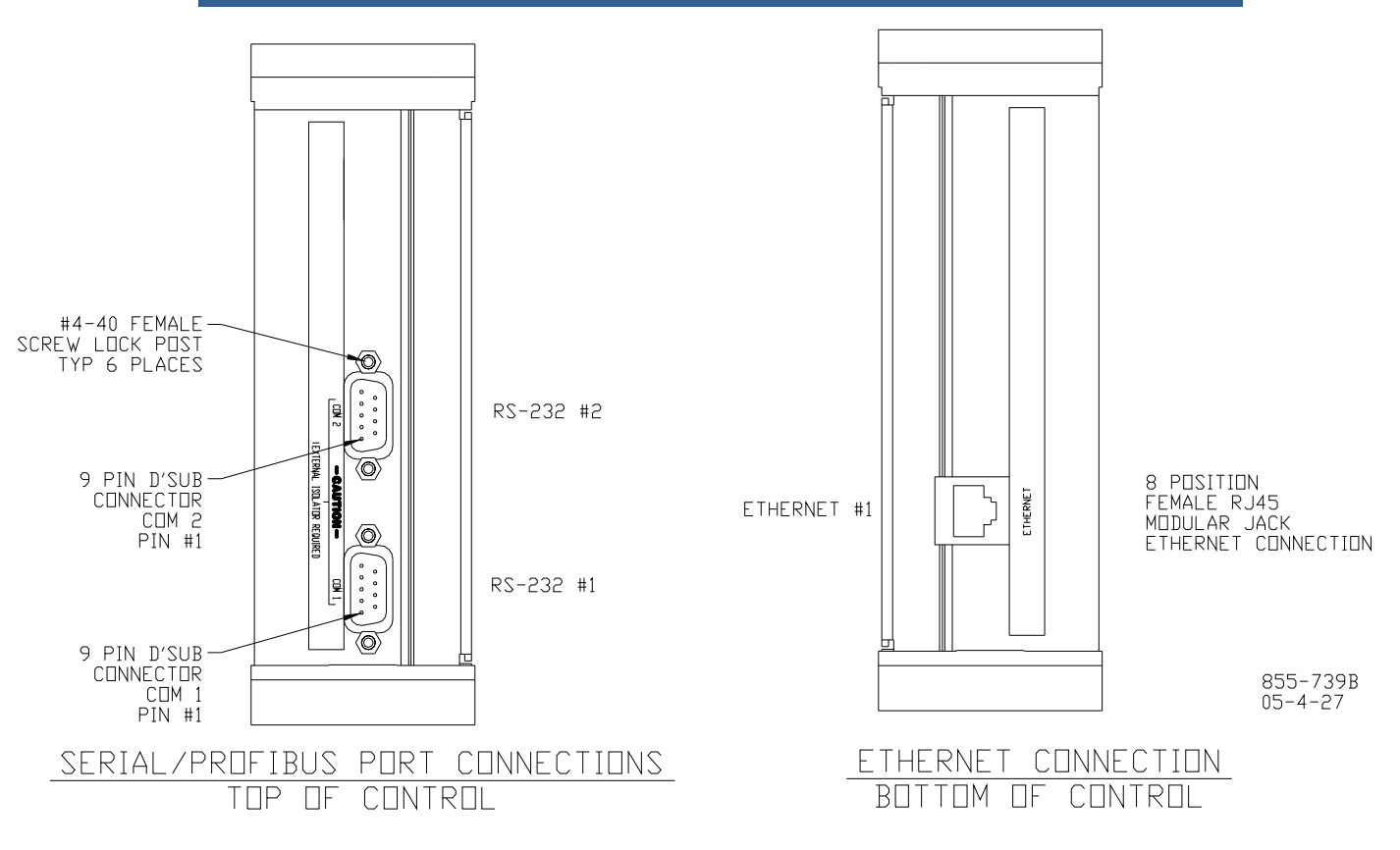

Figure 5-1. Pentium CPU Board Connections

| Connector | Signal Mnemonic              |
|-----------|------------------------------|
| RJ45F     | Shielded RJ45 female         |
|           | receptacle                   |
| 1         | TX+                          |
| 2         | TX-                          |
| 3         | RX+                          |
| 4         |                              |
| 5         |                              |
| 6         | RX-                          |
| 7         |                              |
| 8         |                              |
| Shield    | AC Coupled to Chassis<br>GND |

Table 5-1. Ethernet Port Pinout

NOTICE

Use shielded Ethernet cable only! Use of non-shielded cable may result in permanent system damage.

# Chapter 6. SmartCore Board with Actuators

# **General Description**

This chapter covers the SmartCore board with actuators, part number 5503-302. Each SmartCore board contains circuitry for two speed sensor inputs, six analog inputs, six analog outputs, 2 proportional actuator drivers, 3 serial ports, and 24 discrete inputs. Each speed sensor input may be from a magnetic pick-up or from a proximity probe. Analog inputs are 4–20 mA. Two of the serial ports, may be RS-232, RS-422, or RS-485. The other serial port is a dedicated RS-232 port for software troubleshooting only.

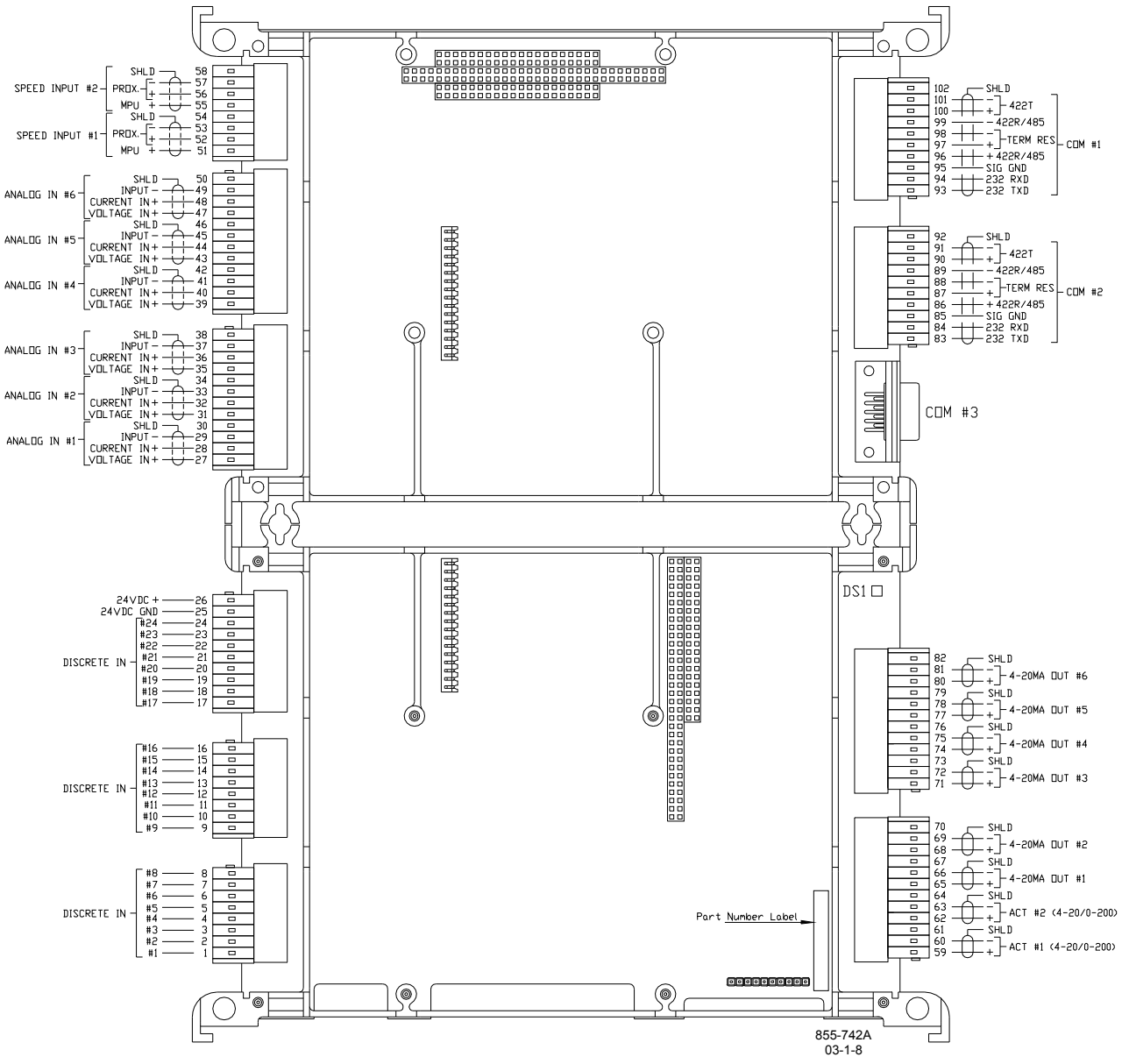

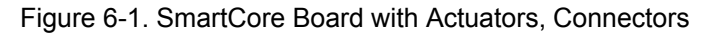

#### Features

- 5 ms update rate
- On-board processor for automatic calibration of the I/O channels
- Analog inputs have 14 bit resolution
- Analog outputs have 12 bit resolution

# Physical

The AtlasPC<sup>™</sup> boards connect to each other through either the PC/104 bus connectors, or the power bus connectors. All of the boards are held together and to the chassis, by screws. The SmartCore board is the size of two analog boards.

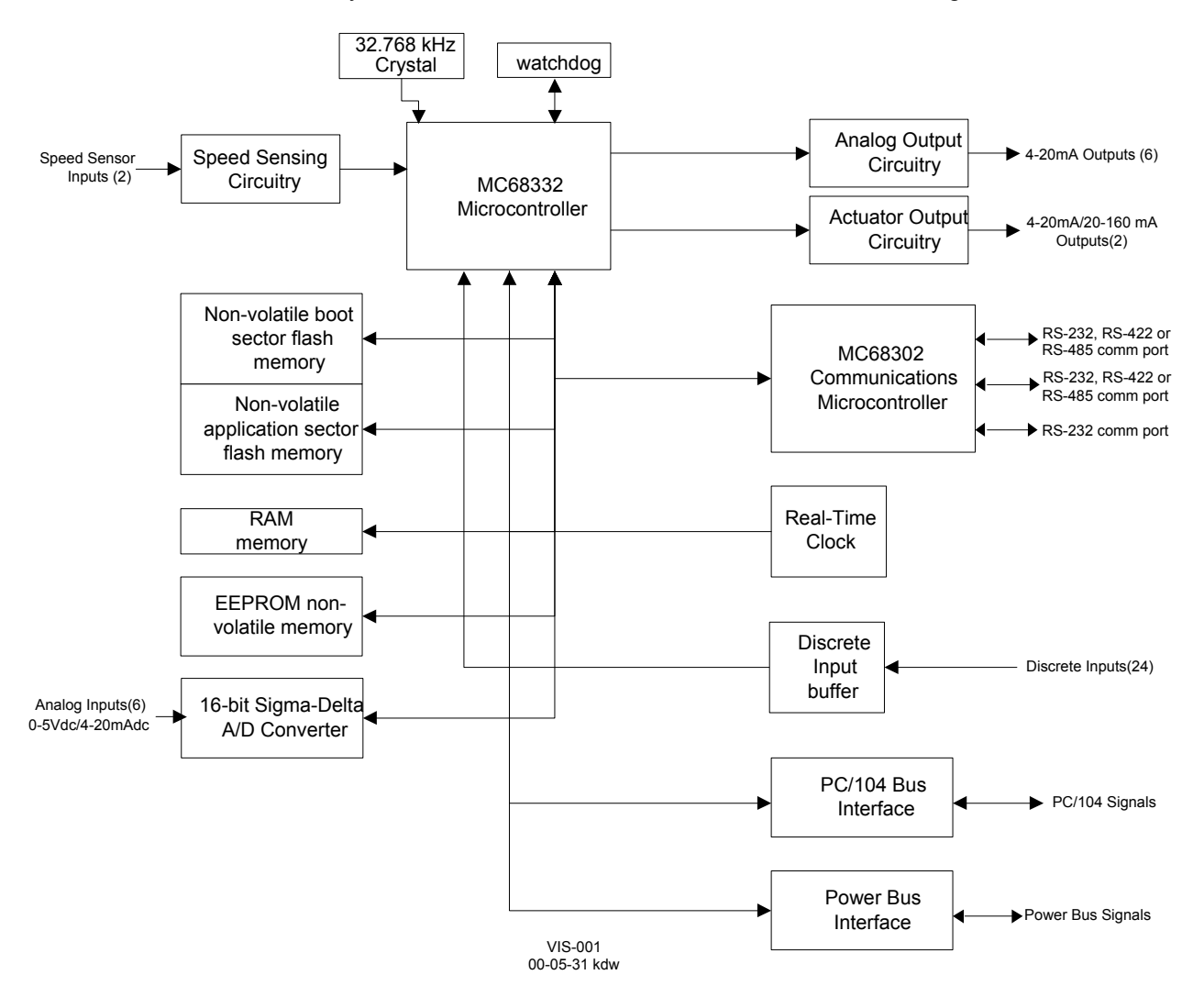

Figure 6-2. AtlasPC SmartCore Board Block Diagram

# **Specifications**

### **Digital Speed Sensor Inputs**

| Number of channels | 2                                                                   |
|--------------------|---------------------------------------------------------------------|
|                    | selectable as MPU or proximity probe, by terminal block wiring      |
| Input frequency    | 100—24 950 Hz                                                       |
| Resolution         | dependent on frequency, 13 bit minimum at maximum speed             |
| Accuracy           | less than ±0.08% full scale from -40 to +85 °C internal temperature |

#### **MPU Inputs**

| Minimum input<br>amplitude | See Figure 6-3                                                                                  |
|----------------------------|-------------------------------------------------------------------------------------------------|
| Input amplitude            | 70 V peak-to-peak                                                                               |
| Input impedance            | >1.5 kΩ                                                                                         |
| Isolation voltage          | 500 Vac minimum, each channel is isolated from all other channels and from the AtlasPC platform |

## **Proximity Probe Inputs**

| Voltage threshold /duty | at 16 Vin, duty cycle = 10–80%                                    |
|-------------------------|-------------------------------------------------------------------|
| cycle at 1 kHz          | at 24 Vin, duty cycle = 10–80%                                    |
|                         | at 28 Vin, duty cycle = 10–80%                                    |
| Voltage threshold /duty | at 16 Vin, duty cycle = 15–65%                                    |
| cycle at 3 kHz          | at 24 Vin, duty cycle = 10–60%                                    |
|                         | at 28 Vin, duty cycle = 10–55%                                    |
| Input voltage range     | 16–28 Vdc                                                         |
| Available power         | None                                                              |
| Isolation               | 500 Vac minimum, each channel is isolated from all other channels |
|                         | and from the AtlasPC platform                                     |
| Input frequency         | 0.5–3 kHz                                                         |

- A derivative output is provided to the application software. The inherent noise on this output, due to resolution, increases with frequency. At 1000 Hz, it can be as much as 2.5 Hz/s. At 5000 Hz, it can be as much as 12.5 Hz/s. At 10 kHz, it can be as much as 25 Hz/s. At 20 kHz, it can be as much as 80 Hz/s. Typically, at 3600 Hz, noise on the MPU signal due to wiring runs will make the noise contribution due to resolution insignificant.
- No proximity probe power provided.
- If the proximity probe inputs are used, the corresponding MPU inputs must be jumpered.

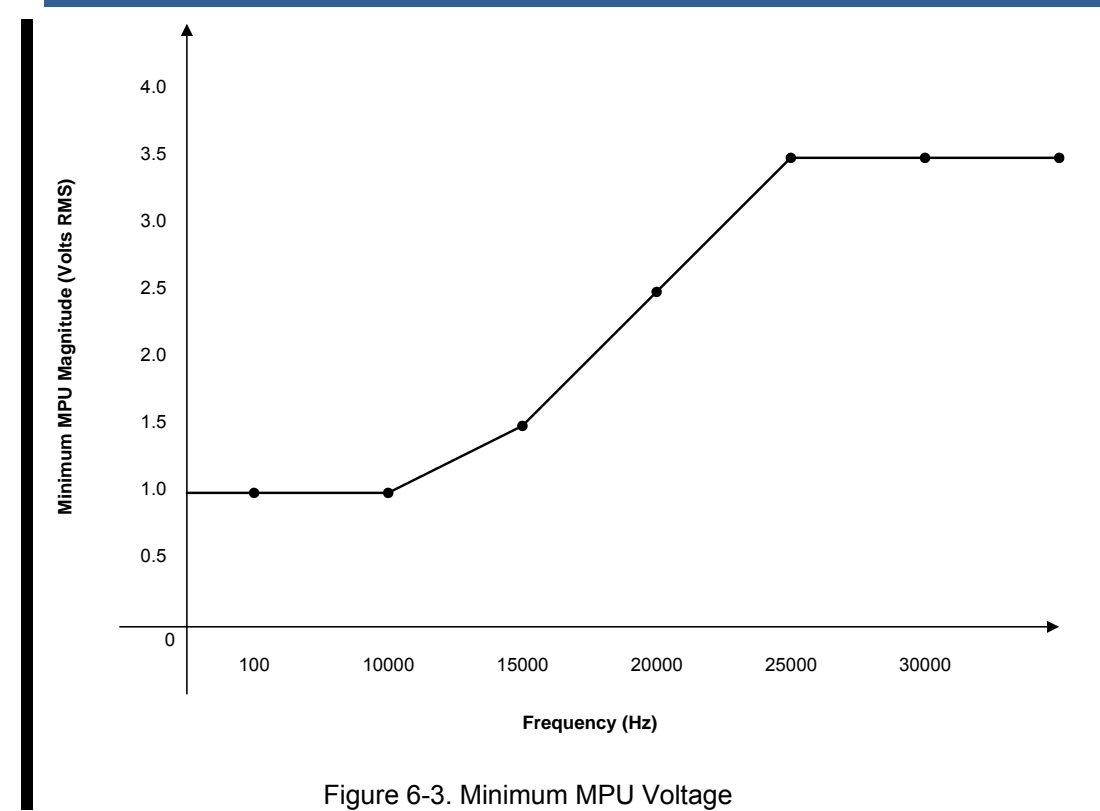

# **Analog Inputs**

| Number of channels   | 6                                                              |
|----------------------|----------------------------------------------------------------|
| Input type           | 4–20 mA                                                        |
| Max. input current   | 25 mA ±5% if configured for 4–20 mA                            |
| Common mode          | 80 dB minimum                                                  |
| rejection            |                                                                |
| Input common mode    | ±11 V minimum                                                  |
| range                |                                                                |
| Safe input common    | ±40 V minimum                                                  |
| mode volt            |                                                                |
| Input impedance      | 200 Ω (±1%)                                                    |
| Anti-aliasing filter | 2 poles at 10 ms                                               |
| Resolution           | 14 bits                                                        |
| Accuracy @ 25 °C     | less than ±0.1% of full scale, 0.025 mA                        |
| Temp Drift           | 171 ppm/°C, maximum (1.1% of full scale, 0.275 mA)             |
|                      | 30 ppm/°C, typical (0.20% of full scale, 0.05 mA)              |
| I/O Latency          | 2 channels at 1 ms, 2 channels at 3 ms, and 2 channels at 5 ms |

• Loop power for the analog inputs is NOT available.

IMPORTANT

External loop powered transducers must be individually protected with a 100 mA fuse on each channel.

# **Analog Outputs**

| Number of channels   | 6                                                    |
|----------------------|------------------------------------------------------|
| Output type          | 4–20 mA outputs, non-isolated                        |
| Common Mode          | 15 Vdc ±10%                                          |
| Voltage              |                                                      |
| Max current output   | 25 mA ±5%                                            |
| Min. load resistance | ΩΟ                                                   |
| Max load resistance  | 300 Ω at 22 mA                                       |
| Resolution           | 12 bits                                              |
| Accuracy @ 25 °C     | less than ±0.1% of full scale, 0.025 mA              |
| Temperature Drift    | 140 PPM/°C, 0.23 mA maximum                          |
|                      | 70 ppm/°C, typical (0.45% of full scale, 0.11375 mA) |

# **Actuator Outputs**

| Number of channels   | 2                                                    |                          |
|----------------------|------------------------------------------------------|--------------------------|
| Actuator Type        | Proportional, non-isolated                           |                          |
| Output Type          | 4–20 or 20-160 mA, software selectable               |                          |
| Isolation            | none                                                 |                          |
| Max current output   | 25mA ±5%                                             | (4–20 mA output scale)   |
|                      | 200 mA ±5%                                           | (20-160 mA output scale) |
| Min. load resistance | 0 Ω                                                  |                          |
| Max load resistance  | 300 Ω at 22 mA                                       | (4–20 mA output scale)   |
|                      | 45 Ω at 200 mA                                       | (20-160 mA output scale) |
| Resolution           | 12 bits                                              |                          |
| Accuracy @ 25 °C     | less than ±0.1% of full scale,                       |                          |
|                      | 0.026 mA                                             | (4–20 mA output scale)   |
|                      | 0.2 mA                                               | (20-160 mA output scale) |
| Readback Accuracy @  | 0.5%                                                 |                          |
| 25 °C                |                                                      |                          |
| Temperature Drift    | 140 PPM/°C maximum,                                  |                          |
|                      | 0.24 mA maximum                                      | (4–20 mA output scale)   |
|                      | 1.82 mA maximum                                      | (20-160 mA output scale) |
|                      | 70 ppm/°C typical                                    | 0.45% of full scale,     |
|                      | 0.12 mA                                              | (4–20 mA output scale)   |
|                      | 0.91 mA                                              | (20-160 mA output scale) |
| Readbacks            | Actuator source and return currents                  |                          |
| Dither Current       | 25 Hz, fixed duty cycle, software variable amplitude |                          |

# **Discrete Inputs**

| Number of channels | 24                                                           |
|--------------------|--------------------------------------------------------------|
| Input type         | Optically isolated discrete input                            |
| Input thresholds   | < 8 Vdc = "OFF"                                              |
|                    | > 16 Vdc = "ON"                                              |
| Input current      | 3 mA @ 24 Vdc                                                |
| Contact voltage    | 24 Vdc isolated                                              |
| Max input voltage  | 28 Vdc                                                       |
| Isolation voltage  | 500 Vac, all channels are isolated from the AtlasPC platform |

- For EMC compliance, the on-board, isolated, +24 Vdc supply is recommended for use as power to contacts, 100 mA maximum.
- All channels are common to each other. Isolation is with respect to the AtlasPC platform and other I/O types.

### Serial I/O

| Number of channels    | 3                                                            |  |
|-----------------------|--------------------------------------------------------------|--|
| Channel configuration | 1 & 2 - RS-232/RS-485/RS-422 software configurable, terminal |  |
| _                     | block connections                                            |  |
|                       | 3 - RS-232, 9 pin sub D connector                            |  |
| Termination Resistor  | Located on the board and are accessible via field wiring.    |  |
|                       | Termination resistors are provided for RS-485 and RS-422     |  |
|                       | Receive.                                                     |  |
| Isolation Voltage     | 500 Vdc                                                      |  |

# **SmartCore Board Operation**

This board includes no potentiometers and requires no field calibration. A SmartCore board may be replaced with another board of the same part number without any adjustment.

# **Speed Sensor Inputs**

The MPU and proximity probe inputs are read and the speed is provided to the application program. A derivative output is also provided. The speed sensor inputs are filtered by the SmartCore board, and the filter time constant is selectable at 8 milliseconds or 16 milliseconds. Eight milliseconds should be acceptable for most turbine applications and is configured for the 505CC-2. The speed range is selected in the application software and determines the maximum speed that the board will detect. The control output of the software will detect a minimum speed of one fiftieth of the speed range. This allows detection of failed speed sensors to help prevent overspeed due to slow update times at very low speeds. The monitor output of the GAP block will read down to 0.5 Hz, regardless of the speed range. An application may use any combination of accepted MPU and proximity probes, and any combination of speed ranges.

The SmartCore board uses speed sensing probes mounted on a gear connected or coupled to the turbine's rotor to sense turbine rotor speed. Any of the board's speed channels accept passive magnetic pickup units (MPUs) or proximity probes. It is not recommended that gears mounted on an auxiliary shaft coupled to the rotor be used to sense speed. Auxiliary shafts tend to turn more slowly than the rotor (reducing speed sensing resolution) and have coupling gear backlash, resulting in less than optimum speed control. For safety purposes, it is also not recommended that the speed sensing device sense turbine speed from a gear coupled the mechanical drive side of a system's rotor coupling.
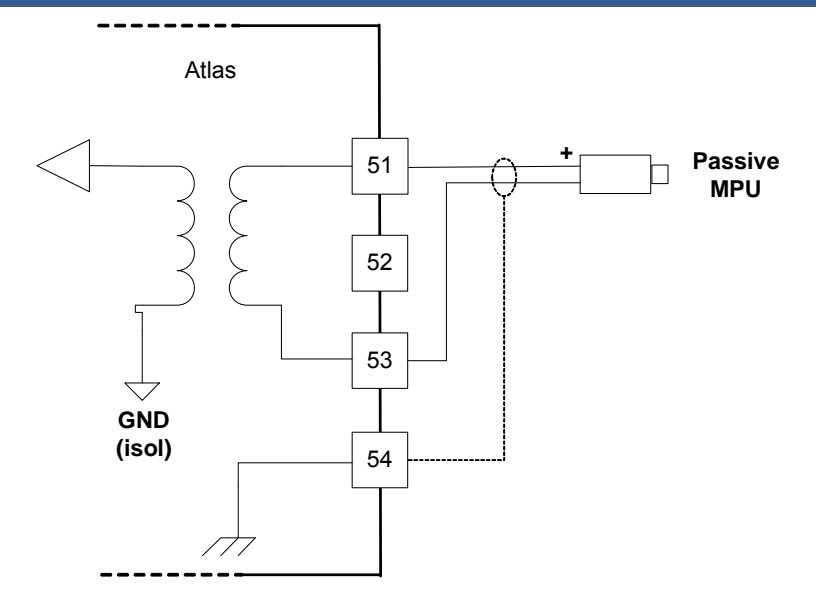

Figure 6-4. Wiring Example–MPU Interface to the SmartCore Board

A proximity probe may be used to sense very low speeds. With a proximity probe, speed can be sensed down to 0.5 Hz. When interfacing to open collector type proximity probes, a pull-up resistor is required between the supplied proximity probe voltage and the proximity probe input to the SmartCore board.

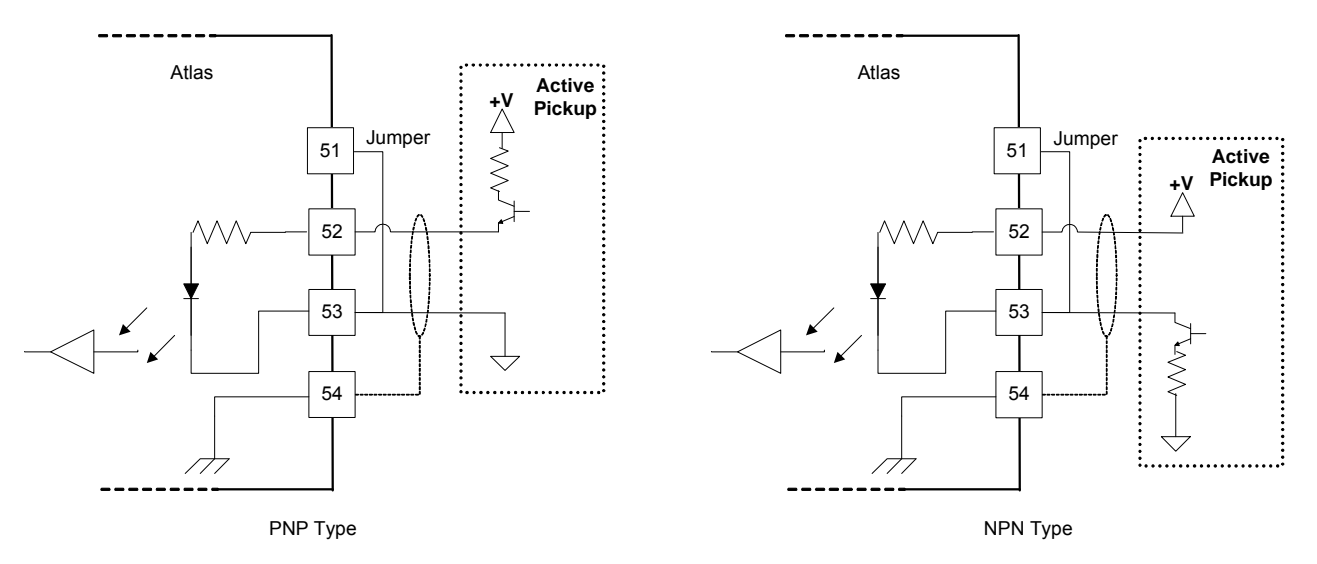

Figure 6-5. Wiring Example–Proximity Probe to the SmartCore Board

#### **Configuration Notes**

- Refer to Figures 6-4 and 6-5 for speed sensor wiring.
- Each speed input channel can only accept one MPU or one proximity probe.
- Proximity probe power is not provided.
- Proximity probes only—External pull-up resistors are required when interfacing to open collector type proximity probes.
- If the proximity probe inputs are used, the corresponding MPU inputs must be jumpered as shown.

#### Speed Sensor Input Software Configuration Limitations

- (TxMxR)/60 must be < 25 000 Hz
  - $\dot{T} = gear$  teeth
  - M =(overspeed test limit setting x 1.2)
  - R = gear ratio

#### Analog Inputs

The analog inputs are 4–20 mA current type, which require a jumper on the terminal block. This allows the SmartCore card to use the applicable hardware calibration values. See Figure 6-6 for jumper locations.

All Analog inputs may be used with two-wire ungrounded (\*loop powered) transducers or isolated (self-powered) transducers, but no loop power is provided for the former. All Analog inputs have 10 Vdc of common mode rejection. If interfacing to a non-isolated device, which may have the potential of reaching over 10 Vdc with respect to the control's common, the use of a loop isolator is recommended to break any return current paths, which could produce erroneous readings.

For a 4–20 mA input signal, the SmartCore board uses a 200  $\Omega$  resistor across the input.

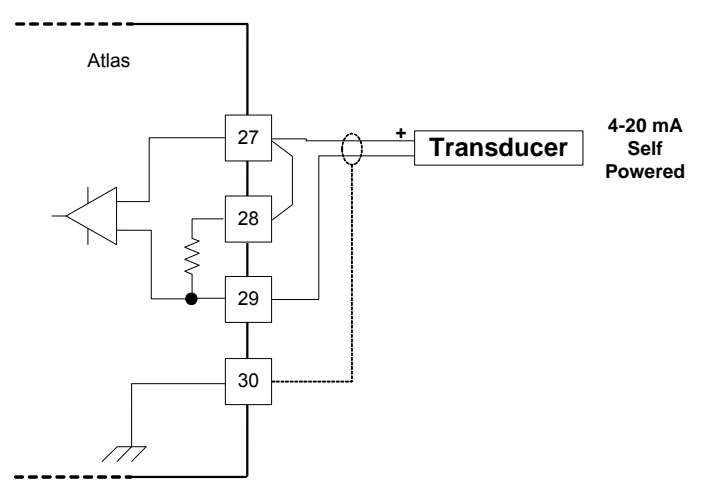

Figure 6-6a. Wiring Example-4-20 mA Input Interface to the SmartCore Board

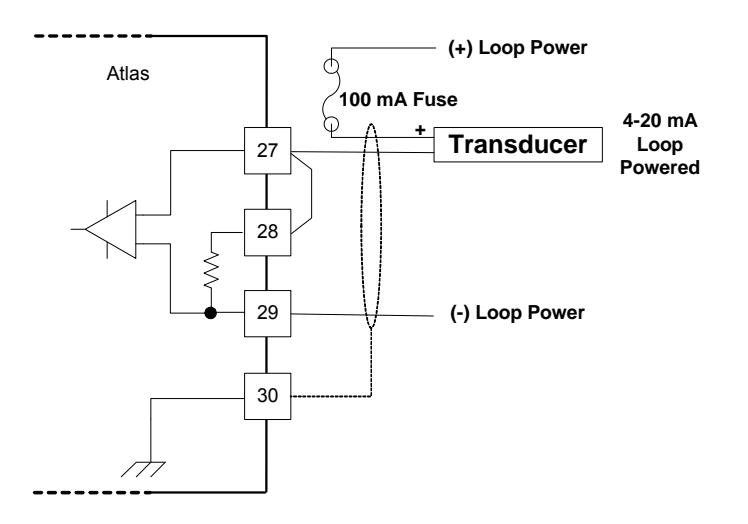

Figure 6-6b. Wiring Example–4–20 mA Input Interface using External Loop Power

#### **Configuration Notes**

- Refer to Figure 6-6 for analog input wiring.
- All 4–20 mA inputs have an input impedance of 200  $\Omega$ .
- When a 4–20 mA input is used, a terminal block jumper must be installed, per Figure 6-6.
- Loop power is NOT provided by the Atlas control, it must be sourced externally.

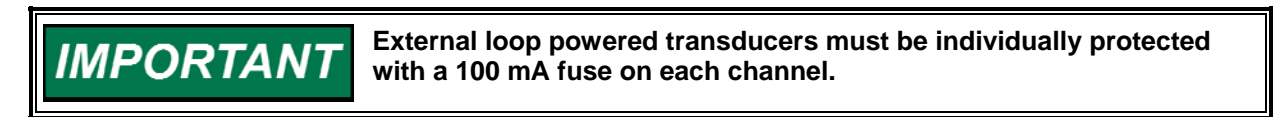

#### Analog Outputs

The analog outputs are 4–20 mA with a full scale range of 0–24 mA. The SmartCore board has four analog outputs.

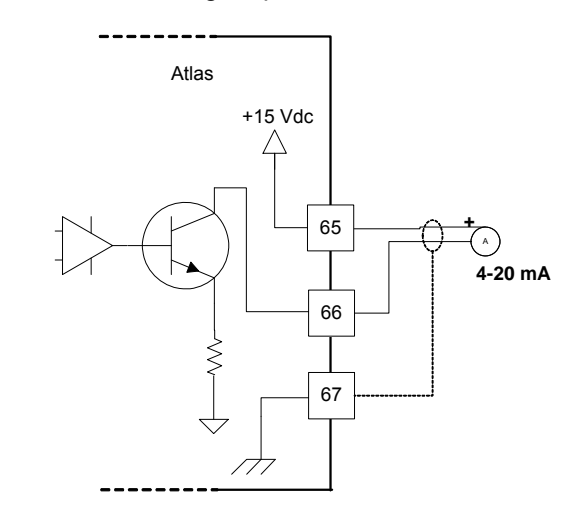

Figure 6-7. Wiring Example–Analog Output Interface to the SmartCore Board

#### **Configuration Notes**

- Refer to Figure 6-7 for analog output wiring.
- Only 4–20 mA signals are output.
- See the specifications section for the maximum analog output load.
- Care should be taken to prevent ground loops and other faults when interfacing to non-isolated devices.
- The output does not contain fault detection. If it is necessary to detect failures, then the device that is driven by the Analog output, for example an actuator driver, must contain reference failure detection.
- The analog outputs have a 15 V common mode voltage, with respect to AtlasPC control common.

# NOTICE

Avoid misconnection of the Analog Output (+) to the Actuator Output (-). This will damage internal components, making the control inoperable.

#### Actuator Outputs

The proportional actuator driver outputs are 4–20 mA or 20-160 mA with a full scale range of 0–24 mA or 0–200 mA. The SmartCore board has two proportional actuator driver outputs, each output with source and return current readbacks.

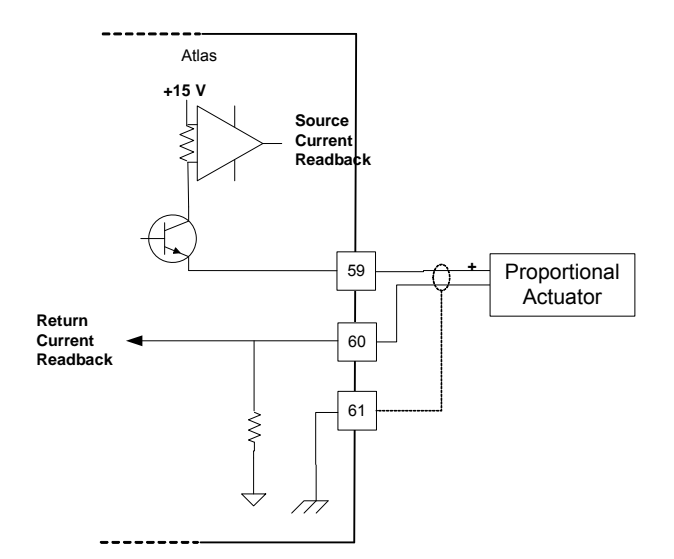

Figure 6-8. Wiring Example–Actuator Output Interface to the SmartCore Board

#### Configuration Notes

- Refer to Figure 6-8 for actuator output wiring.
- 4–20 mA or 20-160 mA signals are output.
- See the specifications section for the maximum actuator output load.
- Care should be taken to prevent ground loops and other faults when interfacing to non-isolated devices.
- Application software selects the actuator type, the output range, and the dither amount.
- The readbacks can be used in the application software for fault detection.

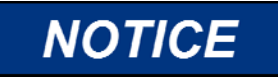

Avoid misconnection of the Analog Output (+) to the Actuator Output (-). This will damage internal components, making the control inoperable.

#### **Discrete Inputs**

The SmartCore board accepts 24 discrete inputs. Contact wetting voltage may be supplied by the SmartCore card. Optionally, an external 18–28 Vdc power source can be used to source the circuit wetting voltage.

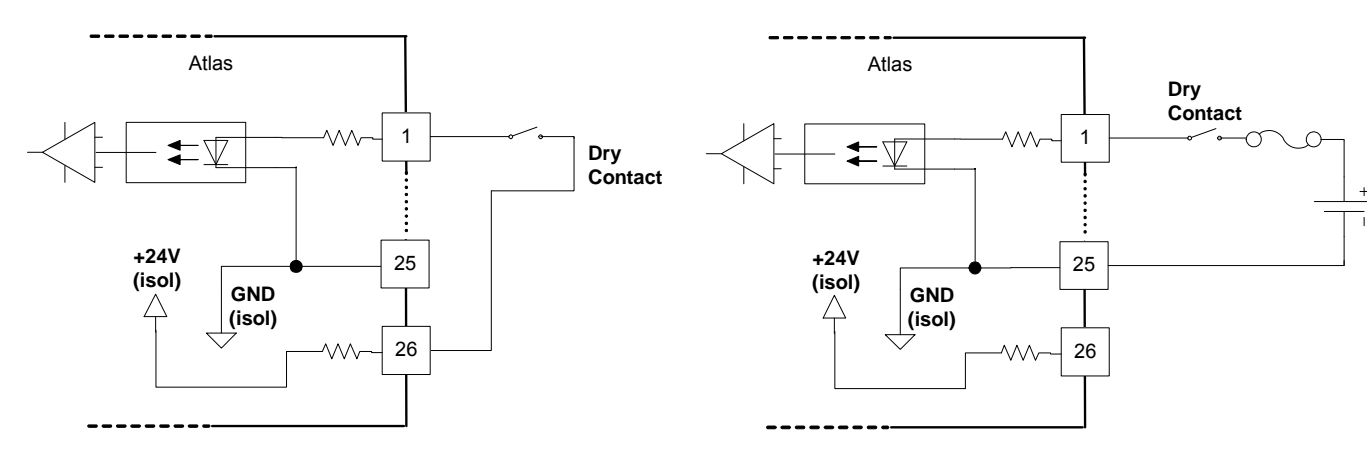

Figure 6-9. Wiring Example–Discrete Input Interface to the SmartCore Board

#### **Configuration Notes**

- Refer to Figure 6-9 for discrete input wiring.
- The discrete input commons are tied together, so each SmartCore board accepts only one voltage source, which can be internally or externally supplied.
- All contact inputs accept dry contacts.
- If an external power supply is used, it must be rated to 28 Vdc max from Class 2 type source for North America (SELV type source for applications outside North America). Power supply outputs must be fused with appropriately sized fuses (a maximum, current rating of 100 ÷ V, where V is the supply's rated voltage, or 5 A, whichever is less).
- The 24 V isolated contact power is protected by a 0.2 A poly switch. This
  may not prevent interruption in control operation due to a short in the field
  wiring, but should protect the control from damage. The poly switch will
  reset itself when the short condition is resolved.

#### Serial I/O

The SmartCore board accepts three serial I/O connections. The first two ports are configurable for RS-232, RS-422, or RS-485. The last port is for RS-232 only. RS-232 is specified to 50 feet (15 m), and RS-485 and RS-422 are specified to 4000 feet (1219 m).

Serial #1 - RS-232

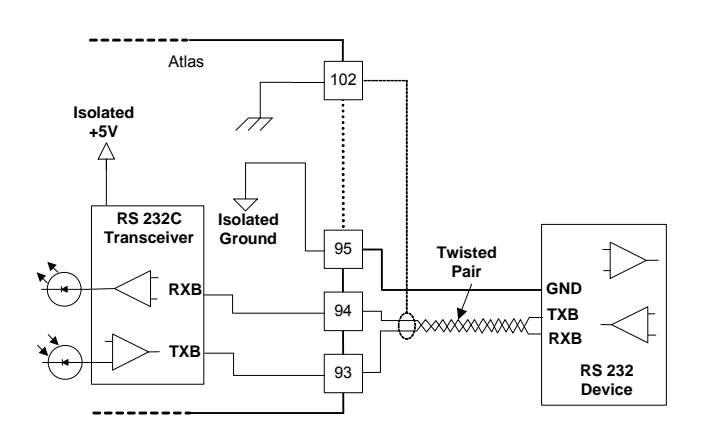

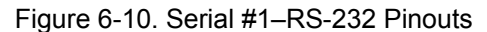

Serial #1 - RS-422

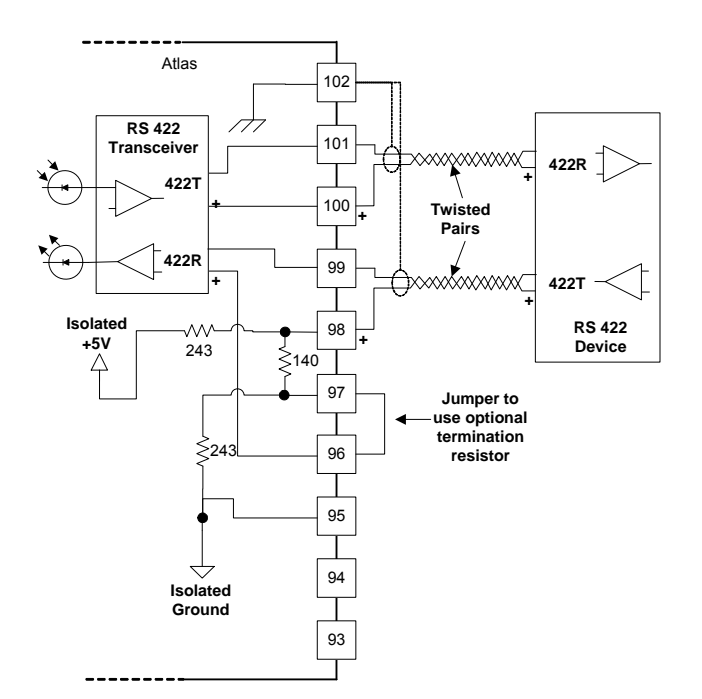

Figure 6-11. Serial #1–RS-422 Pinouts

Serial #1 - RS-485

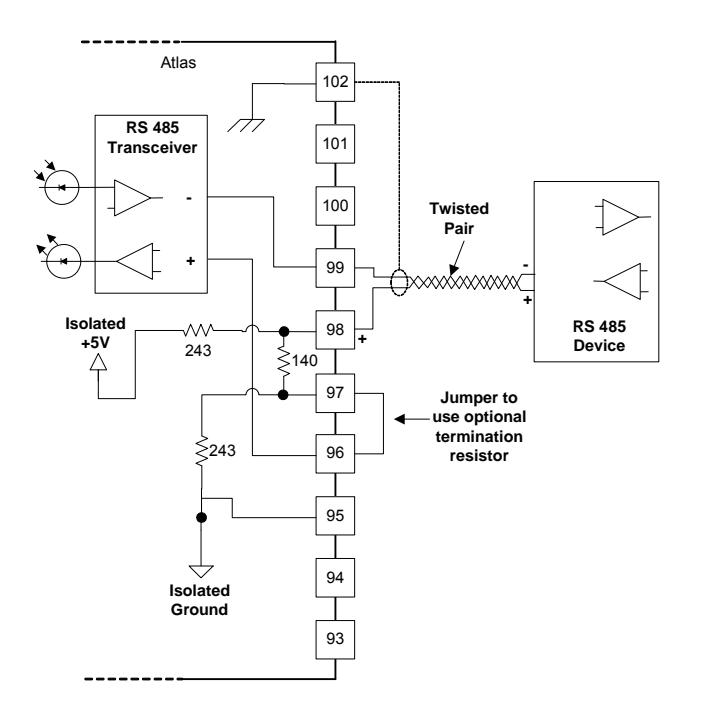

Figure 6-12. Serial #1–RS-485 Pinouts

Serial #2 - RS-232

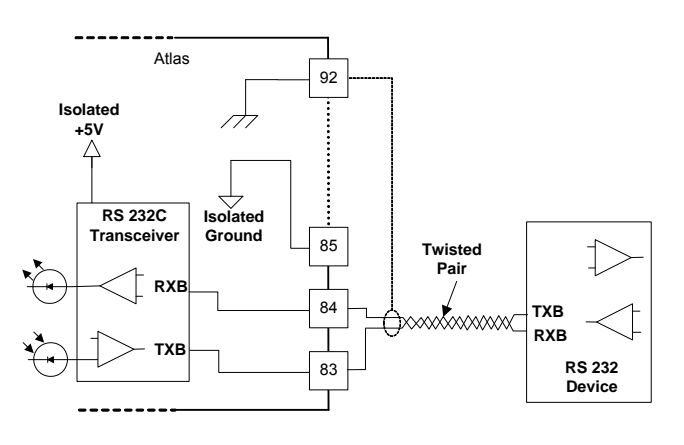

Figure 6-13. Serial #2-RS-232 Pinouts

Serial #2 - RS-422

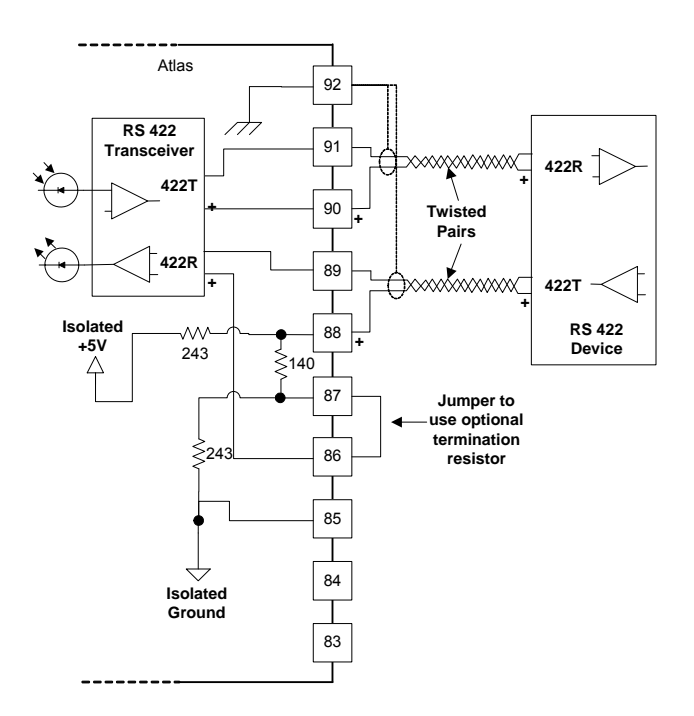

Figure 6-14. Serial #2-RS-422 Pinouts

Serial #2 - RS-485

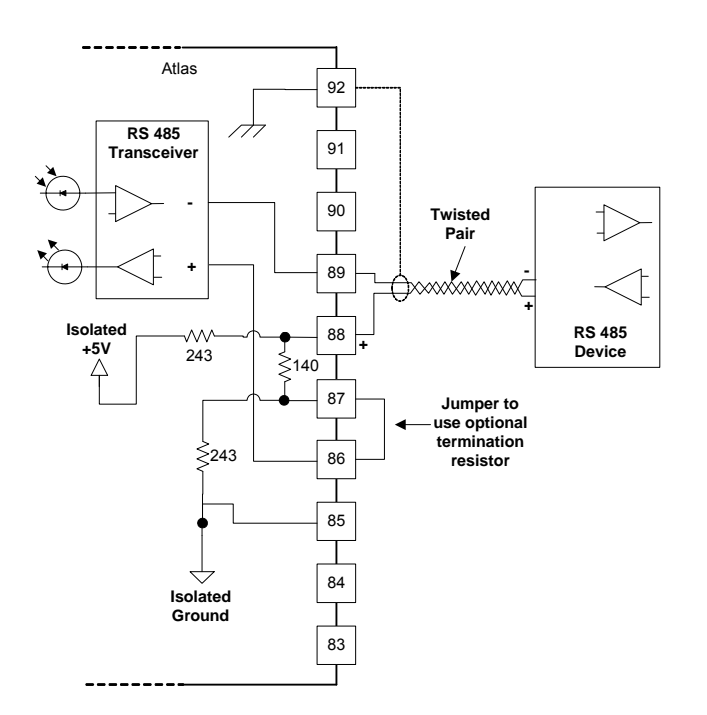

Figure 6-15. Serial #2-RS-485 Pinouts

Serial #3 - RS-232

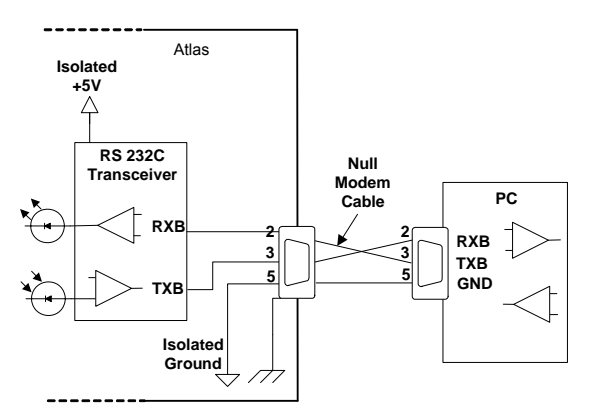

Figure 6-16. Serial #3-RS-232 Pinouts

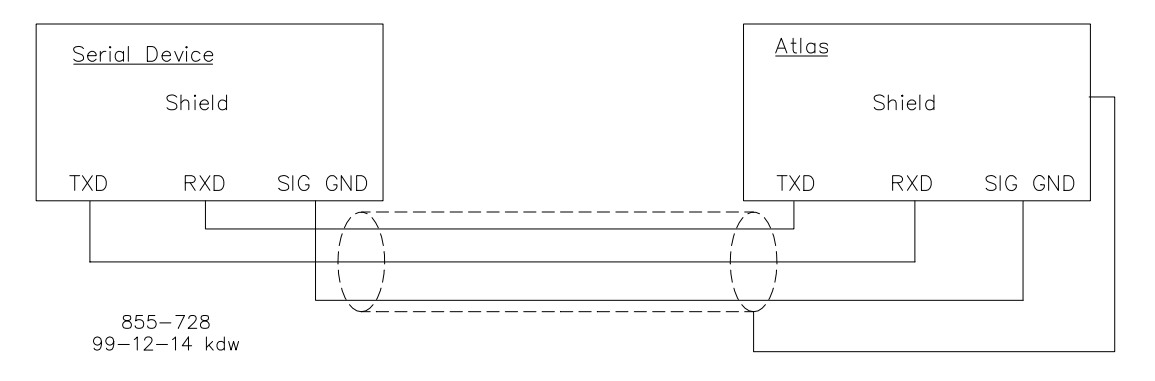

Figure 6-17. Wiring Example-RS-232 Interface to the SmartCore Board

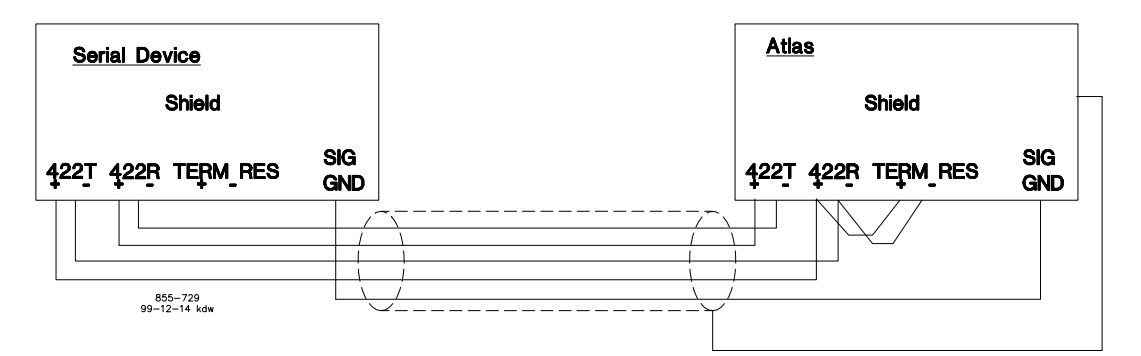

Figure 6-18. Wiring Example-RS-422 Interface to the SmartCore Board

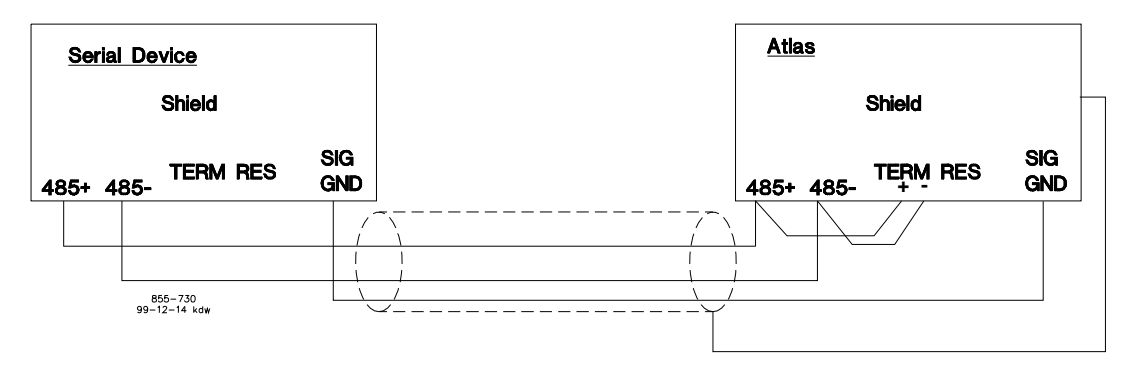

Figure 6-19. Wiring Example-RS-485 Interface to the SmartCore Board

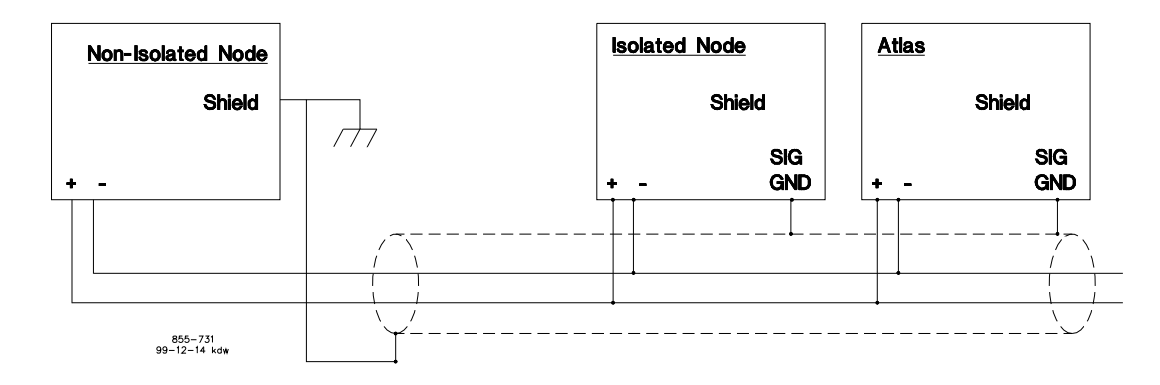

Figure 6-20. Wiring Example–Alternate Multipoint Wiring (RS-422/485) (without a separate signal ground wire for the SmartCore board)

#### **Configuration Notes**

- Refer to Figure 6-17 for RS-232 wiring. The transmit data (TXD), receive data (RXD), and signal ground (SIG GND) must be properly connected as shown. In addition the shield (SHLD) should be connected in at least one location.
- Refer to Figure 6-18 for RS-422 wiring. The transmit data pairs (422T+ and 422T-), receive data pairs (422R+ and 422R-), and signal ground (SIG GND) must be properly connected as shown. In addition, the shield (SHLD) should be connected in at least one location. The last unit in the network chain, and only the last unit, should have it's receiver terminated with a resistor. The AtlasPC has resistors built in (TERM RES) for this purpose. The unit at each end of the network should be terminated.
- Refer to Figure 6-19 for RS-485 wiring. The data lines (485+ and 485–) and signal ground (SIG GND) must be properly connected as shown. In addition, the shield (SHLD) should be connected in at least one location. The last unit in the chain, and only the last unit, should be terminated with a resistor. The AtlasPC has resistors built in (TERM RES) for this purpose. The unit at each end of the network should be terminated.
- The serial ports must be properly configured for the appropriate communication parameters.
- Termination resistors are available on the SmartCore board and should be wired across the network at the ends of the line.

- The serial ports are individually isolated from each other, and from the rest of the AtlasPC control. The RS-422 and RS-485 specifications state that a ground wire is needed if there is no other ground path between units. The preferred method for isolated ports is to include a separate wire in the ground cable that connects the circuit grounds together.
- Non-isolated nodes may not have a signal ground available. If signal ground is not available, use the alternate wiring scheme of connecting all circuit grounds of isolated nodes to the shield, and connecting the shield to earth ground at a non-isolated node.

#### Fault Detection (Board Hardware)

Each SmartCore board has a red fault LED that is turned on when the system is reset. During initialization of a board, which occurs after every CPU reset, the CPU turns the Fault LED on. The CPU then tests the board using diagnostic routines built into the software. If the diagnostic test is not passed, the LED remains on or blinks. If the test is successful, the LED goes off. If the fault LED on a board is illuminated after the diagnostics and initialization have been completed, the SmartCore board may be faulty or may have the address DIP switches configured incorrectly. The DIP switch setting must match the module address set in the GAP application program.

#### Number of LED Flashes Failure

| 1        | Microprocessor failure                          |
|----------|-------------------------------------------------|
| 2        | Bus, address, any unexpected exception error    |
| 3        | Failure during RAM test                         |
| 4        | Local watchdog timeout                          |
| 5        | Failure during EE test                          |
| 6        | Failure during FLASH programming or erasing     |
| 7        | Kernel software watchdog count error            |
| 10       | Failure during 68302 test                       |
| 11       | Failure during RTC test                         |
| 12       | TPU RAM Failure                                 |
| 20+      | Operating system specific errors use 20 & above |
|          |                                                 |
| Table 6- | 1. SmartCore Failure Codes                      |

#### Fault Detection (I/O)

In addition to detecting board hardware faults, the application program may detect I/O faults.

- Analog Input Faults—The application software may set a high and low latch set point to detect input faults.
- Speed Sensor Input Faults—The application software may set a high and low latch set point to detect input faults.
- Serial Port Faults—The system monitors the serial communications on the three serial ports, for various communication errors.
- Microcontroller Faults—The system monitors a software watchdog, a hardware watchdog, and a software watchdog on the PC/104 bus communications. All outputs are shutdown in the event of a microcontroller fault.

# **Troubleshooting Guide**

#### Speed Sensor Inputs

MPUs—If a magnetic pickup input is not functioning properly, verify the following:

- Check that the cable is shielded and the shield is properly grounded per the shields and grounding section in Chapter 2.
- Measure the input voltage on the terminal block. It should be greater than 1 Vrms.
- Verify that the signal waveform is clean and void of double zero crossings.
- Verify that no ground connection exists and that the resulting 60 Hz signal is absent.
- Measure the frequency. Frequency should be in the range of 100 Hz to 25 kHz.
- Check the wiring. Look for a loose connection at the terminal blocks and disconnected or misconnected cables.
- Check the software configuration to ensure that the input is configured properly.

After verifying all of the above, the AtlasPC should be returned for service.

**Proximity Probes**—If a proximity probe input is not functioning properly, verify the following:

- Check that the cable is shielded and the shield is properly grounded per the shields and grounding section in Chapter 2.
- Measure the input voltage on the terminal block. It should be in the range of 16–28 V peak, and the duty cycle should be within the specified range for the input voltage.
- Verify that the signal waveform is clean and void of double zero crossings.
- Verify that no ground connection exists and that the resulting 60 Hz signal is absent.
- Measure the frequency. Frequency should be in the range of 0.5 Hz to 3 kHz.
- Check the wiring. Look for a loose connection at the terminal blocks and disconnected or misconnected cables. If an open collector probe is used, check to ensure that the pull-up resistor is installed properly.
- Check the software configuration to ensure that the input is configured properly.
- Verify that the corresponding MPU input is jumpered.

After verifying all of the above, the AtlasPC should be returned for service.

### Analog Inputs

If an Analog input is not functioning properly, verify the following:

- Check that the cable is shielded and the shield is properly grounded per the shields and grounding section in Chapter 2.
- Measure the input voltage on the terminal block. It should be in the range of 0–5 V.
- Verify that there are no or minimal ac components to the analog input signal. AC components can be caused by improper shielding.
- Check the wiring. If the inputs are reading 0 or the engineering units that correspond to 0 mA, look for a loose connection at the terminal blocks and disconnected or misconnected cables. Check for proper jumper installation on the terminal block.

- If all of the inputs are reading high, check that the power is not connected across the input directly.
- Check the software configuration to ensure that the input is configured properly.
- If the input is loop powered, ensure that power is provided externally, the Atlas control does not provide this power.

After verifying all of the above, the AtlasPC should be returned for service.

#### Analog Outputs

If an Analog output is not functioning properly, verify the following:

- Check that the cable is shielded and the shield is properly grounded per the shields and grounding section in Chapter 2.
- Check the load resistance, ensure that it is less than the specification limit for the output current.
- Check to ensure that the load wiring is isolated.
- Check the wiring, look for a loose connection at the terminal blocks and disconnected or misconnected cables.
- Disconnect the field wiring and connect a resistor across the output. If the output is correct across the resistor, there is a problem with the field wiring.
- Check the software configuration to ensure that the output is configured properly.

After verifying all of the above, the AtlasPC should be returned for service.

#### **Proportional Actuator Outputs**

If an Actuator output is not functioning properly, verify the following:

- Check that the cable is shielded and the shield is properly grounded per the shields and grounding section in Chapter 2.
- Check the load resistance, ensure that it is less than the specification limit for the output current.
- Check to ensure that the load wiring is isolated.
- Check the wiring, look for a loose connection at the terminal blocks and disconnected or misconnected cables.
- Disconnect the field wiring and connect a resistor across the output. If the output is correct across the resistor, there is a problem with the field wiring.
- Check the software configuration to ensure that the output is configured properly.

After verifying all of the above, the AtlasPC should be returned for service.

#### **Discrete Inputs**

If a discrete input is not functioning properly, verify the following:

- Measure the input voltage on the terminal block. It should be in the range of 18–28 Vdc.
- Check the wiring, look for a loose connection at the terminal blocks and disconnected or misconnected cables.
- Check the software configuration to ensure that the input is configured properly.

After verifying all of the above, the AtlasPC should be returned for service.

#### Serial I/O

If a serial port is not functioning properly, verify the following:

- Check the wiring, look for a loose connection at the terminal blocks and disconnected or misconnected cables.
- Check to be sure that termination resistors are properly installed where needed on the network.
- Check the software configuration to ensure that the input is configured properly.
- Check that the cable is shielded and the shield is properly grounded per the shields and grounding section in Chapter 2.

After verifying all of the above, the AtlasPC should be returned for service.

# Chapter 7. Analog Combo Board

# **General Description**

Each Analog Combo board contains circuitry for two speed sensor inputs, fifteen 4–20 mA analog inputs, and two Analog outputs. These two speed inputs are not used on the 505CC-2—Turbine/compressor speed is input on the SmartCore Board as described in Chapter 6.

#### Features

- 5 ms update rate
- On-board processor for automatic calibration of the I/O channels
- Analog inputs have 15 bit resolution
- Analog outputs have 12 bit resolution
- First 11 analog inputs are isolated as a group, from the other inputs, and from control common
- Last 4 analog inputs are isolated as a group, from the other inputs, and from control common

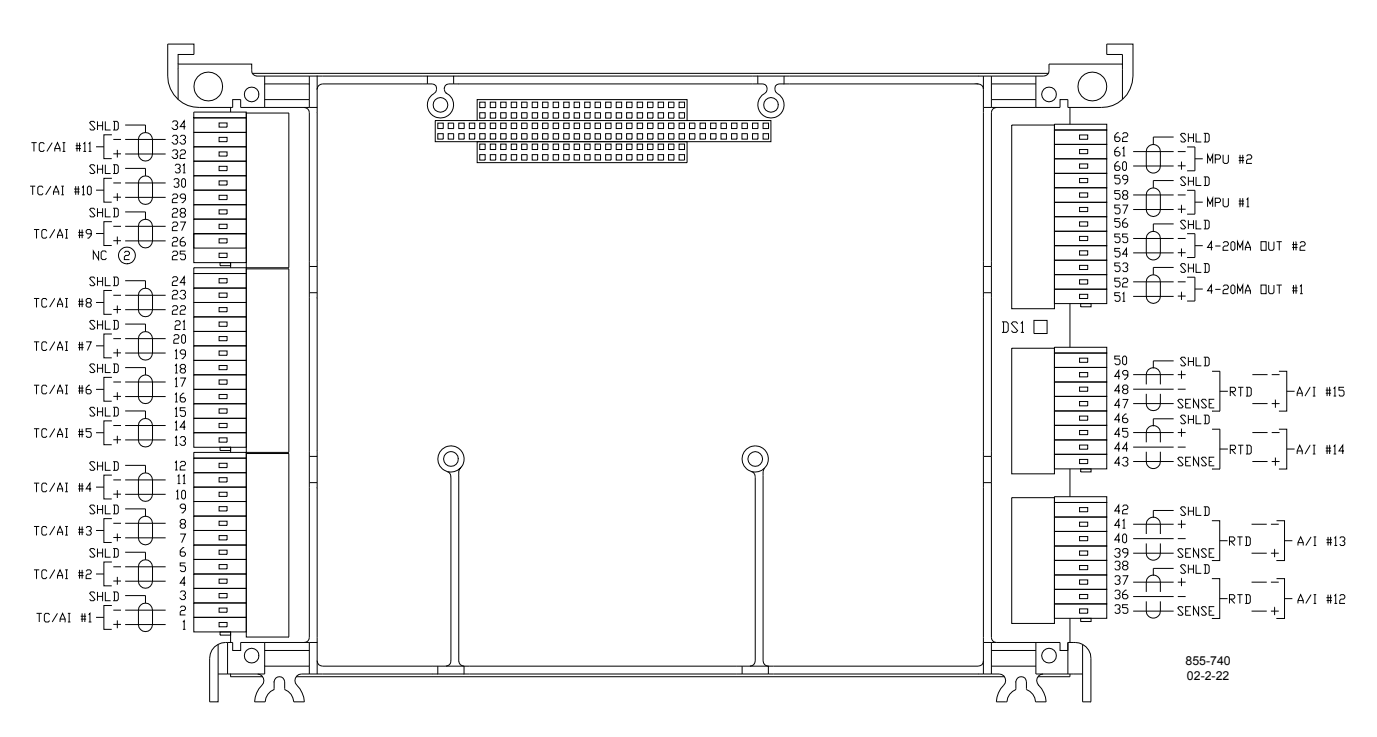

Figure 7-1. AtlasPC Analog Combo Board Connections

#### Physical

The AtlasPC Analog Combo board connects to the CPU board through the PC/104 bus. It does not connect to the AtlasPC power bus directly, it requires a SmartCore board for this purpose.

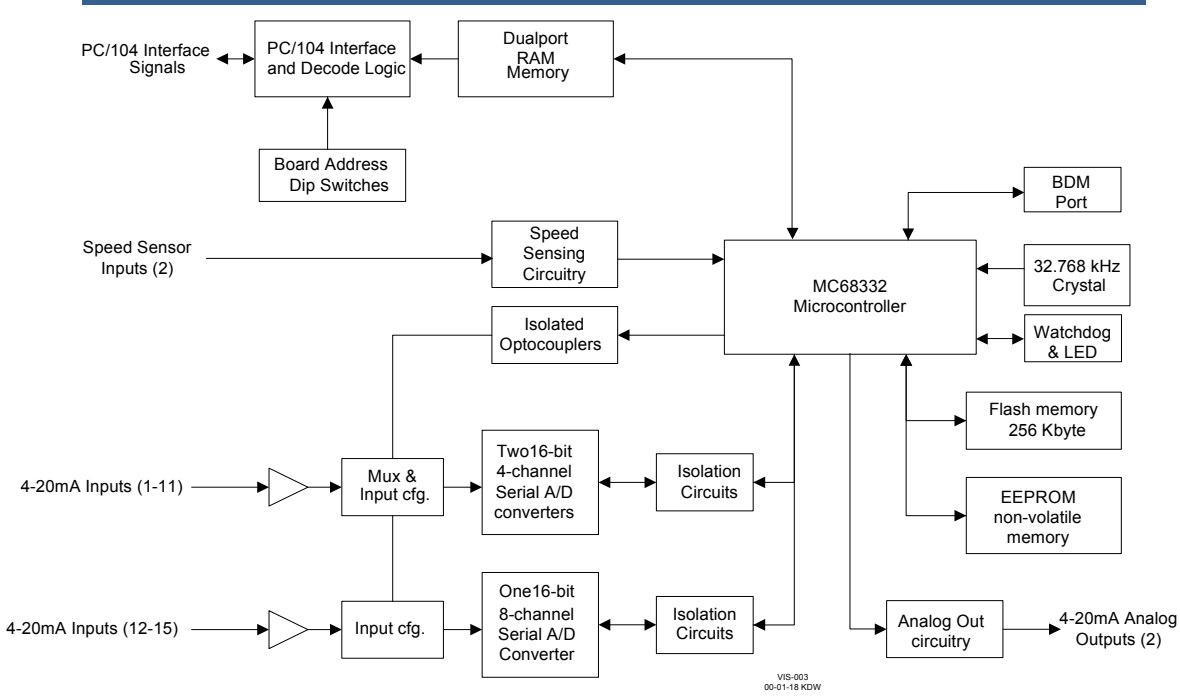

Figure 7-2. AtlasPC Analog Combo Board Block Diagram

# **Specifications**

### 4-20 mA Analog Inputs #1-11

| Number of channels          | 11                                                |
|-----------------------------|---------------------------------------------------|
| Input type                  | 4–20 mA                                           |
| Max. input current          | 24 mA                                             |
| Common mode rejection       | –80 dB minimum                                    |
| Input common mode range     | –96 dB typical                                    |
| Safe input common mode volt | $\pm 11 V$ minimum                                |
| Input impedance             | 103 $\Omega$ ( $\pm 1\%$ )                        |
| Anti-aliasing filter        | 2 poles at 10 ms (channel 11 has 2 poles at 5 ms) |
| Resolution                  | 15 bits                                           |
| Resolution<br>Accuracy      | 15 bits                                           |

| 4–20 mA Input Accuracy @ 25°C (%) |      |      |  |
|-----------------------------------|------|------|--|
| Input type                        | Тур  | Max  |  |
| 4–20 mA                           | 0.05 | 0.10 |  |
|                                   |      |      |  |

| <b>IMPORTANT</b><br>The Atlas may<br>inputs of the A<br>strengths great<br>steady-state per<br>Installation of the<br>degradation. | experience degraded performance of these 4–20 mA<br>nalog Combo cards from 410 MHz to 450 MHz at field<br>ter than 10 V/m. Fields of 10–20 V/m degrade the<br>erformance from a 0.1% tolerance to a 0.36% tolerance.<br>he Atlas in a metal cabinet will minimize this |
|----------------------------------------------------------------------------------------------------|----------------------------------------------------------------------------------------------------|
|----------------------------------------------------------------------------------------------------|----------------------------------------------------------------------------------------------------|

Manual 26240V1

#### 505CC-2 Hardware & Installation Manual

| Temperature Drift |                 |                  |                 |                  |
|-------------------|-----------------|------------------|-----------------|------------------|
| Input Type        | Typ<br>(ppm/°C) | Typ error<br>(%) | Max<br>(ppm/°C) | Max error<br>(%) |
| 4–20 mA           | 105             | 0.68             | 160             | 1.04             |

# **IMPORTANT** For 4–20 mA inputs, percent error is for 25 mA full scale input for 65 degree delta (25 to –40 °C).

Latency 1 ms for odd channels and 3 ms for even numbered channels Isolation All input channels are isolated from the rest of the AtlasPC platform to 500 Vac, however they are not isolated from each other. The inputs are

differential, with a high impedance between

- Loop power for the analog inputs must be supplied by an external supply, if needed.
- Maximum wire size, one 16 AWG (1.5 mm<sup>2</sup>), or two 20 AWG (0.5 mm<sup>2</sup>) wires.

channels.

• Any "unused" channel of a pair, Channels 1–10, must have its input shorted to prevent measurement errors on the "in-use" channel of the pair.

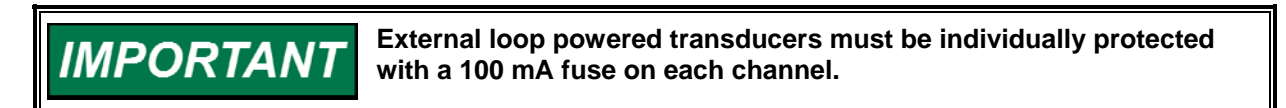

#### 4-20 mA Analog Inputs #12-15

| Number of channels          | 4                |
|-----------------------------|------------------|
| Max. input current          | 24 mA            |
| Common mode rejection       | –80 dB minimum   |
|                             | –96 dB typical   |
| Input common mode range     | ±11 V minimum    |
| Safe input common mode volt | ±40 V minimum    |
| Input impedance             | 103 Ω (±1%)      |
| Anti-aliasing filter        | 2 poles at 10 ms |
| Resolution                  | 15 bits          |
| Accuracy                    |                  |

| 4–20 mA Input Accuracy @ 25 °C (%) |      |      |
|------------------------------------|------|------|
| Input type                         | Тур  | Max  |
| 4–20 mA                            | 0.05 | 0.10 |

| IMPORTANT | The Atlas may experience degraded performance of these 4–20 mA inputs of the Analog Combo cards from 410 MHz to 450 MHz at field strengths greater than 10 V/m. Fields of 10–20 V/m degrade the steady-state performance from a 0.1% tolerance to a 0.36% tolerance. Installation of the Atlas in a metal cabinet will minimize this |
|-----------|----------------------------------------------------------------------------------------------------|
|           | degradation.                                                                                                    |

| Temperature Drift |              |               |              |               |
|-------------------|--------------|---------------|--------------|---------------|
| Input Type        | Typ (ppm/°C) | Typ error (%) | Max (ppm/°C) | Max error (%) |
| 4–20 mA           | 105          | 0.68          | 160          | 1.04          |

# IMPORTANT

For 4–20 mA inputs, percent error is for 25 mA full scale input for 65 degree delta (25 to –40  $^{\circ}$ C).

Update time 5 ms I/O Latency 1 ms Isolation All input channels are isolated from the rest of the AtlasPC platform to 500 Vdc, however inputs are not isolated from each other.

- Loop power for the Analog inputs must be supplied by an external supply if needed.
- Maximum wire size, one 16 AWG (1.5 mm<sup>2</sup>), or two 20 AWG (0.5 mm<sup>2</sup>) wires.

IMPORTANI

External loop powered transducers must be individually protected with a 100 mA fuse on each channel.

#### Analog Outputs

| Number of channels   | 2                                             |
|----------------------|-----------------------------------------------|
| Output type          | 4–20 mA outputs, non-isolated                 |
| Current output       | 4–20 mA                                       |
| Max current output   | 25mA ±5%                                      |
| Isolation            | 0 Vdc                                         |
| Min. load resistance | 0 Ω                                           |
| Max load resistance  | 300 Ω at 22 mA                                |
| Resolution           | 12 bits                                       |
| Accuracy             | less than ±0.1% of full scale at 25 °C (after |
|                      | software calibration)                         |
| Temperature drift    | 140 ppm/°C, maximum, =0.23 mA                 |
|                      | 70 ppm/°C, typical (0.45% of full scale),     |
|                      | =0.11375 mA                                   |

- 0–1 mA OUTPUTS ARE NOT SUPPORTED, WITHOUT A GREATER THAN 4 BIT LOSS OF RESOLUTION. RESULTING RESOLUTION WOULD BE 7 BITS.
- Common mode voltage is 15 Vdc.
- Maximum wire size, one 16 AWG (1.5 mm<sup>2</sup>), or two 20 AWG (0.5 mm<sup>2</sup>) wires.

## **AtlasPC Analog Combo Board Operation**

This board includes no potentiometers and requires no field calibration. An Analog Combo board may be replaced with another board of the same part number without any adjustment.

#### **Analog Inputs**

All 4–20 mA inputs may be used with two-wire ungrounded (\*loop powered) transducers or isolated (self-powered) transducers, but no loop power is provided for the former. All Analog inputs have 11 Vdc of common mode rejection. If interfacing to a non-isolated device, which may have the potential of reaching over 11 Vdc with respect to the control's common, the use of a loop isolator is recommended to break any return current paths, which could produce erroneous readings.

The first 11 analog inputs are isolated as a group from control common, earth ground, and the other 4 analog inputs. The last 4 analog inputs are also isolated as a group from control common, earth ground, and the first 11 analog inputs. For a 4–20 mA input signal, the Analog Combo board uses a 100  $\Omega$  resistor across the input.

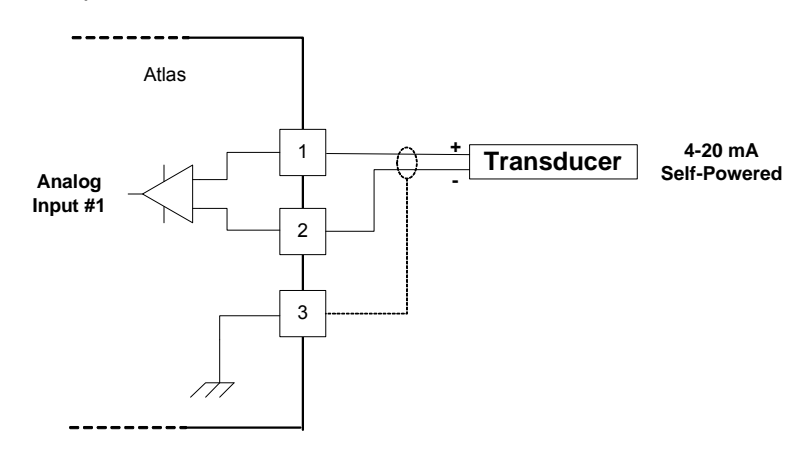

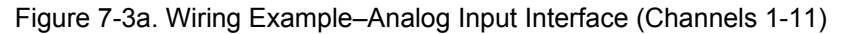

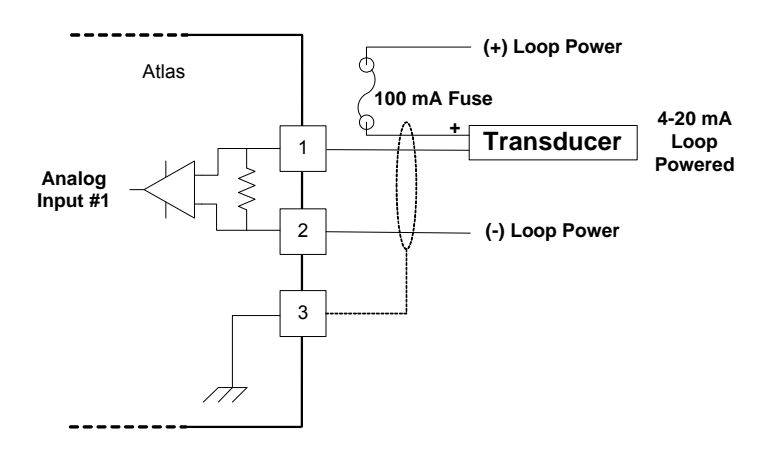

Figure 7-3b. Wiring Example–Analog Input Interface (Channels 1-11) with External Loop Power

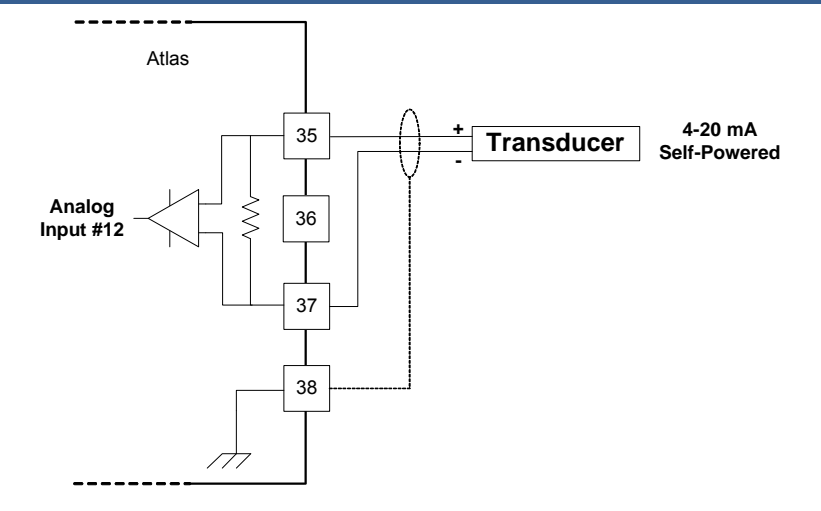

Figure 7-4a. Wiring Example–Analog Input Interface (Channels 12–15)

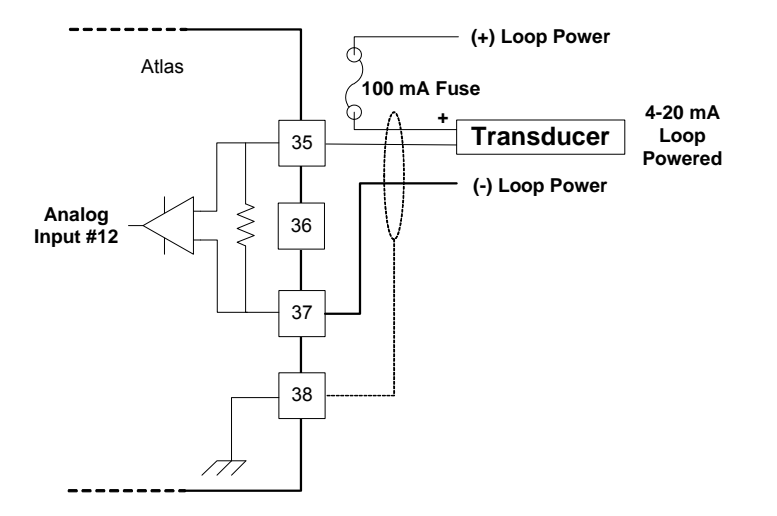

Figure 7-4b. Wiring Example–Analog Input Interface (Channels 12-15) with External Loop Power

#### **Configuration Notes**

- Refer to Figures 7-3 and 7-4 for analog input wiring.
- 4–20 mA inputs are supported, 0–5 V inputs are not.
- All 4–20 mA inputs have an impedance of 100  $\Omega$ .
- No loop power is provided.

MPORTA

External loop powered transducers must be individually protected with a 100 mA fuse on each channel.

#### **Analog Outputs**

The Analog outputs are 4–20 mA with a full scale range of 0–24 mA. The Analog Combo board has four Analog outputs.

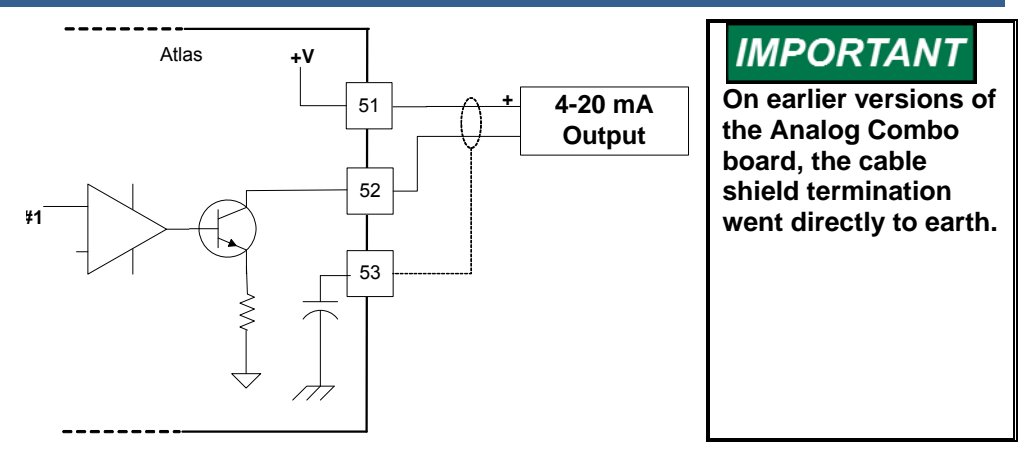

Figure 7-5. Wiring Example-Analog Output Interface

#### **Configuration Notes**

- Refer to Figure 7-5 for analog output wiring.
- Only 4–20 mA signals are output.
- See the specifications section for the maximum analog output load.
- Care should be taken to prevent ground loops and other faults when interfacing to non-isolated devices.
- The output does not contain fault detection. If it is necessary to detect failures, then the device that is driven by the Analog output, for example an actuator driver, must contain reference failure detection.
- The Analog outputs have a 15 V common mode voltage, with respect to AtlasPC control common.
- +V is 15 V

NOTICE

Avoid misconnection of the Analog Output (+) to the Actuator Output (-). This will damage internal components, making the control inoperable. This applies only when a SmartCore Board with actuators is installed in the control.

#### Fault Detection (Board Hardware)

Each Analog Combo board has a red fault LED that is turned on when the system is reset. During initialization of a board, which occurs after every CPU reset, the CPU turns the Fault LED on. The CPU then tests the board using diagnostic routines built into the software. If the diagnostic test is not passed, the LED remains on or blinks. If the test is successful, the LED goes off. If the fault LED on a board is illuminated after the diagnostics and initialization have been completed, the Analog Combo board may be faulty or may have the address DIP switches configured incorrectly. The DIP switch setting must match the module address set in the GAP application program.

#### Number of LED Flashes

#### Failure

- 1 Microprocessor failure
- 2 Bus, address, any unexpected exception error
- 5 Failure during EE test or erasing
- 7 Kernel software Watchdog count error
- 12 Failure during CPU Internal RAM test
- 13 Dual port RAM error

Table 7-1. Analog Combo Failure

#### Fault Detection (I/O)

In addition to detecting board hardware faults, the application program may detect I/O faults.

- Analog Input Faults—The application software may set a high and low latch set point to detect input faults. For thermocouple inputs, open wire detection is provided.
- Speed Sensor Input Faults—The application software may set a high and low latch set point to detect input faults.
- Microcontroller Faults—The system monitors a software watchdog, a hardware watchdog, and a software watchdog on the PC/104 bus communications. All outputs are shutdown in the event of a microcontroller fault.

# **Troubleshooting Guide**

#### Analog Inputs

If an Analog input is not functioning properly, verify the following:

- Check that the cable is shielded and the shield is properly grounded per the shields and grounding section in Chapter 2.
- Measure the input voltage on the terminal block. It should be in the range of 0–5 V for 4–20 mA inputs.
- Verify that there are no or minimal AC components to the Analog Input signal. AC components can be caused by improper shielding.
- Check the wiring. For a 4–20 mA input if the input is reading 0 or the engineering units that correspond to 0 mA, look for a loose connection at the terminal blocks and disconnected or misconnected cables.
- If the input is reading high, check that the power is not connected across the input directly.
- Check the software configuration to ensure that the input is configured properly.

After verifying all of the above, the AtlasPC should be returned for service.

#### Analog Outputs

If an Analog output is not functioning properly, verify the following:

- Check that the cable is shielded and the shield is properly grounded per the shields and grounding section in Chapter 2.
- Check the load resistance, ensure that it is less than the specification limit for the output current.
- Check to ensure that the load wiring is isolated.
- Check the wiring, look for a loose connection at the terminal blocks and disconnected or misconnected cables.
- Disconnect the field wiring and connect a resistor across the output. If the output is correct across the resistor, there is a problem with the field wiring.
- Check the software configuration to ensure that the input is configured properly.

After verifying all of the above, the AtlasPC should be returned for service.

# Chapter 8. 12-Channel Relay Module (Optional)

### **General Information**

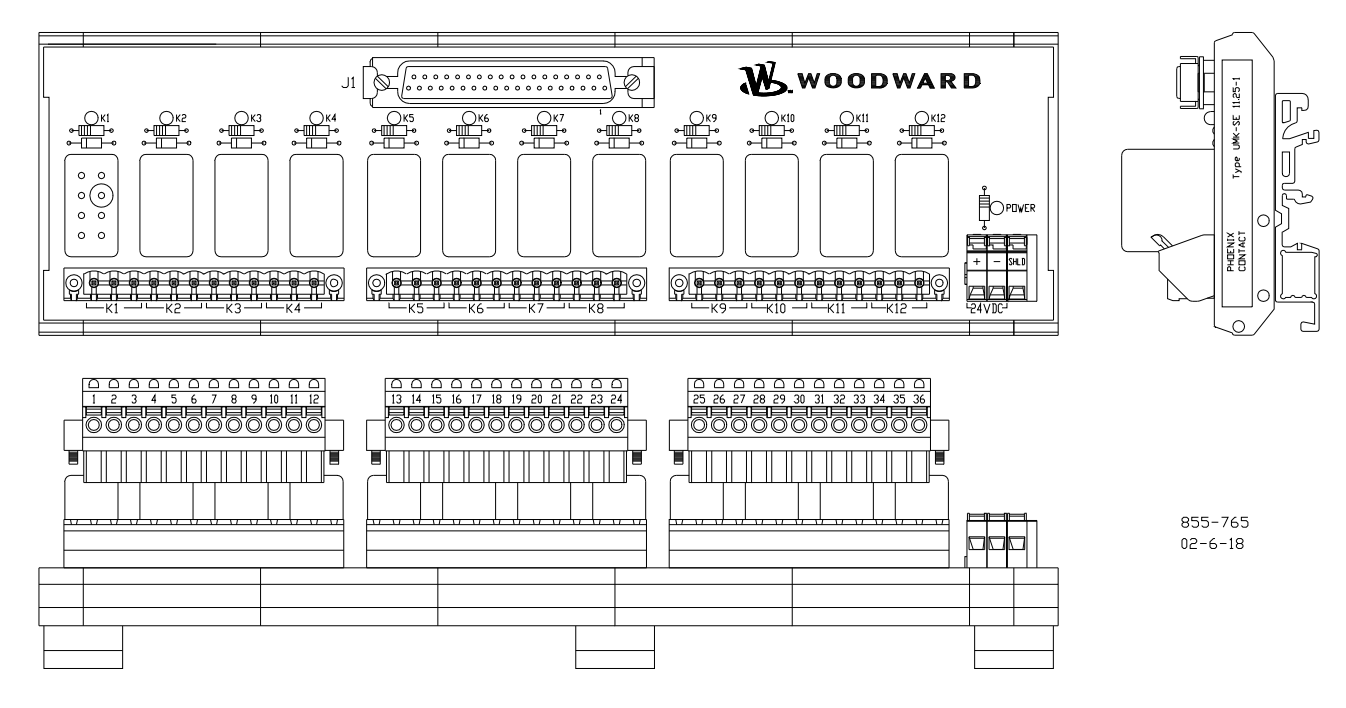

Figure 8-1. 12-Channel Relay Module

The Atlas system has 12 relay drivers on the power supply board. For customers that do not wish to wire their own discrete relays, Woodward can provide an integrated 12-channel relay module with cable harness that is certified for use in ordinary, hazardous, and marine locations.

The module is DIN rail mounted. Approximate dimensions are 254 mm long, 76 mm wide, and 64 mm tall (10 inches long, 3 inches wide, and 2.5 inches tall).

- Relay Module, Item Number 5441-699
- Cable, Item Number 5417-747
- Kit, Item Number 8928-459 (this part number contains both the relay module and cable together)

## **Relay Information**

Each relay has one set of normally open contacts and one set of normally closed contacts. The relay contact ratings are:

5 A at 28 Vdc resistive 0.1 A at 125 Vdc resistive 3 A at 120 Vac resistive 2 A at 120 Vac inductive 0.241 hp—120 Vac motor 0.112 hp—28 Vdc motor

0.5 A at 120 Vac tungsten

# Shielding

There is a terminal on the module labeled "SHLD". A wire should be connected between this terminal and a good local system ground. Alternatively, a ground wire can be crimped to the bare shield wire at the Atlas end of the cable and then tied to the chassis ground stud of the Atlas. If this shield wire is not used at the Atlas end of the cable, it should be trimmed back to the insulation jacket of the cable.

# **Board Status Lights**

The module is equipped with twelve yellow LEDs to indicate when each relay has been energized, and one green LED to indicate that there is external power to the module. For proper operation, the green LED must be lit any time the Atlas system is being used.

# Wiring

The relay module requires an external 18 to 32 Vdc power supply and a wiring harness. One end of this cable has been stripped back several inches, and individual wires are labeled with the terminal numbers of the appropriate terminals used on the Atlas power supply board. Refer to the following plant wiring diagram and the power supply chapter of this manual for more details.

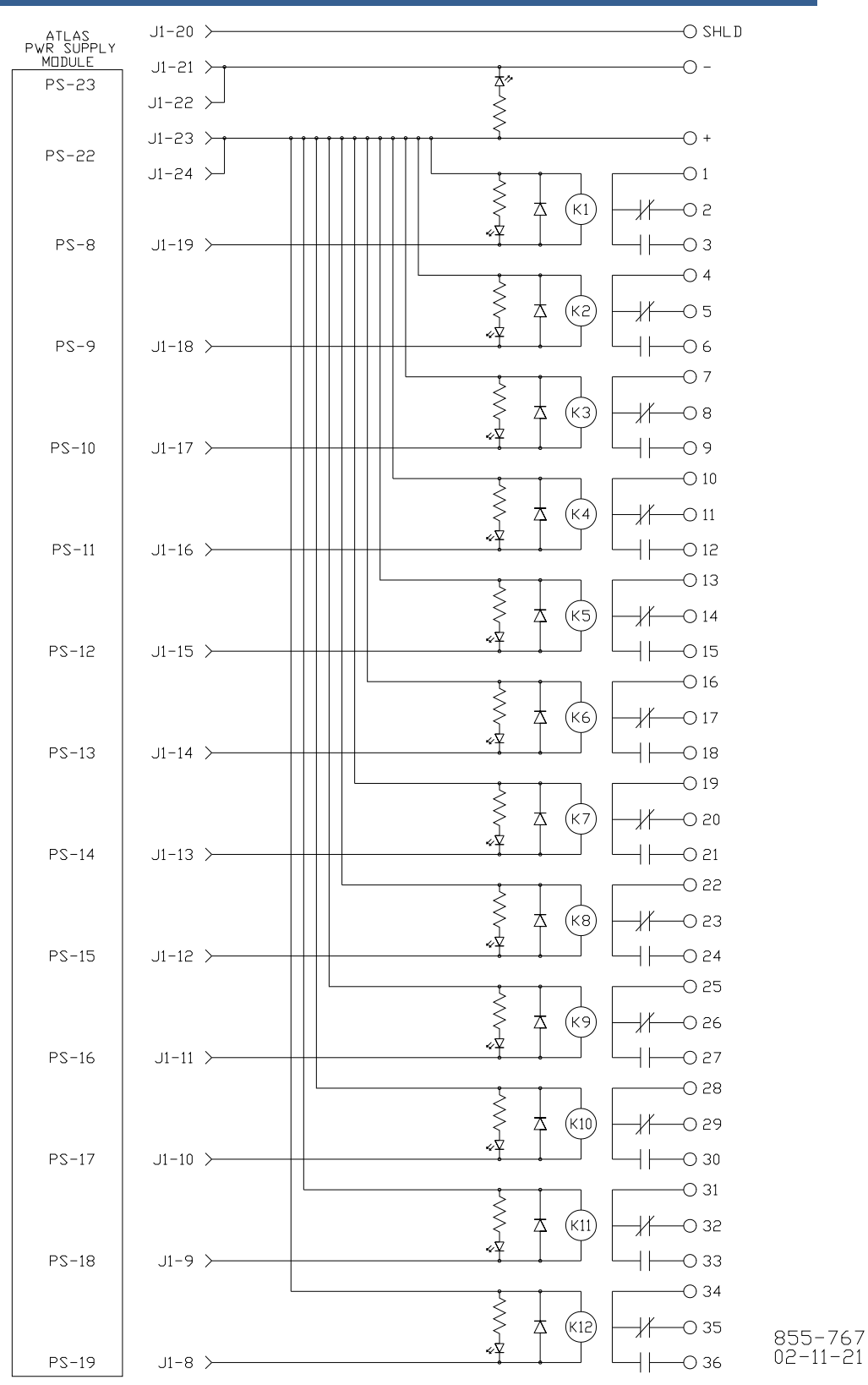

Figure 8-2. 12-Channel Relay Module Wiring Diagram

# Chapter 9. Touchscreen HMI (Optional)

# **General Information**

The 505CC-2 Steam Turbine and Compressor Control comes optionally with a 381 mm (15 inch) TFT LCD touchscreen HMI (Human Machine Interface) that permits full configuration, operation, and monitoring of the turbine/compressor train. The flat panel monitor is driven by a compact, industrial computer through standard DB15 VGA and DB9 serial cables. The computer also accepts standard PS/2 keyboard and mouse. The HMI communicates with the AtlasPC control via TCP/IP Ethernet connection.

- HMI Touchscreen Monitor, Item Number 1790-3013
- HMI Computer, Item Number 1790-9016
- HMI Software, Item Number 9928-1048
- HMI Kit, Item Number 8928-7037 (this part number contains the HMI computer, touchscreen monitor, software, and a crossover Ethernet cable together)

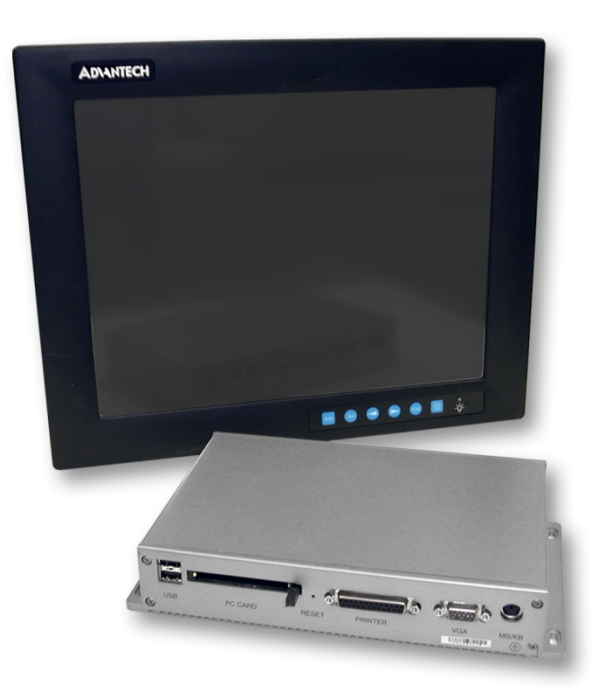

Figure 9-1. 381 mm (15 inch) LCD Touchscreen HMI

| Dimensions                       | Weight                             |
|----------------------------------|------------------------------------|
| Monitor 383 mm X 307 mm X 48 mm  | Monitor 4.5 kg (9.9 lb)            |
| (15.08" X 12.09" X 1.89")        | Comp. 0.8 kg (1.7 lb)              |
| Comp. 189 mm X 107 mm X 36 mm    |                                    |
| (7.5" X 4.2" X 1.4")             |                                    |
|                                  |                                    |
| Input Power                      | Operating Temperature              |
| Monitor External 100–230 Vac     | Monitor 0 to 50 °C (32 to 122 °F)  |
| power adapter, 12 Vdc/4A max     | Comp. –10 to +55 °C (14 to 131 °F) |
| Comp. 24 Vdc/1 A or 12 Vdc/1.5 A |                                    |

### **Specifications**

# Mounting

The HMI's flat panel monitor is designed for panel, wall, desktop, rack, or VESA arm mounting with provided hardware.

The computer may be surface or rail mounted in any convenient location, even directly on the rear of the monitor. See Figure 9-2 for an outline drawing and panel cutout of the monitor. When panel mounted, a water resistant gasket on the back of the bezel provides NEMA 4 / IP65 environmental protection.

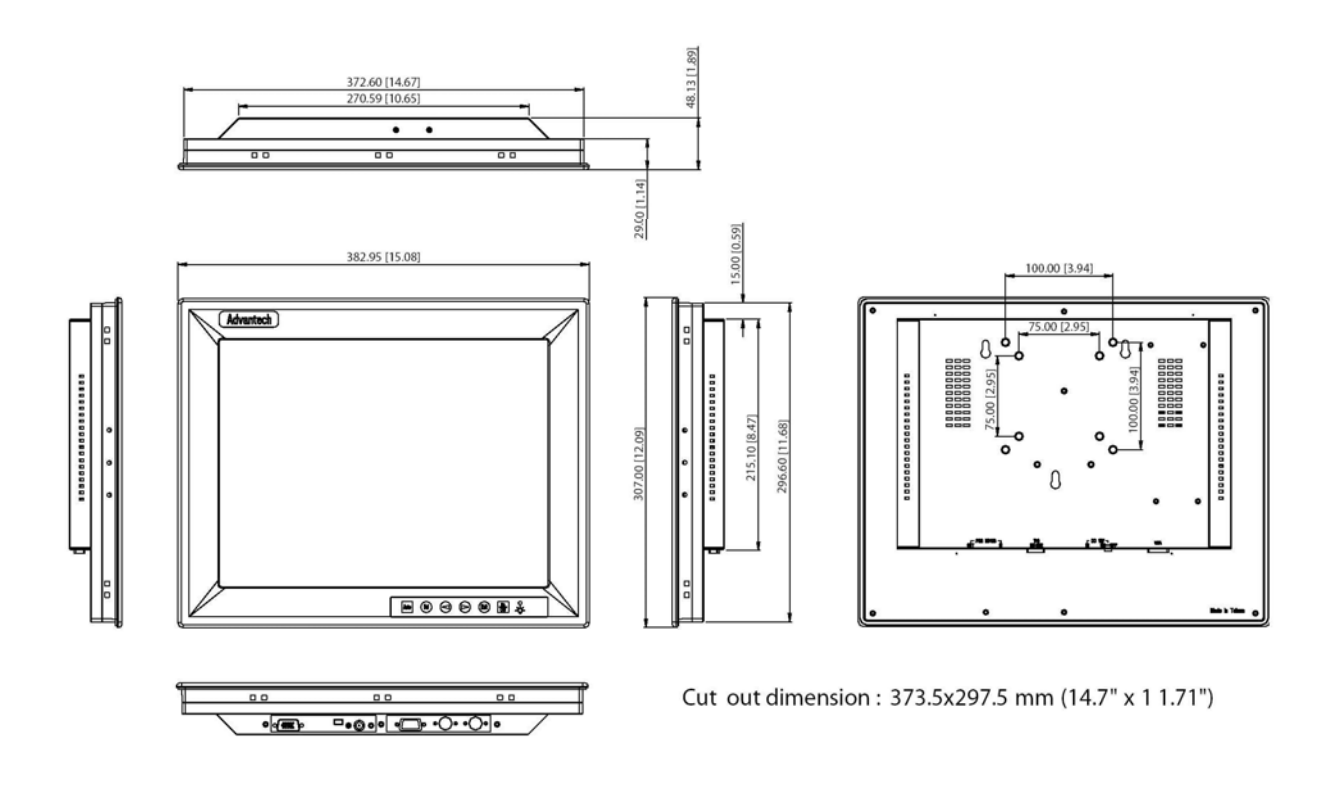

Figure 9-2. Monitor Outline and Dimensions (mm (inches))

### Wiring

The HMI requires only 24 Vdc (1 A) power to the computer and an Ethernet connection between it and the AtlasPC control. A direct Ethernet connection to the control should utilize a null, or crossover, Ethernet cable (supplied in the HMI kit). If the HMI and AtlasPC will be connected on a local network through an Ethernet hub or switch, a normal, or straight, cable is required (not supplied). In either case, use port 1, or LAN1, on the HMI computer—LAN2 is a spare port. The input power terminal block may be removed for ease of wiring and installation.

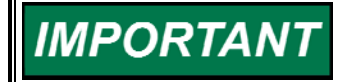

The HMI/CCT application requires a hardware key (included) for normal runtime. The key should be installed on the computer's parallel port.

The flat panel monitor is supplied with a 100–230 Vac power supply. Connections between it and the computer, a standard VGA cable and serial/USB interface for the touchscreen functionality, are also supplied.

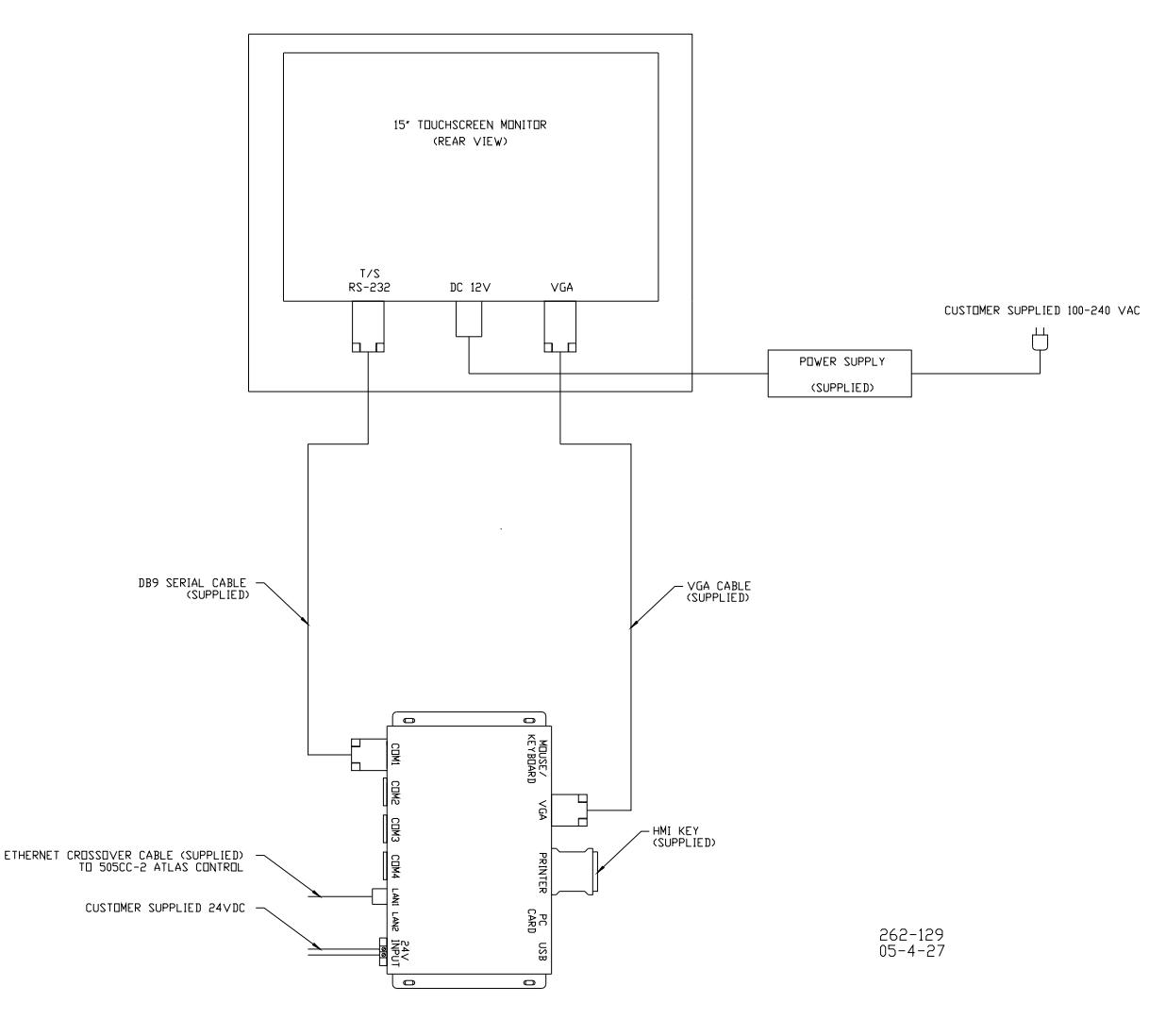

Figure 9-3. HMI Connections

# Appendix A. Default Log-in/Security Level Passwords

The following passwords are the defaults for the 505CC-2's various login levels.

| Monitor           | No Password |
|-------------------|-------------|
| Operator          | 1111        |
| Engineering       | 2222        |
| Service           | 3333        |
| Online Configure  | 4444        |
| Offline Configure | 5555        |
|                   |             |

# Appendix B. Flash Codes

#### Number of LED Flashes

#### Failure

1

- Microprocessor failure
- 2 Bus, address, any unexpected exception error
- 3 Failure during RAM test
- 4 Local watchdog timeout
- 5 Failure during EE test
- 6 Failure during FLASH programming or erasing
- 7 Kernel software watchdog count error
- 10 Failure during 68302 test
- 11 Failure during RTC test
- 12 TPU RAM Failure
- 20... Operating system specific errors use 20 & above

Table B-1. SmartCore with Actuators Failure Codes

#### Number of LED Flashes Failure

- 1 Microprocessor failure
- 2 Bus, address, any unexpected exception error
- 5 Failure during EE test or erasing
- 7 Kernel software Watchdog count error
- 12 Failure during CPU Internal RAM test
- 13 Dual port RAM error

Table B-2. Analog Combo Failure Codes

# Appendix C. Configuration Worksheet

The Configuration Worksheet is contained on the next 11 pages, which can be copied, filled in, and faxed as necessary. Or, you can download publication number 26240sup from the Woodward website (<a href="http://www.woodward.com/publications">www.woodward.com/publications</a>), which is a Microsoft Word form containing the same information, which can be filled out on-screen and e-mailed.

# PUT 26240sup HERE

#### **DECLARATION OF CONFORMITY** According to ISO/IEC Guide 22 and EN 45014

| Manufacturer's Name:                 | WOODWARD GOVERNOR COMPANY (WGC)<br>Industrial Controls Group                                                                                                    |
|--------------------------------------|----------------------------------------------------------------------------------------------------|
| Manufacturer's Address:              | 1000 E. Drake Rd.<br>Fort Collins, CO, USA, 80525                                                                                                    |
| Model<br>Name(s)/Number(s):          | Atlas PC Platform                                                                                                    |
| Conformance to<br>Directive(s):      | 89/336/EEC COUNCIL DIRECTIVE of 03 May 1989 on the approximation of the laws of the Member States relating to electromagnetic compatibility as amended by 92/31/EEC and 93/68/EEC.                                                                                                    |
|                                      | 94/9/EC COUNCIL DIRECTIVE of 23 March 1994 on the approximation of the laws of the Member States concerning equipment and protective systems intended for use in potentially explosive atmospheres                                                                                                    |
| Applicable Standards:                | 73/23/EEC COUNCIL DIRECTIVE of 19 February 1973 on the harmonization of the laws of the<br>Member States relating to electrical equipment designed for use within certain voltage limits.<br>EN61000-6-4, 2001: EMC Part 6-4: Generic Standards - Emissions for Industrial Environments<br>EN61000-6-2,2001: EMC Part 6-2: Generic Standards - Immunity for Industrial Environments<br>EN50178, 1997: Electronic Equipment for Use in Power Installations<br>EN50021, 1999: Electrical apparatus for potentially explosive atmospheres - Type of protection 'n' |
| 3 <sup>rd</sup> Party Certification: | DEMKO 02 ATEX 0220460U to EN50021                                                                                                    |
| Notified Body for ATEX:              |                                                                                                    |
|                                      | • •                                                                                                    |

We, the undersigned, hereby declare that the equipment specified above conforms to the above Directive(s).

MANUFACTURER,7 Signature Douglas W. Salter Full Name Engineering Manager

Position

WIC, Fort Collins, CO, USA

103

Place '41

Date

Woodward Governor Company Industrial Controls Group Colorado, USA

ICG-1183 00104-04-CE-02-01

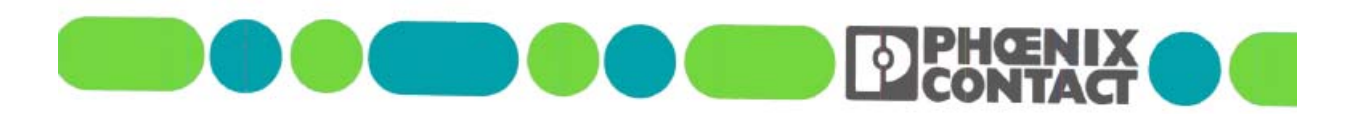

This Declaration of Conformity is in accordance with the European Standard EN45014. "General criteria for supplier's declaration of conformity" The basis for the criteria has been found in international documentation, particularly in ISO/IEC Guide 22, 1982, "Informations on manufacturer's declaration of conformity with standards or other technical specifications".

Document No. 020815/1

### **Declaration of Conformity**

We

Phoenix Contact Inc. (Supplier's Name)

#### 586 Fulling Mill Road Middletown, PA 17057-2966

(Address)

declare under our sole responsibility that the product

#### **RELAY Module**

(Name, type or model, batch or serial number, possibly sources and number of item

WOODWARD 12CH RELAY P/N 5603266

to which this declaration relates is in conformity with the following standard(s)

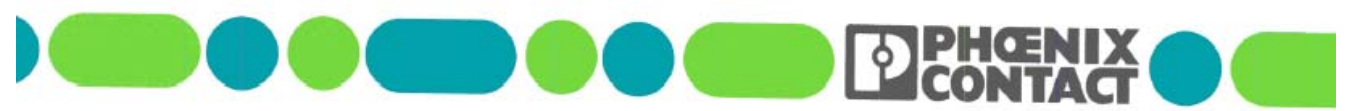

or other normative document(s).

IEC 60664-1: 2002 EN 60999:1993 BS EN 50178:1998 Additional documentation (i.e. test reports) which were used as the basis for this Declaration of Conformity: WOODWARD Test Report #00104-04-EMC-EMC-03-10

Title and/or number and date of issue of the standard(s) or other normative document(s)

Following the provisions of Directive(s) (if applicable)

Low Voltage Directive (73/23/EEC) EMC Directive (89/336/EEC)

Middletown August 15, 2002 (Place and Date of issue)

(Signature)

James J. Gehenio (Name or equivalent marking of authorized person)

Engineering Manager (Title)

(Signature

Kurt B. Boegli (Name or equivalent marking of authorized person)

Chief Standards Engineer (Title) We appreciate your comments about the content of our publications.

Send comments to: icinfo@woodward.com

Please reference publication 26240V1B.

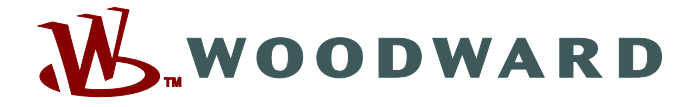

PO Box 1519, Fort Collins CO 80522-1519, USA 1000 East Drake Road, Fort Collins CO 80525, USA Phone +1 (970) 482-5811 • Fax +1 (970) 498-3058

Email and Website—www.woodward.com

Woodward has company-owned plants, subsidiaries, and branches, as well as authorized distributors and other authorized service and sales facilities throughout the world.

Complete address / phone / fax / email information for all locations is available on our website.